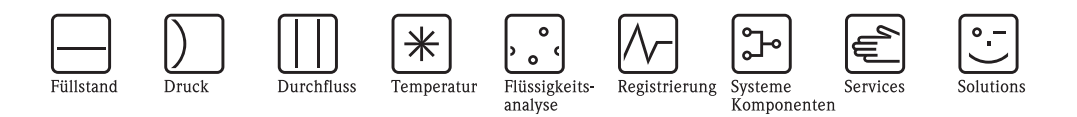

# Betriebsanleitung

# Topcal S CPC300

## Automatisierung von pH-/Redox-Messungen

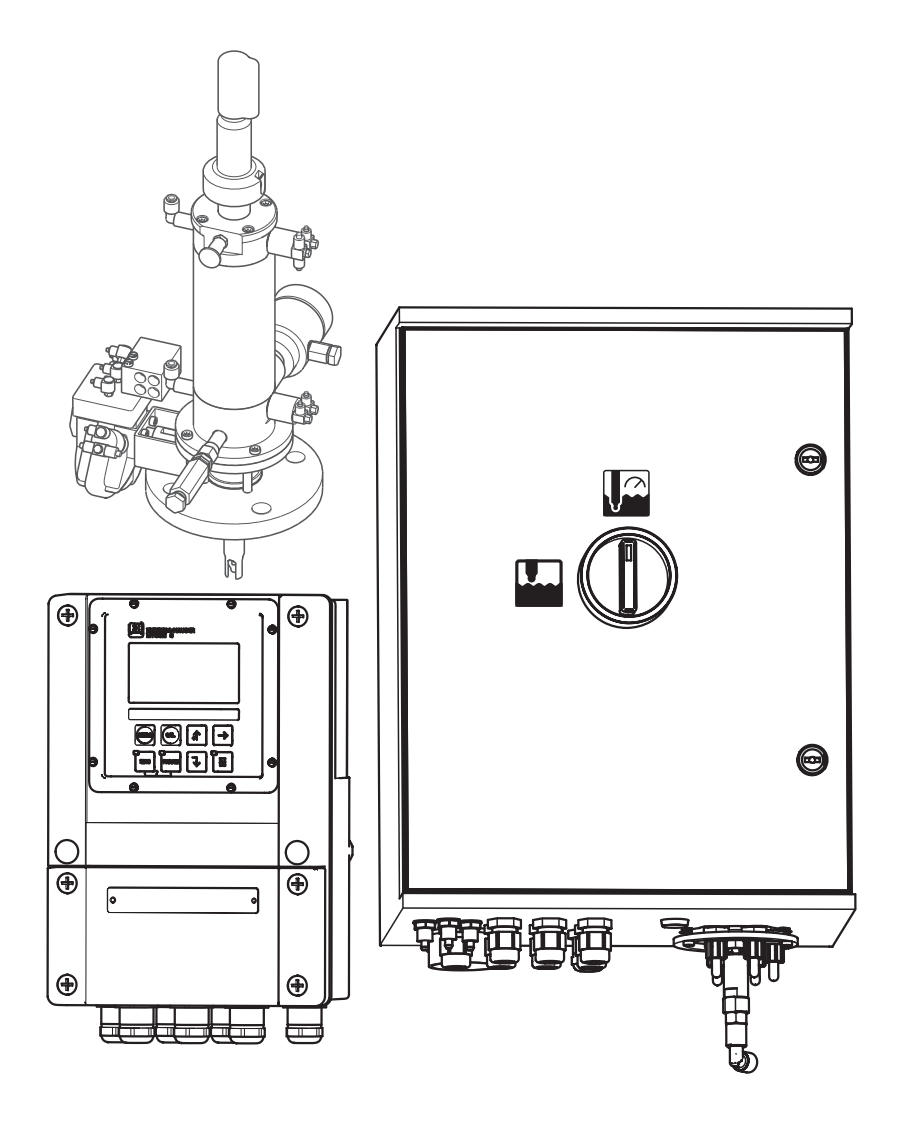

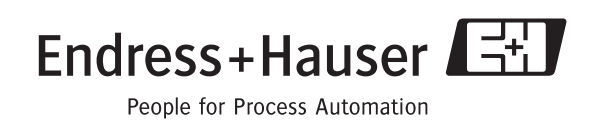

## Kurzübersicht

So nutzen Sie diese Betriebsanleitung, um Ihr Topcal S schnell und sicher in Betrieb zu nehmen.

|                                                    | Sicherheitshinweise                                                                                                    |
|----------------------------------------------------|----------------------------------------------------------------------------------------------------|
| $\rightarrow$ Seite 5 ff.<br>$\rightarrow$ Seite 6 | Allgemeine Sicherheitshinweise<br>Erklärung der Warnsymbole<br>Spezielle Hinweise finden Sie im Text. An den Symbolen ⚠ Warnung, ♂ Achtung, ∞ Hinweis               |
|                                                    | erkennen Sie den Stellenwert.                                                                                                    |
|                                                    | ▼                                                                                                    |
|                                                    | Montage                                                                                                    |
| $\rightarrow$ Seite 11 ff.                         | Hier sind die Einbaubedingungen dargestellt: Montagearten, maximale Einbauentfernungen und<br>Hinweise zum Einbau der Armatur.                                      |
| $\rightarrow$ Seite 13 ff.                         | Die Handlungsschritte zum Einbau Geräte und die Abmessungen der Geräte sind auf den Folge-<br>seiten.                                                               |
|                                                    | ▼                                                                                                    |
|                                                    | Anschluss des Topcal S                                                                                                    |
| $\rightarrow$ Seite 16 ff.                         | Hier sind die Handlungsschritte für den elektrischen Anschluss der notwendigen Komponenten des Systems dargestellt.                                                 |
| $\rightarrow$ Seite 24 ff.                         | Hier finden Sie die notwendigen Schritte für den elektrischen Anschluss von optionalen elektri-<br>schen Leitungen.                                                 |
| $\rightarrow$ Seite 31 ff.                         | Die notwendigen Schritte zum pneumatischen Anschluss der Systemkomponenten sind auf diesen Seiten dargestellt.                                                      |
|                                                    | $\checkmark$                                                                                                    |
| $\rightarrow$ Seite 40 ff.                         | Anzeige- und Bedienelemente                                                                                                    |
|                                                    | Machen Sie sich hier mit der Bedienung des Geräts vertraut.                                                                                                    |
|                                                    | $\checkmark$                                                                                                    |
| $\rightarrow$ Seite 48 ff.                         | Quick Setup                                                                                                    |
|                                                    | Das Quick Setup wird bei Erstinbetriebnahme automatisch gestartet. Hiermit können Sie Ihr Gerät schnell und einfach in Betrieb nehmen.                              |
|                                                    | $\blacksquare$                                                                                                    |
| $\rightarrow$ Seite 115 ff.                        | Kalibrierung                                                                                                    |
|                                                    | Hier finden Sie alle notwendigen Schritte zur Kalibrierung Ihres Sensors und Messumformers.<br>Führen Sie bei der Erstinbetriebnahme stets eine Kalibrierung durch. |
| $\rightarrow$ Seite 54 ff.                         | Kundenspezifische Parametrierung                                                                                                    |
|                                                    | Dieses Kapitel beschreibt, wie Sie zusätzliche Funktionen über die Gerätesoftware individuell an<br>Ihre Erfordernisse anpassen können.                             |
|                                                    |                                                                                                    |
| $\rightarrow$ Seite 122 ff.                        | Wartung                                                                                                    |
|                                                    | Hier finden Sie Informationen zu den notwendigen Wartungstätigkeiten und Wartungsintervallen.                                                                       |
|                                                    | ▼                                                                                                    |
|                                                    | Fehlersuche / Störungsbehebung                                                                                                    |
| $\rightarrow$ Seite 128 ff.                        | Falls während des Betriebs Störungen auftreten, nutzen Sie die Checklisten um die Ursache zu finden und die Störung zu beheben.                                     |

## Inhaltsverzeichnis

| I                                             | Sicherheitshinweise                                                                                                    |
|-----------------------------------------------|----------------------------------------------------------------------------------------------------|
| 1.1<br>1.2<br>1.3<br>1.4<br>1.5               | Bestimmungsgemäße Verwendung5Montage, Inbetriebnahme, Bedienung5Betriebssicherheit5Rücksendung6Sicherheitszeichen und -symbole6                                                                                                    |
| 2                                             | Identifizierung 8                                                                                                    |
| 2.1                                           | Gerätebezeichnung82.1.1Typenschild2.1.2Produktstruktur9                                                                                                    |
| 2.2<br>2.3                                    | Lieferumfang    10      Zertifikate und Zulassungen    10                                                                                                    |
| 3                                             | Montage11                                                                                                    |
| 3.1                                           | Warenannahme, Transport, Lagerung 11                                                                                                    |
| 3.2                                           | Einbaubedingungen113.2.1Einbaumaße123.2.2Einbau der Armatur12                                                                                                    |
| 3.3                                           | Einbau 13                                                                                                    |
|                                               | 3.3.1 Messeinrichtung                                                                                                    |
|                                               | 3.3.3 Mastmontage und Schalttafeleinbau 15                                                                                                    |
| 4                                             | Anschluss des Topcal S 16                                                                                                    |
|                                               |                                                                                                    |
| 4.1                                           | Anschluss notwendiger elektrischer Leitungen 16                                                                                                    |
| 4.1                                           | Anschluss notwendiger elektrischer Leitungen 16<br>4.1.1 Anschließen der Spannungsversorgung<br>und Kommunikationsverbindung<br>zwischen Mycom und CPC 300                                                                                                    |
| 4.1                                           | <ul> <li>Anschluss notwendiger elektrischer Leitungen 16</li> <li>4.1.1 Anschließen der Spannungsversorgung<br/>und Kommunikationsverbindung<br/>zwischen Mycom und CPG300 16</li> <li>4.1.2 Niveausonden für Puffer und Reiniger im<br/>CPG300 anschließen 18</li> </ul>                                                                                                    |
| 4.1                                           | <ul> <li>Anschluss notwendiger elektrischer Leitungen 16</li> <li>4.1.1 Anschließen der Spannungsversorgung<br/>und Kommunikationsverbindung<br/>zwischen Mycom und CPG300 16</li> <li>4.1.2 Niveausonden für Puffer und Reiniger im<br/>CPG300 anschließen 18</li> <li>4.1.3 Anschließen von analogen<br/>pH-Glaselektroden oder ISFET-Sensoren</li> </ul>                                                                                                    |
| 4.1                                           | <ul> <li>Anschluss notwendiger elektrischer Leitungen 16</li> <li>4.1.1 Anschließen der Spannungsversorgung<br/>und Kommunikationsverbindung<br/>zwischen Mycom und CPG300 16</li> <li>4.1.2 Niveausonden für Puffer und Reiniger im<br/>CPG300 anschließen 18</li> <li>4.1.3 Anschließen von analogen<br/>pH-Glaselektroden oder ISFET-Sensoren<br/>an Mycom S CPM153 19</li> <li>4.1.4 Anschließen digitaler Sensoren mit<br/>Mamagane Tashnalogia</li> </ul>                                                                                                    |
| 4.1                                           | <ul> <li>Anschluss notwendiger elektrischer Leitungen 16</li> <li>4.1.1 Anschließen der Spannungsversorgung<br/>und Kommunikationsverbindung<br/>zwischen Mycom und CPG300 16</li> <li>4.1.2 Niveausonden für Puffer und Reiniger im<br/>CPG300 anschließen 18</li> <li>4.1.3 Anschließen von analogen<br/>pH-Glaselektroden oder ISFET-Sensoren<br/>an Mycom S CPM153 19</li> <li>4.1.4 Anschließen digitaler Sensoren mit<br/>Memosens-Technologie 23</li> <li>Anschluss optionaler elektrischer Leitungen 24</li> </ul>                                                                                                    |
| 4.1                                           | <ul> <li>Anschluss notwendiger elektrischer Leitungen 16</li> <li>4.1.1 Anschließen der Spannungsversorgung<br/>und Kommunikationsverbindung<br/>zwischen Mycom und CPG300 16</li> <li>4.1.2 Niveausonden für Puffer und Reiniger im<br/>CPG300 anschließen 18</li> <li>4.1.3 Anschließen von analogen<br/>pH-Glaselektroden oder ISFET-Sensoren<br/>an Mycom S CPM153 19</li> <li>4.1.4 Anschließen digitaler Sensoren mit<br/>Memosens-Technologie 23</li> <li>Anschluss optionaler elektrischer Leitungen 24</li> <li>4.2.1 Anschließen der Mycom Stromausgänge<br/>und Relais 24</li> </ul>                                                                                                    |
| 4.1                                           | Anschluss notwendiger elektrischer Leitungen 16         4.1.1       Anschließen der Spannungsversorgung<br>und Kommunikationsverbindung<br>zwischen Mycom und CPG300 16         4.1.2       Niveausonden für Puffer und Reiniger im<br>CPG300 anschließen 18         4.1.3       Anschließen von analogen<br>pH-Glaselektroden oder ISFET-Sensoren<br>an Mycom S CPM153 19         4.1.4       Anschließen digitaler Sensoren mit<br>Memosens-Technologie 23         Anschließen der Mycom Stromausgänge<br>und Relais 24         4.2.2       Anschließen der externen<br>Eingänge (SPS an CPG300) und<br>Ausgänge (CPG300 an SPS)                                                                                                    |
| 4.1                                           | Anschluss notwendiger elektrischer Leitungen 164.1.1Anschließen der Spannungsversorgung<br>und Kommunikationsverbindung<br>zwischen Mycom und CPG300 164.1.2Niveausonden für Puffer und Reiniger im<br>CPG300 anschließen 184.1.3Anschließen von analogen<br>pH-Glaselektroden oder ISFET-Sensoren<br>an Mycom S CPM153 194.1.4Anschließen digitaler Sensoren mit<br>Memosens-Technologie 23Anschluss optionaler elektrischer Leitungen 244.2.1Anschließen der Mycom Stromausgänge<br>und Relais 244.2.2Anschließen der externen<br>Eingänge (SPS an CPG300) und<br>Ausgänge (CPG300 an SPS) 264.2.3Anschließen externer Eingänge SPS<br>an Mycom 27                                                                                                    |
| 4.1                                           | Anschluss notwendiger elektrischer Leitungen 164.1.1Anschließen der Spannungsversorgung<br>und Kommunikationsverbindung<br>zwischen Mycom und CPG300 164.1.2Niveausonden für Puffer und Reiniger im<br>CPG300 anschließen 184.1.3Anschließen von analogen<br>pH-Glaselektroden oder ISFET-Sensoren<br>an Mycom S CPM153 194.1.4Anschließen digitaler Sensoren mit<br>Memosens-Technologie 23Anschluss optionaler elektrischer Leitungen 244.2.1Anschließen der Mycom Stromausgänge<br>und Relais 244.2.2Anschließen der externen<br>Eingänge (SPS an CPG300) und<br>Ausgänge (CPG300 an SPS) 264.2.3Anschließen externer Eingänge SPS<br>an Mycom 274.2.4Anschließen von Zusatzventilen für<br>Sperrwasser, Heißdampf etc. an CPG300 28                                                                                                    |
| 4.1                                           | Anschluss notwendiger elektrischer Leitungen 16         4.1.1       Anschließen der Spannungsversorgung<br>und Kommunikationsverbindung<br>zwischen Mycom und CPG300 16         4.1.2       Niveausonden für Puffer und Reiniger im<br>CPG300 anschließen 18         4.1.3       Anschließen von analogen<br>pH-Glaselektroden oder ISFET-Sensoren<br>an Mycom S CPM153 19         4.1.4       Anschließen digitaler Sensoren mit<br>Memosens-Technologie 23         Anschließen der Mycom Stromausgänge<br>und Relais 24         4.2.1       Anschließen der Mycom Stromausgänge<br>und Relais 24         4.2.2       Anschließen der externen<br>Eingänge (SPS an CPG300) und<br>Ausgänge (CPG300 an SPS) 26         4.2.3       Anschließen externer Eingänge SPS<br>an Mycom 27         4.2.4       Anschließen von Zusatzventilen für<br>Sperrwasser, Heißdampf etc. an CPG300 28         4.2.5       Anschließen induktiver Endlagenschalter 29                                    |
| 4.1<br>4.2<br>4.3                             | Anschluss notwendiger elektrischer Leitungen 16         4.1.1       Anschließen der Spannungsversorgung<br>und Kommunikationsverbindung<br>zwischen Mycom und CPG300 16         4.1.2       Niveausonden für Puffer und Reiniger im<br>CPG300 anschließen 18         4.1.3       Anschließen von analogen<br>pH-Glaselektroden oder ISFET-Sensoren<br>an Mycom S CPM153 19         4.1.4       Anschließen digitaler Sensoren mit<br>Memosens-Technologie 23         Anschließen der Mycom Stromausgänge<br>und Relais 24         4.2.1       Anschließen der Mycom Stromausgänge<br>und Relais 24         4.2.2       Anschließen der externen<br>Eingänge (SPS an CPG300) und<br>Ausgänge (CPG300 an SPS) 26         4.2.3       Anschließen externer Eingänge SPS<br>an Mycom 27         4.2.4       Anschließen von Zusatzventilen für<br>Sperrwasser, Heißdampf etc. an CPG300 28         4.2.5       Anschließen induktiver Endlagenschalter 29         Verschlauchen des Topcal S |
| <ul><li>4.1</li><li>4.2</li><li>4.3</li></ul> | Anschluss notwendiger elektrischer Leitungen 16         4.1.1       Anschließen der Spannungsversorgung<br>und Kommunikationsverbindung<br>zwischen Mycom und CPG300 16         4.1.2       Niveausonden für Puffer und Reiniger im<br>CPG300 anschließen 18         4.1.3       Anschließen von analogen<br>pH-Glaselektroden oder ISFET-Sensoren<br>an Mycom S CPM153 19         4.1.4       Anschließen digitaler Sensoren mit<br>Memosens-Technologie 23         Anschluss optionaler elektrischer Leitungen 24         4.2.1       Anschließen der Mycom Stromausgänge<br>und Relais 24         4.2.2       Anschließen der externen<br>Eingänge (SPS an CPG300) und<br>Ausgänge (CPG300 an SPS) 26         4.2.3       Anschließen externer Eingänge SPS<br>an Mycom                                                                                                    |

|                                                                                                    | 4.3.4 Armaturen CPA471/472/475 mit                                                                                                    |
|----------------------------------------------------------------------------------------------------|----------------------------------------------------------------------------------------------------|
|                                                                                                    | pneumatischen Endlagenschaltern                                                                                                    |
|                                                                                                    | anschließen                                                                                                    |
|                                                                                                    | 4.3.5 Armaturen CPA471/472/475 mit                                                                                                    |
|                                                                                                    | induktiven Endlagenschaltern                                                                                                    |
|                                                                                                    | anschließen                                                                                                    |
|                                                                                                    | 4.3.6 Armaturen CPA473 / 474 anschließen 34                                                                                                    |
| 4.4                                                                                                 | Einbaukontrolle                                                                                                    |
|                                                                                                    |                                                                                                    |
| 5                                                                                                   | Verdrahtung                                                                                                    |
| 51                                                                                                  | Vordrahtungenlan Night Ev. 26                                                                                                    |
| 5.1<br>5.2                                                                                          | Angehlugerourpoutfeloher CDC200                                                                                                    |
| J.2<br>5 2                                                                                          | Anschlussraumaufkleber Mucom                                                                                                    |
| 5.5<br>5.7                                                                                          | Anschlusskantralla                                                                                                    |
| 5.4                                                                                                 | Aliselliusskollillolle                                                                                                    |
| 6                                                                                                   | Bedienung 40                                                                                                    |
| 6.1                                                                                                 | Anzeige- und Bedienelemente                                                                                                    |
|                                                                                                    | 6.1.1 Anzeigedarstellung/-symbole                                                                                                    |
|                                                                                                    | 6.1.2 Tastenbelegung                                                                                                    |
|                                                                                                    | 6.1.3 Serviceschalter                                                                                                    |
|                                                                                                    | 6.1.4 Messwertanzeigen                                                                                                    |
|                                                                                                    | 6.1.5 Datenlogger                                                                                                    |
|                                                                                                    | 616 Zugriffsberechtigung Bedienung 43                                                                                                    |
|                                                                                                    | 6.1.7 Menü-Editortypen                                                                                                    |
|                                                                                                    | 618 Werkseinstellung 44                                                                                                    |
| 6.2                                                                                                 | Austauschbarer Datenspeicher                                                                                                    |
|                                                                                                    |                                                                                                    |
| 7                                                                                                   | Inbetriebnahme                                                                                                    |
| <b>7</b>                                                                                            | Inbetriebnahme                                                                                                    |
| <b>7</b><br>7.1                                                                                     | Inbetriebnahme                                                                                                    |
| <b>7</b><br>7.1                                                                                     | Inbetriebnahme                                                                                                    |
| <b>7</b><br>7.1<br>7.2                                                                              | Inbetriebnahme       46         Besonderheiten bei der Messung mit digitalen         Sensoren mit Memosens-Technologie       46         Besonderheiten bei der Messung mit         USEET Sensoren       46                                                                                                    |
| <b>7</b><br>7.1<br>7.2                                                                              | Inbetriebnahme       46         Besonderheiten bei der Messung mit digitalen         Sensoren mit Memosens-Technologie       46         Besonderheiten bei der Messung mit         ISFET-Sensoren       46         Installations, und Funktionskontrolle       47                                                                                                    |
| <b>7</b><br>7.1<br>7.2<br>7.3                                                                       | Inbetriebnahme46Besonderheiten bei der Messung mit digitalen<br>Sensoren mit Memosens-Technologie46Besonderheiten bei der Messung mit<br>ISFET-Sensoren46Installations- und Funktionskontrolle47Messgarät einschalten47                                                                                                    |
| <b>7</b><br>7.1<br>7.2<br>7.3<br>7.4                                                                | Inbetriebnahme46Besonderheiten bei der Messung mit digitalen<br>Sensoren mit Memosens-Technologie46Besonderheiten bei der Messung mit<br>ISFET-Sensoren46Installations- und Funktionskontrolle47Messgerät einschalten477.4.1Erstinbetriebnahme47                                                                                                    |
| <b>7</b><br>7.1<br>7.2<br>7.3<br>7.4<br>7.5                                                         | Inbetriebnahme46Besonderheiten bei der Messung mit digitalen<br>Sensoren mit Memosens-Technologie46Besonderheiten bei der Messung mit<br>ISFET-Sensoren46Installations- und Funktionskontrolle47Messgerät einschalten477.4.1Erstinbetriebnahme47Ouick Setun48                                                                                                    |
| <b>7</b><br>7.1<br>7.2<br>7.3<br>7.4<br>7.5                                                         | Inbetriebnahme46Besonderheiten bei der Messung mit digitalenSensoren mit Memosens-TechnologieSensoren mit Memosens-Technologie46Besonderheiten bei der Messung mitISFET-Sensoren46Installations- und Funktionskontrolle47Messgerät einschalten477.4.1Erstinbetriebnahme487.5.1Hubzahl ermitteln51                                                                                                    |
| <b>7</b><br>7.1<br>7.2<br>7.3<br>7.4<br>7.5                                                         | Inbetriebnahme46Besonderheiten bei der Messung mit digitalen<br>Sensoren mit Memosens-Technologie46Besonderheiten bei der Messung mit15ISFET-Sensoren46Installations- und Funktionskontrolle47Messgerät einschalten477.4.1Erstinbetriebnahme47Quick Setup487.5.1Hubzahl ermitteln517.5.2Programm Clean parametrigren                                                                                                    |
| <b>7</b><br>7.1<br>7.2<br>7.3<br>7.4<br>7.5                                                         | Inbetriebnahme46Besonderheiten bei der Messung mit digitalen<br>Sensoren mit Memosens-Technologie46Besonderheiten bei der Messung mit15ISFET-Sensoren46Installations- und Funktionskontrolle47Messgerät einschalten477.4.1Erstinbetriebnahme47Quick Setup487.5.1Hubzahl ermitteln517.5.2Programm Clean parametrieren52                                                                                                    |
| <b>7</b> 7.1 7.2 7.3 7.4 7.5 7.6                                                                    | Inbetriebnahme46Besonderheiten bei der Messung mit digitalen<br>Sensoren mit Memosens-Technologie46Besonderheiten bei der Messung mit<br>ISFET-Sensoren46Installations- und Funktionskontrolle47Messgerät einschalten477.4.1Erstinbetriebnahme47Quick Setup487.5.1Hubzahl ermitteln517.5.2Programm Clean parametrieren<br>(über Automatikprogramm)52Funktionsbeschreibung54                                                                                                    |
| <ul> <li>7</li> <li>7.1</li> <li>7.2</li> <li>7.3</li> <li>7.4</li> <li>7.5</li> <li>7.6</li> </ul> | Inbetriebnahme46Besonderheiten bei der Messung mit digitalen<br>Sensoren mit Memosens-Technologie46Besonderheiten bei der Messung mit<br>ISFET-Sensoren46Installations- und Funktionskontrolle47Messgerät einschalten477.4.1Erstinbetriebnahme47Quick Setup487.5.1Hubzahl ermitteln517.5.2Programm Clean parametrieren<br>(über Automatikprogramm)52Funktionsbeschreibung547.6.1Grundeinstellungen – Messgröße54                                                                                                    |
| <ul> <li>7</li> <li>7.1</li> <li>7.2</li> <li>7.3</li> <li>7.4</li> <li>7.5</li> <li>7.6</li> </ul> | Inbetriebnahme46Besonderheiten bei der Messung mit digitalen<br>Sensoren mit Memosens-Technologie46Besonderheiten bei der Messung mit<br>ISFET-Sensoren46Installations- und Funktionskontrolle47Messgerät einschalten47Ouick Setup487.5.1Hubzahl ermitteln7.5.2Programm Clean parametrieren<br>(über Automatikprogramm)52Funktionsbeschreibung547.6.1Grundeinstellungen – Messgröße54                                                                                                    |
| <ul> <li>7</li> <li>7.1</li> <li>7.2</li> <li>7.3</li> <li>7.4</li> <li>7.5</li> <li>7.6</li> </ul> | Inbetriebnahme46Besonderheiten bei der Messung mit digitalen<br>Sensoren mit Memosens-Technologie46Besonderheiten bei der Messung mit15FET-SensorenISFET-Sensoren46Installations- und Funktionskontrolle47Messgerät einschalten477.4.1ErstinbetriebnahmeQuick Setup487.5.1Hubzahl ermitteln7.5.2Programm Clean parametrieren<br>(über Automatikprogramm)52Funktionsbeschreibung547.6.1Grundeinstellungen – Messgröße547.6.2Grundeinstellungen – Anzeige557.6.3Grundeinstellungen – Codeginstellung56                                                                                                    |
| <ul> <li>7</li> <li>7.1</li> <li>7.2</li> <li>7.3</li> <li>7.4</li> <li>7.5</li> <li>7.6</li> </ul> | Inbetriebnahme46Besonderheiten bei der Messung mit digitalen<br>Sensoren mit Memosens-Technologie46Besonderheiten bei der Messung mit15ISFET-Sensoren46Installations- und Funktionskontrolle47Messgerät einschalten477.4.1Erstinbetriebnahme47Ouick Setup487.5.1Hubzahl ermitteln517.5.2Programm Clean parametrieren<br>(über Automatikprogramm)52Funktionsbeschreibung547.6.1Grundeinstellungen – Messgröße547.6.2Grundeinstellungen – Anzeige557.6.3Grundeinstellungen – Stromausgänge57                                                                                                    |
| <ul> <li>7</li> <li>7.1</li> <li>7.2</li> <li>7.3</li> <li>7.4</li> <li>7.5</li> <li>7.6</li> </ul> | Inbetriebnahme46Besonderheiten bei der Messung mit digitalen<br>Sensoren mit Memosens-Technologie46Besonderheiten bei der Messung mitISFET-SensorenISFET-Sensoren46Installations- und Funktionskontrolle47Messgerät einschalten477.4.1ErstinbetriebnahmeQuick Setup487.5.1Hubzahl ermitteln7.5.2Programm Clean parametrieren<br>(über Automatikprogramm)52Funktionsbeschreibung547.6.1Grundeinstellungen – Messgröße547.6.2Grundeinstellungen – Anzeige557.6.3Grundeinstellungen – Stromausgänge577.6.5Grundeinstellungen – Kontakte50                                                                                                    |
| <ul> <li>7</li> <li>7.1</li> <li>7.2</li> <li>7.3</li> <li>7.4</li> <li>7.5</li> <li>7.6</li> </ul> | Inbetriebnahme46Besonderheiten bei der Messung mit digitalen<br>Sensoren mit Memosens-Technologie46Besonderheiten bei der Messung mit<br>ISFET-Sensoren46Installations- und Funktionskontrolle47Messgerät einschalten477.4.1Erstinbetriebnahme47Quick Setup487.5.1Hubzahl ermitteln517.5.2Programm Clean parametrieren<br>(über Automatikprogramm)52Funktionsbeschreibung547.6.1Grundeinstellungen – Messgröße547.6.2Grundeinstellungen – Stromausgänge577.6.5Grundeinstellungen – Kontakte597.6.6Grundeinstellungen – Temperatur60                                                                                                    |
| <ul> <li>7</li> <li>7.1</li> <li>7.2</li> <li>7.3</li> <li>7.4</li> <li>7.5</li> <li>7.6</li> </ul> | Inbetriebnahme46Besonderheiten bei der Messung mit digitalen<br>Sensoren mit Memosens-Technologie46Besonderheiten bei der Messung mitISFET-Sensoren46Installations- und Funktionskontrolle47Messgerät einschalten477.4.1Erstinbetriebnahme47Quick Setup487.5.1Hubzahl ermitteln517.5.2Programm Clean parametrieren<br>(über Automatikprogramm)52Funktionsbeschreibung547.6.1Grundeinstellungen – Messgröße547.6.3Grundeinstellungen – Stromausgänge577.6.5Grundeinstellungen – Kontakte597.6.6Grundeinstellungen – Temperatur607.6.7Grundeinstellungen – Maren63                                                                                                    |
| <ul> <li>7</li> <li>7.1</li> <li>7.2</li> <li>7.3</li> <li>7.4</li> <li>7.5</li> <li>7.6</li> </ul> | Inbetriebnahme46Besonderheiten bei der Messung mit digitalen<br>Sensoren mit Memosens-Technologie46Besonderheiten bei der Messung mitISFET-Sensoren46Installations- und Funktionskontrolle47Messgerät einschalten47Ouick Setup487.4.1Erstinbetriebnahme47Quick Setup487.5.1Hubzahl ermitteln517.5.2Programm Clean parametrieren<br>(über Automatikprogramm)52Funktionsbeschreibung547.6.1Grundeinstellungen – Messgröße547.6.2Grundeinstellungen – Stromausgänge577.6.5Grundeinstellungen – Kontakte597.6.6Grundeinstellungen – Temperatur607.6.7Grundeinstellungen – Mareinge547.6.8Grundeinstellungen – Kontakte597.6.4Grundeinstellungen – Kontakte597.6.5Grundeinstellungen – Temperatur607.6.7Grundeinstellungen – Mareinge637.6.8Grundeinstellungen – Temperatur60      |
| <b>7</b><br>7.1<br>7.2<br>7.3<br>7.4<br>7.5<br>7.6                                                  | Inbetriebnahme46Besonderheiten bei der Messung mit digitalen<br>Sensoren mit Memosens-Technologie46Besonderheiten bei der Messung mitISFET-Sensoren46Installations- und Funktionskontrolle47Messgerät einschalten47Ouick Setup487.4.1Erstinbetriebnahme47Quick Setup487.5.1Hubzahl ermitteln517.5.2Programm Clean parametrieren<br>(über Automatikprogramm)52Funktionsbeschreibung547.6.1Grundeinstellungen – Messgröße547.6.3Grundeinstellungen – Stromausgänge577.6.5Grundeinstellungen – Temperatur607.6.7Grundeinstellungen – Temperatur607.6.8Grundeinstellungen – Hold647.6.9Grundeinstellungen – Kalibrierung65                                                                                                    |
| <ul> <li>7</li> <li>7.1</li> <li>7.2</li> <li>7.3</li> <li>7.4</li> <li>7.5</li> <li>7.6</li> </ul> | Inbetriebnahme46Besonderheiten bei der Messung mit digitalen<br>Sensoren mit Memosens-Technologie46Besonderheiten bei der Messung mitISFET-Sensoren46Installations- und Funktionskontrolle47Messgerät einschalten477.4.1Erstinbetriebnahme47Quick Setup487.5.1Hubzahl ermitteln517.5.2Programm Clean parametrieren<br>(über Automatikprogramm)52Funktionsbeschreibung547.6.1Grundeinstellungen – Messgröße547.6.2Grundeinstellungen – Stromausgänge577.6.5Grundeinstellungen – Kontakte597.6.6Grundeinstellungen – Hold637.6.8Grundeinstellungen – Hold647.6.9Grundeinstellungen – Kalibrierung657.6.8Grundeinstellungen – Kalibrierung657.6.9Grundeinstellungen – Kalibrierung65                                                                                             |
| <ul> <li>7</li> <li>7.1</li> <li>7.2</li> <li>7.3</li> <li>7.4</li> <li>7.5</li> <li>7.6</li> </ul> | Inbetriebnahme46Besonderheiten bei der Messung mit digitalen<br>Sensoren mit Memosens-Technologie46Besonderheiten bei der Messung mitISFET-Sensoren46Installations- und Funktionskontrolle47Messgerät einschalten477.4.1Erstinbetriebnahme47Quick Setup487.5.1Hubzahl ermitteln517.5.2Programm Clean parametrieren<br>(über Automatikprogramm)52Funktionsbeschreibung547.6.1Grundeinstellungen – Messgröße547.6.2Grundeinstellungen – Stromausgänge577.6.5Grundeinstellungen – Kontakte597.6.6Grundeinstellungen – Hold637.6.8Grundeinstellungen – Kalibrierung657.6.9Grundeinstellungen – Kalibrierung657.6.10Grundeinstellungen – Kalibrierung657.6.10Grundeinstellungen – Kalibrierung657.6.10Grundeinstellungen – Kalibrierung657.6.10Grundeinstellungen – Kalibrierung65 |
| <ul> <li>7</li> <li>7.1</li> <li>7.2</li> <li>7.3</li> <li>7.4</li> <li>7.5</li> <li>7.6</li> </ul> | Inbetriebnahme46Besonderheiten bei der Messung mit digitalen<br>Sensoren mit Memosens-Technologie46Besonderheiten bei der Messung mitISFET-Sensoren46Installations- und Funktionskontrolle47Messgerät einschalten477.4.1Erstinbetriebnahme47Quick Setup487.5.1Hubzahl ermitteln517.5.2Programm Clean parametrieren<br>(über Automatikprogramm)52Funktionsbeschreibung547.6.1Grundeinstellungen – Messgröße547.6.2Grundeinstellungen – Stromausgänge577.6.5Grundeinstellungen – Stromausgänge577.6.6Grundeinstellungen – Marm637.6.7Grundeinstellungen – Kontakte597.6.8Grundeinstellungen – Kalibrierung657.6.9Grundeinstellungen – Kalibrierung657.6.10Grundeinstellungen – Kalibrierung657.6.11Sonderfunktion Topcal717.6.11Sonderfunktion Topcal71                         |
| <ul> <li>7</li> <li>7.1</li> <li>7.2</li> <li>7.3</li> <li>7.4</li> <li>7.5</li> <li>7.6</li> </ul> | Inbetriebnahme46Besonderheiten bei der Messung mit digitalen<br>Sensoren mit Memosens-Technologie46Besonderheiten bei der Messung mitISFET-Sensoren46Installations- und Funktionskontrolle47Messgerät einschalten477.4.1Erstinbetriebnahme47Quick Setup487.5.1Hubzahl ermitteln517.5.2Programm Clean parametrieren<br>(über Automatikprogramm)52Funktionsbeschreibung547.6.1Grundeinstellungen – Messgröße547.6.2Grundeinstellungen – Stromausgänge577.6.5Grundeinstellungen – Kontakte597.6.6Grundeinstellungen – Hold637.6.8Grundeinstellungen – Kalibrierung657.6.10Grundeinstellungen – Kalibrierung657.6.11Sonderfunktion Topcal717.6.11Sonderfunktionen – Datenlogger727.6.12Sonderfunktionen – Check73                                                                 |

Topcal S CPC300

|     | 7.6.13          | Sonderfunktionen – Reglerkonfiguration 7                                                                                                    | 74       |
|-----|-----------------|----------------------------------------------------------------------------------------------------|----------|
|     | 7.6.14          | Sonderfunktionen – Grenzwertgeber 8                                                                                                    | 35       |
|     | 7.6.15          | Sonderfunktionen –                                                                                                    |          |
|     |                 | Reglerschnellverstellung 8                                                                                                    | 36       |
|     | 7.6.16          | Sonderfunktionen – Topcal S 8                                                                                                    | 37       |
|     | 7.6.17          | Sonderfunktionen – Chemoclean 9                                                                                                    | )9       |
|     | 7.6.18          | Handbedienung 10                                                                                                    | )3       |
|     | 7.6.19          | Diagnose 10                                                                                                    | )5       |
|     | 7.6.20          | Kalibrieren 11                                                                                                    | 15       |
| 8   | Wart            | ung 12                                                                                                    | 2        |
| 8.1 | Reinig          | ung und Überprüfung des Sensors                                                                                                    | 22       |
|     | 8.1.1           | Externe Reinigung des Sensors 12                                                                                                    | 23       |
|     | 8.1.2           | Überprüfung des Sensors 12                                                                                                    | 24       |
|     | 8.1.3           | Wartung digitaler Sensoren 12                                                                                                    | 24       |
| 8.2 | Manue           | elle Kalibrierung 12                                                                                                    | 24       |
| 8.3 | Wartu           | ng von Kabeln, Anschlüssen und                                                                                                    |          |
|     | Versor          | gungsleitungen 12                                                                                                    | 25       |
| 8.4 | Wartu           | ng der Prozessarmatur 12                                                                                                    | 25       |
| 8.5 | Wartu           | ng der Steuereinheit CPG300 12                                                                                                    | 26       |
| 9   | Störu           | Ingsbehebung 12                                                                                                    | 7        |
| 9.1 | Fehler          | suchanleitung                                                                                                    | 27       |
|     | 9.1.1           | remember of the second second se | 0        |
|     | 012             | Uliu Kolliigurduoli                                                                                                    | 20<br>22 |
|     | 9.1.2           | Prozessbeulligle Feller                                                                                                    | ))<br>)6 |
| 0.2 | 9.1.3<br>Vorbal | ton den Ausgänge hei Stämung                                                                                                    | 30<br>27 |
| 9.2 |                 | Verhalten der Strompusgänge                                                                                                    | )/<br>)7 |
|     | 9.2.1           | Verhalten der Kontakte bei Störung                                                                                                    | )/<br>27 |
|     | 9.4.4<br>0 2 2  | Verhalten der Kontakte bei                                                                                                    | )/       |
|     | 9.4.3           | Stromausfall 1:                                                                                                    | 27       |
|     | 024             | Verhalten der Armatur                                                                                                    | 20       |
|     | 9.2.4           |                                                                                                    | 20       |

| 9.3                                                                                                    | CPM153 Ersatzteile 139                                                                                                    |
|----------------------------------------------------------------------------------------------------|----------------------------------------------------------------------------------------------------|
| 9.4                                                                                                    | CPM153 Ein- und Ausbau von Teilen 140                                                                                                    |
|                                                                                                    | 9.4.1 Geräteansicht CPM153 140                                                                                                    |
|                                                                                                    | 9.4.2 Kodierungen 141                                                                                                    |
| 9.5                                                                                                    | CPG300 Ersatzteile 141                                                                                                    |
| 9.6                                                                                                    | CPG300 Ein- und Ausbau von Teilen 143                                                                                                    |
|                                                                                                    | 9.6.1 Geräteansicht CPG300 143                                                                                                    |
| 9.7                                                                                                    | Detailpläne CPG300 144                                                                                                    |
|                                                                                                    | 9.7.1 Klemmen-Anschlussplan CPG300 144                                                                                                    |
|                                                                                                    | 9.7.2 Pneumatik- und Hydraulik CPG300                                                                                                    |
|                                                                                                    | Nicht-Ex 145                                                                                                    |
| 9.8                                                                                                    | Austausch der Gerätesicherungen 146                                                                                                    |
| 9.9                                                                                                    | Entsorgung 146                                                                                                    |
| 10                                                                                                    | 7ubehör 147                                                                                                    |
| 10                                                                                                    |                                                                                                    |
|                                                                                                    | T 1 1 D - 4                                                                                                    |
| 11                                                                                                    | Technische Daten 153                                                                                                    |
| <b>11</b><br>11.1                                                                                                    | Iechnische Daten    153      Eingangskenngrößen    153                                                                                                    |
| <b>11</b><br>11.1<br>11.2                                                                                                    | Iechnische Daten153Eingangskenngrößen153Ausgangskenngrößen154                                                                                                    |
| <ul><li>11.1</li><li>11.2</li><li>11.3</li></ul>                                                                                                | Iechnische Daten153Eingangskenngrößen153Ausgangskenngrößen154Messgenauigkeit156                                                                                                    |
| <b>11</b><br>11.1<br>11.2<br>11.3<br>11.4                                                                                                    | Iechnische Daten153Eingangskenngrößen153Ausgangskenngrößen154Messgenauigkeit156Umgebungsbedingungen157                                                                                                    |
| <ul> <li>11.1</li> <li>11.2</li> <li>11.3</li> <li>11.4</li> <li>11.5</li> </ul>                                                                | Iechnische Daten153Eingangskenngrößen153Ausgangskenngrößen154Messgenauigkeit156Umgebungsbedingungen157Prozessbedingungen157                                                                                                    |
| 11.1<br>11.2<br>11.3<br>11.4<br>11.5<br>11.6                                                                                                    | Iechnische Daten153Eingangskenngrößen153Ausgangskenngrößen154Messgenauigkeit156Umgebungsbedingungen157Prozessbedingungen157Konstruktiver Aufbau157                                                                                                    |
| 11         11.1         11.2         11.3         11.4         11.5         11.6                                                                | Iechnische Daten153Eingangskenngrößen153Ausgangskenngrößen154Messgenauigkeit156Umgebungsbedingungen157Prozessbedingungen157Konstruktiver Aufbau157Anhang150                                                                                                    |
| 11         11.1         11.2         11.3         11.4         11.5         11.6         12                                                     | Fechnische Daten153Eingangskenngrößen153Ausgangskenngrößen154Messgenauigkeit156Umgebungsbedingungen157Prozessbedingungen157Konstruktiver Aufbau157Anhang159                                                                                                    |
| 11         11.1         11.2         11.3         11.4         11.5         11.6         12         12.1                                        | Fechnische Daten153Eingangskenngrößen153Ausgangskenngrößen154Messgenauigkeit156Umgebungsbedingungen157Prozessbedingungen157Konstruktiver Aufbau157Anhang159Bedienmatrix159                                                                                       |
| 11         11.1         11.2         11.3         11.4         11.5         11.6         12         12.1         12.2                           | Iecnnische Daten153Eingangskenngrößen153Ausgangskenngrößen154Messgenauigkeit156Umgebungsbedingungen157Prozessbedingungen157Konstruktiver Aufbau157Anhang159Bedienmatrix159Anschlussbeispiel172                                                                   |
| 11         11.1         11.2         11.3         11.4         11.5         11.6         12         12.1         12.2         12.3              | Fechnische Daten153Eingangskenngrößen153Ausgangskenngrößen154Messgenauigkeit156Umgebungsbedingungen157Prozessbedingungen157Konstruktiver Aufbau157Anhang159Bedienmatrix159Anschlussbeispiel172Verdrahtungsbeispiel für externen                                  |
| 11         11.1         11.2         11.3         11.4         11.5         11.6         12         12.1         12.2         12.3              | Fechnische Daten153Eingangskenngrößen153Ausgangskenngrößen154Messgenauigkeit156Umgebungsbedingungen157Prozessbedingungen157Konstruktiver Aufbau157Anhang159Bedienmatrix159Anschlussbeispiel172Verdrahtungsbeispiel für externenProgrammstart173                  |
| 11         11.1         11.2         11.3         11.4         11.5         11.6         12         12.1         12.2         12.3         12.4 | Iechnische Daten153Eingangskenngrößen153Ausgangskenngrößen154Messgenauigkeit156Umgebungsbedingungen157Prozessbedingungen157Konstruktiver Aufbau157Anhang159Bedienmatrix159Anschlussbeispiel172Verdrahtungsbeispiel für externenProgrammstart173Puffertabellen174 |

## 1 Sicherheitshinweise

## 1.1 Bestimmungsgemäße Verwendung

Topcal S CPC300 ist ein vollautomatisches Mess-, Reinigungs- und Kalibriersystem für pH- und Redox-Messungen.

Das System ist komplett versehen mit Versorgungskabeln und Verschlauchung der Kanister. Die Ex-Ausführung des Topcal S CPC300 ermöglicht den Betrieb auch in explosibler Atmosphäre. Aggressive oder heiße Medien, Säuren, Laugen und tensidhaltige Reiniger dürfen nicht über die interne Pumpe, sondern müssen über externe Zusatzventile gefördert werden.

Für Schäden aus unsachgemäßem oder nicht bestimmungsgemäßem Gebrauch haftet der Hersteller nicht.

## 1.2 Montage, Inbetriebnahme, Bedienung

Beachten Sie folgende Punkte:

- Wenn das System unsachgemäß oder nicht bestimmungsgemäß eingesetzt wird, können von ihm Gefahren ausgehen, z.B. durch falschen Anschluss.
- Montage, elektrischer Anschluss, Inbetriebnahme, Bedienung und Wartung der Messeinrichtung darf deshalb nur durch ausgebildetes Fachpersonal erfolgen, das vom Anlagenbetreiber dazu autorisiert wurde.
- Das Fachpersonal muss diese Betriebsanleitung gelesen und verstanden haben und die Anweisungen befolgen.
- Beachten Sie grundsätzlich die in Ihrem Land geltenden Vorschriften bezüglich Öffnen und Reparieren von elektrischen Geräten.

## 1.3 Betriebssicherheit

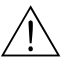

#### Warnung!

Ein anderer Betrieb als der in dieser Betriebsanleitung beschriebene stellt Sicherheit und Funktion der Messanlage in Frage und ist deshalb nicht zulässig.

Die Geräte sind nach dem Stand der Technik betriebssicher gebaut und geprüft und haben das Werk in sicherheitstechnisch einwandfreiem Zustand verlassen. Die Geräte berücksichtigen die einschlägigen Vorschriften und EG-Richtlinien, siehe "Technische Daten".

Beachten Sie jedoch stets folgende Punkte:

- Die Messeinrichtung erfüllt die allgemeinen Sicherheitsanforderungen gemäß EN 61010 und die EMV-Anforderungen gemäß EN 61326 sowie die NAMUR-Empfehlung NE 21, 1998.
- Der Hersteller behält sich vor, technische Daten ohne spezielle Ankündigung dem entwicklungstechnischen Fortschritt anzupassen. Über die Aktualität und eventuelle Erweiterungen dieser Betriebsanleitung erhalten Sie Auskunft bei Ihrer Vertriebszentrale.

#### Störsicherheit

Dieses Gerät ist in Bezug auf elektromagnetische Verträglichkeit gemäß den gültigen europäischen Normen für den Industriebereich geprüft. Das Gerät ist durch die folgenden konstruktiven Maßnahmen gegen elektromagnetische Störeinflüsse geschützt:

- Kabelabschirmung
- Störschutzfilter
- Störschutzkondensatoren.

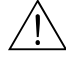

#### Warnung!

Die angegebene Störsicherheit gilt nur für ein Gerät, das gemäß den Hinweisen in dieser Betriebsanleitung angeschlossen ist.

## 1.4 Rücksendung

Im Reparaturfall senden Sie das betreffende Gerät bitte gereinigt an die für Sie zuständige Endress+Hauser-Vertriebszentrale. Die Adressen finden Sie auf der Rückseite dieser Anleitung. Verwenden Sie für die Rücksendung die Originalverpackung.

Legen Sie dem Gerät auch eine Kopie des ausgefüllten Gefahrgutblattes bei, insbesondere bei Rücksendung von Armaturen und Sensoren. Dieses finden Sie am Schluss dieser Betriebsanleitung.

## 1.5 Sicherheitszeichen und -symbole

Um Personen- und Sachschäden zu vermeiden, achten Sie in dieser Betriebsanleitung stets auf Sicherheitshinweise. Mit folgenden Symbolen werden Sie auf die wichtigen Informationen hingewiesen:

| Symbol | Bedeutung                                                                                                    |
|--------|----------------------------------------------------------------------------------------------------|
|        | Warnung!<br>Dieses Zeichen warnt vor Gefahren. Bei Nichtbeachten kann es zu schwerwiegenden<br>Personen- oder Sachschäden kommen. |
| (J     | Achtung!<br>Dieses Zeichen macht auf mögliche Störungen durch Fehlbedienung aufmerksam. Bei<br>Nichtbeachten drohen Sachschäden.  |
|        | Hinweis!<br>Dieses Zeichen weist auf wichtige Informationen hin.                                                                  |

Allgemeine Sicherheitshinweise

#### Elektrische Symbole

| Symbol      | Bedeutung                                                                                                    |
|-------------|----------------------------------------------------------------------------------------------------|
|             | <b>Gleichstrom</b><br>Eine Klemme, an der Gleichspannung anliegt oder durch die Gleichstrom fließt.                                                                                                    |
| ~           | Wechselstrom<br>Eine Klemme, an der (sinusförmige) Wechselspannung anliegt oder durch die Wechsel-<br>strom fließt.                                                                                                    |
| <u> </u>  - | <b>Erdanschluss</b><br>Eine geerdete Klemme, die aus Benutzersicht schon über ein Erdungssystem geerdet ist.                                                                                                    |
|             | Schutzleiteranschluss<br>Eine Klemme, die geerdet werden muss, bevor andere Anschlüsse hergestellt werden<br>dürfen.                                                                                                    |
|             | Äquipotenzialanschluss<br>Ein Anschluss, der mit dem Erdungssystem der Anlage verbunden werden muss. Dies<br>kann z.B. eine Potenzialausgleichsleitung oder ein sternförmiges Erdungssystem sein, je<br>nach nationaler bzw. Firmenpraxis. |
|             | Schutzisolierung<br>Die Ausstattung ist durch eine zusätzliche Isolierung geschützt.                                                                                                    |
|             | Alarm-Relais                                                                                                    |
|             | Eingang                                                                                                    |
|             | Ausgang                                                                                                    |

## 2 Identifizierung

## 2.1 Gerätebezeichnung

## 2.1.1 Typenschild

Bei dem Komplettsystem Topcal S haben der Messumformer CPM153 und die Steuereinheit CPG300 jeweils ein eigenes Typenschild.

| ler Code: CPM153-A2A00A010<br>ial No.: 3C000505G08                                                                                                    | 136037                                                      |                    |      |
|----------------------------------------------------------------------------------------------------|-------------------------------------------------------------|--------------------|------|
| s. range:-2 +16 pH -1500 +1500<br> perature:-50 +200 °C<br> nnels: 1                                                                                  | mV IP65                                                     |                    |      |
| put 1:0/4 20 mA<br>put 2:0/4 20 mA<br>ns: 100-230 VAC 50/60 Hz 10                                                                                     | <br>JA −10 < Ta < +55 °                                     | ·c                 |      |
| 6                                                                                                    | <b>▲</b> →᠓                                                 |                    |      |
| b. 1: Beispiel für ein Typenschild des N                                                                                                    | lessumformers Mycor                                         | <i>m S CPM153.</i> | <br> |
| bb. 1: Beispiel für ein Typenschild des N<br>BENDRESS+HAUSER<br>CPG 300<br>Jer Code : CPG300-A0000<br>fiel No. : 3C000505G09                          | lessumformers Mycor<br>Made in Germany<br>D-70839 Gerlingen | m S CPM153.        | <br> |
| b. 1: Beispiel für ein Typenschild des N<br>ENDRESS+HAUSER<br>CPG 300<br>der Code: CPG300-A0000<br>riel No.: 3C000505609                              | Made in Germany<br>D-70839 Gerlingen<br>1P54                | m S CPM153.        | <br> |
| bb. 1: Beispiel für ein Typenschild des N<br>ENDRESS+HAUSER<br>CPG 300<br>der Code: CPG300-A0000<br>riel No.: 3C000505G09<br>ins: 230 VAC 50/60 Hz 12 | Made in Germany<br>D-70839 Gerlingen<br>IP54                | m S CPM153.        |      |

## 2.1.2 Produktstruktur

#### Grundausstattung:

Steuereinheit CPG300, Messumformer Mycom S mit 6 Relais und DAT-Modul, Multischlauch (5 m), Schlauchschelle, 2 Kanister mit Puffer, 1 Kanister leer, Kanisterverschlauchung (2 m), Kommunikations-/Versorgungskabel Mycom S – CPG300 (5 m)

|   |         | Zei | Zertifikate                |                                                                                                    |        |            |                                                                              |                |          |          |                  |                                                                |  |
|---|---------|-----|----------------------------|----------------------------------------------------------------------------------------------------|--------|------------|------------------------------------------------------------------------------|----------------|----------|----------|------------------|----------------------------------------------------------------|--|
|   |         | А   | Grundausstattung: Nicht-Ex |                                                                                                    |        |            |                                                                              |                |          |          |                  |                                                                |  |
|   |         | G   | Mit                        | Mit ATEX-Zulassung II (1) 2G EEx em iblia] IIC T4<br>Mit CSA Zulassung CL L Dix 2 Sensor IS CL L Dix 1 |        |            |                                                                              |                |          |          |                  |                                                                |  |
|   |         | S   | Mit                        | CSA                                                                                                    | -Zula  | ssun       | g Cl.                                                                        | I, Div         | . 2, 5   | Sensor   | IS CI            | . I Div. 1                                                     |  |
|   |         | 0   | Mit                        | FM-2                                                                                                   | Zulas  | sung       | Cl. I                                                                        | Div.           | 2, m     | it NI    | Ein- ı           | ind Ausgangsstromkreisen, Sensor IS Cl. I Div. 1               |  |
|   |         | P   | Mit                        | FM-2                                                                                                   | Zulas  | sung       | Cl. I,                                                                       | Div.           | 2, m     | it NI    | Ein- u           | ind Ausgangsstromkreisen                                       |  |
|   |         | I   | Mit                        | 1115-                                                                                                  | -Zulas | sung       | 5                                                                            |                |          |          |                  |                                                                |  |
|   |         |     | An                         | steu                                                                                                   | erui   | ng fi      | ir ex                                                                        | terr           | 1e V     | entil    | e                |                                                                |  |
|   |         |     | 0                          | Gru                                                                                                    | ndau   | sstat      | tung:                                                                        | keine          | e zus    | ätzlich  | ien V            | entile ansteuerbar                                             |  |
|   |         |     | 1                          | Ans                                                                                                    | teuer  | ung        | für 1                                                                        | exter          | nes \    | /entil,  | Nich             | t-Ex                                                           |  |
|   |         |     | 2                          | Ans                                                                                                    | teuer  | ung        | fur I                                                                        | exter          | nes V    | entil,   | EX               | 4 F.v.                                                         |  |
|   |         |     | 3                          | Ans                                                                                                    | teuer  | ung<br>ung | für 2                                                                        | exter<br>exter | ne V     | entile,  | Ex               | I-EX                                                           |  |
| ļ |         |     | Messeingange Mycom S       |                                                                                                    |        |            |                                                                              |                |          |          |                  |                                                                |  |
|   |         |     | Messeingänge Mycom S       |                                                                                                    |        |            |                                                                              |                |          |          |                  |                                                                |  |
|   |         |     |                            | 1 1 Messkreis für Glas-Elektroden, pH/Redox und Temperatur                                             |        |            |                                                                              |                |          |          |                  |                                                                |  |
| ļ |         |     | 1                          | 12                                                                                                    | 1 10   | ICODIC     | 1010 10                                                                      |                | 0 110    | .nu ou   | 011/ 10          | The beneficity privile and reinperature                        |  |
|   |         |     |                            | 1                                                                                                    | Me     | ssa        | usga                                                                         | ng N           | Лусо     | om S     | 20               |                                                                |  |
|   |         |     |                            |                                                                                                    | A<br>R | 2 St       | roma                                                                         | usgar          | ige U    | /4<br>// | 20 m<br>20 m     | A, passiv, (Ex und Nicht-Ex)                                   |  |
|   |         |     |                            |                                                                                                    | C      | HAI        | RT m                                                                         | t 2 St         | trom:    | / +      | 20 III<br>1001 ( | 1/4 20 mA passiv                                               |  |
|   |         |     |                            |                                                                                                    | D      | HAI        | RT mi                                                                        | it 2 Si        | trom     | ausgär   | igen (           | 0/4 20 mA, aktiv                                               |  |
|   |         |     |                            |                                                                                                    | Е      | PRC        | OFIBL                                                                        | JS-PA          | ohn      | e Stro   | maus             | gänge                                                          |  |
| 1 |         |     |                            |                                                                                                    |        | Hil        | fean                                                                         | orai           | <u>^</u> |          |                  |                                                                |  |
|   |         |     |                            |                                                                                                    |        | 0          | 230                                                                          | V A(           | 2        |          |                  |                                                                |  |
|   |         |     |                            |                                                                                                    |        | 1          | 100                                                                          | 11             | 15 V     | AC (J    | ımpe             | r im CPG300, Allbereichsnetzteil im CPM153)                    |  |
|   |         |     |                            |                                                                                                    |        | 8          | 24 \                                                                         | / AC           | / DC     | 3        |                  |                                                                |  |
| 1 |         |     |                            |                                                                                                    |        |            | Spi                                                                          | acha           | ausf     | ühru     | ng               |                                                                |  |
|   |         |     |                            |                                                                                                    |        |            | A E/D                                                                        |                |          |          |                  |                                                                |  |
|   |         |     |                            |                                                                                                    |        |            | B E/F                                                                        |                |          |          |                  |                                                                |  |
|   |         |     |                            |                                                                                                    |        |            | С                                                                            | E / 1          | Ι        |          |                  |                                                                |  |
|   |         |     |                            |                                                                                                    |        |            | D                                                                            | E / 1          | ES       |          |                  |                                                                |  |
|   |         |     |                            |                                                                                                    |        |            | E                                                                            | E/1            | NL<br>I  |          |                  |                                                                |  |
| 1 |         |     |                            |                                                                                                    |        |            |                                                                              |                |          |          |                  |                                                                |  |
|   |         |     |                            |                                                                                                    |        |            |                                                                              | Kal            | bela     | nsch     | luss             | N 00 1 5                                                       |  |
| ļ |         |     |                            |                                                                                                    |        |            |                                                                              | 0              | Kab      | elvers   | chrau            | bungen M 20 x 1,5                                              |  |
|   |         |     |                            |                                                                                                    |        |            |                                                                              | 1              | Kab      | elvers   | chrau            | Duligeli NP I 1/2<br>hung M 20 x 1.5 PROFIRI IS-PA-M12-Stecker |  |
|   |         |     |                            |                                                                                                    |        |            |                                                                              | 4              | Kab      | elvers   | chrau            | bung NPT 1/2", PROFIBUS-PA-M12-Stecker                         |  |
| ļ |         |     | 1<br>                      | 1                                                                                                    | 1      |            | 1                                                                            |                | т        |          | <b>5</b> 1/1     |                                                                |  |
| ļ |         |     |                            |                                                                                                    |        |            |                                                                              |                |          | 1ge A    | /lulti           | scniaucn                                                       |  |
| ļ |         |     |                            |                                                                                                    |        |            |                                                                              |                | 1        | 5 m      | mit ۵۱           | ektrischer Heizung                                             |  |
|   |         |     |                            |                                                                                                    |        |            | 1     5 m mit elektrischer Heizung       2     10 m mit elektrischer Heizung |                |          |          |                  |                                                                |  |
| ļ |         |     |                            |                                                                                                    |        |            | 8 10 m                                                                       |                |          |          |                  |                                                                |  |
| l |         |     |                            |                                                                                                    |        |            |                                                                              |                |          | 7116     | at721            | iestattung                                                     |  |
| ļ |         |     |                            |                                                                                                    |        |            |                                                                              |                |          | 0        | ohn              | e Zusatzausstattung                                            |  |
| ļ |         |     |                            |                                                                                                    |        |            |                                                                              |                |          | 1        | Vorl             | bereitung für Umschrank CYC 300                                |  |
| ļ |         |     |                            |                                                                                                    |        |            |                                                                              |                |          | 9        | Son              | derausführung nach Kundenwunsch                                |  |
|   |         |     | 1                          | 1                                                                                                    | 1      |            | 1                                                                            |                |          |          |                  |                                                                |  |
| ļ |         |     |                            |                                                                                                    |        |            |                                                                              |                |          |          | Par              | ametrierung                                                    |  |
| ļ |         |     |                            |                                                                                                    |        |            |                                                                              |                |          |          | A                | nicnt vorparametriert                                          |  |
| ļ | CPC300- |     |                            |                                                                                                    |        |            |                                                                              |                |          |          |                  | vollständiger Bestellcode                                      |  |
|   |         |     |                            | 1                                                                                                    | 1      |            | i                                                                            |                |          |          |                  |                                                                |  |

## 2.2 Lieferumfang

Der Lieferumfang für das Reinigungs- und Kalibriersystem Topcal S enthält:

- 1 Messumformer Mycom S CPM153
- 1 Steuereinheit CPG300
- 1 Multischlauch mit Armatur-Schlauchschelle
- 1 Kanister für Reinigungsflüssigkeit
- 2 Kanister mit technischem Puffer pH 4,00 und 7,00
- 1 Kommunikations-/Versorgungskabel CPG300 / Mycom S CPM153
- 3 Niveausonden, komplett mit Kabel und Verschlauchung CPG300 zu Kanistern
- 1 Druckminderungsventil mit Manometer
- 1 Wasserfilter
- 1 Geräte–Identifikationskarte
- ggf. Zubehör (s. Kap. 10)
- 1 Betriebsanleitung 236C/07/de
- bei Ex-Ausführungen
   1 Dokumentation Sicherheitshinweise für elektrische Betriebsmittel in explosionsgefährdeten Bereichen, XA 236/07/a3
- bei Ausführungen mit HART-Kommunikation
- 1 Betriebsanleitung Feldnahe Kommunikation mit HART, BA 301C/07/de
- bei Ausführungen mit PROFIBUS-Schnittstelle
   1 Betriebsanleitung Feldnahe Kommunikation mit PROFIBUS PA/DP, BA 298C/07/de

Überprüfen Sie den Lieferumfang anhand Ihrer Bestellung und der Lieferpapiere auf Vollständigkeit. Teilen Sie Beschädigungen an der Verpackung oder am Lieferinhalt Ihrem Lieferanten mit. Bewahren Sie die beschädigte Verpackung oder die beschädigte Ware bis zur Klärung auf.

## 2.3 Zertifikate und Zulassungen

#### Konformitätserklärung

Das Produkt erfüllt die gesetzlichen Anforderungen der harmonisierten europäischen Normen. Endress + Hauser bestätigt die Einhaltung der Normen durch die Anbringung des **C** $\epsilon$ -Zeichens.

## 3 Montage

## 3.1 Warenannahme, Transport, Lagerung

- Achten Sie auf unbeschädigte Verpackung! Teilen Sie Beschädigungen an der Verpackung Ihrem Lieferanten mit. Bewahren Sie die beschädigte Verpackung bis zur Klärung auf.
- Achten Sie auf unbeschädigten Inhalt! Teilen Sie Beschädigungen am Lieferinhalt Ihrem Lieferanten mit. Bewahren Sie die beschädigte Ware bis zur Klärung auf.
- Prüfen Sie den Lieferumfang anhand der Lieferpapiere und Ihrer Bestellung auf Vollständigkeit.
- Für Lagerung und Transport ist das Gerät stoßsicher und gegen Feuchtigkeit geschützt zu verpacken. Optimalen Schutz bietet die Originalverpackung. Darüber hinaus müssen die zulässigen Umgebungsbedingungen eingehalten werden (siehe Technische Daten).
- Bei Rückfragen wenden Sie sich bitte an Ihren Lieferanten bzw. an Ihre Vertriebszentrale (siehe Rückseite dieser Betriebsanleitung).

## 3.2 Einbaubedingungen

**S** 

#### Hinweis!

Montieren Sie den Messumformer und die Steuereinheit immer so, dass die Kabeleinführungen nach unten gerichtet sind.

| Gerät                        | Wandmontage                                                                               | Mast-/<br>Rohrmontage                                                                            | Schalttafeleinbau                                                 |
|------------------------------|-------------------------------------------------------------------------------------------|--------------------------------------------------------------------------------------------------|-------------------------------------------------------------------|
| Steuereinheit CPG300         | Befestigungssatz im Liefer-<br>umfang enthalten. Siehe<br>Abb. 6.                         | nicht geeignet                                                                                   | nicht geeignet                                                    |
| Mycom S CPM153,<br>geschützt | Erforderlich:<br>2 Schrauben ø 6 mm<br>2 Dübel ø 8 mm                                     | Befestigungssatz im Liefer-<br>umfang enthalten. Siehe<br>Abb. 9.                                | Befestigungssatz im Liefer-<br>umfang enthalten. Siehe<br>Abb. 9. |
| Mycom S CPM153,<br>im Freien | Bei direkter Bewitterung<br>Wetterschutzdach<br>CYY102-A erforderlich<br>(siehe Zubehör). | Wetterschutzdach<br>CYY102-A sowie 2x<br>Rundmastbefestigung<br>erforderlich<br>(siehe Zubehör). | nicht üblich                                                      |

Für die einzelnen Komponenten haben Sie folgende Montagearten zur Auswahl:

#### Einbauhinweise

- Der Messumformer CPM153 wird standardmäßig als Feldgerät verwendet.
- Der Messumformer CPM153 kann mit dem mitgelieferten Befestigungssatz an vertikalen oder horizontalen Rohren befestigt werden. Für eine Montage im Freien ist zusätzlich das Wetterschutzdach CYY101 erforderlich, das sich bei allen Befestigungsarten an das Feldgerät montieren lässt (siehe Zubehör).

### 3.2.1 Einbaumaße

Die Abmessungen und Einbaulängen der Geräte finden Sie in den Abbildungen der Montageanweisungen Seite 13 ff.

Die maximalen horizontalen und vertikalen Einbauentfernungen sehen Sie in der Abbildung unten.

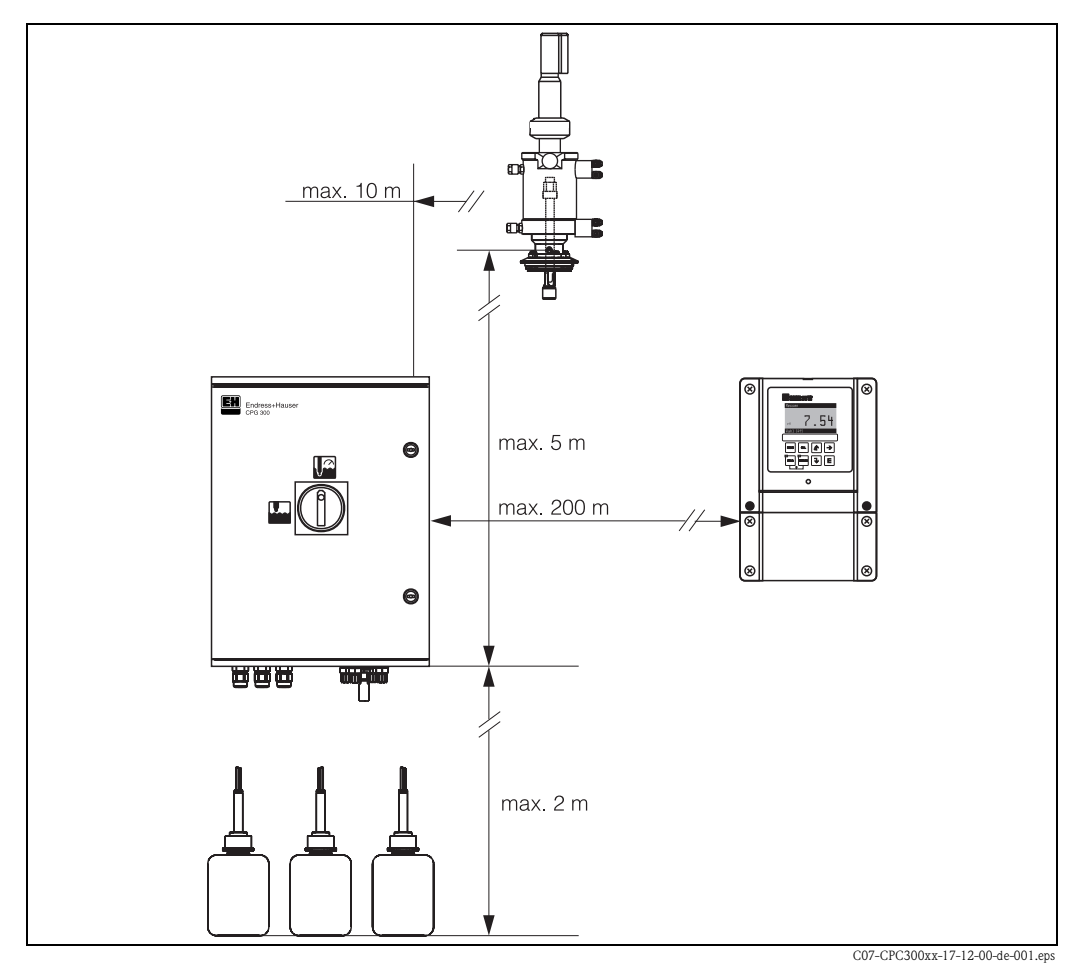

Abb. 3: Maximale Einbauentfernungen horizontal und vertikal

## 3.2.2 Einbau der Armatur

- Glaselektrode: Bauen Sie die Armatur mit einem Einbauwinkel von mindestens 15° Schräglage zur Horizontalen ein (s. Abb. 4).
- ISFET-pH-Sensor: Wenn Sie einen ISFET-pH-Sensor verwenden, gibt es prinzipiell keine Beschränkung für die Einbaulage. Ein Einbauwinkel von 0 bis 180° wird jedoch empfohlen.

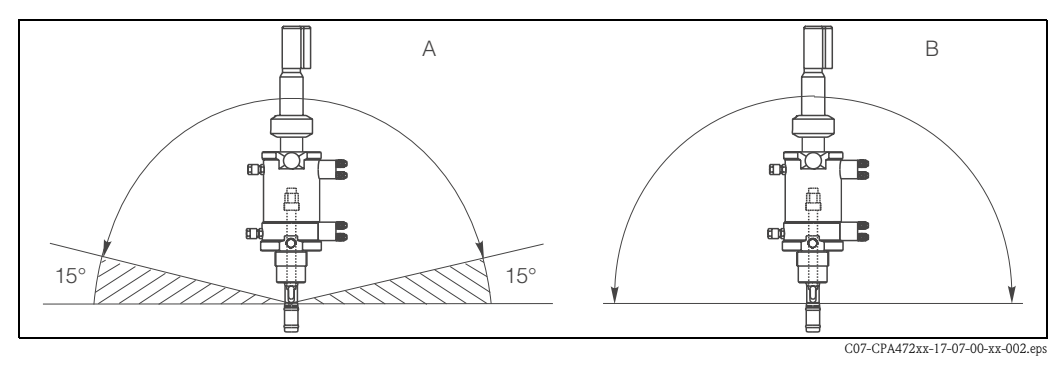

Abb. 4: Einbauwinkel

A Glaselektroden: mindestens 15° zur Horizontalen

B ISFET-Sensoren: empfohlen 0 ... 180°, Überkopf möglich

#### 3.3 Einbau

#### 3.3.1 Messeinrichtung

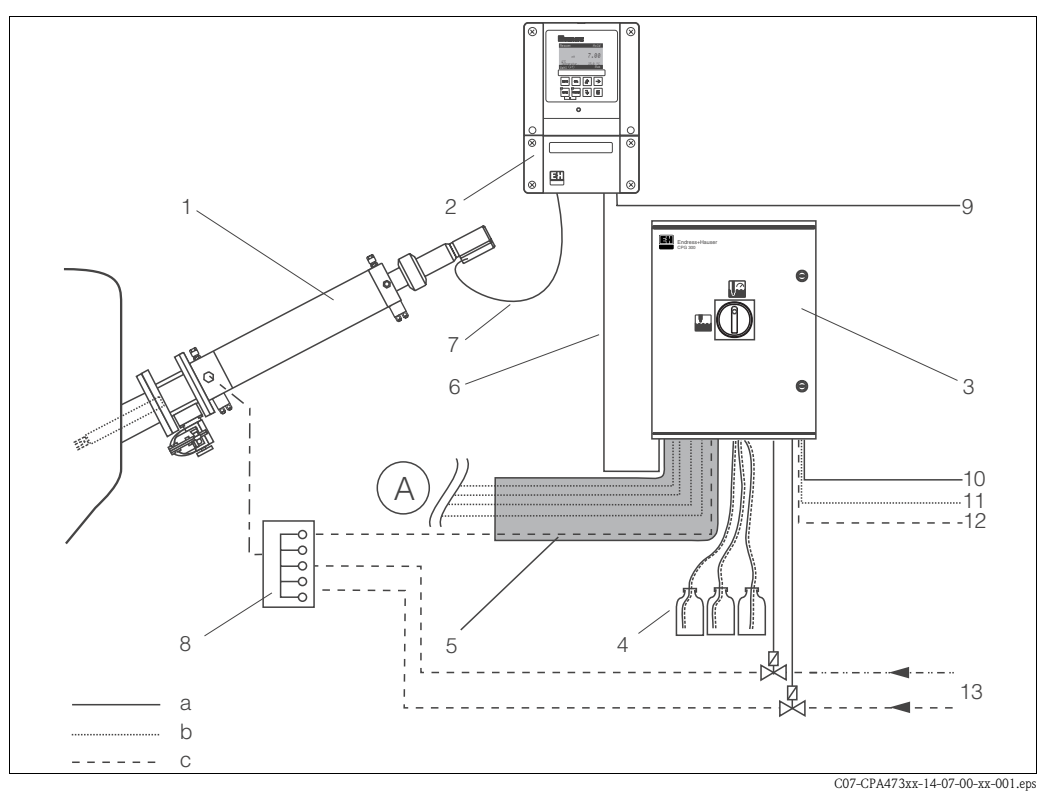

Abb. 5: Vollautomatische Messeinrichtung (Beispiel)

- Anschluss und Funktion der Druckluft und der pneumatischen bzw. elektrischen Endlagenschalter entnehmen Α Sie bitte den entsprechenden Kapiteln
- 1 Armatur Cleanfit P
- 2 Messumformer Mycom S CPM153
- 3 Steuereinheit CPG300
- Kanister für Reinigungs-, Pufferlösungen mit Ver-4 schlauchung
- 5 Multischlauch
- Kommunikations-/Versorgungskabel 6
- 7 pH-Spezialmesskabel
- 8 Spülblock CPR40 (optional)
- 3.3.2 Wandmontage

- 9 Hilfsenergie für Mycom S CPM153 10 Hilfsenergie für CPG300
- 11 Druckluft
- 12 Wasseranschluss
- 13 Heißdampf/Wasser/Reinigungsmittel (optional)
- elektrische Leitung а
- b Druckluftleitung
- С Heißdampf/Wasser/Reinigungsmittel (optional)

Achtung!

- Halten Sie die maximal zulässigen Umgebungstemperaturen ein (-20 ... +60 °C). Montieren Sie die Geräte an einer schattigen Stelle. Vermeiden Sie direkte Sonneneinstrahlung.
- Bauen Sie die Geräte immer horizontal ein, so dass die Kabeleinführungen und Schlauchanschlüsse stets nach unten gerichtet sind.

#### Steuereinheit CPG300

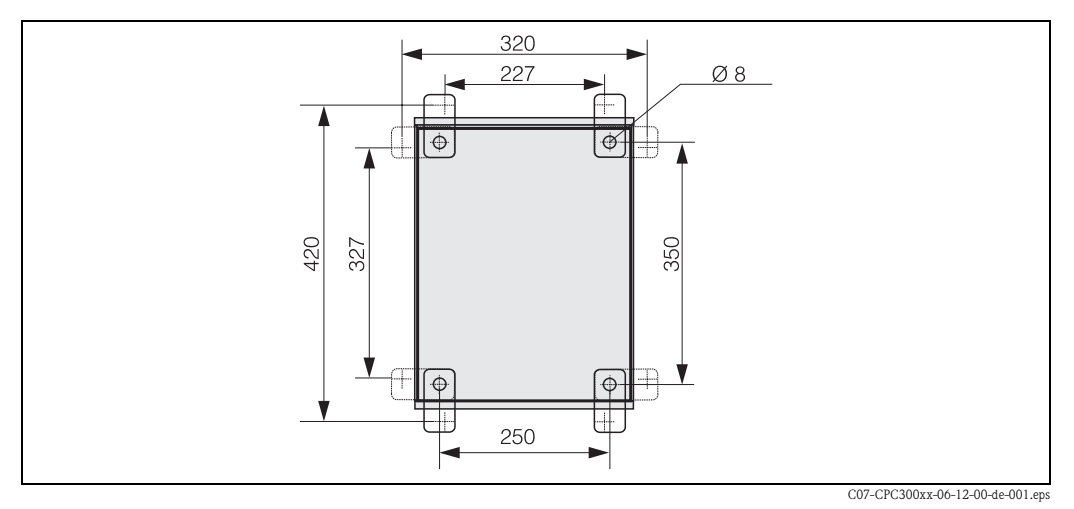

Abb. 6: Wandmontage Steuereinheit CPG300 mit Wandbefestigungssatz (im Lieferumfang enthalten)

Für die Wandmontage der Steuereinheit CPG300 gehen Sie folgendermaßen vor:

- 1. Beachten Sie, dass die maximale Ansaughöhe für Puffer und Reiniger 2 m beträgt. Bohren Sie die Bohrlöcher gemäß Abb. 6.
- 2. Schrauben Sie die Elemente des mitgelieferten Wandbefestigungssatzes an die Gehäuse-Rückwand.
- 3. Befestigen Sie das Gehäuse neigungsfrei an der Wand.

#### Messumformer Mycom S CPM153

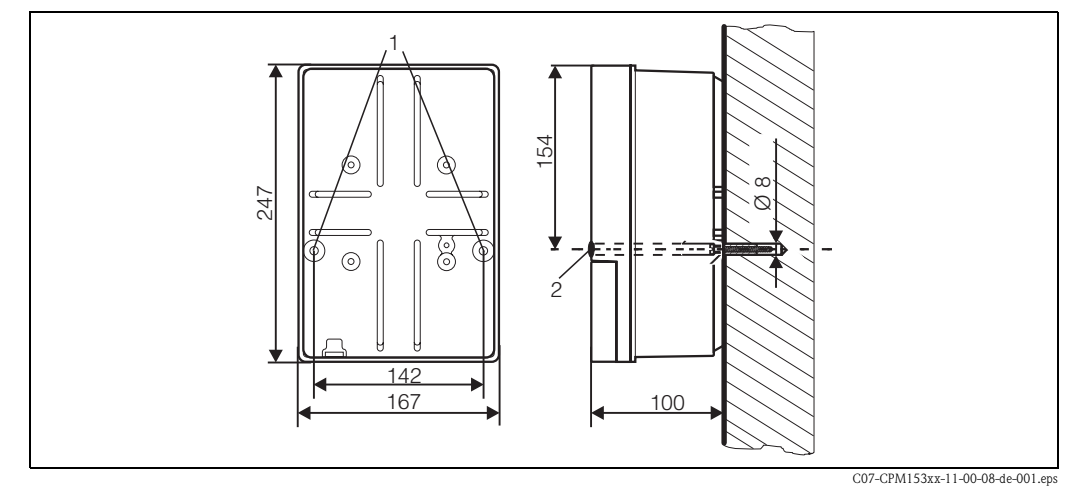

Abb. 7: Maße für die Wandmontage: Befestigungsschraube: ø 6 mm, Dübel: ø 8 mm 1: Befestigungsbohrungen 2: Kunststoff-Abdeck-Kappen

- 1. Bohren Sie die Bohrlöcher gemäß Abb. 7.
- 2. Schieben Sie beide Befestigungsschrauben von vorne durch die betreffenden Befestigungsbohrungen (1).
  - Befestigungsschrauben (M6): max. Ø 6,5 mm
  - Schraubenkopf: max. Ø 10,5 mm
- 3. Montieren Sie das Messumformergehäuse wie abgebildet auf die Wand.
- 4. Decken Sie die Bohrungen mit den Kunststoff-Abdeck-Kappen (2) ab.

#### 3.3.3 Mastmontage und Schalttafeleinbau

#### Messumformer Mycom S CPM153

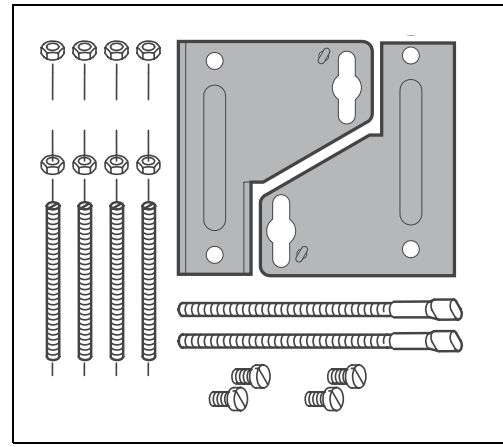

Montieren Sie die Teile des Befestigungssatzes (siehe nebenstehendes Bild) an der Gehäuserückseite wie in Abb. 9 dargestellt.

Erforderlicher Montageausschnitt: 161 x 241 mm Einbautiefe: 134 mm Rohrdurchmesser: max. 70 mm

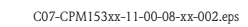

Abb. 8: Befestigungssatz Mycom S CPM153

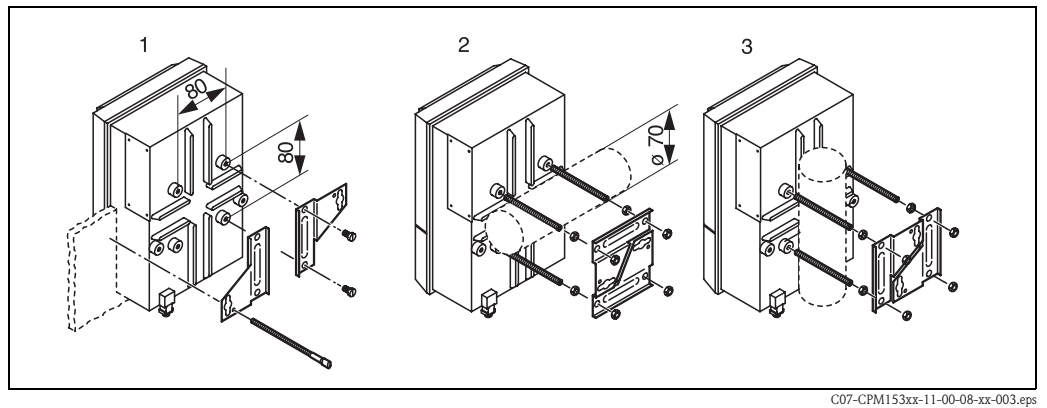

Abb. 9: Schalttafel-Einbau (1) und Mastmontage horizontal (2) und vertikal (3)

### Achtung!

Für die Montage im Freien ist das Wetterschutzdach CYY101 zu verwenden (siehe Abb. 10 und Zubehör).

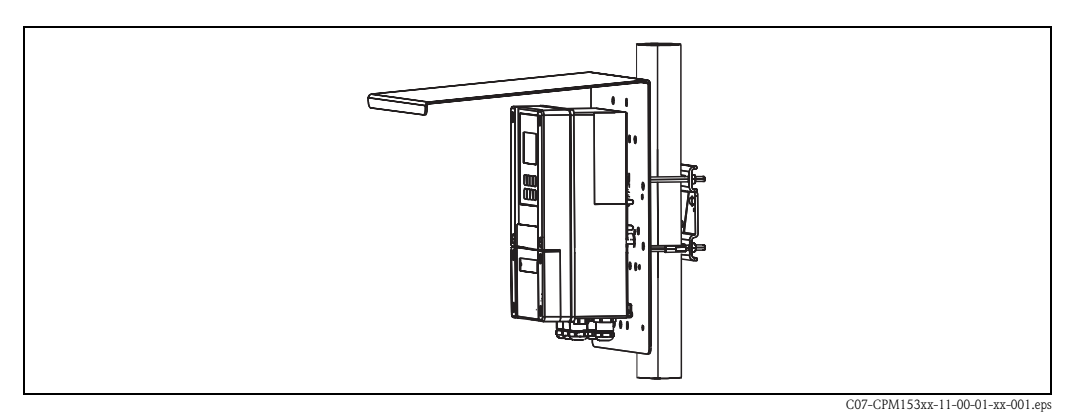

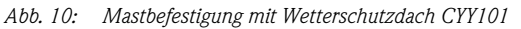

## 4 Anschluss des Topcal S

Der Anschluss des Topcal S Systems erfolgt in mehreren Schritten:

- 1. Anschließen der notwendigen elektrischen Leitungen
- 2. Anschließen der optionalen elektrischen Leitungen
- 3. Anschließen der Schläuche für Flüssigkeiten und Druckluft

## 4.1 Anschluss notwendiger elektrischer Leitungen

### 4.1.1 Anschließen der Spannungsversorgung und Kommunikationsverbindung zwischen Mycom und CPG300

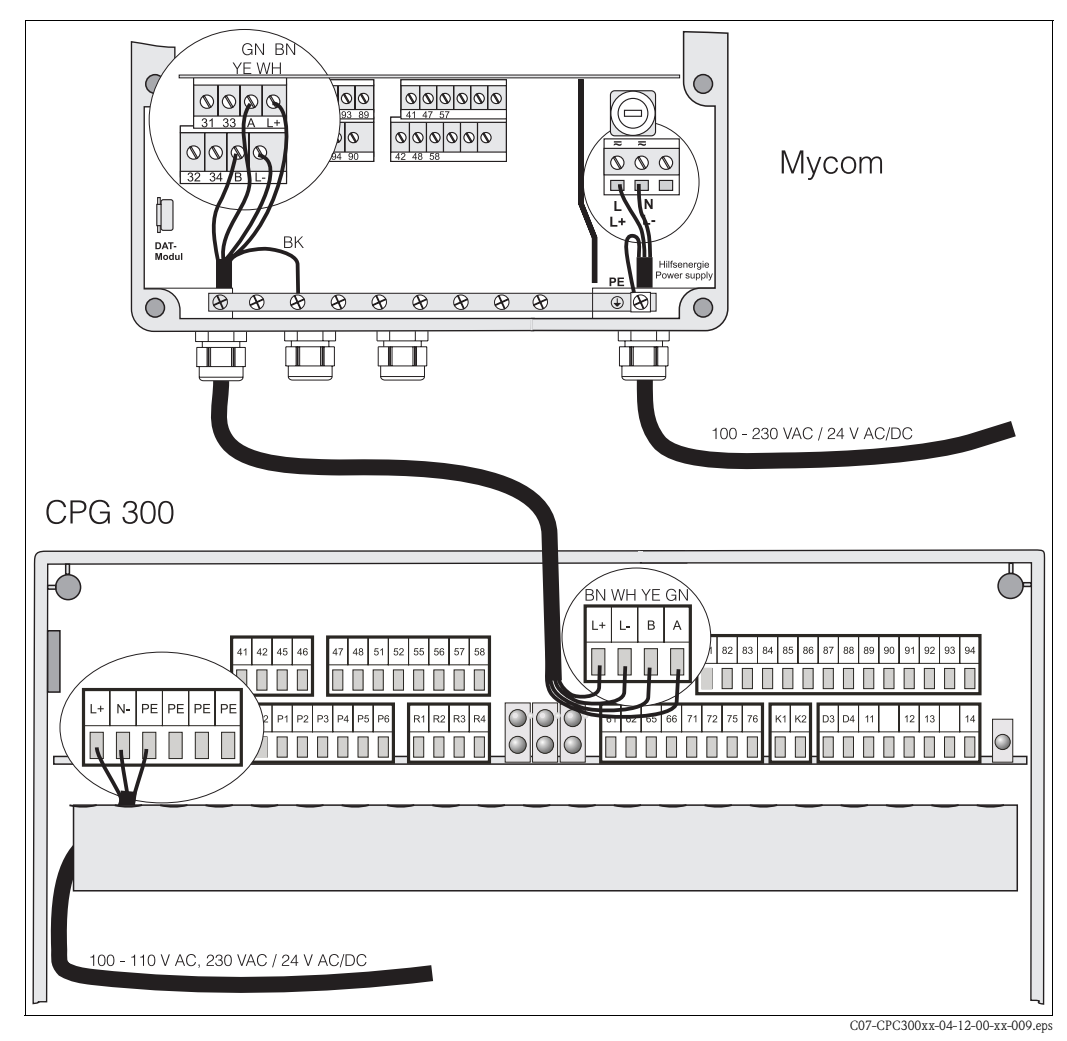

Abb. 11: Spannungsversorgung und Kommunikationsverbindung

#### Spannungsversorgung des Mycom S CPM153 anschließen

- 1. Führen Sie das Spannungskabel durch die rechte Pg-Kabelverschraubung in das Mycom Gehäuse.
- 2. Schließen Sie die grüngelbe Ader an die Klemme PE an.
- 3. Schließen Sie die beiden anderen Kabeladern an die Klemmen "L" und "N" im unteren Gehäuseteil rechts an.

#### Spannungsversorgung der Steuereinheit CPG300 (Nicht-Ex) anschließen

- 1. Führen Sie das Spannungskabel durch eine geeignete Pg-Verschraubung in das Gehäuse der CPG300.
- 2. Schließen Sie die grüngelbe Ader an die Klemme PE an.
- 3. Schließen Sie die beiden anderen Kabeladern an die Klemmen "L+" und "N" (untere Klemmenreihe links) an.

### Hinweis!

In Ex-Ausführung erfolgt die Spannungsversorgung des CPG300 über das Kommunikations-/Versorgungskabel des Mycom S CPM153 (siehe XA 236C/07/de).

#### Kommunikationsverbindung zwischen Mycom und CPG300 anschließen

- 1. Führen Sie das Ende des Kommunikationskabels mit der schwarzen Schirmungsader durch eine geeignete Pg-Verschraubung am Mycom.
- 2. Führen Sie das andere Ende des Kommunikationskabels durch eine Pg-Verschraubung am CPG300.
- 3. Schließen Sie die Kabeladern wie folgt an:

| Kabelader    | Anschluss Mycom   | Anschluss CPG300 |
|--------------|-------------------|------------------|
| gelb (YE)    | Klemme B          | Klemme B         |
| grün (GN)    | Klemme A          | Klemme A         |
| weiß (WH)    | Klemme L-         | Klemme L-        |
| braun (BN)   | Klemme L+         | Klemme L+        |
| schwarz (BK) | Erdungsschiene PE | n.a.             |

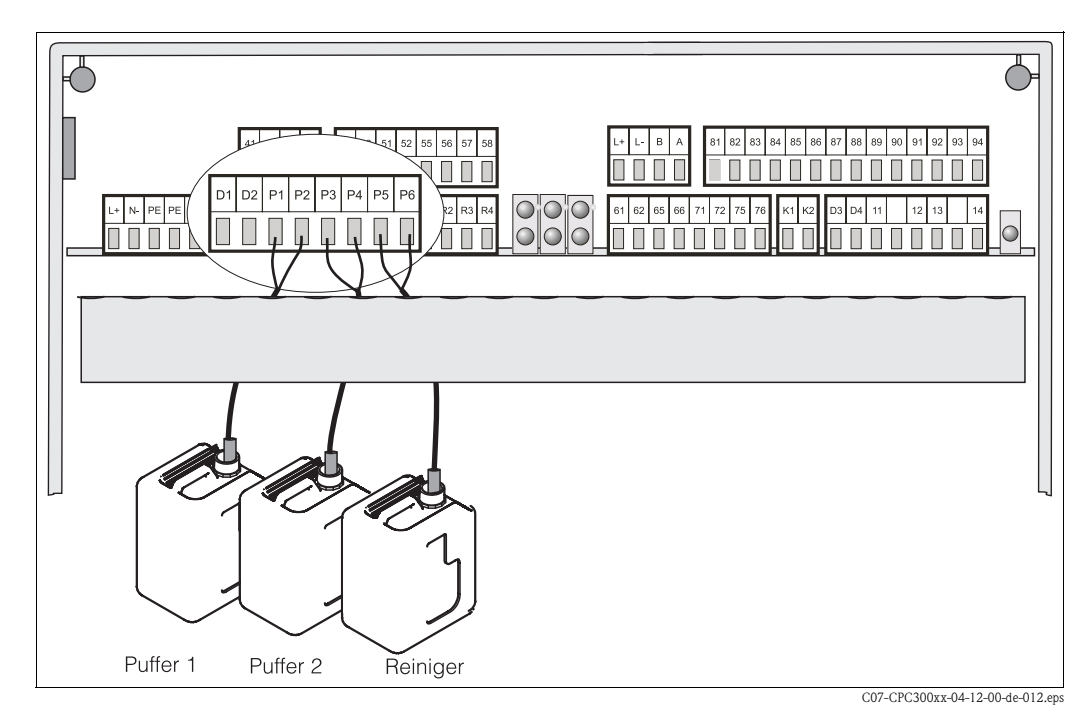

## 4.1.2 Niveausonden für Puffer und Reiniger im CPG300 anschließen

Abb. 12: Anschluss Niveausonden für Puffer und Reiniger

- 1. Führen Sie die Kabel der Niveausonde für Puffer und Reiniger durch eine geeignete Pg-Verschraubung.
- 2. Schließen Sie die Kabeladern wie folgt an. Hierbei spielt die Verpolung keine Rolle:

| Kabelader            | Anschluss CPG300 |
|----------------------|------------------|
| Niveausonde Puffer 1 | Klemme P1 und P2 |
| Niveausonde Puffer 2 | Klemme P3 und P4 |
| Niveausonde Reiniger | Klemme P5 und P6 |

### 4.1.3 Anschließen von analogen pH-Glaselektroden oder ISFET-Sensoren an Mycom S CPM153

#### Kabeltypen

Zum Anschließen können Sie folgende Kabeltypen verwenden:

- CPK1 für Elektroden mit Standard-Steckkopf GSA und ohne Pt 100
- CPK9 für Elektroden mit TOP68-Steckköpfen (ESA / ESS) und Pt 100
- CPK12 f
  ür ISFET-pH-Sensoren und pH-/Redox-Glas-Elektroden mit TOP68-Steckk
  öpfen (ESB)
  und Pt 100 / Pt 1000

#### Anschlussart symmetrisch oder unsymmetrisch

Sie können den Sensor symmetrisch oder unsymmetrisch anschließen, beachten Sie folgende Unterschiede:

#### Symmetrisch (mit PAL)

#### Unsymmetrisch (ohne PAL)

OAchtung!

Bei symmetrischem Anschluss muss die Leitung für den Potenzialausgleichsstift (PAL) an die Klemme PA des Gerätes angeschlossen werden. Der PAL muss immer Kontakt zum Medium haben, also auch beim Kalibrieren mit in die Pufferlösung getaucht werden.

#### Vorteil beim symmetrischen Anschluss

Die Messung ist auch bei schwierigen Umgebungsbedingungen (z.B. stark fließende oder hochohmige Medien oder partiell verschmutztes Diaphragma) weniger problematisch.

Eine Überwachung der Referenzelektrode durch das SC-System (s. Seite 73) ist bei symmetrischer Messung möglich. Bei unsymmetrischem Geräteeingang können pH-Messketten in Verbindung mit Armaturen ohne zusätzlichen Potenzialausgleichsstift angeschlossen werden. Eventuell vorhandenen Potenzialausgleichsstift an Klemme PE anschließen.

## Nachteil beim unsymmetrischen Anschluss

Das Bezugssystem der Messkette ist stärker belastet, wodurch Messwertabweichungen in Grenzbetriebsbereichen möglich sind (siehe symmetrisch hochohmiger Geräteeingang). Eine Überwachung der Referenzelektrode durch das SC-System (s. Seite 73) ist bei unsymmetrischer Messung nicht möglich.

#### 🕾 Hinweis!

PAL darf hier nicht angeschlossen werden, da es sonst zu Nebenschluss kommt.

#### Hinweis!

Das Gerät ist für symmetrische Messung (= mit PAL, Potenzial-Ausgleichs-Leitung) voreingestellt. Bei unsymmetrischer Messung muss die Einstellung entsprechend geändert werden (s. Seite 54, Feld "Auswahl Anschlussart").

#### Sensor anschließen

#### Achtung!

( <sup>A</sup>

*Gefahr von Fehlmessungen.* Schützen Sie unbedingt Stecker und Klemmen vor Feuchtigkeit.

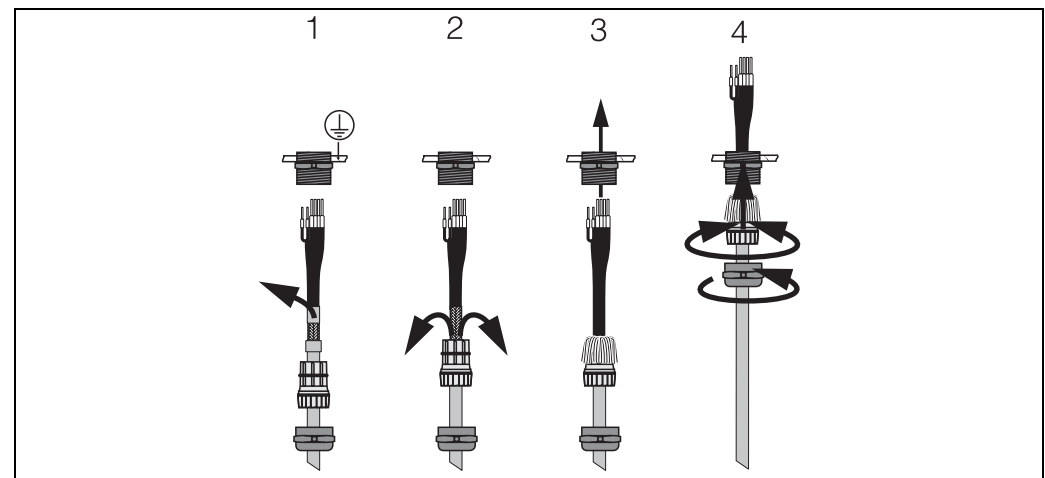

C07-CPM153xx-00-06-08-xx-002.eps

Abb. 13: Außenschirmanschluss bei CPK1 bis CPK12 mit Metall-Kabelverschraubung. Die Schirmkontaktierung erfolgt innerhalb der Kabelverschraubung.

- 1. Schieben Sie die Kabelverschraubung und den Klemmring über das Kabel.
- 2. Entfernen Sie die Innenisolierung.
- 3. Lösen Sie den Außenschirm vom Kabel ab und stülpen Sie ihn zur Kontaktierung über die Kabelverschraubung.
- 4. Führen Sie das Sensorkabel durch die Kabelöffnung des Mycom S CPM153 und schrauben Sie die Verschraubung zu.
- 5. Wenn Sie eine Glaselektrode verwenden, schließen Sie die Kabeladern an wie folgt:

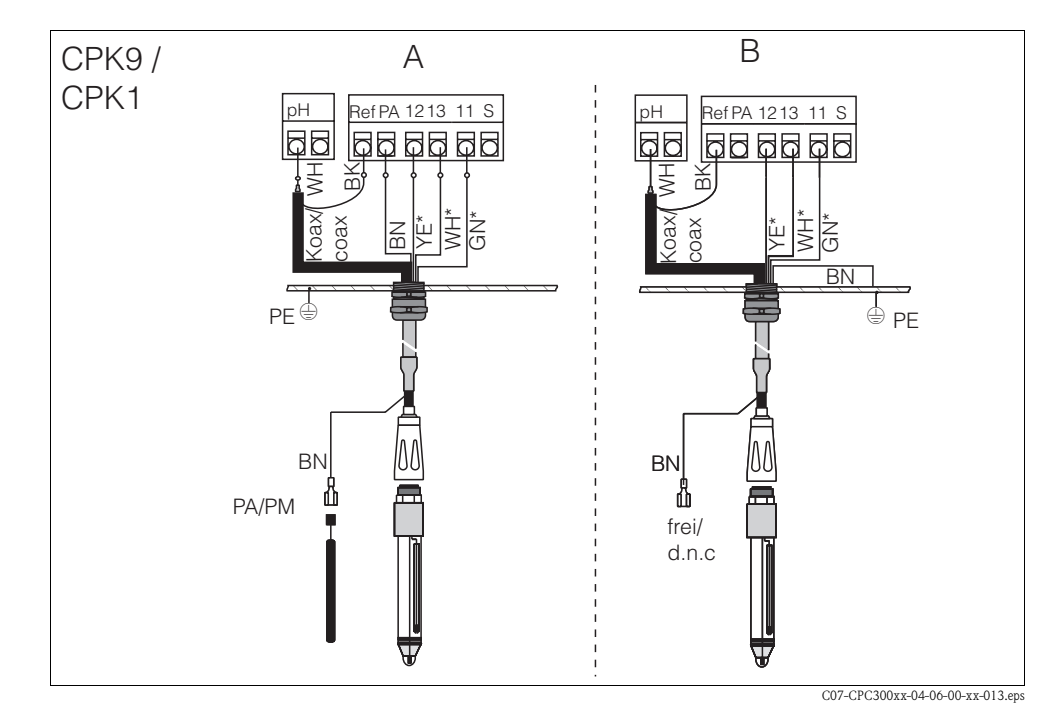

Abb. 14: Anschluss pH-Elektrode

- A = symmetrischer Anschluss
- *B* = *unsymmetrischer Anschluss*
- \* entfällt bei Verwendung von CPK1

| Kabelader         | Anschluss Mycom                                                                                                    |
|-------------------|----------------------------------------------------------------------------------------------------|
| schwarze Koaxader | Klemme Ref                                                                                                    |
| weiße Koaxader    | Klemme pH                                                                                                    |
| weiß (WH)         | Klemme 13                                                                                                    |
| gelb (YE)         | Klemme 12                                                                                                    |
| grün (GN)         | Klemme 11                                                                                                    |
| braun (BN)        | <ul> <li>Symmetrischer Anschluss (A): Klemme PA<br/>Achten Sie darauf, dass der Potenzialausgleichsstift immer Kon-<br/>takt zum Medium hat.</li> <li>Asymmetrischer Anschluss (B): Erdungsschiene PE</li> </ul> |

6. Wenn Sie einen ISFET-Sensor verwenden, schließen Sie die Kabeladern an wie folgt:

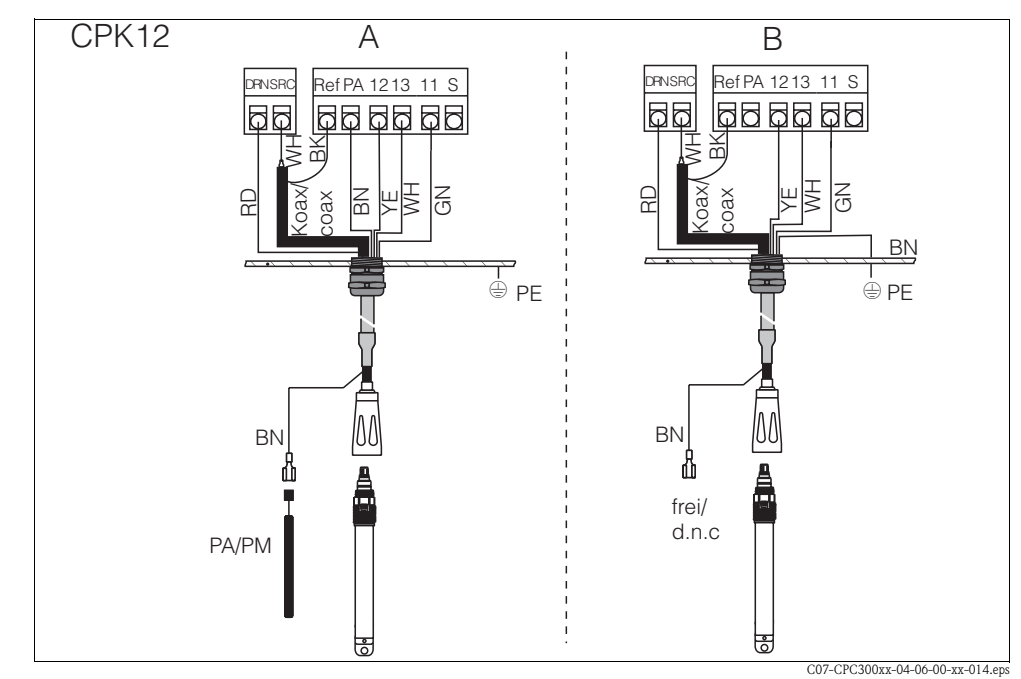

Abb. 15: Anschluss ISFET-Sensor A = symmetrischer Anschluss B = unsymmetrischer Anschluss

| Kabelader         | Anschluss Mycom                                                                                                    |
|-------------------|----------------------------------------------------------------------------------------------------|
| rot (RD)          | Klemme DRN                                                                                                    |
| schwarze Koaxader | Klemme Ref                                                                                                    |
| weiße Koaxader    | Klemme SRC                                                                                                    |
| weiß (WH)         | Klemme 13                                                                                                    |
| gelb (YE)         | Klemme 12                                                                                                    |
| grün (GN)         | Klemme 11                                                                                                    |
| braun (BN)        | <ul> <li>Symmetrischer Anschluss (A): Klemme PA<br/>Achten Sie darauf, dass der Potenzialausgleichsstift immer Kontakt<br/>zum Medium hat.</li> <li>Unsymmetrischer Anschluss (B): Erdungsschiene PE</li> </ul> |

#### Kabelverlängerung

Bei einer eventuell nötigen Kabelverlängerung verwenden Sie

■ die Verbindungsdose VBM

und die nichtkonfektionierten Messkabel folgender Typen:

- für CPK1, CPK9: Kabel CYK71
- für CPK12: Kabel CYK12

#### Search All Search All Search

Entfernen Sie an der inneren Koaxialleitung die schwarze Kunststoff-Halbleiterschicht (Pfeil). Sie ist bei allen Kabeltypen vorhanden.

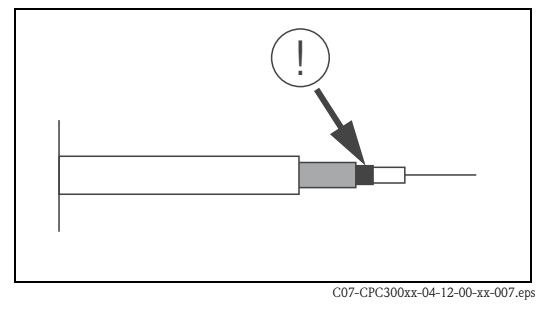

Abb. 16: Aufbau Koaxialleitung

#### Umstellung des pH-Eingangs von Glas-Elektrode auf ISFET-Sensor

Die Elektrodenarten, die Sie betreiben können, sind pH-Glaselektroden / Redoxelektroden oder ISFET-Sensoren.

Standardmäßig wird Topcal S bei der Ausführung Glas / ISFET (CPC300-xx2xxxxxx) für die Messung mit Glaselektroden ausgeliefert.

Um den Anschluss umzustellen, gehen Sie bitte vor wie folgt:

- 1. Öffnen Sie das Gehäuse-Oberteil des CPM153.
- 2. Ziehen Sie auf der linken Seite (Gehäusedeckel) das rote Kabel zum pH-Eingang beidseitig ab (s. Abb. 17).
- 3. Entfernen Sie die Klemme "pH" aus dem Gerät und ersetzen sie durch die Klemme "DRN" / "SRC".
- 4. Stecken Sie die mitgelieferten Jumper wie in Abb. 18 dargestellt auf.
- 5. Stellen Sie im Quick Setup (S. 48) die Elektrodenart auf "ISFET" um.

## Hinweis!

Für den Wechsel von ISFET-Sensoren auf Glaselektroden verfahren Sie bitte entsprechend.

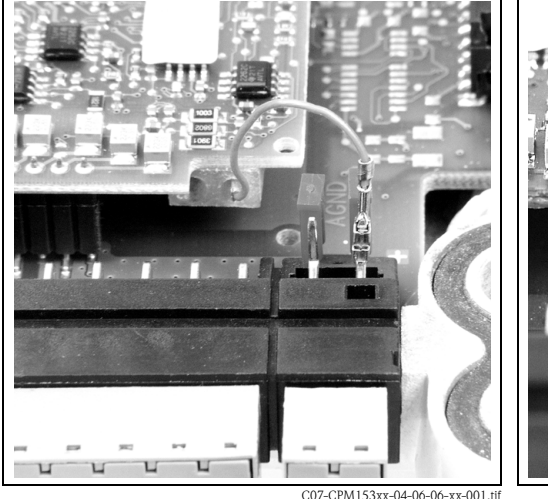

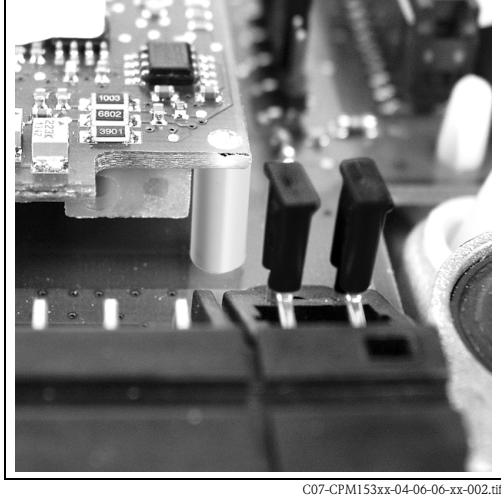

Abb. 17: Kabel (rot) für Anschluss von pH-/Redox-Glas-Elektroden

Abb. 18: Jumper für Anschluss von ISFET-Sensoren

## 4.1.4 Anschließen digitaler Sensoren mit Memosens-Technologie

#### Messkabel

Zum Anschluss der digitalen Sensoren mit Memosens-Technologie an Mycom S CPM153 benötigen Sie das Memosens-Datenkabel CYK10 mit 2x2 Adern, twisted pair, Schirm und PVC-Mantel.

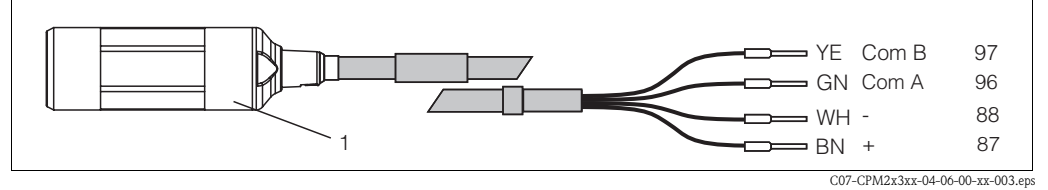

Abb. 19: Aufbau des Memosens-Datenkabels CYK10

1 Kupplung mit integrierter Elektronik zum Anschluss an Sensor

#### Sensor anschließen

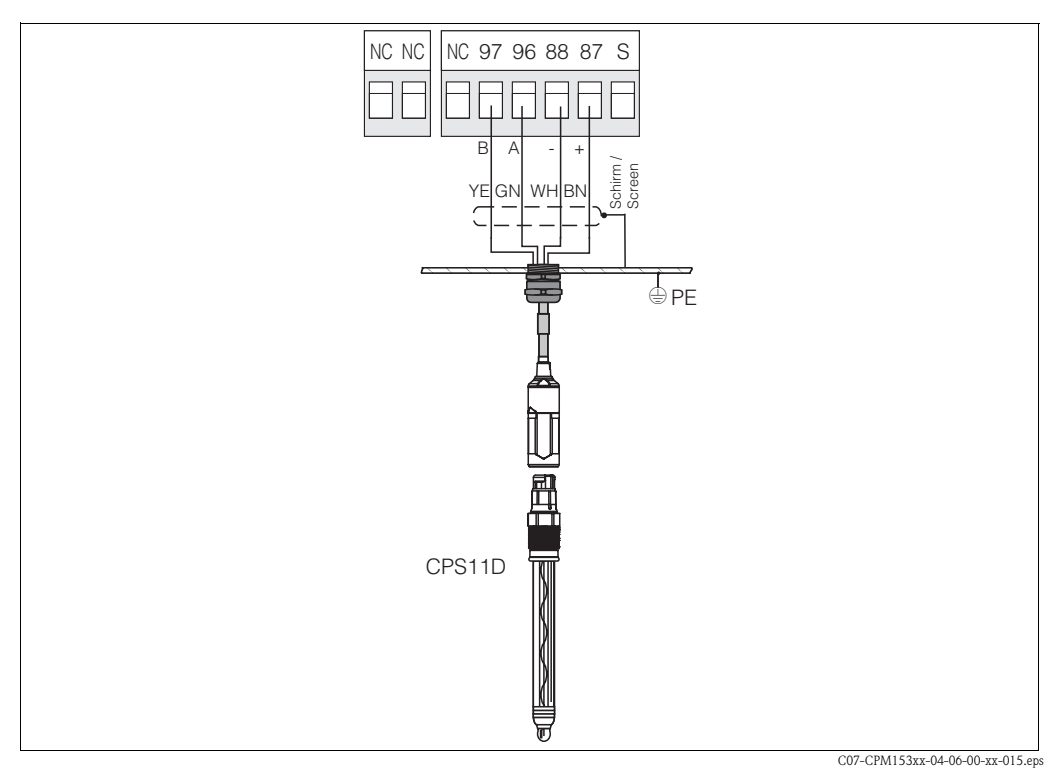

Abb. 20: Anschluss CPS11D mit CYK10

Schließen Sie die Kabeladern folgendermaßen an:

| Kabelader  | Anschluss Mycom |
|------------|-----------------|
| gelb (YE)  | Klemme 97       |
| grün (GN)  | Klemme 96       |
| weiß (WH)  | Klemme 88       |
| braun (BN) | Klemme 87       |
| Schirm     | PE-Leiste       |

## 4.2 Anschluss optionaler elektrischer Leitungen

## 4.2.1 Anschließen der Mycom Stromausgänge und Relais

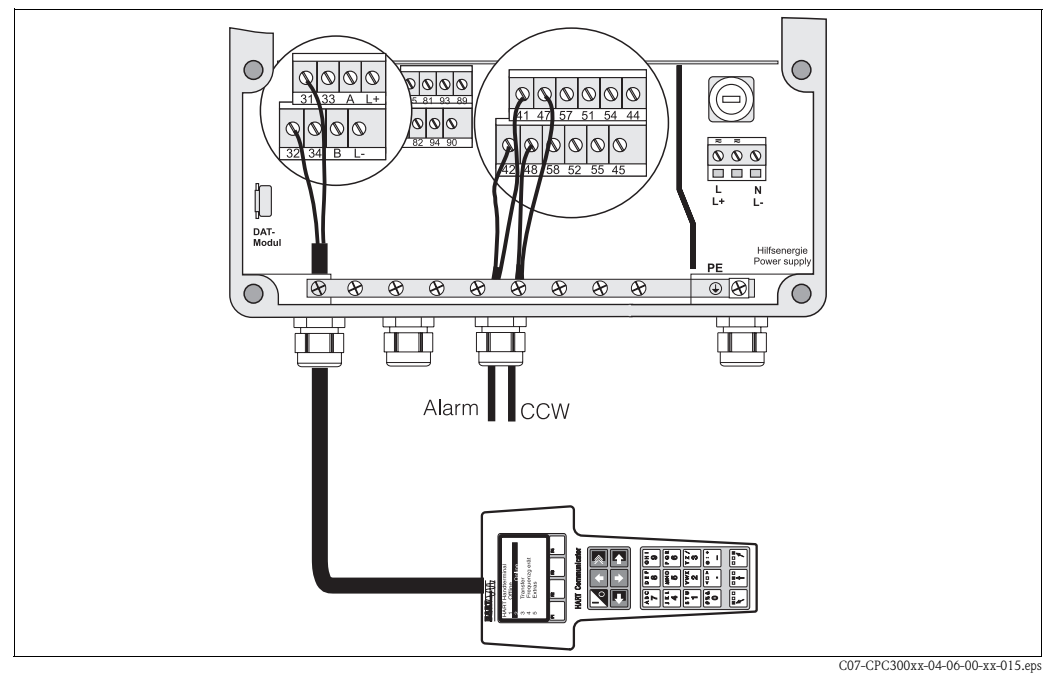

Abb. 21: Anschluss der Stromausgänge (Beispiel HART an Stromausgang 1) und der Relais (Beispiel Alarm und Chemoclean Wasser)

#### Stromausgänge anschließen

Wenn Sie den Messwert an externe Auswertegeräte oder SPS ausgeben wollen oder HART-Kommunikation verwenden, können Sie diese Geräte an die Stromausgänge 1 und 2 des Mycom S anschließen.

Über Stromausgang 2 können Sie außerdem eine Reglerstellgröße ausgeben.

1. Schließen Sie das Gerät an Stromausgang 1 folgendermaßen an:

| Kabelader     | Anschluss Mycom S |
|---------------|-------------------|
| Positive Ader | Klemme 31         |
| Negative Ader | Klemme 32         |

2. Schließen Sie das Gerät an Stromausgang 2 folgendermaßen an:

| Kabelader     | Anschluss Mycom S |
|---------------|-------------------|
| Positive Ader | Klemme 33         |
| Negative Ader | Klemme 34         |

#### Mycom Relais anschließen

Im Mycom S CPM153 stehen Ihnen ein Alarmkontakt und fünf Zusatzkontakte zur Verfügung. Über die fünf Zusatzkontakte können Sie Regler, Grenzwertgeber, Förderung von Chemoclean Wasser und Chemoclean Reiniger steuern. Diese Zusatzkontakte konfigurieren Sie über das Menü "Grundeinstellungen > Kontakte", siehe Seite 59.

- 1. Schließen Sie die Alarmausgabe an die Klemmen "41" und "42" an.
- 2. Schließen Sie die Zusatzkontakte folgendermaßen an:

| Kontaktfunktion | Anschluss Mycom S |
|-----------------|-------------------|
| Relais 1        | Klemmen 47 und 48 |
| Relais 2        | Klemmen 57 und 58 |
| Relais 3        | Klemmen 51 und 52 |
| Relais 4        | Klemmen 54 und 55 |
| Relais 5        | Klemmen 44 und 45 |

Die Zuordnung der Funktionen (Regler, Grenzwertgeber etc.) zu den jeweiligen Relais hängt von Ihrer Konfiguration ab.

Bei Verwendung der NAMUR-Belegung sind z. B. Funktionen für das Alarmrelais und die ersten beiden Relais festgelegt (siehe NAMUR-Belegung unten), während Sie ohne NAMUR die ersten beiden Relais frei wählen können .

- Hinweis!
  - Dem Regler können bis zu drei Relais zugeordnet werden.
  - Die Kontaktart Öffner / Schließer ist per Software umschaltbar.

#### NAMUR-Belegung

Bei der Verwendung der NAMUR-Belegung (nach Empfehlungen der Interessengemeinschaft Prozessleittechnik der chemischen und pharmazeutischen Industrie) sind die Funktionen folgendermaßen auf die Relais festgelegt:

| Relais   | NAMUR ein                     | Klemme   |
|----------|-------------------------------|----------|
| ALARM    | Ausfall                       | 41<br>42 |
| RELAIS 1 | Warnung bei<br>Wartungsbedarf | 47 48    |
| RELAIS 2 | Funktionskontrolle            | 57<br>58 |

Zuordnung Funktionskontrolle

Die Funktionskontrolle nach Namur ist aktiv, wenn:

- Kalibrierung aktiv ist.
- die Armatur in Serviceposition ist.
- das Mycom parametriert wird.
- ein Topcal Reinigungs- und Kalibrierprogramm läuft.
- ein Chemoclean-Programm läuft.
- ein Fehler auftritt, dem sie zugeordnet ist (Zuordnung siehe Fehlerliste Seite 128).

# 4.2.2 Anschließen der externen Eingänge (SPS an CPG300) und Ausgänge (CPG300 an SPS)

### Hinweis!

- Für die externen Ein- und Ausgänge ist eine externe Spannungsversorgung erforderlich. Hierfür können Sie den 15 V-Hilfsspannungsausgang des Mycom (Klemmen 85/86) verwenden.
- Die Spannung muss zwischen 10 ... 40 V liegen.
- Die maximale Schaltspannung für den Optokoppler beträgt 30 V.

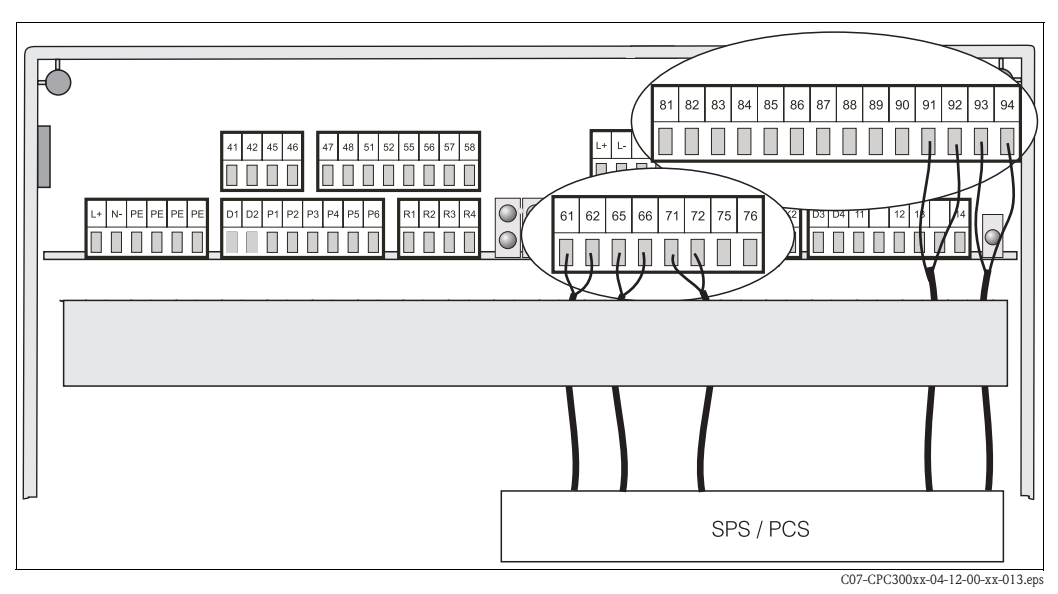

Abb. 22: Anschließen der externen Steuerung Armaturposition und Reinigungs-/Kalibrierprogramme

#### Externe Eingänge anschließen

1. Wenn Sie die Position der Armatur über eine externe SPS steuern, schließen Sie die Steuerung an wie folgt:

| Steuerung          | Anschluss CPG300  |
|--------------------|-------------------|
| Position "Messen"  | Klemmen 91 und 92 |
| Position "Service" | Klemmen 93 und 94 |

2. Wenn Sie die Reinigungs- und Kalibrierprogramme des Topcal S über eine externe SPS steuern wollen, schließen Sie die binären Kontakte des CPG300 an:

| Kontakt   | Anschluss CPG300  |
|-----------|-------------------|
| Kontakt O | Klemmen 81 und 82 |
| Kontakt 1 | Klemmen 83 und 84 |
| Kontakt 2 | Klemmen 85 und 86 |

Die Kodierung für die einzelnen Reinigungs- und Kalibrierprogamme finden Sie auf Seite 90.3. Wenn Sie Programmabläufe über eine externe SPS stoppen möchten, schließen Sie die Steue-

rung für den automatischen Stop an die Klemmen "87" und "88" an. So wird das laufende Programm beendet und kein neues Programm gestartet, so lange ein Signal an den Klemmen 87/88 anliegt.

Das Programm Clean Int. wird sofort gestoppt.

#### Ausgänge des CPG300 an SPS anschließen

1. Wenn Sie die Position der Armatur an eine externe SPS rückmelden wollen, schließen Sie die Ausgänge des CPG300 wie folgt an:

| Rückmeldung                                    | Anschluss CPG300  |
|------------------------------------------------|-------------------|
| Rückmeldung "Armatur in Position<br>Messen"    | Klemmen 61 und 62 |
| Rückmeldung "Armatur in Position Ser-<br>vice" | Klemmen 65 und 66 |

 Wenn Sie den Status der Reinigungs- und Kalibrierprogramme an eine externe SPS rückmelden wollen, schließen Sie die Rückmeldung "Programm läuft" an die Klemmen "71" und "72" an.

### 4.2.3 Anschließen externer Eingänge SPS an Mycom

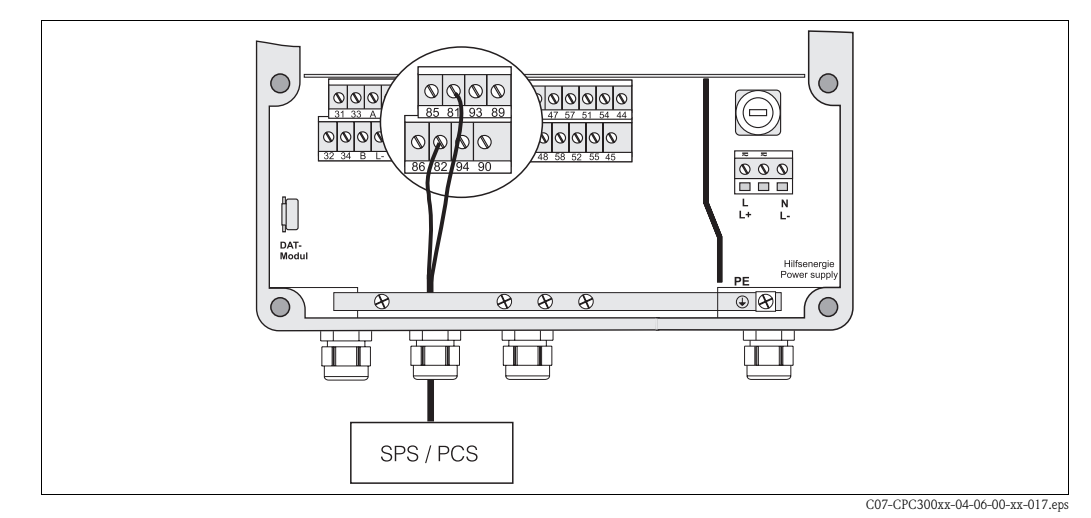

Abb. 23: Anschließen des externen Hold an Mycom

Wenn Sie die Holdfunktion für das Mycom S CPM153 über eine externe SPS aktivieren wollen, schließen Sie den Eingang an die Klemmen 81 und 82 des Mycom S an.

# 4.2.4 Anschließen von Zusatzventilen für Sperrwasser, Heißdampf etc. an CPG300

Wenn Sie ein Gerät mit einer Ansteuerung für zusätzliche externe Ventile verwenden (erkennbar am Typenschild, Ausprägung CPC300-\*1/2/3/4\*\*\*\*\*\*), können Sie die Funktionen "Sperrwasser" und "Sterilisation" in den Reinigungsprogrammen und Userprogrammen des Topcal S wählen.

Die Zuordnung der Ventile nehmen Sie in "Sonderfunktionen > Topcal > Konfig. Topcal" vor. Sehen Sie dazu Seite 93 ff.

- Hinweis!
  - Externe Ventile sind eine Bestelloption. Zum Nachrüsten wenden Sie sich an Ihre zuständige Vertriebszentrale.
  - Bei Ex-Ausführung des Geräts werden pneumatisch gesteuerte Zusatzventile verwendet. Diese werden an die Anschlüsse H und G angeschlossen (siehe Abb. 27).
  - Bei Verwendung von Zusatzventilen müssen Sie den Spülblock CPR40 zur Förderung des druckbeaufschlagten Mediums verwenden.
  - Was ist Sperrwasser?

In Prozessen mit faserigen oder anhaftenden Medien werden Armaturen mit Kugelhahn zur Absperrung gegen das Medium eingesetzt, z.B. Cleanfit P CPA473 oder CPA474. Um die Spülkammer mediumsfrei zu halten, öffnet automatisch das Sperrwasser-Ventil, bevor die Armatur aus dem Prozess herausfährt. Der durch das Sperrwasser entstehende Gegendruck in der Spülkammer verhindert das Eindringen von Medium. Dabei muss der Sperrwasserdruck größer sein als der Mediumsdruck. Ab einer Sekunde, bevor die Armatur in die Service-Position fährt, wird Sperrwasser gefördert.

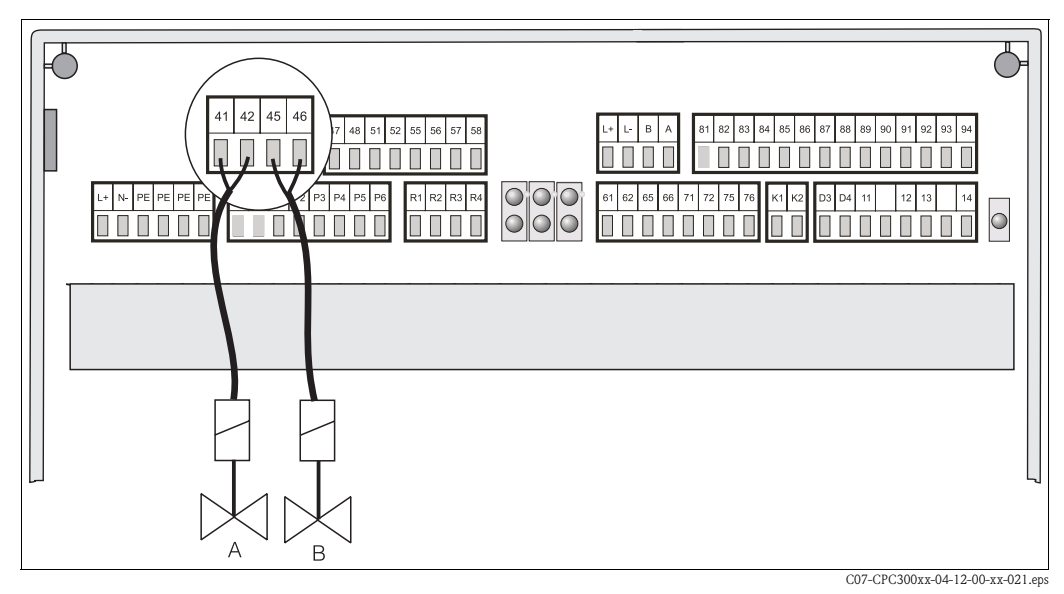

Abb. 24: Anschließen externer Ventile A = Ventil 1 (nicht Ex) B = Ventil 2 (nicht Ex)

*B* = *Ventil 2 (nicht Ex)* 

Schließen Sie die externen Zusatzventile folgendermaßen an:

| Ansteuerung          | Anschluss CPG300 Nicht-Ex | Anschluss CPG300 Ex               |
|----------------------|---------------------------|-----------------------------------|
| Ansteuerung Ventil 1 | Klemmen 41 und 42         | Pneumatikanschluss H (s. Abb. 27) |
| Ansteuerung Ventil 2 | Klemmen 45 und 46         | Pneumatikanschluss G (s. Abb. 27) |

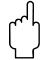

#### Achtung!

Achten Sie auf die richtige Versorgungsspannung für die Ventile.

## 4.2.5 Anschließen induktiver Endlagenschalter

Das Topcal System wird standardmäßig mit pneumatischen Rückmeldern für die Armaturposition ausgeliefert. Wenn Sie induktive Endlagenschalter verwenden, schließen Sie diese gemäß der folgenden Anweisungen an.

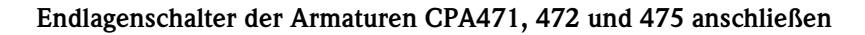

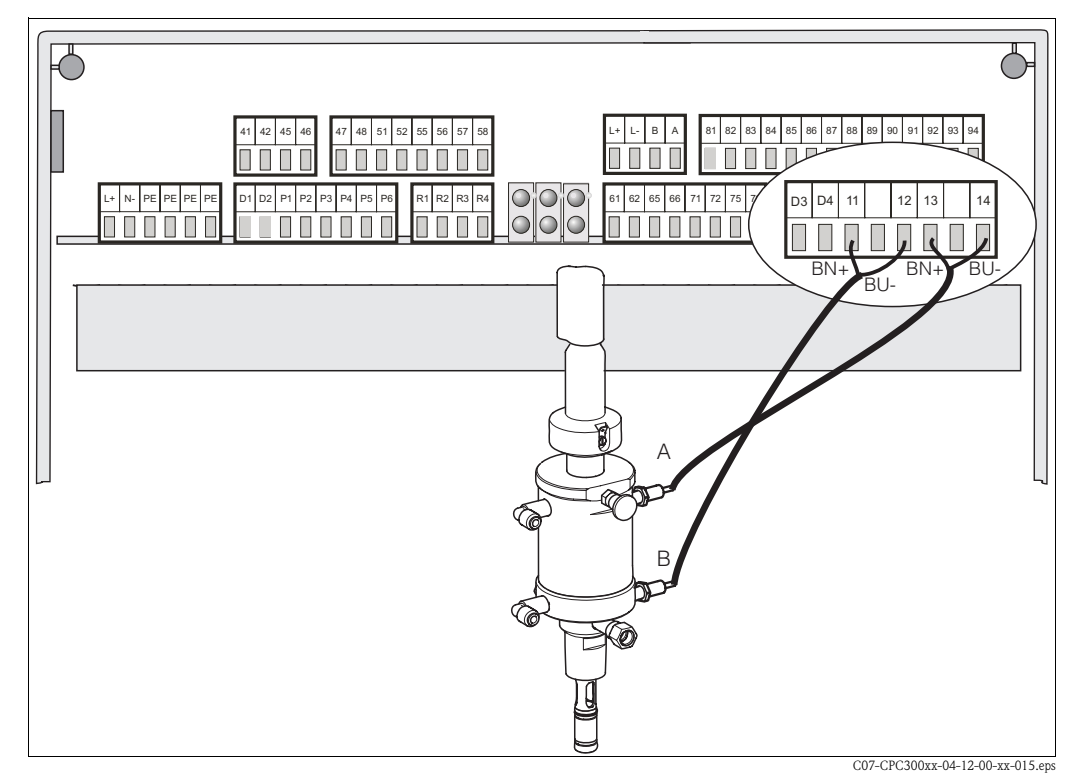

Abb. 25: Anschließen induktiver Endlagenschalter der Armaturen CPA471, 472, 475 A = Rückmeldung "Service

B = Rückmeldung "Messen"

- 1. Wenn Sie eine CPA471, 472 oder 475 mit induktiven Endlagenschaltern für die Rückmeldung der Armaturposition verwenden, lösen Sie die Verkabelung der pneumatischen Schalter von den Klemmen 11 ... 14.
- 2. Schließen Sie den oberen Endlagenschalter (A) für die Rückmeldung "Service " an:

| Kabelader  | CPG300 Klemme |
|------------|---------------|
| braun (BN) | Klemme 13 (+) |
| blau (BU)  | Klemme 14 (-) |

3. Schließen Sie den unteren Endlagenschalter (B) für die Rückmeldung "Messen" an:

| Kabelader  | CPG300 Klemme |
|------------|---------------|
| braun (BN) | Klemme 11 (+) |
| blau (BU)  | Klemme 12 (-) |

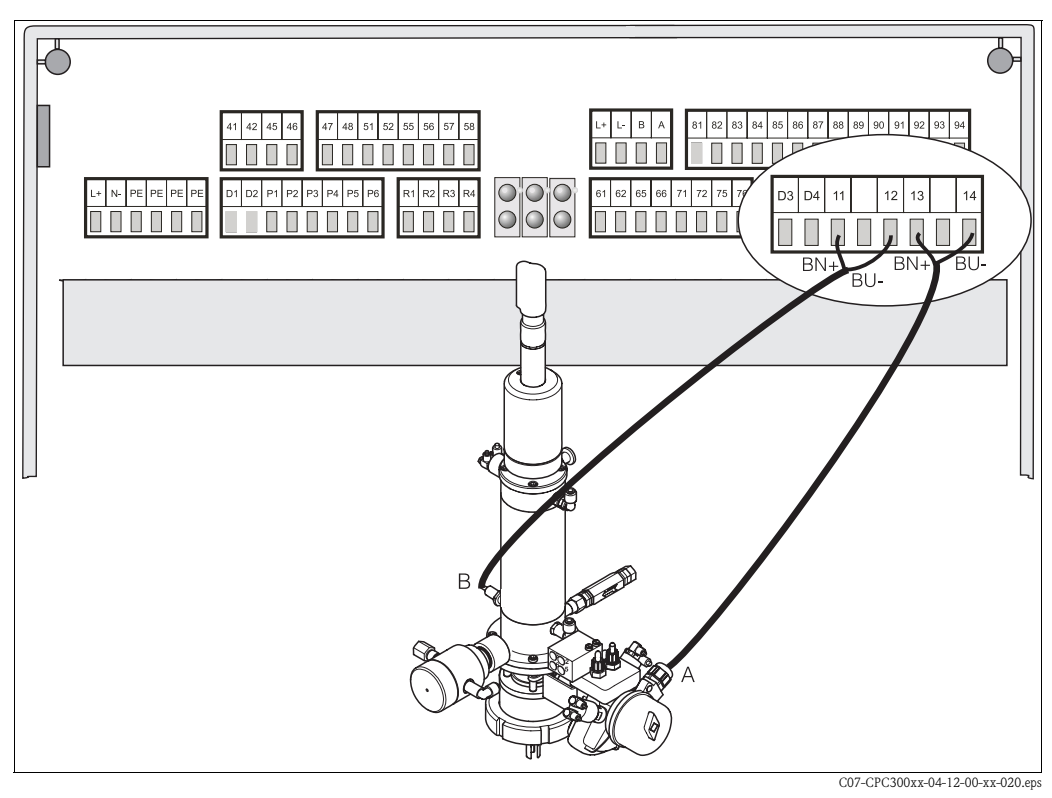

Endlagenschalter der Armaturen CPA473, 474 anschließen

Abb. 26: Anschließen induktiver Endlagenschalter der Armaturen CPA473, 474

A = Rückmeldung "Service",

B = Rückmeldung "Messen"

- 1. Wenn Sie eine Armatur CPA473, 474 mit induktiven Endlagenschaltern für die Rückmeldung der Armaturposition verwenden, lösen Sie die Verkabelung der pneumatischen Schalter von den Klemmen 11 ... 14.
- 2. Schließen Sie den neben dem Kugelhahn befindlichen Endlagenschalter (A) für die Rückmeldung "Service " an:

| Kabelader  | CPG300 Klemme |
|------------|---------------|
| braun (BN) | Klemme 13 (+) |
| blau (BU)  | Klemme 14 (-) |

3. Schließen Sie den auf der Gegenseite des Kugelhahns befindlichen Endlagenschalter (B) für die Rückmeldung "Messen" an:

| Kabelader  | CPG300 Klemme |
|------------|---------------|
| braun (BN) | Klemme 11 (+) |
| blau (BU)  | Klemme 12 (-) |

## 4.3 Verschlauchen des Topcal S

## 4.3.1 Spülwasser anschließen

#### Shinweis!

Die Spülwasserleitung ist bauseits zu stellen.

- 1. Spülen Sie die Leitung gründlich.
- 2. Schließen Sie das Spülwasser an den mitgelieferten Wasserfilter an. Der Wasserfilter filtert Partikel bis 100  $\mu$ m aus dem Wasser heraus.
- Schließen Sie den Ausgang des Wasserfilters mit 3 bis 6 bar mit der schwarzen Verschraubung am Anschluss "Water (D)" an. Ziehen Sie die Verschraubung handfest (ca. 0,5 Nm) an.

## 4.3.2 Druckluftleitung anschließen

🕾 Hinweis!

- Die Druckluftleitung und ein T-Stück sind bauseits zu stellen.
- Die Luft muss gefiltert (0,5 µm), öl- und kondensatfrei sein. Der Leitungsdurchmesser muss min. 10 mm betragen.
- Schrauben Sie das Manometer in das Gewinde des Druckminderungsventils ein. Mit dem Druckminderungsventil regeln Sie den Luftdruck (optimal sind 5 bar).
- 2. Schließen Sie die die Druckluftzufuhr an das Druckminderungsventil an.
- 🖞 Achtung!

Beachten Sie die Einbaurichtung des Druckminderungsventils. Die Durchflussrichtung können Sie an den Pfeilen oben auf dem rechteckigen Block des Ventils erkennen.

 Vom Ausgang des Druckminderungsventils schließen Sie die Druckluftleitung über ein T-Stück am Anschluss I (Pumpenantrieb) und mit der roten Verschraubung am Anschluss E (Druckluft zum Spülen) mit 4 bis 6 bar an. Ziehen Sie die Verschraubungen handfest (ca. 0,5 Nm) an.

## 4.3.3 Reiniger und Puffer anschließen

🕾 Hinweis!

- Die maximale Schlauchlänge f
  ür Puffer und Reiniger beträgt 10 m:
  - Maximale Förderhöhe: 5 m
  - Maximale horizontale Förderweite: 10 m
  - Druckbeständigkeit d. Innenkomponenten: bis 7 bar
  - Maximale Ansaughöhe von Puffer/Reiniger: 2 m
- Ziehen Sie die Anschlussverschraubungen handfest (ca. 0,5 Nm) an.
- 1. Schließen Sie die Mediumsleitung für den Reiniger an den Anschluss "Cleaner (A)" an.
- 2. Schließen Sie die Mediumsleitung für Puffer 1 an den Anschluss "Buffer 1 (B)" an.
- 3. Schließen Sie die Mediumsleitung für Puffer 2 an den Anschluss "Buffer 2 (C)" an.

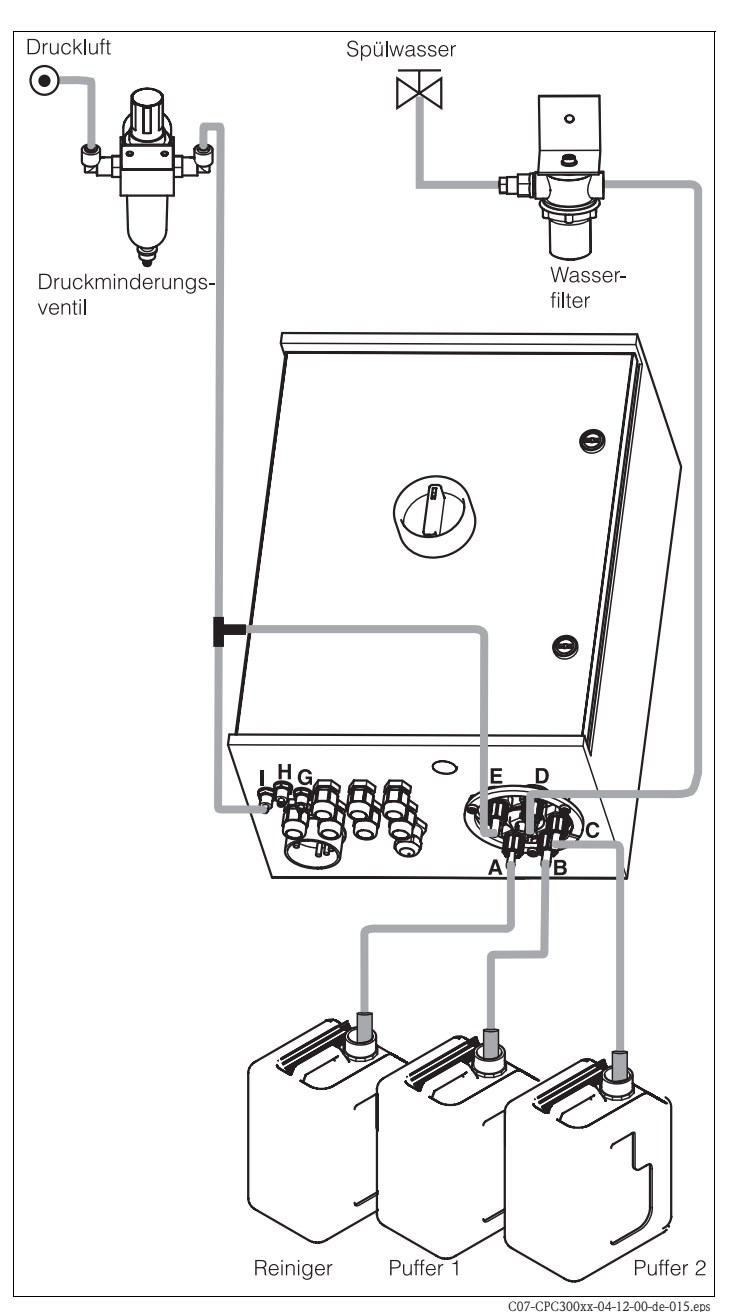

Abb. 27: Anschließen Druckluft, Spülwasser, Puffer und Reiniger an CPG300

🕾 Hinweis!

Bei Verwendung einer Ex-Ausführung mit externen Zusatzventilen, schließen Sie die Druckluft für die Zusatzventile an die Anschlüsse "G" und "H" an (Anschlusspläne, siehe XA 236C).

#### TopCal S

## 4.3.4 Armaturen CPA471/472/475 mit pneumatischen Endlagenschaltern anschließen

- 1. Schrauben Sie den Multischlauch knickfrei und ohne Zug an den Bajonettverschluss an.
- 2. Schließen Sie **Schlauch-Nr. 5** für die Positionsrückmeldung "Messen" vom Topcal- Multischlauch am **unteren** Endlagenschalter an dem mit 2 (= Ausgang) gekennzeichneten Anschluss der Armatur an.
- Schließen Sie Schlauch-Nr. 2 für die Position "Messen" vom Multischlauch gleichzeitig über T-Stück an der oberen G<sup>1</sup>/<sub>4</sub>-Verschraubung und am unteren Endlagenschalter an dem mit 1 (= Eingang) gekennzeichneten Anschluss der Armatur an.
- 4. Schließen Sie **Schlauch-Nr. 6** für die Positionsrückmeldung "Service" vom Multischlauch am **oberen** Endlagenschalter an dem mit 2 (= Ausgang) gekennzeichneten Anschluss der Armatur an.
- Schließen Sie Schlauch-Nr. 3 für die Position "Service" vom Multischlauch gleichzeitig über T-Stück an der unteren G<sup>1</sup>/<sub>4</sub>-Verschraubung und am oberen Endlagenschalter an dem mit 1 (= Eingang) gekennzeichneten Anschluss der Armatur an.
- 6. Schließen Sie den weißen **Schlauch-Nr. 7** für die Förderung von Puffer und Reiniger vom Multischlauch folgendermaßen an:
  - Wenn Sie ein Gerät ohne Ansteuerung für externe Zusatzventile verwenden, schließen Sie ihn an den Spülkammerzulauf der Armatur an.
  - Wenn Sie ein Gerät mit Ansteuerung für externe Zusatzventile und den Spülblock CPR40 verwenden, schließen Sie ihn an den mit "T" gekennzeichneten Anschluss des CPR40 an. Schließen Sie die Leitung für Heißdampf, zusätzliches Reinigungsmittel oder Sperrwasser an den anderen Anschluss des CPR40 an.

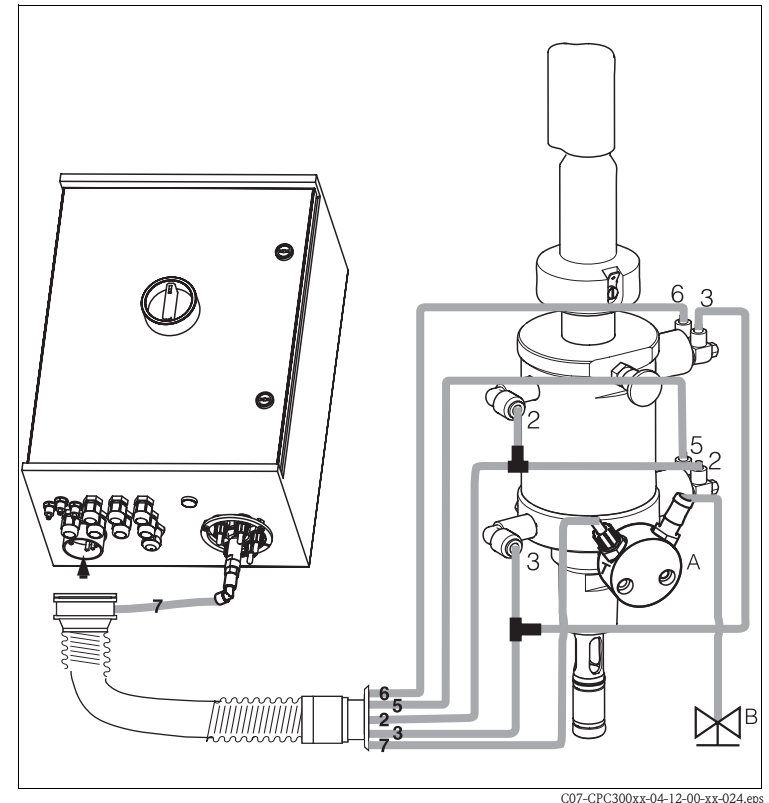

Abb. 28: Anschluss Armaturen CPA471/472/475 mit pneumatischen Endlagenschaltern

- A Spülblock CPR40, notwendig bei Geräteausführungen mit Ansteuerung für externe Ventile für Förderung heißer, aggressiver oder druckbeaufschlagter Medien
- B Heißdampf, Wasser, Reinigungsmittel druckbeaufschlagt

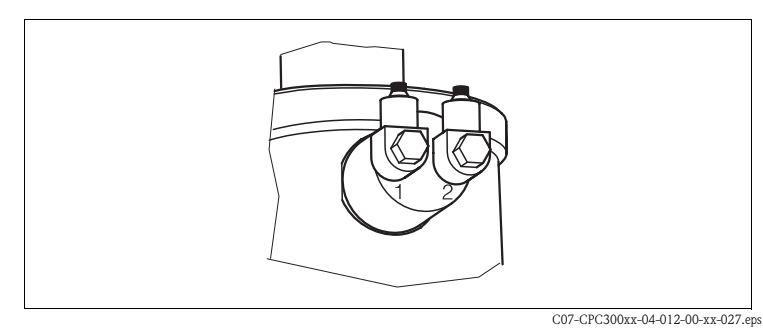

Abb. 29: Pneumatischer Endlagenschalter

- 1 Eingang
- 2 Ausgang

## 4.3.5 Armaturen CPA471/472/475 mit induktiven Endlagenschaltern anschließen

- 1. Knicken Sie die Schläuche Nr. 5 und Nr. 6 in den Multischlauch zurück.
- Schließen Sie Schlauch-Nr. 2 f
  ür die Position "Messen" vom Multischlauch an der oberen G<sup>1</sup>/<sub>4</sub>-Verschraubung der Armatur an.
- Schließen Sie Schlauch-Nr. 3 f
  ür die Position "Service" vom Multischlauch an der unteren G<sup>1</sup>/<sub>4</sub>-Verschraubung der Armatur an.
- Schließen Sie den weißen Schlauch-Nr. 7 für die Förderung von Puffer und Reiniger vom Multischlauch folgendermaßen an:
  - Wenn Sie ein Gerät ohne Ansteuerung für externe Zusatzventile verwenden, schließen Sie ihn an den Spülkammerzulauf der Armatur an.
  - Wenn Sie ein Gerät mit Ansteuerung für externe Zusatzventile und somit den Spülblock CPR40 verwenden, schließen Sie ihn an den mit "T" gekennzeichneten Anschluss des CPR40 an. Schließen Sie die Leitung für Heißdampf, zusätzliches Reinigungsmittel oder Sperrwasser an den anderen Anschluss des CPR40 an.

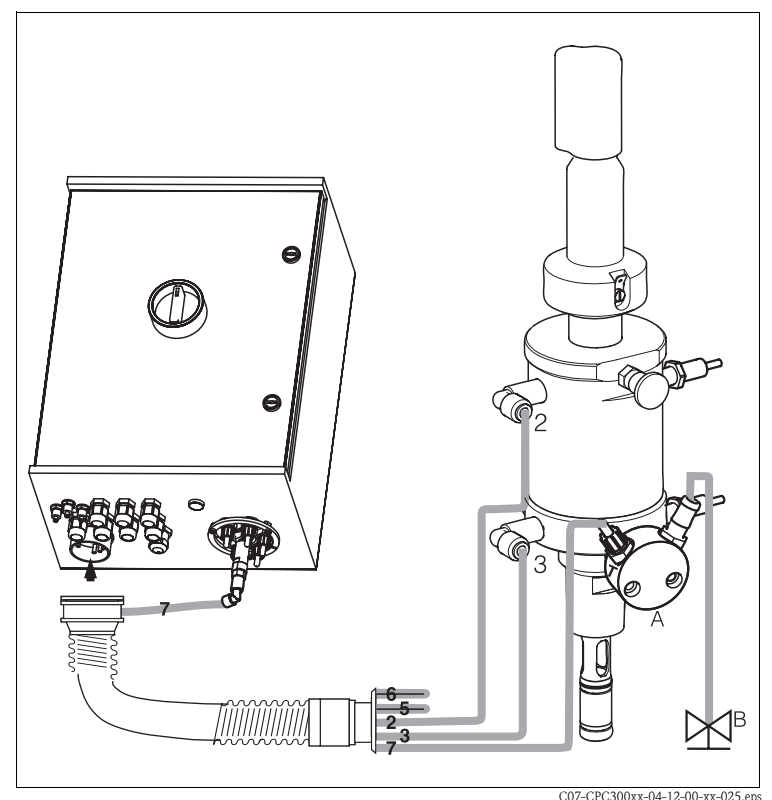

Abb. 30: Anschluss Armaturen CPA471 / 472 / 475 mit induktiven Endlagenschaltern

A Spülblock CPR40, notwendig bei Geräteausführungen mit Ansteuerung für externe Ventile für Förderung heißer, aggressiver oder druckbeaufschlagter Medien

B Heißdampf, Wasser, Reinigungsmittel druckbeaufschlagt

### 4.3.6 Armaturen CPA473 / 474 anschließen

Die Armatur wird fertig verschlaucht ausgeliefert. Sie müssen nur noch die Druckluft für den pneumatischen Betrieb des Kugelhahns und die Ausgänge für die pneumatischen Rückmeldungen am Pneumatikanschlussblock anschließen.

🕾 Hinweis!

Wenn Sie induktive Endlagenschalter als Rückmelder für die Armatur verwenden, schließen Sie die Schläuche Nr. 5 und Nr. 6 nicht an, sondern knicken Sie sie in den Multischlauch zurück (s. Abb. 32).

- 1. Schrauben Sie den Multischlauch knickfrei und ohne Zug an den Bajonettverschluss an.
- Schließen Sie Schlauch-Nr. 5 für die Positionsrückmeldung "Messen" vom Multischlauch am Endlagenschalter "5" der Armatur an.
- Schließen Sie Schlauch-Nr. 2 f
  ür die Position "Messen" vom Multischlauch am Endlagenschalter "2" der Armatur an.
- Schließen Sie Schlauch-Nr. 6 für die Positionsrückmeldung "Service" vom Multischlauch am Endlagenschalter "6" der Armatur an.
- Schließen Sie Schlauch-Nr. 3 f
  ür die Position "Service" vom Multischlauch am Endlagenschalter "3" der Armatur an.
- Schließen Sie den weißen Schlauch-Nr. 7 für die Förderung von Puffer und Reiniger vom Multischlauch folgendermaßen an:
  - Wenn Sie ein Gerät ohne Ansteuerung für externe Zusatzventile verwenden, schließen Sie ihn an den Spülkammerzulauf der Armatur an.
  - Wenn Sie ein Gerät mit Ansteuerung für externe Zusatzventile und somit den Spülblock CPR40 verwenden, schließen Sie ihn an den mit "T" gekennzeichneten Anschluss des CPR40 an. Schließen Sie die Leitung für Heißdampf, zusätzliches Reinigungsmittel oder Sperrwasser an den anderen Anschluss des CPR40 an.

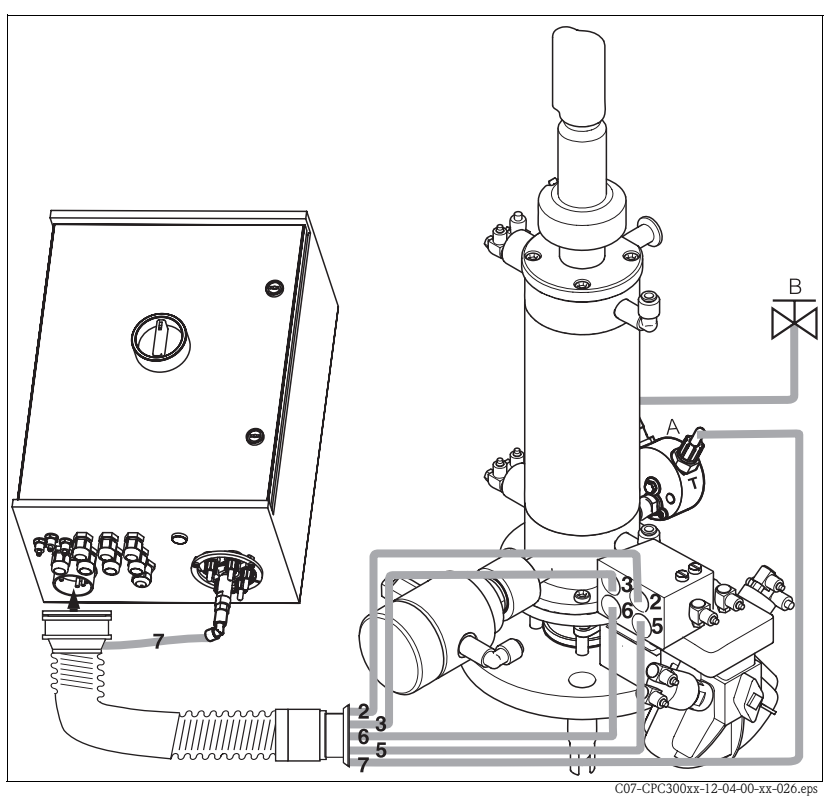

Abb. 31: Anschluss Armaturen CPA473 / 474 mit pneumatischen Endlagenschaltern

 A Spülblock CPR40, notwendig bei Geräteausführungen mit Ansteuerung für externe Ventile für Förderung heißer, aggressiver oder druckbeaufschlagter Medien
 B Heißdampf, Wasser, Reinigungsmittel druckbeaufschlagt

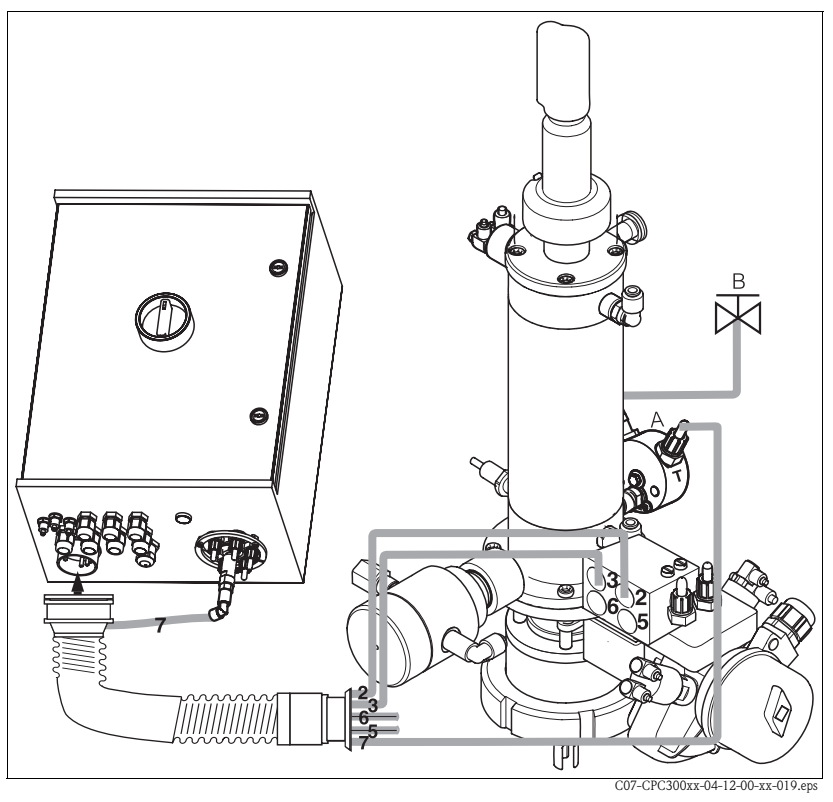

Abb. 32: Anschluss Armaturen CPA473/474 mit induktiven Endlageschaltern

- A Spülblock CPR40, notwendig bei Geräteausführungen mit Ansteuerung für externe Ventile für Förderung heißer, aggressiver oder druckbeaufschlagter Medien
- B Heißdampf, Wasser, Reinigungsmittel druckbeaufschlagt

## 4.4 Einbaukontrolle

| Einbau                                                                                | Hinweise                                                                             |
|---------------------------------------------------------------------------------------|--------------------------------------------------------------------------------------|
| Sind Messstellennummer und Beschriftung korrekt?                                      | Sichtkontrolle                                                                       |
| Prozessumgebung/-bedingungen                                                          | Hinweise                                                                             |
| Ist das Messgerät gegen Niederschlag und direkte<br>Sonneneinstrahlung geschützt?     | Verwenden Sie für die Montage im Freien das<br>Wetterschutzdach CYY101 (s. Zubehör). |
| Ist die Steuereinheit gegen Niederschlag und direkte<br>Sonneneinstrahlung geschützt? | Vermeiden Sie direkte Sonneneinstrahlung.                                            |
| Ist der Multischlauch geschützt verlegt?                                              | Verwenden Sie gegebenenfalls ein Schutzrohr.                                         |

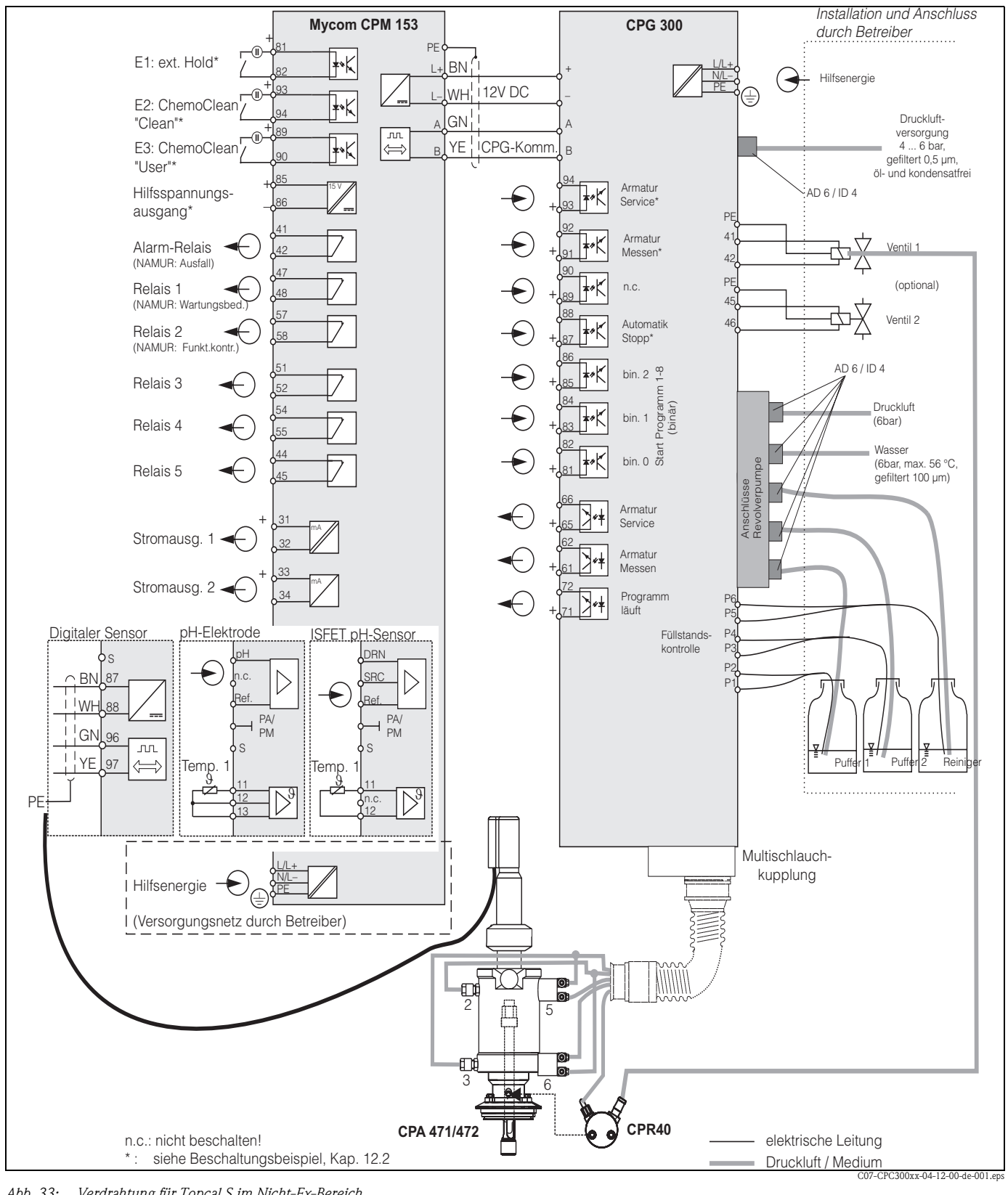

#### 5 Verdrahtung

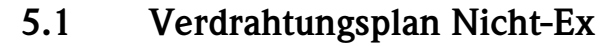

Abb. 33: Verdrahtung für Topcal S im Nicht-Ex-Bereich

**S** 

Hinweis! Größenverhältnisse sind nicht berücksichtigt.
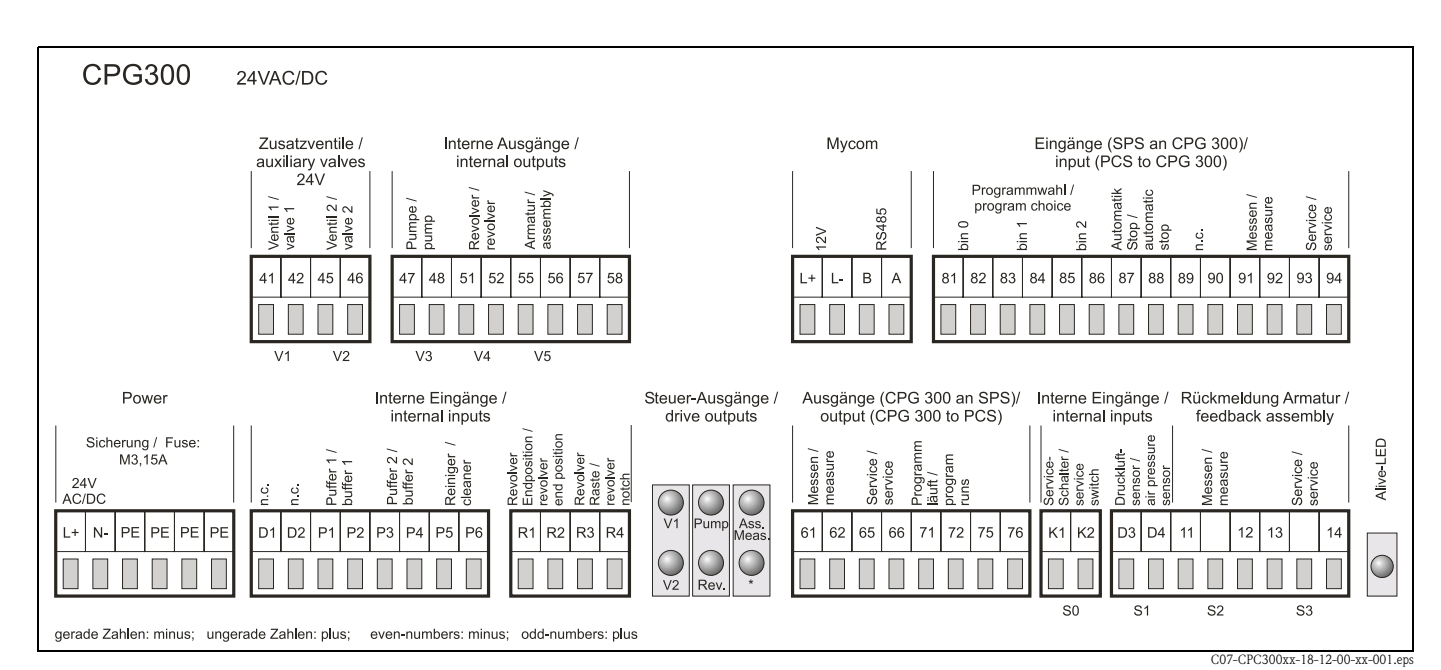

5.2 Anschlussraumaufkleber CPG300

Abb. 34: Anschlussraumaufkleber für CPG300, 24 V AC/DC

\* Bei Ex-Ausführung leuchtet LED, wenn Armatur in Service-Position ist.

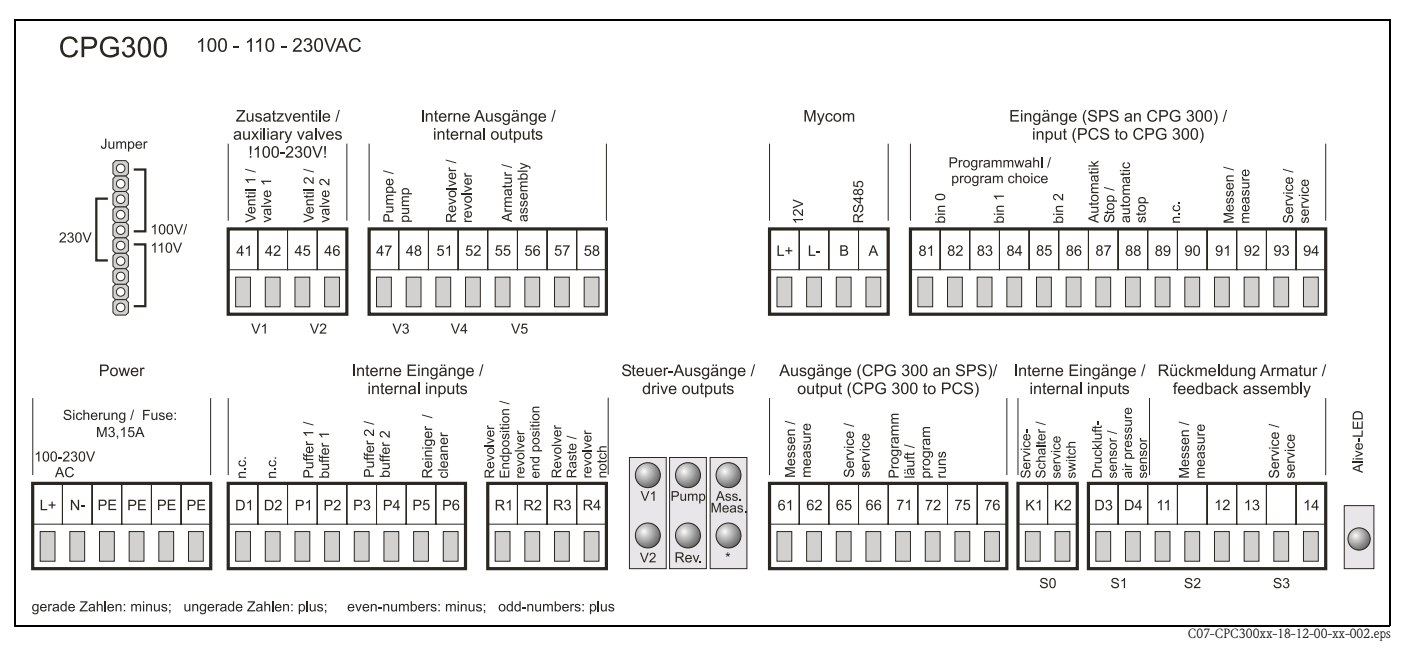

Abb. 35: Anschlussraumaufkleber für CPG300, 100 / 110 / 230 V AC/DC

\* Bei Ex-Ausführung leuchtet LED, wenn Armatur in Service-Position ist.

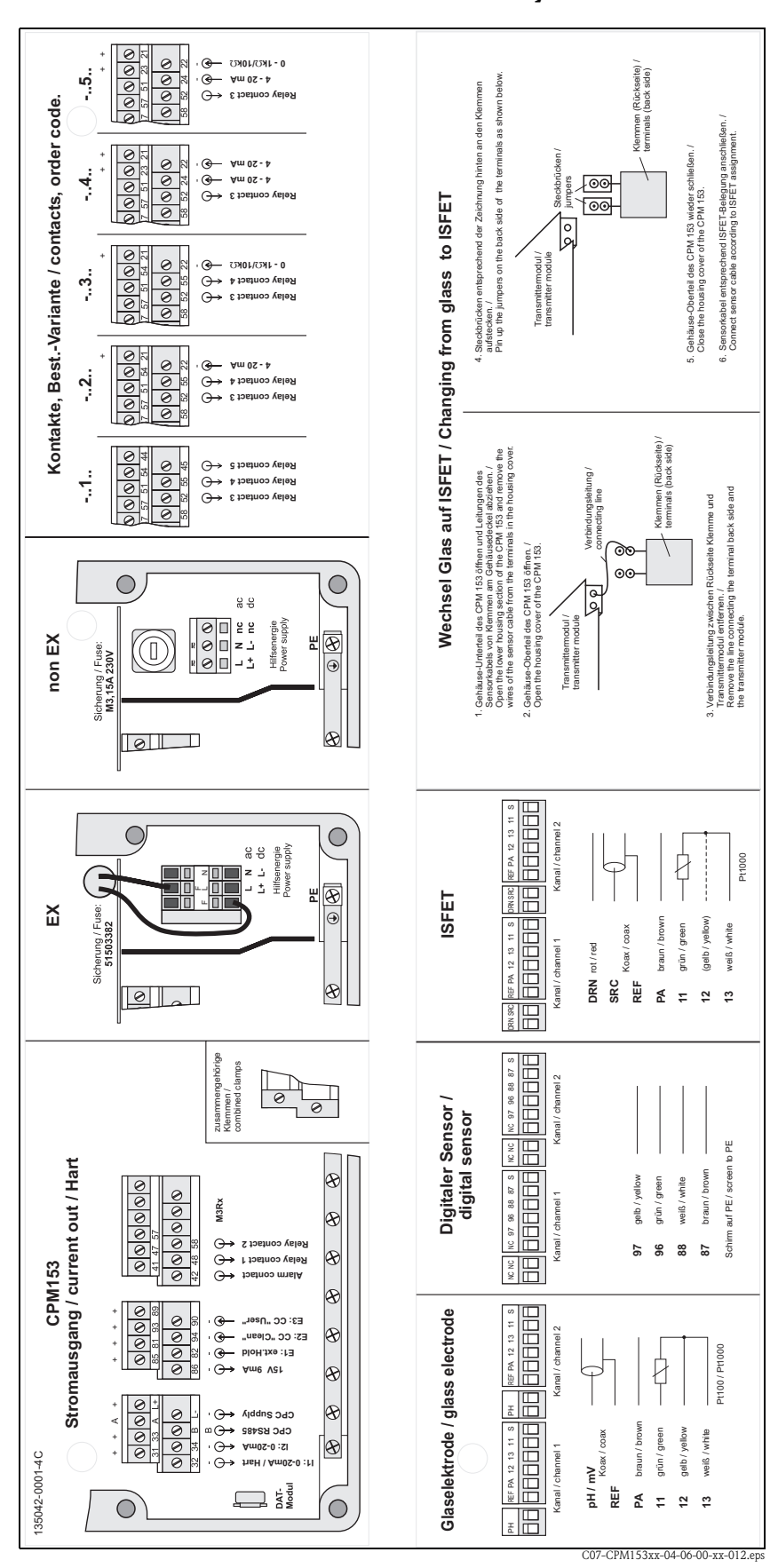

## 5.3 Anschlussraumaufkleber Mycom

Abb. 36: Anschlussraumaufkleber (befindet sich im Anschlussraum des Messumformers) DRN = Drain

SCR = Source

```
REF = Referenz
```

# 5.4 Anschlusskontrolle

| Gerätezustand und -spezifikationen                                                                                  | Hinweise                                                                                                    |
|----------------------------------------------------------------------------------------------------|----------------------------------------------------------------------------------------------------|
| Sind Messgerät oder Kabel äußerlich beschädigt?                                                                     | Sichtkontrolle                                                                                                    |
| Elektrischer Anschluss                                                                                              | Hinweise                                                                                                    |
| Stimmt die Versorgungsspannung mit den Angaben auf dem Typenschild<br>überein?                                      | <b>CPM153:</b><br>100 V 230 V AC Weitbereich<br>24 V AC / DC<br><b>CPG300:</b><br>110/230 V AC umcodierbar<br>24 V AC / DC                                                        |
| Erfüllen die verwendeten Kabel die erforderlichen Spezifikationen?                                                  | Verwenden Sie für Elektroden-/Sen-<br>soranschluss ein Original-Kabel,<br>siehe Kapitel Zubehör                                                                                   |
| Sind die montierten Kabel von Zug entlastet?                                                                        |                                                                                                    |
| Kabeltypenführung einwandfrei getrennt?                                                                             | Führen Sie Versorgungs- und Signal-<br>leitungen auf dem gesamten Kabel-<br>weg getrennt, damit keine Beeinflus-<br>sung stattfinden kann. Optimal sind<br>getrennte Kabelkanäle. |
| Kabelführung ohne Schleifen und Überkreuzungen?                                                                     |                                                                                                    |
| Sind Hilfsenergie- und Signalkabel korrekt angeschlossen?                                                           |                                                                                                    |
| Sind alle Schraubklemmen gut angezogen?                                                                             |                                                                                                    |
| Bei Anschluss mit Potenzialausgleich (PAL):<br>Besteht die Verbindung des PAL zum Messmedium bzw. zur Pufferlösung? | Hinweis!<br>Bringen Sie beim Kalibrieren den<br>PAL mit in die Pufferlösung.                                                                                                    |
| Bei Anschluss ohne Potenzialausgleich (PAL):<br>Ist der PAL-Leiter auf Masse gelegt?                                |                                                                                                    |
| Sind alle Kabeleinführungen montiert, fest angezogen und dicht?<br>Kabelführung mit "Wassersack"?                   | "Wassersack": Kabelschleife nach<br>unten, damit Wasser abtropfen kann.                                                                                                    |
| Sind alle Gehäusedeckel montiert und fest angezogen?                                                                | Prüfen Sie Dichtungen auf Beschädi-<br>gung.                                                                                                    |

#### **Bedienung** 6

#### 6.1 **Anzeige- und Bedienelemente**

#### 6.1.1 Anzeigedarstellung/-symbole

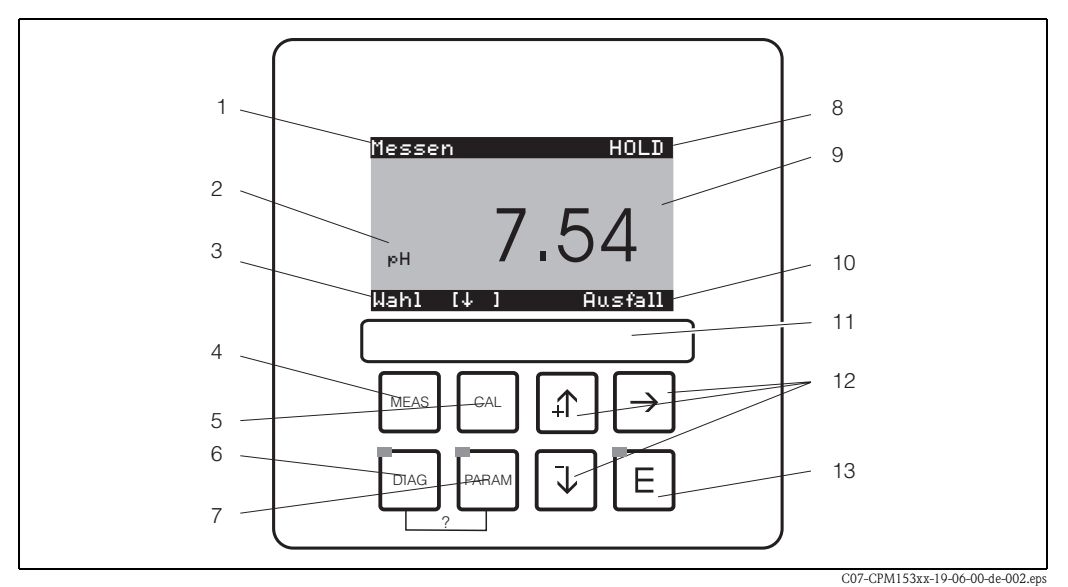

Bedienoberfläche Mycom S CPM153

1: aktuelles Menü; Hand-Symbol: Zeichen für Handbedienung

2: aktueller Parameter

3: Navigations-Zeile: Pfeiltasten zum Scrollen; E für Weiterblättern; Hinweis für Abbruch

4: "MEAS" (Messmodus)-Taste

5: "CAL" (Kalibrieren)-Taste

6: "DIAG" (Diagnosemenü)-Taste

7: "PARAM" (Parametriermenü)-Taste

? = DIAG und PARAM gleichzeitig gedrückt führt zur Hilfeseite

8: HOLD-Anzeige, falls HOLD aktiv; OFFSET, falls in Betriebsart pH oder Redox ein Offset eingestellt wurde

9: aktueller Haupt-Messwert

10: Anzeige "Ausfall", "Warnung", falls die NAMUR-Kontakte ansprechen

11: Beschriftungsfeld

12: Pfeiltasten zum Scrollen und Editieren

13: Enter-Taste

#### 6.1.2 Tastenbelegung

Mit "PARAM" gelangen Sie in das Menü zum Parametrieren des Topcal S CPC300.

Ś

Hilfe:

Hinweis!

Mit "PARAM" können Sie an jeder Stelle im Menü zum vorhergehenden "Rücksprungfeld" gelangen. Diese sind in der Menü-Übersicht (s. Kap. 12.1) fett markiert.

LED: Dies ist die Sende-LED für den Serviceadapter "Optoscope" (s. Zubehör).

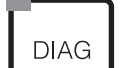

PARAM

Mit "DIAG" gelangen Sie in das Menü zur Gerätediagnose.

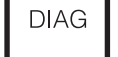

LED: Dies ist die Empfangsdiode für den Serviceadapter "Optoscope" (s. Zubehör).

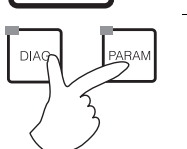

Gleichzeitiges Drücken der "DIAG"- und der "PARAM"-Tasten führt zur Hilfeseite.

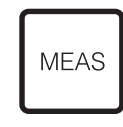

Mit "MEAS" gelangen Sie in den Messmodus, um sich die Messwerte anzeigen zu lassen. Blättern Sie mit den Pfeiltasten in den verschiedenen Messwertanzeigen.

🌯 Hinweis!

Mit "MEAS" können Sie auch eines der Menüs "PARAM", "DIAG", "CAL" verlassen, ohne die Einstellungen / Kalibrierung beendet zu haben.

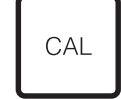

Mit "CAL" gelangen Sie in das Kalibrier-Menü zum Kalibrieren der Elektroden.

E

 $\mathsf{Mit}^{\lfloor \mathsf{E} \rfloor}$  (Enter) kommen Sie im Menü immer einen Schritt weiter oder bestätigen eine getroffene Auswahl.

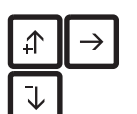

grün: alles ist in Ordnung, rot: ein Fehler ist aufgetreten.

LED leuchtet

- Mit den Pfeil-Tasten können Sie durch die Menüpunkte scrollen und Ihre gewünschte Auswahl markieren (bei möglicher Auswahl) oder
- Zahlen um jeweils eine Stufe erhöhen / erniedrigen mit "+" / "-".
  - Auf die nächste Zahl gehen mit dem "Rechts-Pfeil" (Editortyp 1) oder
- "Aktivieren" mit dem "Rechts-Pfeil" und mit "+" / "-" in der Auswahl blättern (Editortyp 2) (sehen Sie zu den Editortypen Seite 44)

## 6.1.3 Serviceschalter

Der Serviceschalter befindet sich auf der Tür des CPG300-Gehäuses. Es stehen zwei Schalt-Positionen zur Verfügung:

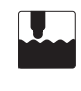

#### Service / Off:

- (Waagerechte Schalterstellung)
- Die Elektrode fährt in die Spülkammer.
- "Hold" ist für die Ausgänge aktiv.

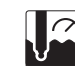

#### Messen / On:

(Senkrechte Schalterstellung)

Nach dem Umlegen aus der Servicestellung erfolgt die Abfrage, ob ein Programm gestartet oder die Elektrode ohne Reinigung / Kalibrierung in den Prozess gefahren werden soll.

Es werden nur die Programme angeboten, die schon editiert worden sind.

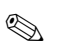

#### Hinweis!

Der Serviceschalter hat immer Vorrang (Not-Aus-Funktion). Das bedeutet, dass jedes laufende Programm abgebrochen wird, sobald Sie den Serviceschalter betätigen.

### 6.1.4 Messwertanzeigen

Es stehen Ihnen verschiedene Messwertanzeigen zur Verfügung. Zwischen diesen Anzeigen können Sie mit den Pfeiltasten hin- und herblättern. Zwischen aktueller Messwertkurve und dem Datenlogger wechseln Sie mit der Enter-Taste E.

| Messen<br>рн <b>7.54</b><br>Wahl [4]                                                                                                    | <ul><li>↓</li><li>↓</li></ul>    | Messen<br>2.00 pH1 12.00<br>Wahl [↓ ]                                                                                                    | <ul> <li>↓</li> <li>↓</li> </ul> | Messen<br>pH 1 pH 2<br>7.00 7.54<br>ATC 1 ATC 2<br>41.6 °C 25.0 °C<br>Wahl [4]                                                |  |
|----------------------------------------------------------------------------------------------------|----------------------------------|----------------------------------------------------------------------------------------------------|----------------------------------|----------------------------------------------------------------------------------------------------|--|
| Der aktuelle Messwert wird angezeigt.                                                                                                    |                                  | Wenn Sie den Datenlogger aktiviert haben,<br>sehen Sie hier die aktuelle Messwert-<br>kurve(Aufzeichnenmodus).<br>Haben Sie beide Datenlogger aktiviert, blät-<br>tern Sie für die Ansicht der zweiten Mess-<br>wertkurve mit der Pfeiltaste weiter. |                                  | In dieser Messwertanzeige sehen Sie den<br>Messwert, die Art der Temperaturkompen-<br>sation sowie die zugehörige Temperatur. |  |
| Messen<br>pH 7.00 0mV<br>pH 7.54 -32mV<br>Ausgang 1 10.00mA<br>Ausgang 2 0.00mA<br>Rel.A 1 2 3 4 5<br>□ ■ ■ □ □ □<br>Wahl [↓ ]                                                                    | <ul> <li>↓</li> <li>↑</li> </ul> | Messen<br>pH 7.54 0 mV<br>Auto Rein Ext.<br>au <u>s aus</u> aus<br>Clean Claeuft<br>Wasser 10s<br>Armatur Wartung<br>Wahl [↓]                                                                                                    |                                  |                                                                                                    |  |
| In dieser Messwertanzeige sehen Sie auf<br>einen Blick die Strom- und Spannungswerte<br>sowie die Kontaktzustände der Relais.<br>aktives Relais = ■ (mit Funktion belegt)<br>inaktives Relais = □ |                                  | In dieser Messwertanzeige sehen Sie den<br>Messwert, den Status von Automatik, Rei-<br>nigung, externer Steuerung sowie den Sta-<br>tus eines laufenden Reinigungsprogrammes.                                                                        |                                  |                                                                                                    |  |

### 6.1.5 Datenlogger

Im CPM153 stehen Ihnen zwei Datenlogger zur Verfügung. Mit diesen Datenloggern können Sie:

- einen Parameter aufzeichnen mit 500 fortlaufenden Messpunkten oder
- zwei Parameter mit jeweils 500 fortlaufenden Messpunkten.

Um die Funktion nutzen zu können, aktivieren Sie den/die Datenlogger im Menü "PARAM" - "Sonderfunktionen" - "Datenlogger" (s. Seite 72). Die Funktion ist sofort aktiv.

Sie können die Messwerte beim Durchblättern der verschiedenen Messwertanzeigen (s.o.) abrufen. – Im Aufzeichenmodus werden die aktuellen Messwerte aufgezeichnet.

- Unter dem Menüpunkt "PARAM" 🗯 "Sonderfunktionen" 🗰 "Datenlogger" 🗰
- "DataLog Ansicht 1/2" können Sie die gespeicherten Daten mit Angabe von Datum und Uhrzeit abrufen.

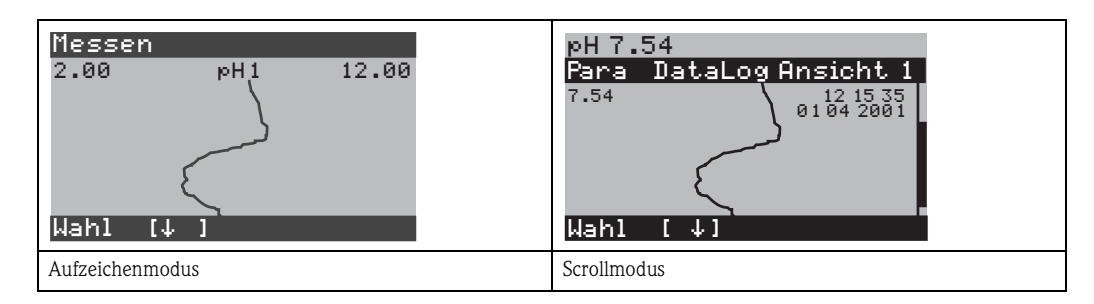

## 6.1.6 Zugriffsberechtigung Bedienung

Um den Messumformer vor einer unbeabsichtigten oder unerwünschten Veränderung der Konfiguration und der Kalibrierdaten zu schützen, können Funktionen durch vierstellige Zugriffscodes geschützt werden.

Die Zugriffsberechtigung ist abgestuft in:

#### Anzeigenebene (ohne Code zugänglich):

Das komplette Menü ist zur Ansicht frei. Die Parametrierung kann nicht verändert werden. Es kann nicht kalibriert werden. Veränderlich sind in dieser Freigabe-Ebene nur Reglergrößen für neue Prozesse im Menüzweig "DIAG".

InstandhaltercodeInstandhalterebene (kann durch den Instandhaltercode geschützt werden):<br/>Mit diesem Code ist der Zugang zum Kalibriermenü möglich.<br/>Der Menüpunkt Temperaturkompensation kann mit diesem Code bedient werden. Die Werksfunk-<br/>tionen und die internen Daten können angesehen werden.<br/>Werkseinstellung: Code = 0000, d.h. die Ebenen sind nicht geschützt.<br/>Für den Fall, dass Sie Ihren eingegebenen Instandhaltercode verlegt/vergessen haben, kann ein uni-<br/>versell gültiger Instandhaltercode bei Ihrem Service angefragt werden.SpezialistencodeSpezialistenebene (kann durch den Spezialistencode geschützt werden):<br/>Alle Menüs sind zugänglich und veränderbar.<br/>Werkseinstellung: Code = 0000, d.h. die Ebenen sind nicht geschützt.<br/>Für den Fall, dass Sie Ihren eingegebenen Spezialistencode verlegt/vergessen haben, kann ein uni-<br/>versell gültiger Instandhaltercode bei Ihrem Service angefragt werden.

versell gültiger Spezialistencode bei Ihrem Service angefragt werden.

Zur Aktivierung der Codes (= Sperrung der Funktionen) sehen Sie bitte den Menüpunkt "PARAM" → Grundeinstellungen → Codeeinstellung (Seite 56). Hier tragen Sie Ihre gewünschten Codes ein. Ist der Code einmal aktiviert, können Sie die geschützten Bereiche nur noch mit den zugewiesenen Rechten bearbeiten.

### Hinweis!

- Notieren Sie sich Ihre Codes sowie den Universalcode und bewahren Sie sie f
  ür Unbefugte unzug
  änglich auf.
- Wenn Sie die Codes zurücksetzen auf "0000", sind die Ebenen zur Bearbeitung wieder frei zugänglich. Das Zurücksetzen der Codes ist nur im Menü "Spezialist" möglich.

### Bedienung sperren

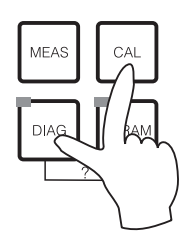

Durch gleichzeitiges Drücken der Tasten 🔤 und 🔤, wird das Gerät für die Parametriervorgänge vor Ort gesperrt.

Bei der Codeabfrage erscheint der Code "9999". Die Einstellungen im Menü "PARAM" können nur gelesen werden.

#### **Bedienung entsperren**

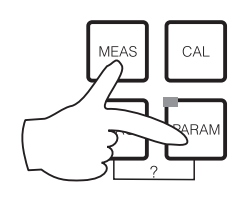

Durch das gleichzeitige Drücken der Tasten wird die Bedienung entsperrt.

### 6.1.7 Menü-Editortypen

Die Auswahl von Funktionen bei der Geräteparametrierung geschieht auf zwei verschiedene Arten, abhängig von der Art der Einstellung.

Editortyp E1

# pH 7.00 Hold Param Betriebsart pH Redox mV Redox % Edit [↓ ] Weiter [E]

- für Funktionen, die aus einer vorgegebenen Auswahl direkt ausgewählt werden können. In der Editierzeile steht "Edit".
- Mit den Pfeiltasten 1 und 1 kann eine Auswahl markiert werden.
- Bestätigen Sie die Auswahl mit 🗉.

Editortyp E2

### Editortyp E2

Editortyp E1

|                    |   | 11-1-1      |
|--------------------|---|-------------|
| Panam<br>Panam     |   | Dotum       |
| raram<br>Nashawi   | _ | Dacum<br>M- |
| woonentay.<br>Tau  |   | 70          |
| iagi a<br>Manada a |   | 20          |
| rionat :           |   | 04          |
| Janr :             |   | 10          |
| Uhrzeit :          |   | 12:00       |
| Wahl [↓ ]          | h | eiter [E]   |

für Einstellungen, die genauer definiert werden müssen, z.B. Wochentag, Uhrzeit. In der Editierzeile steht "Wahl".

- Mit den Pfeiltasten 🚹 und 🕌 kann eine Auswahl markiert werden (z. B. "Mo")
- Aktivieren des Auswahlpunktes mit der rechten Pfeiltaste →. Markierung "Mo" blinkt!
- Blättern in der Auswahl (z.B.des Wochentages) mit den Pfeiltasten 1 und 1.
- Bestätigen der Auswahl mit [E].
- Ist die Auswahl wie gewünscht getroffen und jeweils mit bestätigt (keine blinkende Anzeige), können Sie den Menüpunkt mit verlassen.

## 6.1.8 Werkseinstellung

Beim ersten Einschalten hat das Gerät bei allen Parametern die Werkseinstellung. Einen Überblick über die wichtigsten Einstellungen gibt Ihnen die folgende Tabelle. Alle weiteren Werkseinstellungen entnehmen Sie bitte dem Kapitel Funktionsbeschreibung (ab S. 54), dort sind alle Werkseinstellungen **fett** markiert.

| Parameter                                      |                             | Einkreis-Gerät                                                                                                    |  |  |
|------------------------------------------------|-----------------------------|----------------------------------------------------------------------------------------------------|--|--|
| Auswahl Betriebsart                            |                             | pH                                                                                                    |  |  |
| Auswahl Messprinz                              | zip                         | Einkreis Kreis 1                                                                                                    |  |  |
| Auswahl Elektrode                              | nart                        | Glas-Elektrode 7.0                                                                                                    |  |  |
| Auswahl Anschluss                              | art                         | symmetrisch                                                                                                    |  |  |
| Auswahl Temperat                               | uranzeige                   | °C                                                                                                    |  |  |
| Auswahl Temperat                               | urkompensation              | ATC                                                                                                    |  |  |
| Temperaturmessun                               | g                           | aus                                                                                                    |  |  |
| Auswahl Temperat                               | urfühler                    | Pt 100                                                                                                    |  |  |
| Kontaktfunktionen                              |                             | NAMUR                                                                                                    |  |  |
| Auswahl Stromausgang 1                         |                             | pH/Redox K1                                                                                                    |  |  |
| Auswahl Stromaus                               | gang 2                      | Temperatur K1                                                                                                    |  |  |
| Hold                                           |                             | PARAM, CAL: aktiv nach Eingabe von Service- oder Spezialistencode<br>DIAG: aktiv nach Eingabe von Service- oder Spezialistencode bei<br>Funktionen, die Codeeingabe erfordern. |  |  |
| Stromausgang 1:                                | 0/4 mA-Wert:<br>20 mA-Wert: | pH 2 / -1500 mV / 0,0 % / 0,0 °C<br>pH 12 / +1500 mV / 100,0 % / 100,0 °C                                                                                                    |  |  |
| Stromausgang 2:<br>0/4 mA-Wert:<br>20 mA-Wert: |                             | Temperatur<br>0,0 °C<br>100,0 °C                                                                                                    |  |  |

# 6.2 Austauschbarer Datenspeicher

Das DAT-Modul ist ein Speicher-Baustein (EEPROM), der im Anschlussraum des Mess-umformers eingesteckt wird. Mit dem DAT-Modul können Sie:

- die kompletten Einstellungen sowie die Logbücher und die Datenlogger eines Messumformers sichern und
- die kompletten Einstellungen auf weitere CPM153 Messumformer mit gleicher Hardwarefunktionalität kopieren.

Beim Installieren mehrerer Messstellen oder im Servicefall verringert sich somit der Aufwand erheblich.

# 7 Inbetriebnahme

# 7.1 Besonderheiten bei der Messung mit digitalen Sensoren mit Memosens-Technologie

### Inbetriebnahme

Digitale Sensoren mit Memosens-Technologie speichern Kalibrierdaten. Daher unterscheidet sich die Inbetriebnahme dieser Sensoren von Standard-Elektroden. Gehen Sie folgendermaßen vor:

- 1. Installieren Sie den Messumformer und die Armatur.
- 2. Schließen Sie den Messumformer und das Sensorkabel an.
- 3. Parametrieren Sie den Messumformer für Ihre spezifischen Anforderungen (siehe »Funktionsbeschreibung« auf Seite 54).
- 4. Schließen Sie den im Werk vorkalbrierten Sensor mit Memosens-Technologie an und tauchen Sie ihn in das Medium oder den Puffer ein
- 5. Die gespeicherten sensor-spezifischen Kalibrier-Daten werden automatisch zum Messumformer übertragen.
- 6. Der Messwert wird angezeigt.

### Datenspeicherung

Digitale Sensoren können folgende Daten speichern:

- Herstellerdaten
  - Seriennummer
  - Bestellcode
  - Herstelldatum
- Kalibrierdaten
  - Kalibrierdatum
  - Kalibrierte Steilheit bei 25 °C
  - Kalibrierter Nullpunkt bei 25  $^{\circ}\mathrm{C}$
  - Temperatur-Offset
  - Signum des Bedieners bei Kalibrierung und Justierung
- Einsatzdaten
  - Temperatur-Einsatzbereich
  - pH-Einsatzbereich
  - Betriebsstunden bei Temperaturen über 80 °C / 100 °C
  - Betriebsstunden bei sehr niedrigen und sehr hohen pH-Werten (Nernst-Spannung unter -300 mV, über +300 mV
  - Anzahl der Sterilisationen

Zum Auslesen dieser Sensordaten wählen Sie 🔤 🖛 Service 🖛 Ext. Sensor Daten.

# 7.2 Besonderheiten bei der Messung mit ISFET-Sensoren

### Einschaltverhalten

Nach dem Einschalten der Messeinrichtung wird ein Regelkreis aufgebaut. Der Messwert stellt sich in dieser Zeit (ca. 5-8 Minuten) auf den realen Wert ein. Dieses Einschwingverhalten tritt nach jeder Unterbrechung des Flüssigkeitsfilms zwischen pH-sensitivem Halbleiter und Referenzableitung auf (z. B. durch trockene Lagerung oder intensive Reinigung mit Druckluft). Die jeweilige Einschwingzeit hängt von der Dauer der Unterbrechung ab.

#### Lichtempfindlichkeit

Der ISFET-Chip ist wie alle Halbleiterbauelemente lichtempfindlich (Messwertschwankungen). Das wirkt sich auf den Messwert allerdings nur bei direkter Bestrahlung des Sensors aus. Vermeiden Sie deshalb direkte Sonneneinstrahlung bei der Kalibrierung. Normales Umgebungslicht hat keinen Einfluss auf die Messung.

## 7.3 Installations- und Funktionskontrolle

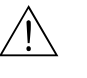

#### Warnung!

Stellen Sie vor dem Einschalten sicher, dass keine Gefahr für die Messstelle entstehen kann. Unkontrolliert angesteuerte Pumpen, Ventile oder ähnliches können zu Beschädigungen von Geräten führen.

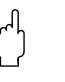

#### Achtung!

- Prüfen Sie vor dem Einschalten noch einmal alle Anschlüsse auf ihre Richtigkeit!
- Stellen Sie sicher, dass sich die pH-/Redoxelektrode und der Temperaturfühler im Medium oder in einer Pufferlösung befindet, da sonst kein plausibler Messwert dargestellt werden kann.
- Stellen Sie ebenfalls sicher, dass die Anschlusskontrolle (s. Kap. 5.4) durchgeführt wurde.

## 7.4 Messgerät einschalten

Machen Sie sich vor dem ersten Einschalten mit der Bedienung des Gerätes vertraut. Sehen Sie dazu besonders die Kapitel 1 (Sicherheitshinweise) und Kapitel 6 (Bedienung).

#### Wir empfehlen Ihnen für die Inbetriebnahme folgendes Vorgehen:

- 1. Schließen Sie das Mycom S CPM153 an die Stromversorgung an.
- 2. Schalten Sie den Serviceschalter "OFF" bzw. in die Service-Position
- 3. Warten Sie auf die Initialisierung von CPM153 und CPG300.
  - Funktion der grünen "Alive LED":
  - Frequenz 2/sec:Kommunikation läuft
  - Frequenz 1/sec: Kommunikation lädt
  - LED leuchtet konstant: keine Kommunikation.

Sollte die LED nicht leuchten, überprüfen Sie die Stromversorgung Klemme L+/L– (Soll 12 Volt).

- 4. Nur Erstinbetriebnahme:
- Führen Sie das Menü "Quick Setup" durch, Kap. 7.5, Seite 48.
- 5. Schalten Sie den Serviceschalter in die Messen-Position bzw. "ON".
- 6. Parameter einstellen:
  - Ermitteln Sie die Hubzahl (Kap. 7.5.1, Seite 51).
  - Wählen Sie eine Funktion für die Zusatzventile (optional, Seite 93).
  - Parametrieren Sie die Zeiten des Programms "Clean" (Seite 52).
- 7. Starten Sie das Programm "Clean" und überprüfen Sie das gesamte System auf Leckagen. Programmstart:

"PARAM" - Spezialist - Handbedienung - Topcal - Statusmeldungen (Enter) - Programm starten" - "Clean"

8. Parametrieren Sie anschließend das System komplett über die Software.

## 7.4.1 Erstinbetriebnahme

Beim ersten Einschalten startet das Gerät automatisch mit dem Menü "Quick-Setup". Hier werden die wichtigsten Geräte-Einstellungen abgefragt. Nach erfolgreichem Abschluss dieses Menüs ist das Gerät in seiner Standardkonfiguration einsetzbar und messbereit.

### Hinweis!

**S** 

- Das Menü "Quick-Setup" muss einmal komplett durchlaufen werden, da das Gerät sonst nicht arbeitsfähig ist. Wenn Sie das Quick-Setup abbrechen, startet es beim nächsten Einschalten wieder, bis einmal alle Menüpunkte abgearbeitet und abgeschlossen wurden.
- Zum Parametrieren müssen Sie den Spezialistencode (Werkseinstellung 0000) eingeben.

# 7.5 Quick Setup

Mit diesem Menü konfigurieren Sie die wichtigsten Funktionen des Messumformers. Das "Quick-Setup" wird automatisch bei der Erstinbetriebnahme gestartet und kann jederzeit über die Menüstruktur aufgerufen werden.

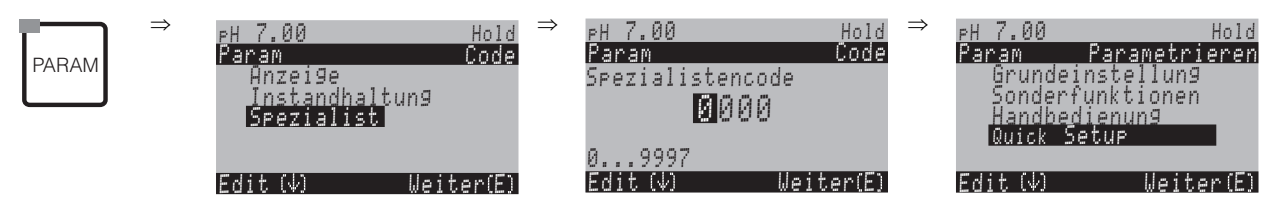

| ANZEIGE                                                                                                    | AUSWAHL<br>(Werkseinstellung = fett)                   | INFO                                                                                                    |
|----------------------------------------------------------------------------------------------------|--------------------------------------------------------|----------------------------------------------------------------------------------------------------|
| eH7.00 Hold<br>Param Sprache<br>English GB<br>Deutsch D<br>Edit [↓] Weiter [E]                                               | <b>E</b><br>D                                          | Auswahl Sprache<br>je nach bestellter Sprachausführung:<br>Sprachausführung Varianten:<br>-A: E / D<br>-B: E / F<br>-C: E / I<br>-D: E / ES<br>-E: E / NL<br>-F: E / J                                                                                                    |
| pH 7.00 Hold<br>Param Kontrast<br>Edit [+-] Weiter [E]                                                                       |                                                        | <b>Kontrast-Einstellung nach Bedarf</b><br>Mit den +/- Tasten können Sie den Kontrast des Displays erhöhen und erniedrigen.                                                                                                    |
| pH7.00 Hold<br>Param Datum<br>Wochentag: Mo<br>Tag : 30<br>Monat : 04<br>Jahr : 01<br>Uhrzeit : 12:00<br>Wahl [↓] Weiter [E] | Mo<br>01<br>04<br>01<br>12:00                          | <b>Eingabe von Datum und Uhrzeit</b><br>Hier ist die vollständige Eingabe von Datum und Uhrzeit erforderlich.                                                                                                    |
| pH7.00 Hold<br>Param Betriebsart<br>pH<br>Redox mV<br>Redox %<br>Edit (↓ ] Weiter [E]                                        | <b>pH</b><br>Redox mV<br>Redox %                       | <ul> <li>Auswahl der Betriebsart</li> <li>Hinweis!</li> <li>Wenn Sie die Betriebsart ändern, erfolgt automatisch ein Zurücksetzen aller<br/>Benutzereinstellungen!</li> <li>Für digitale Sensoren steht nur die Betriebsart pH zur Verfügung.</li> <li>Hier kann der Einsatz des DAT-Moduls zum Speichern Ihrer Einstellungen sinnvoll<br/>sein.</li> </ul>                                                                                                    |
| PH 7.00 Hold<br>Param Elart K1<br>Glas El. 7.0<br>Glas El. 4.6<br>Antimon<br>IsFET<br>Edit (4) Weiter(E)                     | <b>Glas El 7.0</b><br>Glas El. 4.6<br>Antimon<br>ISFET | <ul> <li>Auswahl Elektrodenart<br/>(nur pH)</li> <li>Hinweis!</li> <li>Bei einem Wechsel von Glas- oder Antimon-Elektrode auf ISFET wird defaultmäßig<br/>der Temperaturfühler auf Pt 1000 umgestellt. Umgekehrt wird Pt 100 gewählt.</li> <li>Standardmäßig wird Topcal S bei der Ausführung Glas / ISFET<br/>(CPC300-xx2xxxxxx) für die Messung mit Glaselektroden ausgeliefert.</li> <li>Für digitale Sensoren steht nur die Elektrodenart Glas El 7.0 zur Verfügung</li> </ul> |

| ANZEIGE                                                                                                    | AUSWAHL<br>(Werkseinstellung = fett)                                                           | INFO                                                                                                    |
|----------------------------------------------------------------------------------------------------|------------------------------------------------------------------------------------------------|----------------------------------------------------------------------------------------------------|
| pH7.00 Hold<br>Param Anschlussart<br>symmetrisch<br>unsymmetrisch<br>Edit (↓) Weiter (E)                                                    | <b>symmetrisch</b><br>unsymmetrisch                                                            | Auswahl Anschlussart<br>symmetrisch = mit Potenzialausgleich (PAL)<br>unsymmetrisch = ohne PAL<br>Solution                                                                                                    |
| PH 7.00 Hold<br>Param Temp. Anzei9e<br>°F<br>Edit (↓) Weiter(E)                                                                             | °C<br>°F                                                                                       | Auswahl der Temperaturanzeige                                                                                                    |
| PH 7.00<br>Param Temp.komp.K1<br>ATC K1<br>MTC<br>MTC+Temp<br>Edit (4) Weiter (E)                                                           | ATC<br>MTC<br>MTC+Temp                                                                         | Auswahl Temperaturkompensation<br>ATC = automatische Temperaturkompensation<br>MTC = manuelle Temp.komp. (mit fester Temperatur, die im folgenden Feld vor-<br>gegeben wird).<br>MTC+Temp. = wie MTC. Auf dem Display erscheint jedoch der Wert des Tempera-<br>turfühlers, der am Temperatureingang des Messumformers angeschlossen ist.                                                                                                    |
| pH7.00 Hold<br>Param MTC-Temp.K1<br>025.0°C<br>-20.0150.0°C<br>Edit (↓ →) Weiter (E)                                                        | 025.0 °C                                                                                       | <b>Temperaturwert</b><br>(nur bei pH und Auswahl MTC oder MTC+Temp im vorherigen Feld)                                                                                                    |
| mV -114 Hold<br>Param Temp.Messun91<br>aus<br>ein<br>Edit (4) Weiter(E)                                                                     | aus<br>ein                                                                                     | <b>Temperaturmessung</b><br>(nur bei Redox)                                                                                                    |
| pH7.00 Hold<br>Param Kontaktfkt.<br>Namur aus<br>Relais 1 frei<br>Relais 2 frei<br>Relais 3 frei<br>JRelais 4 frei<br>Wahl [↓ →] Weiter [E] | NAMUR aus<br>Relais 1 frei<br>Relais 2 frei<br>Relais 3 frei<br>Relais 4 frei<br>Relais 5 frei | Kontaktfunktionen<br>Hier können Sie die Funktion der fünf Relais festlegen. Wenn Sie NAMUR einschal-<br>ten, werden die Relais 1 und 2 belegt und stehen für eine andere Funktion nicht zur<br>Verfügung (vgl. Seite 25).<br>Auswahl:<br>frei / Regler / GW / CCW / CCC<br>frei: keine Belegung<br>Regler: Steuerung des Reglers über Relais<br>GW: Grenzwertgeber-Funktion<br>CCW: Chemoclean Wasser. Förderung von Wasser für die Chemoclean-Funktion.<br>CCC: Chemoclean Cleaner (Reiniger). Förderung von Reiniger für die Chemoclean-<br>Funktion.<br>(CCC und CCW bilden zusammen die Funktion "Chemoclean"; Infos zu<br>Chemoclean ab Seite 99) |
| pH7.00 Hold<br>Param Stromausgang 1<br>pH/Redox K1<br>Temperatur K1<br>Edit [↓] Weiter [E]                                                  | <b>pH/Redox K1</b><br>Temperatur K1                                                            | Auswahl Stromausgang 1 Parameter<br>Auswahl des Parameters, der am Stromausgang ausgegeben werden soll.                                                                                                    |

| ANZEIGE                                                                                                    | AUSWAHL<br>(Werkseinstellung = fett)                   | INFO                                                                                                    |
|----------------------------------------------------------------------------------------------------|--------------------------------------------------------|----------------------------------------------------------------------------------------------------|
| pH 7.00 Hold<br>Param Stromausgang 2<br>pH/Redox K1<br>Temperatur K1<br>stet.Regler<br>Edit (↓) Weiter [E] | pH/Redox K1<br><b>Temperatur K1</b><br>stetiger Regler | Auswahl Stromausgang 2 Parameter<br>Auswahl des Parameters, der am Stromausgang ausgegeben werden soll.<br>Stetiger Regler: Die Regler-Stellgröße wird über den Stromausgang ausgegeben (siehe<br>auch Reglermenü Seite 74). |
| pH7.00 Hold<br>Param Tag-Nummer<br>09,Az<br>Edit [↓ →] Weiter [E]                                          | (09; AZ)                                               | <b>Kundenspezifische Gerätenummer</b><br>32-stellige tag-Nummer.<br>Diese wird auch auf dem optionalen DAT-Modul gespeichert.                                                                                                |
| pH 7.00 Hold<br>Param Inbetriebnahme<br>abschlie¤en<br>wiederaufnehmen<br>Edit [↓] Weiter [E]              | <b>abschließen</b><br>wiederaufnehmen                  | Quick-Setup beenden?<br>Abschließen = Einstellungen des Quick-Setups speichern und Quick-Setup beenden<br>Wiederaufnehmen = Einstellung des Quick-Setups nochmals durchlaufen                                                |

## 7.5.1 Hubzahl ermitteln

Damit die Pumpe des CPG300 Puffer und Reiniger korrekt fördert, müssen Sie zunächst die Hubzahl ermitteln. Diese ist nötig, um Ihre komplette Anlage (bis zur Spülkammer der Armatur) zu befüllen.

Gehen Sie dazu in das Diagnose-Menü:

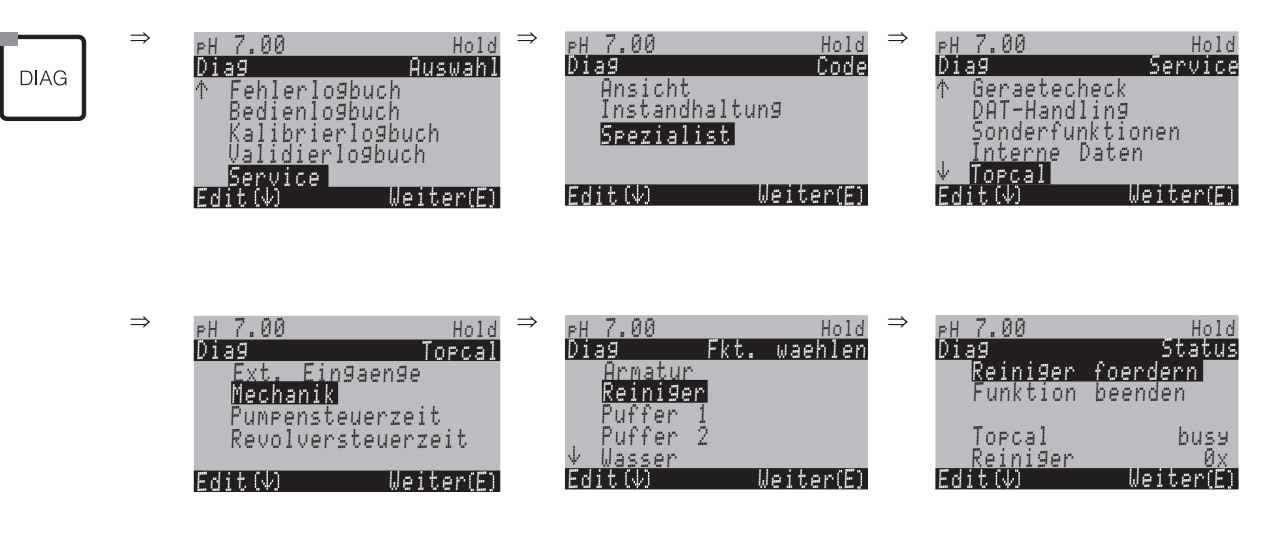

Stellen Sie sicher, dass der Serviceschalter auf "Measure" steht. Drücken Sie  $\stackrel{E}{=}$  so oft, bis die Spülkammer der Armatur mit Reiniger, Puffer oder Wasser gefüllt ist. Mit Hilfe der angezeigten Zahl können Sie die Anzahl Hübe ermitteln, mit der Sie in einem Reinigungsprogramm den Reiniger bzw. den Puffer fördern lassen wollen (Eingabe im Konfigurationsmenü für Topcal Reinigungs- und Kalbrierprogramme, siehe Feld "Puffer 1 / Puffer 2 / Reiniger" Seite 95).

#### Generelles Verhalten Pumpe

- Um bei seltenem Gebrauch ein Eintrocknen der Pumpe zu verhindern, wird die Pumpe alle sechs Stunden einmal automatisch bis in die Nullstellung gedreht.
- Vor jedem Programmstart dreht sich die Pumpe in die definierte Nullstellung. Dies sorgt dafür, dass die Start-Position der Pumpe klar festgelegt ist, auch für den Fall, dass die Pumpe von Hand weiter gedreht worden sein sollte.
- Bei Verwendung eines ISFET-pH-Sensors wird die Spülkammer einmal pro Tag automatisch mit frischem Wasser gespült. Dies verhindert ein Eintrocknen des Sensors bzw. ein zu langes Stehen in derselben Flüssigkeit.

#### Achtung!

Drehen Sie die Pumpe niemals entgegen der Pfeilrichtung! Dies führt zu Beschädigungen an der Pumpe.

## 7.5.2 Programm Clean parametrieren (über Automatikprogramm)

Das folgende Beispiel zeigt, wie Sie das Reinigungsprogramm Clean für Ihr Topcal konfigurieren. Eine Beschreibung aller Reinigungsfunktionen und Reinigungs- und Kalibrierprogramme finden Sie auf Seite 87 ff.

Zum Aufrufen des Menüs wählen Sie:

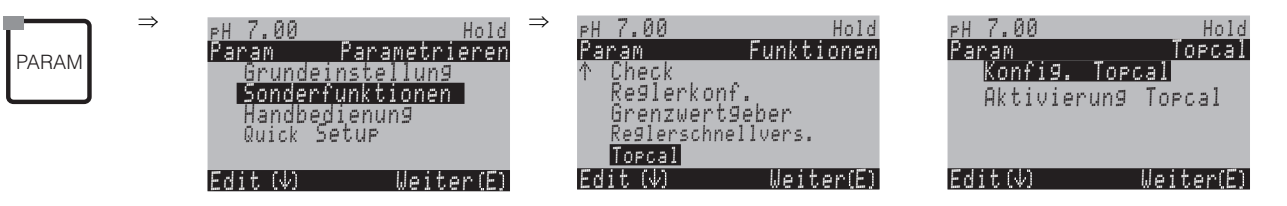

| ANZEIGE                                                                                                    | Eingabe                                                                                                    |
|----------------------------------------------------------------------------------------------------|----------------------------------------------------------------------------------------------------|
| PH 7.00 Hold<br>Param Status<br>Automatik aus<br>Reinigungstrig. aus<br>Ext. Steuerung aus<br>Weiter(E)                    | Es wird der aktuelle Status der Reinigungsfunktionen angezeigt.<br>Drücken Sie E zum Weiterschalten.                                |
| PH 7.00 Hold<br>Param Konf. Menü<br>Automatik<br>Reinigung<br>Notfallprog.<br>Userprog.<br>Edit (4) Weiter(E)              | Wählen Sie "Automatik" und bestätigen Sie mit E.                                                                                    |
| eH 7.00 Hold<br>Param Automatik<br>Montag Ø<br>Dienstag Ø<br>Mittwoch Ø<br>Donnerstag Ø<br>↓Freitag Ø<br>Edit(↓) Weiter(E) | Wählen Sie den Tag aus, den Sie editieren möchten, z. B. Montag und bestätigen Sie mit E.                                           |
| PH 7.00 Hold<br>Param Montag<br>Tag editieren<br>Tag kopieren<br>Edit(↓) Veiter(E)                                         | Wählen Sie "Tag editieren" und bestätigen Sie mit E.                                                                                |
| pH 7.00 Hold<br>Param Edit Montag<br>Clean<br>↓<br>Wahl(↓→) EditProg(E)                                                    | Drücken Sie auf →. Der Auswahlpunkt "kein Prg." ist aktiviert. Wählen<br>Sie durch Drücken auf → das Programm Clean. Drücken Sie E. |

| ANZEIGE                                                                                                    | Eingabe                                                                                                    |
|----------------------------------------------------------------------------------------------------|----------------------------------------------------------------------------------------------------|
| eH 7.00 Hold<br>Param Edit Montag<br>1 Clean 07:03<br>07:00 07:03<br>2 kein Pr9.<br>↓<br>Wahl(↓→) EditProg(E)                                    | Drücken Sie auf                                                                                                    |
| PH 7.00 Hold<br>Param Clean<br>01 Armatur Service<br>02 Wasser 35s<br>03 Reiniger 15x<br>04 Warten 30s<br>↓05 Wasser 30s<br>Wahl (↓) EditLine(E) | Wählen Sie mit den Pfeilen den Programmschritt, den Sie anpassen<br>möchten, z. B. Wasser. Drücken Sie zum Editieren auf (E).                                                                                                    |
| PH 7.00 Hold<br>Param Zeitan9abe<br>Wasser<br>0040s<br>09999s<br>Edit(∿→) Weiter(E)                                                              | Stellen Sie mit Hilfe der Pfeile die gewünschte Förderzeit für Wasser ein.<br>Drücken Sie (E), um wieder in die Auswahl der Programmschritte zu<br>gelangen.                                                                                                    |
| PH 7.00 Hold<br>Param Clean<br>01 Armatur Service<br>02 Wasser 30s<br>03 Reiniger 15x<br>04 Warten 30s<br>405 Wasser 30s<br>Wahl (V) EditLine(E) | Passen Sie ggf. die anderen Programmschritte an. Die Programmzeit<br>wird automatisch errechnet.<br>Wenn Sie die Parametrierung abgeschlossen haben, drücken Sie                                                                                                    |
| eH 7.00 Hold<br>Param Edit Montag<br>1 Clean<br>07:00 07:03<br>2 kein Pr9.<br>↓<br>Wahl (↓→) EditProg(E)                                         | Drücken Sie auf 🚺 und 🕩 und stellen Sie mit Hilfe der Pfeile die<br>Anfangszeit für Clean ein, z. B. 07:00 Uhr. Bestätigen Sie mit 🗉. Die<br>Endzeit wird automatisch errechnet.<br><sup>®</sup> Hinweis!<br>Zum Testen der Automatik-Funktion, rechnen Sie bei der Zeitangabe<br>eine Vorlaufzeit von min. 10 Minuten ein.                                                                                                    |
| PH 7.00 Hold<br>Param Topcal<br>Konfig. Topcal<br>Aktivierung Topcal<br>Edit(4) WeiterE)                                                         | Wenn die Parametrierung abgeschlossen ist und Sie Clean über das<br>Automatikprogramm starten möchten, müssen Sie das Automatikpro-<br>gramm aktivieren. Dücken Sie hierzu read, bis Sie zur Anfangsauswahl<br>Topcal zurückkommen.<br>Wählen Sie "Aktivierung Topcal" und bestätigen Sie mit E.                                                                                                    |
| PH 7.00 Hold<br>Param Steuerebenen<br>Automatik ein<br>Ext. Steuerung aus<br>Reinigun9strig. aus<br>Notfallprog. aus<br>Wahl (↓→) Weiter(E)      | Wählen Sie den Status für "Automatik". Drücken Sie auf die Pfeile $\fbox$ und $\checkmark$ , um die Automatik auf "ein" zu stellen. Bestätigen Sie mit $\textcircled{E}$ . Die Automatik ist jetzt aktiviert. Die gewählten Reinigungsprogramme werden am eingestellten Wochentag zur festgelegten Zeit automatisch gestartet. Grundlage hierfür ist die im Feld "Eingabe von Datum und Uhrzeit" eingestellte Zeit (s. Seite 55). |
|                                                                                                    | Drücken Sie auf 📖, um in den Messmodus zurückzukehren.                                                                                                    |

# 7.6 Funktionsbeschreibung

## 7.6.1 Grundeinstellungen – Messgröße

Unter diesem Menüpunkt ändern Sie die Einstellungen zur Messwerterfassung wie z.B. die Betriebsart, das Messprinzip, die Elektrodenart.

Außer der Dämpfung haben Sie alle Einstellungen dieses Menüs schon bei der ersten Inbetriebnahme im Quick-Setup (s. Seite 48) getroffen. Im Folgenden können Sie die gewählten Werte ändern.

Für den Zugang zum Parametriermenü müssen Sie Ihren Spezialistencode eingeben (s. Seite 43, s. Seite 56). Zum Aufrufen des Menüs gehen Sie wie folgt vor:

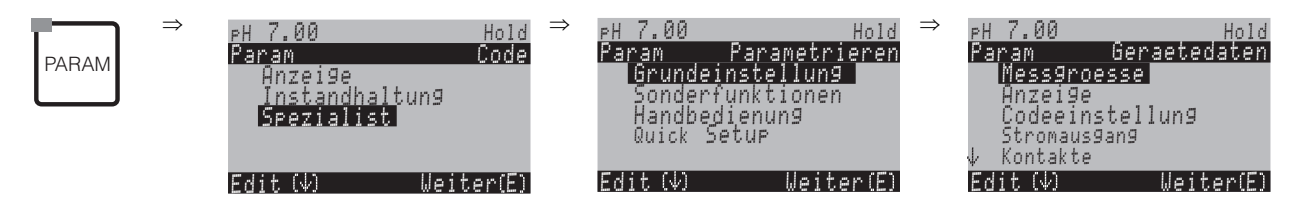

| AUSWAHL<br>(Werkseinstellung= fett)                                                |                                                  | INFO                                                                                                    |
|------------------------------------------------------------------------------------|--------------------------------------------------|----------------------------------------------------------------------------------------------------|
| pH7.00 Hold<br>Param Betriebsart<br>pH<br>RedoxmV<br>Redox%<br>Edit [↓] Weiter [E] | <b>pH</b><br>Redox mV<br>Redox %                 | Auswahl der Betriebsart<br>Bei Änderung der Betriebsart erfolgt automatisch ein Zurücksetzen (Reset) der<br>Benutzereinstellungen.                                                                                                    |
|                                                                                    | Glas El. 7.0<br>Glas El. 4.6<br>Antimon<br>ISFET | <ul> <li>Auswahl Elektrodenart<br/>(nur pH)</li> <li>Sei einem Wechsel von Glas- oder Antimon-Elektrode auf ISFET wird default-<br/>mäßig der Temperaturfühler auf Pt 1000 umgestellt. Umgekehrt wird Pt 100<br/>gewählt.</li> <li>Standardmäßig wird Topcal S bei der Ausführung Glas / ISFET<br/>(CPC300-xx2xxxxxx) für die Messung mit Glaselektroden ausgeliefert.</li> <li>Für digitale Sensoren mit Memosens-Technologie steht nur die Elektrodenart<br/>Glas El. 7.0 zur Verfügung.</li> </ul> |
|                                                                                    | symmetrisch<br>unsymmetrisch                     | <ul> <li>Auswahl Anschlussart<br/>symmetrisch = mit Potenzialausgleich (PAL)<br/>unsymmetrisch = ohne PAL</li> <li><sup>∞</sup> Hinweis!</li> <li>Diese Auswahl entfällt für digitale Sensoren mit Memosens-Technologie. Da<br/>bei digitaler Datenübertragung kein symmetrisch hochohmiger Anschluss<br/>notvwendig ist.</li> <li>Weitere Informationen hierzu auf Seite 19.</li> </ul>                                                                                                    |
|                                                                                    | pH/Redox: 00 s<br>Temperatur: 00 s<br>(00 30s)   | Messwert-Dämpfung einstellen<br>Es wird der Mittelwert aller Messungen über die eingestellte Zeit gebildet.<br>00s = keine Dämpfung                                                                                                    |

## 7.6.2 Grundeinstellungen – Anzeige

| PARAM | ⇒ | PH 7.00<br>Param<br>Grundei<br>Sonderf<br>Handbed<br>Quick Se | Parametr<br>nstellung<br>unktioner<br>ienung<br>etup | Hold ⇒<br>ieren<br>1 | PH 7.00<br>Param<br>Mess9<br>Anzei<br>Codee<br>Stroms<br>↓ Kontak | Hold<br>Geraetedaten<br>Pe<br>Pinstellung<br>ausgang<br>te |  |
|-------|---|---------------------------------------------------------------|------------------------------------------------------|----------------------|-------------------------------------------------------------------|------------------------------------------------------------|--|
|       |   | Edit (↓)                                                      | Weit                                                 | er(E)                | Edit (V)                                                          | Weiter(E)                                                  |  |

| AUSWAHL<br>(Werkseinstellung = fett)                                           |                                                   |                               | INFO                                                                                                    |
|--------------------------------------------------------------------------------|---------------------------------------------------|-------------------------------|----------------------------------------------------------------------------------------------------|
| pH7.00 Hold<br>Param Sprache<br>English GB<br>Deutsch D<br>Edit [↓] Weiter [E] | E<br>D                                            |                               | Auswahl Sprache<br>je nach bestellter Sprachausführung:<br>Sprachausführung Varianten:<br>-A: E / D<br>-B: E / F<br>-C: E / I<br>-D: E / ES<br>-E: E / NL<br>-F: E / J                              |
| pH7.00 Hold<br>Param Kontrast                                                  |                                                   |                               | Kontrast-Einstellung nach Bedarf<br>Mit den +/- Tasten können Sie den Kontrast des Displays erhöhen und ernied-<br>rigen.                                                                           |
|                                                                                | Wochentag:<br>Tag:<br>Monat:<br>Jahr:<br>Uhrzeit: | So<br>01<br>04<br>01<br>08:00 | Eingabe von Datum und Uhrzeit<br>Hier ist die vollständige Eingabe von Datum und Uhrzeit erforderlich. Diese<br>Daten werden für die Logbücher und die Reinigungs-, Kalibrierautomatik<br>vewendet. |
|                                                                                | pH<br>pH                                          | <b>00.00</b><br>00.0          | Auswahl der Nachkommastellen<br>(nur für Messart pH)                                                                                                    |
|                                                                                | ° <b>C</b><br>°F                                  |                               | Auswahl der Temperatureinheit<br>°C: Grad Celsius<br>°F: Grad Fahrenheit                                                                                                    |
|                                                                                | <b>00000000</b><br>(0 9; A Z)                     |                               | Kundenspezifische Gerätenummer<br>32-stellige tag-Nummer.<br>Diese wird auch auf dem optionalen DAT-Modul gespeichert.                                                                              |

## 7.6.3 Grundeinstellungen – Codeeinstellung

Zum Aufrufen des Menüs gehen Sie wie folgt vor:

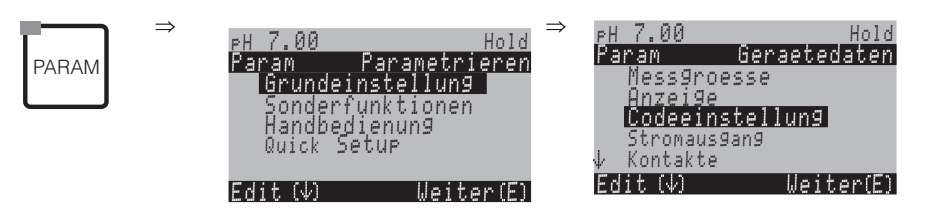

| AUSWAHL<br>(Werkseinstellung = fett)                                      |                         | INFO                                                                                                    |
|---------------------------------------------------------------------------|-------------------------|----------------------------------------------------------------------------------------------------|
| PH 7.00 Hold<br>Param Instand.code<br>0000<br>09997<br>Edit (¥) Weiter(E) | <b>0000</b><br>(0 9997) | <b>Instandhalter-Code eingeben</b><br>Im Bereich 0000 9997 ist der Code frei wählbar.<br>0000 = keine Verriegelung. |
|                                                                           | 0000<br>(0 9997)        | <b>Spezialisten-Code eingeben</b><br>Im Bereich 0000 9997 ist der Code frei wählbar.<br>0000 = keine Verriegelung.  |

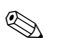

### Hinweis!

Gefahr von Missbrauch.

Achten Sie darauf, dass die von Ihnen eingegebenen Codes und die allgemein gültigen Universalcodes (s. Seite 43) vor Missbrauch durch Unbefugte geschützt sind. Notieren Sie sich die Codes und bewahren Sie sie für Unbefugte unzugänglich auf.

## 7.6.4 Grundeinstellungen – Stromausgänge

Der Messumformer ist immer mit zwei Stromausgängen ausgestattet. Zum Aufrufen des Menüs gehen Sie wie folgt vor:

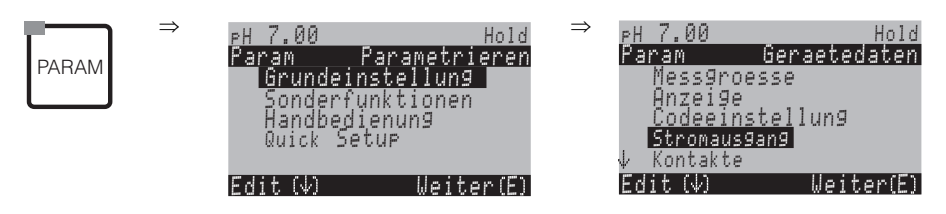

| AUSWAHL<br>(Werkseinstellung = fett)                                                                                                    |                                                                                     | INFO                                                                                                    |
|----------------------------------------------------------------------------------------------------|-------------------------------------------------------------------------------------|----------------------------------------------------------------------------------------------------|
|                                                                                                    | Stromausgang 1<br>Stromausgang 2                                                    | Auswahl eines Stromausgangs,<br>für den die Einstellungen getroffen werden sollen.                                                                                                    |
| Stromausgang 1 (oder 2):                                                                                                    |                                                                                     | L                                                                                                    |
| pH7.00       Hold         Param       Stromausgang 2         pH/Redox K1       Temperatur K1         Temperatur K1       Stetiger Regler (nur auf Stromausgang 2)         Edit       [↓]         Weiter       [E] |                                                                                     | <ul> <li>Auswahl des Stromausgang-Parameters,<br/>der ausgegeben werden soll.</li> <li>Auswahlmöglichkeiten in Abhängigkeit von der Gerätevariante und<br/>dem gewählten Ausgang.</li> <li>Stromausgang 1 (Klemmen 31+, 32-): <ul> <li>pH/Redox</li> <li>Temperatur</li> </ul> </li> <li>Stromausgang 2 (Klemmen 33+, 34-): <ul> <li>pH/Redox</li> <li>Temperatur</li> <li>stetiger Regler: Die Regler-Stellgröße wird über den Stromaus-<br/>gang ausgegeben (siehe auch Reglermenü Seite 74).</li> </ul> </li> <li>Minweis!<br/>Gefahr von Datenverlust! Wenn Sie die Zuordnung für den Strom-<br/>ausgang von "stetiger Regler" auf eine andere Funktion ändern,<br/>nachdem Sie die Regler konfiguriert haben, dann wird die<br/>gesamte Reglerkonfiguration (s. Seite 74) auf Defaultwerte zurück-<br/>gesetzt.</li> </ul> |
|                                                                                                    | !! Achtung !!<br>Die Konfiguration wird geändert.                                   | Hinweis im Display (bei geänderter Einstellung):<br>Abbruch mit "PARAM"<br>Weiter (= Änderung bestätigen) mit E                                                                                                    |
|                                                                                                    | 0 20 mA<br>4 20 mA                                                                  | Auswahl des Strom-Bereichs Minweis! Wenn Sie nach Bearbeitung der Tabelle den Strombereich wechseln, werden die Tabellenwerte zurückgesetzt.                                                                                                    |
|                                                                                                    | <pre>!!Achtung!! Stromausgang 020 mA und Fehlerstrom = 2,4 mA ist gefährlich.</pre> | Hinweis im Display:<br>Fehlerstrom liegt im Messstrombereich. Wenn Strom-Bereich "0<br>20 mA" und in Feld "Auswahl für Fehlerstrom" unter Alarm "Min"<br>gewählt ist (siehe Seite 63).<br>Empfohlene Kombinationen:<br>Strombereich 020mA und Fehlerstrom Max (22 mA)<br>oder<br>Strombereich 420mA und Fehlerstrom Min (2,4 mA)                                                                                                    |
|                                                                                                    | <b>linear</b><br>Tabelle                                                            | Auswahl der Kennliniencharakteristik<br>linear: Die Kennlinie verläuft linear vom unteren bis zum oberen<br>Wert.<br>Tabelle: Wenn die Stromausgangskennlinie nicht linear verlaufen<br>soll, kann über eine Tabelle mit bis zu 10 Wertepaaren ein kunden-<br>spezifischer Verlauf eingegeben werden. Durch exakte Anpassung<br>an das nicht-lineare Mediumsverhalten wird eine höhere Genauig-<br>keit erreicht.                                                                                                    |

| AUSWAHL<br>(Werkseinstellung = fett)                                                              |                                                                                      | INFO                                                                                                    |
|---------------------------------------------------------------------------------------------------|--------------------------------------------------------------------------------------|----------------------------------------------------------------------------------------------------|
| linear:                                                                                           |                                                                                      |                                                                                                    |
| pH7.00 Hold<br>Param Stromausgang 1<br>0/4mA : 02.00 pH<br>20mA : 12.00 pH<br>Wahl(↓→) Weiter (E) | 0/4 mA: 02.00 pH<br>/ 000.0 °C / -0500 mV<br>20 mA: 12.00 pH<br>/ 100.0 °C / 0500 mV | <b>Eingabe der oberen und unteren Messwertgrenze</b><br>Der maximale Bereich des Messwertes liegt bei -2 +16 pH.<br>Der Mindestabstand von oberer zu unterer Messwertgrenze beträgt<br>2 pH-Einheiten<br>(Bsp.: 0/4 mA: pH 7 und 20 mA: pH 9) |
|                                                                                                   | Lineare Kennlinie aktiv.                                                             | Hinweis im Display:<br>Nach Bestätigung mit <sup>E</sup> ist die lineare Kennlinie aktiv. Abbruch<br>mit "PARAM".                                                                                                    |
| Tabelle:                                                                                          |                                                                                      |                                                                                                    |
| pH 7.00 Hold<br>Param Tabelle 1<br>Anzahl Stützstellen<br>Ø 1<br>110<br>Edit[↓→] Weiter [E]       | <b>01</b><br>(1 10)                                                                  | Eingabe Anzahl der Stützstellen (Wertepaare)                                                                                                    |
|                                                                                                   | pH/Redox/°C/: <b>000.0</b><br>mA: <b>04.00</b>                                       | Eingabe der Wertepaare<br>pH/Redox/°C - mA (Anzahl der erforderlichen Wertepaare =<br>Anzahl der im vorherigen Feld gewünschten Stützstellen).<br>Beispiel für Wertepaare bei 4 Stützstellen:                                                 |
|                                                                                                   | <b>OK</b><br>Element(e) löschen                                                      | Auswahl:<br>Sind die Wertepaare in Ordnung (=OK) oder wollen Sie Elemente<br>löschen?                                                                                                    |
|                                                                                                   | pH/Redox/°C/: <b>000.0</b><br>mA: <b>04.00</b>                                       | Löschen:<br>Zu löschende Zeile auswählen, mit → löschen und mit E bestäti-<br>gen.                                                                                                    |
|                                                                                                   | Gültige Tabelle                                                                      | Hinweis im Display (keine Eingabe)<br>Status der Tabelle. Falls ungültig, dann zurück zu vorherigem Feld.                                                                                                    |
|                                                                                                   | Tabelle aktiv                                                                        | <b>Hinweis im Display:</b><br>Nach Bestätigung mit <sup>E</sup> ist die Tabelle aktiv. Abbruch mit<br>"PARAM".                                                                                                    |

## 7.6.5 Grundeinstellungen – Kontakte

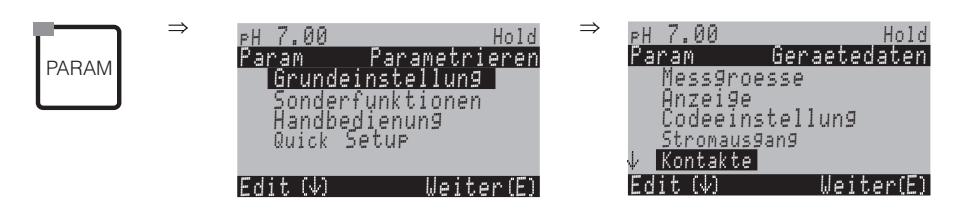

| AUSWAHL<br>(Werkseinstellung = fett)                                                                                       |                                                                                                    | INFO                                                                                                    |
|----------------------------------------------------------------------------------------------------|----------------------------------------------------------------------------------------------------|----------------------------------------------------------------------------------------------------|
| pH7.00 Hold<br>Param Kontaktfkt.<br>Namur aus<br>Relais 1 frei<br>Relais 3 frei<br>↓Relais 4 frei<br>Wahl [↓ →] Weiter [E] | NAMUR: aus<br>Relais 1: frei<br>Relais 2: frei<br>Relais 3: frei<br>Relais 4: frei<br>Relais 5: frei | <ul> <li>Kontaktfunktionen Je nach vorhandener Ausstattung können Sie hier die Funktion von bis zu fünf Relais festlegen. Wenn Sie NAMUR einschalten, werden die Relais 1 und 2 belegt und stehen für eine andere Funktion nicht zur Verfügung (vgl. Seite 25). Auswahl: frei / Regler / GW / CCW / CCC frei: keine Belegung Regler: Steuerung des Reglers über Relais GW: Grenzwertgeber-Funktion CCW: Chemoclean Wasser. Förderung von Wasser für die Chemoclean-Funktion. CCC: Chemoclean Cleaner (Reiniger). Förderung von Reiniger für die Chemo- clean-Funktion. (CCC und CCW bilden zusammen die Funktion "Chemoclean"; Infos zu Chemo- clean ab Seite 99) Die Grenzwert-/Regler-Kontakte werden im Menü "PARAM" → "Sonderfunktio- nen" → "Reglerkonfiguration" parametriert. </li> <li>Hinweis! Gefahr von Datenverlust! Wenn der Regler schon vollständig für die Ausgabe über Relais konfiguriert ist und Sie verringern die dem Regler zugeordnete Anzahl an Relais, dann wird die gesamte Reglerkonfiguration (s. Seite 74) auf Defaultwerte zurückgesetzt. Wenn Sie hier die Relaiszuordnung für die Regler ändern, dann müssen Sie im Reglermenü (s. Seite 74) allen dort gewählten Funktionen erneut ein Relais zuweisen. Beispiel: Für Regler zugeordnet sind die Relais 4 und 5 und Sie ändern die Zuordnung für Regler auf die Relais 5 und 6 (Zahl der Relais bleibt bei 2) (kein Datenverlust, solange sich die Zahl der zugewiesenen Relais nicht verrin- gert!). NAMUR lässt sich nur aktivieren, wenn die dafür benötigten Relais 1 und 2 frei sind (vgl. Seite 25). </li> </ul> |
|                                                                                                    | Öffner<br>Schließer                                                                                  | <ul> <li>Auswahl nach NAMUR:<br/>(nur wenn NAMUR aktiviert)</li> <li>Belegung der NAMUR-Kontakte als Öffner (Kontakt offen, wenn Relais aktiv) oder<br/>Schließer (Kontakt geschlossen, wenn Relais aktiv).</li> <li>Ist die NAMUR-Funktion eingeschaltet, sind die Kontakte Alarm, Relais 1 und<br/>Relais 2 mit folgenden Funktionen belegt:</li> <li>"Ausfall" = Alarm-Kontakt (Klemmen 41/42): Ausfallfehler sind aktiv, wenn die<br/>Messeinrichtung nicht mehr ordnungsgemäß arbeitet oder wenn Prozesspara-<br/>meter einen kritischen Wert erreicht haben.</li> <li>"Wartungsbedarf" = Relais 1 (Klemmen 47/48): Warnungsmeldungen werden<br/>aktiv, wenn die Messeinrichtung noch ordnungsgemäß arbeitet, aber gewartet<br/>werden sollte oder ein Prozessparameter einen Wert erreicht hat, der ein Ein-<br/>greifen erfordert.</li> <li>"Funktionskontrolle" = Relais 2 (Klemmen 57/58): Dieser Kontakt ist aktiv bei<br/>der Kalibrierung, Wartung, Parametrierung und während des automatischen<br/>Reinigungs-/ Kalibrierzyklus.</li> </ul>                                                                                                    |
|                                                                                                    | Öffner<br><b>Schließer</b>                                                                           | Auswahl Regler-Kontakte als Öffner oder Schließer<br>(nur wenn Regler ausgewählt)                                                                                                    |

| AUSWAHL<br>(Werkseinstellung = fett) |                                     | INFO                                                                                                    |
|--------------------------------------|-------------------------------------|----------------------------------------------------------------------------------------------------|
| Öffner<br>Schließer                  |                                     | Auswahl der Grenzwerte als Öffner oder Schließer<br>(nur wenn Grenzwerte ausgewählt)                                                                                                    |
|                                      | <b>Dauerkontakt</b><br>Wischkontakt | <b>Kontaktart Alarmkontakt</b><br>(nur bei NAMUR-Funktion = aus)<br>Dauerkontakt = aktiv so lange der Fehler vorhanden.<br>Wischkontakt = 1 Sekunde aktiv beim Auftreten des Alarm-Signals                                            |
|                                      | Chemoclean ist immer<br>Schließer.  | Hinweis im Display<br>(nur wenn im Feld "Kontaktfunktionen" die volle Chemoclean-Funktion gewählt<br>ist, CCC und CCW)<br>Bei der Chemoclean-Funktion werden die Ventile des Injektors CYR10 mit einem<br>Schließer-Kontakt betätigt. |

### 7.6.6 Grundeinstellungen – Temperatur

Der pH-Wert muss aus zwei Gründen temperaturkompensiert werden:

- 1. Temperatureinfluss der Elektrode: Die Steilheit der Elektrode ist von der Temperatur abhängig. Daher muss bei Temperaturänderungen dieser Einfluss kompensiert werden (Temperaturkompensation, s.u.).
- 2. Temperatureinfluss des Mediums:

Auch der pH-Wert des Mediums ist temperaturabhängig. Bei hochgenauen Messungen kann der pH-Wert in Abhängigkeit von der Temperatur in Tabellenform eingegeben werden (Mediumstemperatur-Kompensation, s.u.).

#### Die Temperaturkompensation

ATC: Automatische Temperaturkompensation: Die Mediumstemperatur wird mit einem Temperaturfühler gemessen. Über den Temperatureingang im Mycom S CPM153 wird diese Temperatur benutzt, um die Steilheit der Elektrode an die Mediumstemperatur anzupassen.

MTC: Manuelle Temperaturkompensation: Sie ist bei Prozessen sinnvoll, die bei konstanter Temperatur ablaufen. Hier geben Sie den Temperaturwert manuell ein, mit dem die Steilheit der Elektrode an die Mediumstemperatur angepasst wird.

MTC+Temp.: Der pH-Wert wird mit der manuell eingegebenen Temperatur korrigiert. Auf dem Display erscheint jedoch der Wert, den der Temperaturfühler im Medium misst.

#### Mediumstemperatur-Kompensation

Tabellen für Medium 1...3:

Zur Mediumstemperatur-Kompensation können im CPM153 Tabellen für drei verschiedene Medien angelegt werden. Vor Prozessbeginn kann die passende Tabelle für das aktive Medium gewählt werden.

Vorgehensweise:

- Entnehmen Sie eine Probe aus dem Prozess. Der pH-Wert sollte möglichst nahe am Sollwert des Prozesses sein.
- Heizen Sie die Probe im Labor mindestens bis auf Prozesstemperatur auf.
- Nehmen Sie während des Abkühlens die Wertepaare für pH und Temperatur bei den Temperaturen auf, bei denen später gemessen werden soll (z.B. Prozesstemperatur und Umbegungstemperatur im Labor).
- Geben Sie diese aufgenommenen Wertepaare in die Tabelle (Feld "Eingabe der Wertepaar") ein. Wählen Sie als Bezugstemperatur (Feld "Eingabe der Bezugstemperatur") die Temperatur, bei der der Sollwert des Prozesses definiert ist (z.B. Umgebungstemperatur im Labor).

Γ

|         | $\Rightarrow$ | PH 7.00  | Н           | lold ⇒ | рН 7.00           | Hold                |
|---------|---------------|----------|-------------|--------|-------------------|---------------------|
|         |               | Param    | Parametrie  | ren    | Param             | <u>Geraetedaten</u> |
| FADAIVI |               | Grundeir | nstellung   |        | ↑ <u>Kontakte</u> | _                   |
|         |               | Sonderfy | unktionen – |        | lemperatu         | ir.                 |
|         |               | Handbedi | i,enung     |        | Hlarm             |                     |
|         |               | Quick Se | tup         |        | Hold              | _                   |
|         |               |          |             |        | Kalibrieru        | n9                  |
|         |               | Edit (4) | Weiter      | ·(E)   | Edit (↓)          | Weiter(E)           |

| AUSWAHL<br>(Werkseinstellung = fett)                                                     |                                               | INFO                                                                                                    |
|------------------------------------------------------------------------------------------|-----------------------------------------------|----------------------------------------------------------------------------------------------------|
| pH 7.00 Hold<br>Param Auswahl<br>Temperatur<br>Mediumskompensation<br>Edit[↓] Weiter [E] | <b>Temperatur</b><br>Mediumskompensation      | Auswahl für Temperaturkompensation:<br>Temperatur = automatische (ATC) oder manuelle (MTC) Tempera-<br>turkompensation.<br>Mediumskompensation (nur bei pH) = Kompensation der Medium-<br>stemperatur mittels kundenspezifischer Tabellen (s.u.).                                                                                                    |
| Temperatur:                                                                              |                                               |                                                                                                    |
| рН 7.00 Hold<br>Param Temp.komp.K1<br>ATC K1<br>MTC<br>MTC+Temp<br>Edit[↓] Weiter [E]    | ATC K1<br>MTC<br>MTC+Temp.                    | Auswahl Temperaturkompensation<br>ATC = automatische Temperaturkompensation mit einem<br>Temp.fühler Kreis 1<br>MTC = manuelle Temp.komp. (mit fester Temperatur, die im<br>nachfolgenden Feld vorgegeben wird)<br>MTC+Temp. = wie MTC. Auf dem Display erscheint jedoch der<br>Wert des Temperaturfühlers, der am Temperatureingang des Mess-<br>umformers angeschlossen ist. |
|                                                                                          | <b>025.0 °C</b><br>(0 100.0 °C)               | <b>MTC-Temperatur</b><br>(nur pH, MTC)<br>Temperatureingabe für manuelle Kompensation                                                                                                    |
|                                                                                          | aus<br>ein                                    | Auswahl Temperaturmessung<br>(nur Redox)<br>Die Bezugstemperatur kann kundenspezifisch im Feld "Eingabe<br>Bezugstemperatur" (s. Seite 62) angepasst werden.                                                                                                    |
|                                                                                          | Pt 100<br>Pt 1000<br>NTC 30<br>keinen         | Auswahl Temperaturfühler  Hinweis!  Die Auswahl entfällt für digitale Sensoren mit Memosens-Techno- logie                                                                                                    |
|                                                                                          | <b>Temperatur-Istwert</b><br>(-20.0 150.0 °C) | <b>Eingabe Istwert-Temperatur zur Temperatur-Kalibrierung</b><br>Der momentan mit dem Temperaturfühler gemessene Wert kann<br>verändert/angepasst werden. Die Temperatur-Differenz wird<br>intern als Offsetwert abgelegt.                                                                                                    |
|                                                                                          | <b>0.0 °C</b><br>(-5.0 5.0 °C)                | <b>Offsetwert eingeben</b><br>Der sich aus dem vorigen Feld ergebende Offset-Wert kann hier<br>editiert oder auch zurückgesetzt werden.                                                                                                    |

| AUSWAHL<br>(Werkseinstellung = fett)                                                                                  |                                                                    | INFO                                                                                                    |
|----------------------------------------------------------------------------------------------------|--------------------------------------------------------------------|----------------------------------------------------------------------------------------------------|
| Mediumskompensation (nur bei p                                                                                        | Н):                                                                |                                                                                                    |
| pH7.00 Hold<br>Param Mediumskomp.<br>Tabelle auswählen<br>Tabelle erstellen<br>Bezugstemperatur<br>Edit[↓] Weiter [E] | <b>Tabelle auswählen</b><br>Tabellen erstellen<br>Bezugstemperatur | Auswahl<br>Eingeben / aktivieren von kundenspezifischen Temperatur-Kom-<br>pensationtabellen.<br>Tabelle auswählen = Wählen zur Aktivierung                                                                                        |
| Tabelle auswählen:                                                                                                    |                                                                    |                                                                                                    |
| pH 7.00 Hold<br>Param Medium K1<br>Medium 1<br>Medium 2<br>Medium 3<br>Aus<br>Edit[] Weiter [E]                       | Medium 1<br>Medium 2<br>Medium 3<br><b>Aus</b>                     | Auswahl Medium<br>Wählen Sie ein Medium.<br>AUS = keine Mediumskompensation                                                                                                    |
| Tabellen erstellen:                                                                                                   |                                                                    |                                                                                                    |
| pH7.00 Hold<br>Param Auswahl Medium<br>Medium 1<br>Medium 2<br>Medium 3<br>Edit[↓] Weiter [E]                         | Medium 1<br>Medium 2<br>Medium 3                                   | <b>Auswahl Medium</b><br>Es können für drei verschiedene Medien Kompen-<br>sationskurven in Form einer Tabelle eingegeben werden.                                                                                                  |
|                                                                                                    | <b>02</b><br>(2 10)                                                | <b>Eingabe Anzahl der Stützstellen (Wertepaare)</b><br>Wertepaar: pH/Redox und Temperatur                                                                                                    |
|                                                                                                    | °C pH<br>020.0°C 02.<br>025.0°C 04.                                | Eingabe der Wertepaare0pH/Redox und Temperatur eingeben (Anzahl der erforderlichen0Wertepaare = Anzahl der im vorherigen Feld gewünschten Stützstellen).                                                                           |
|                                                                                                    | <b>OK</b><br>Element(e) löschen                                    | <b>Auswahl:</b><br>Wertepaare in Ordnung oder wollen Sie Elemente löschen?                                                                                                    |
|                                                                                                    | °C pH<br>020.0°C 02.<br>025.0°C 04.                                | 0 Zu löschende Zeile auswählen, mit → löschen und mit E bestäti-<br>0 gen.                                                                                                    |
|                                                                                                    | Gültige Tabelle                                                    | Hinweis im Display:<br>Nach Bestätigung mit E ist die Tabelle aktiv. Abbruch mit<br>"PARAM".                                                                                                    |
| Bezugstemperatur:                                                                                                    |                                                                    |                                                                                                    |
| pH7.00 Hold<br>Param Bezugstemp.<br>bei Labormessung<br>025.0°C<br>-20.0150.0°C<br>Edit[↓→] Weiter [E]                | bei Labormessung:<br><b>25.0 °C</b><br>(0 100 °C)                  | <b>Eingabe der Bezugstemperatur</b><br>auf die das Medium temperaturkompensiert werden soll. Geben<br>Sie hier die Temperatur ein, bei der der pH-Sollwert des Prozesses<br>definiert ist (z.B. die Umgebungstemperatur im Labor). |

## 7.6.7 Grundeinstellungen – Alarm

CPM153 überwacht kontinuierlich die wichtigsten Funktionen. Beim Auftreten eines Fehlers wird eine Fehlermeldung gesetzt, die eine der folgenden Aktionen auslösen kann:

- Der Alarm-Kontakt wird aktiv gesetzt.
- Stromausgang 1 und 2 geben den eingestellten Fehlerstrom aus (2,4 oder 22 mA). Ausnahme: Wenn Sie für Stromausgang 2 die Funktion "stetiger Regler" gewählt haben (s. Seite 57), gibt dieser keinen Fehlerstrom aus.
- Chemoclean-Reinigung wird gestartet.

In der Liste der Fehlermeldungen auf Seite 128 sehen Sie, wie die Fehlernummern nach Werkseinstellung zugeordnet sind. Sie haben jedoch hier in dem Menü "ALARM" die Möglichkeit, die Fehlermeldungen individuell auf das Alarmrelais, den Stromausgang oder als einen Reinigungsstart auszugeben.

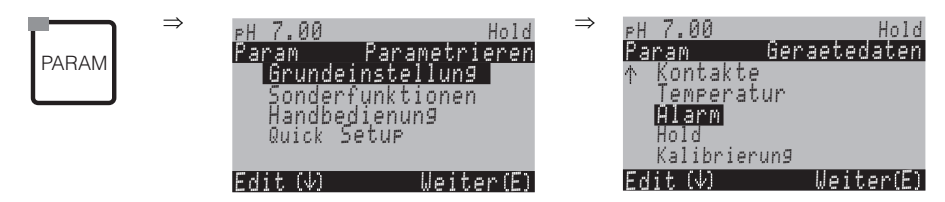

| AUSWAHL<br>(Werkseinstellung = fett)                                                          |                                                                                       |                           | INFO                                                                                                    |
|-----------------------------------------------------------------------------------------------|---------------------------------------------------------------------------------------|---------------------------|----------------------------------------------------------------------------------------------------|
| pH7.00 Hold<br>Param Fehlerstrom<br>Min [2.4 mA]<br>Max [22 mA]<br>aus<br>Edit[ ↓] Weiter [E] | Min (2.4mA)<br>Max (22mA)<br>aus                                                      |                           | Auswahl für Fehlerstrom<br>Stellen Sie den Fehlerstrom ein, der bei einer Fehlermeldung aktiv ist.                                                                                                    |
|                                                                                               | <pre>!!Achtung!! Stromausgang 020 mA und Feh- lerstrom = 2,4 mA ist gefährlich.</pre> |                           | <ul> <li>Hinweis im Display:</li> <li>Fehlerstrom liegt im Messstrombereich. Wenn im Feld "Auswahl des Strombereichs" (s. Seite 57) der Strombereich "0 20 mA" und im vorherigen Feld unter Alarm "Min" gewählt ist.</li> <li>Empfohlene Kombinationen:</li> <li>Strombereich 020mA und Fehlerstrom Max (22mA)</li> <li>Strombereich 420mA und Fehlerstrom Min (2,4mA)</li> </ul> |
|                                                                                               | <b>0000s</b><br>(0 2000s oder min)                                                    |                           | <b>Eingabe der Alarmverzögerung</b><br>Verzögerung vom Auftreten des Fehlers bis zur Auslösung des Alarms. Die Ein-<br>heit können Sie auch umschalten von Sekunden auf Minuten.                                                                                                    |
|                                                                                               | Nr.<br>R<br>I<br>CC                                                                   | E025<br>ein<br>ein<br>ein | Fehler-/Kontaktzuordnung<br>Jedem Fehler kann individuell zugeordnet werden:<br>Nr. = Fehlernummer E025 (nur Anzeige)<br>R = Zuordnung zum Alarmrelais (aktivieren/<br>deaktivieren) Ein aktivierter Fehler löst einen Alarm aus.<br>I = Dieser Fehler löst einen Fehlerstrom aus<br>CC = Chemoclean <sup>®</sup> . Dieser Fehler löst eine Reinigung aus.                        |
|                                                                                               | Funktion:<br>Zeiteingabe:                                                             | aus<br>0002s<br>(29999s)  | <b>Dosierzeitalarm</b><br>Funktion: Die Funktion "Alarm bei Dosierzeitüberschreitung" ein-/ausschalten.<br>Zeiteingabe: Eingabe der maximal erlaubten Dosierzeit. Nach Ablauf dieser Zeit<br>wird ein Alarm ausgegeben.                                                                                                    |

#### 7.6.8 Grundeinstellungen – Hold

#### Hold-Funktion = "Einfrieren der Ausgänge"

Die Stromausgänge können für jedes Menü "eingefroren" werden, d.h. es wird der Wert ausgegeben, den Sie in diesem Menü definieren. Im Display erscheint bei Hold die Anzeige "Hold". Über den Hold-Eingang kann diese Funktion auch von außen aktiviert werden (siehe Anschlussplan Seite 36, digitaler Eingang E1). Der Vor-Ort-Hold hat jedoch höhere Priorität als ein externer Hold.

Hinweis!

- Wenn Topcal S als Holdquelle aktiviert ist, ist Hold aktiv, sobald die Armatur in die Service-Position geht.
- Wenn ein Hold aktiv ist, werden keine neuen Automatikprogramme gestartet. Von extern oder über die Vor-Ort-Bedienung können sie bei Bedarf gestartet werden.
- Sie können das Topcal S als Holdguelle deaktivieren (PARAM I Grundeinstellungen Hold CPC aus).
- Wenn der Stromausgang 2 für Regler konfiguriert ist, gehorcht er dem Regler-Hold (siehe letztes Feld).

Geraetedaten

7.00

Kontakte

Temperatur Alarm Hold librierung

Param

Zum Aufrufen des Menüs gehen Sie wie folgt vor:.

Hold

 $\Rightarrow$ 

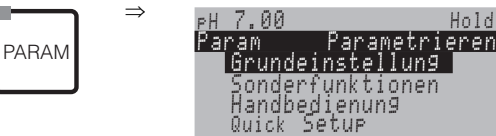

|                                                                                             | Edit(4) Weiter(E)                              | Edit (4) Weiter(E)                                                                                                    |
|---------------------------------------------------------------------------------------------|------------------------------------------------|----------------------------------------------------------------------------------------------------|
| AUSWAHL<br>(Werkseinstellung = fett)                                                        |                                                | INFO                                                                                                    |
| pH 7.00 Hold<br>Param Auto Hold<br>Cal ein<br>Diag ein<br>Param ein<br>Wahl[↓ →] Weiter [E] | CAL ein<br>DIAG aus<br>PARAM aus<br>CPC ein    | Auswahl: automatischer Hold aktiv bei:<br>CAL = Kalibrieren<br>DIAG = Service/Diagnose<br>PARAM = Parametrier-Menü<br>CPC ein: Wenn sich die Armatur in Service-Position befindet, ist Hold aktiv.                                                                                                    |
|                                                                                             | letzter<br>fest<br>Min (0/4 mA)<br>Max (22 mA) | Auswahl des Stromes bei Hold<br>letzter = der aktuelle Wert wird "eingefroren"<br>fest = der im folgenden Feld festgelegte Wert wird bei Hold ausgegeben.<br>Min / Max = der minimale bzw. maximale Stromwert wird ausgegeben.                                                                                      |
|                                                                                             | <b>000 %</b><br>(0 100 %)                      | Hold-Strom eingeben<br>(nur bei fest)<br>Zahl einstellbar von 0 % = 0/4 mA bis 100 % = 20 mA                                                                                                    |
|                                                                                             | <b>010 s</b><br>(0 999 s)                      | Holdnachwirkzeit eingeben<br>Der Hold bleibt nach Verlassen der Menüs CAL, PARAM, DIAG noch wäh-<br>rend der eingegebenen Holdnachwirkzeit aktiv. Während der Hold-Nach-<br>wirkzeit blinkt die "Hold"-Anzeige im Display.                                                                                          |
|                                                                                             | Stellgröße einfrieren:<br>Ja<br><b>Nein</b>    | Regler Hold<br>Stellgröße (Dosierung) einfrieren:<br>Ja: Während eines aktiven Hold wird der letzte Stellgrößenwert ausgegeben.<br>Nein: Während eines Hold wird nicht dosiert. PWM- oder PFM-Relais ver-<br>harren in abgefallenem Zustand. Ein Stellantrieb wird so lange angesteuert,<br>bis er geschlossen ist. |
|                                                                                             |                                                | Hinweis!<br>Erfolgt die Ausgabe der Stellgröße über einen Stellantrieb mit Rückmeldung,<br>bleibt der Stellungsregler aktiv. Er reagiert auch im Hold bei plötzlicher Posi-                                                                                                    |

tionsänderung.

## 7.6.9 Grundeinstellungen – Kalibrierung

## Betriebsart pH

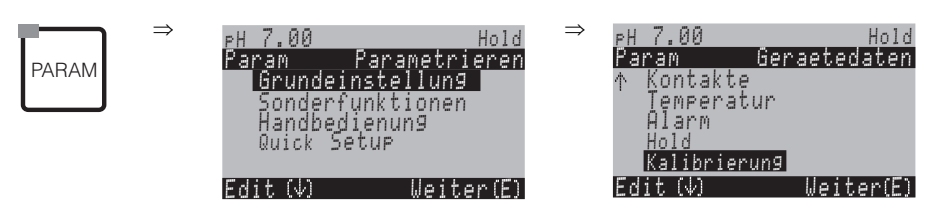

| AUSWAHL<br>(Werkseinstellung = fett)                                                                                                    |                                                                                                    | INFO                                                                                                    |
|----------------------------------------------------------------------------------------------------|----------------------------------------------------------------------------------------------------|----------------------------------------------------------------------------------------------------|
| pH 7.00 Hold<br>Param Kalibrieren<br>Offset<br>Kalibrierart Vorort<br>Sonderpuffer<br>Einstellungen allg.<br>↓Kalibriertimer<br>Edit[↓ ] Weiter [E] | <b>Offset</b><br>Kalibrierart Vorort<br>Sonderpuffer<br>Einstellungen allg.<br>Kalibrier-Timer<br>Kalibrierart Topcal | Kalibriermenü-Auswahl<br>Offset: Eingabe eines festen Wertes, um den der pH-Wert verschoben wird.<br>Kalibrierart Vorort: Voreinstellungen vornehmen für die Funktion der CAL-<br>Taste.<br>Sonderpuffer: Tabellen für Sonderpuffer editieren.<br>Einstellungen allg.: Allgemeine Kalibriereinstellungen<br>Kalibrier-Timer: Zeituhr für Kalibrierung<br>Kalibrierart Topcal: Voreinstellungen vornehmen für die Topcal S Kalibrier-<br>art.                                                                                                    |
| Offset:                                                                                                    |                                                                                                    |                                                                                                    |
| pH7.00 Hold<br>Param Offset<br>Akt.PW 07.00 pH<br>Offset 1: 00.00 pH<br>Wahl [↓→] Weiter [E]                                                        | JG1 07.00<br>Akt. PW 1/2: pH<br>Offset 1/2 00.00<br>pH                                                                | Eingabe eines Offset-Wertes für den pH-Wert<br>Akt. PW: aktueller Messwert (Primär-Wert) mit Offset<br>Offset: Eingabe einer pH-Wert-Differenz<br>Wenn Sie mit einem eingestellten Offset-Wert in den Messbetrieb gehen,<br>wird rechts oben im Display "OFFSET" angezeigt.                                                                                                    |
| Kalibrierart Vorort:                                                                                                    |                                                                                                    |                                                                                                    |
| pH 7.00 Hold<br>Pa Kalbrierart Vorort<br>Dateneingabe<br>Puffer manuell<br>Festpuffer<br>Auto. Puffererkennung<br>Edit[↓ ] Weiter [E]               | Dateneingabe<br>Puffer manuell<br><b>Festpuffer</b><br>Auto. Puffererkennung                                          | Kalibrierparameter         Festlegen der Kalibrierart, mit der bei Drücken der "CAL"-Taste kalibriert wird:         Dateneingabe: Eingabe von Nullpunkt und Steilheit des Sensors.         Puffer manuell: Beim Kalibriervorgang geben Sie jeweils den Wert des Puffers ein.         Festpuffer: Werden stets dieselben Pufferwerte verwendet, kann diese Funktion gewählt werden.         Auto. Puffererkennung: Der Messumformer Mycom S erkennt selbstständig die verwendeten Pufferwerte.         Image: Minweis!         Die automatische Puffererkennung funktioniert nur, wenn an beiden Messkreisen Glaselektroden angeschlossen sind. Für den Fall, dass Sie einen ISFET-Sensor verwenden, kalibrieren Sie bitte mit einer anderen Kalibrierfunktion. |
|                                                                                                    | DIN 19267<br>Ingold<br><b>E+H</b><br>NBS / DIN 19266<br>Sonderpuffer                                                  | Auswahl des Puffertyps<br>(nur Festpuffer, Auto. Puffererkennung)<br>Sonderpuffer = Es werden die über die Option "Sonderpuffer" (s. u.) zu defi-<br>nierenden Tabellen für Sonderpuffer verwendet.<br>Hinweis!<br>Die Puffertabellen zu den angebotenen Puffern finden Sie im Anhang<br>(s. Seite 174).                                                                                                    |

| AUSWAHL<br>(Werkseinstellung = fett)                    |                                                                                |                           | INFO                                                                                                    |
|---------------------------------------------------------|--------------------------------------------------------------------------------|---------------------------|----------------------------------------------------------------------------------------------------|
|                                                         | Puffer 2,0<br>Puffer 4,01<br><b>Puffer 6,98</b><br>Puffer 9,18<br>Puffer 10,90 | Puffer 1                  | <b>pH-Wert-Eingabe für Puffer 1 der Zweipunkt-Kalibrierung</b><br>(nur Festpuffer)                                                                                                    |
|                                                         | Puffer 4,01<br><b>Puffer 6,98</b><br>Puffer 9.18<br>Puffer 10,90               | Puffer 2                  | <b>pH-Wert-Eingabe für Puffer 2 der Zweipunkt-Kalibrierung</b><br>(nur Festpuffer)                                                                                                    |
| Sonderpuffer:                                           |                                                                                |                           | -                                                                                                    |
| pH 7.00 Hold<br>Param Sonderpuffer<br>Anzahl der Puffer | <b>2</b><br>(2 3)                                                              |                           | <b>Eingabe Anzahl der Puffer</b><br>Es können bis zu 3 nicht im Gerät hinterlegte Puffer mit einer Tabelle hin-<br>terlegt werden.                                                                                                    |
| ∠<br>23<br>Edit[↓] Weiter [E]                           |                                                                                |                           | Minweis!<br>Die folgenden fünf Felder müssen für jeden Puffer einzeln durchlaufen wer-<br>den.                                                                                                    |
|                                                         | <b>1</b><br>(1 2)                                                              |                           | <b>Tabelle bearbeiten</b><br>Wählen Sie eine der Tabellen zum Editieren.                                                                                                    |
|                                                         | <b>10</b><br>(2 10)                                                            |                           | <b>Eingabe Anzahl der Stützstellen (Wertepaare)</b><br>Wertepaar: pH und Temperatur                                                                                                    |
|                                                         | °C:<br>000.0<br>005.0<br>                                                      | pH:<br>04.00<br>04.05<br> | <b>Eingabe der Wertepaare</b><br>Temperatur und pH/Redox eingeben (Anzahl der erforderlichen Werte-<br>paare = Anzahl der im vorherigen Feld gewünschten Stützstellen).                                                                                                    |
|                                                         | <b>OK</b><br>Element(e) löschen                                                |                           | Auswahl:<br>Sind die Wertepaare in Ordnung oder wollen Sie Wertepaare löschen?                                                                                                    |
|                                                         | °C:<br>000.0<br>005.0<br>                                                      | pH:<br>04.00<br>04.05<br> | <b>Löschen:</b><br>Zu löschende Zeile auswählen, mit → löschen und mit <sup>E</sup> bestätigen.                                                                                                    |
|                                                         | Gültige Tabelle                                                                |                           | <b>Hinweis im Display:</b><br>Nach Bestätigung mit <sup>E</sup> ist die Tabelle aktiv. Abbruch mit "PARAM".                                                                                                    |
| Einstellungen allgemein:                                |                                                                                |                           |                                                                                                    |
| рН 7.00 Hold<br>Param Kalibrieren<br>ATC 1<br>МТС       | ATC 1<br>MTC                                                                   |                           | Auswahl der Temperaturkompensation für die Kalibrierung<br>ATC = automatische TempKomp.<br>MTC = manuelle TempKomp.                                                                                                    |
| Edit[↓] Weiter [E]                                      |                                                                                |                           | Minweis!<br>Diese Einstellung ist nur während der Kalibrierung aktiv. Im Messbetrieb<br>gilt die Einstellung, wie sie im Menü "Temperatur" gewählt wurde.                                                                                                    |
|                                                         | <b>25.00 mV/pH</b><br>(5.00 57.00 mV/pH)                                       |                           | <b>Eingabe der Differenz zur Steilheit für die ALARM-Funktion</b><br>Bei Überschreiten der eingegebenen Steilheits-Differenz kann ein Alarm<br>(Fehler Nr. 032) ausgelöst werden (Fehleraktivierung s. Seite 63).<br>Bsp.: Steilheit der Elektrode beträgt 59 mV/pH bei 25°C. Als Steilheitsdiffe-<br>renz geben Sie 5 mV/pH ein. Dann kann bei einer gemessenen Steilheit von<br><54 mV/pH bzw. >64 mV/pH ein Alarm ausgelöst werden. |

| AUSWAHL<br>(Werkseinstellung = fett) |                                  | INFO                                              |                                                                                                    |
|--------------------------------------|----------------------------------|---------------------------------------------------|----------------------------------------------------------------------------------------------------|
|                                      | <b>1.30 pH</b><br>(0.05 2.00 pH) |                                                   | Eingabe der Nullpunkt-Abweichung des pH-Wertes für die ALARM-<br>Funktion<br>Weicht der Nullpunkt um den hier eingegebenen Wert vom Soll-Nullpunkt<br>ab, kann ein Alarm (Fehler Nr. 033) ausgelöst werden (Fehleraktivierung<br>s. Seite 63).<br>Bsp.: Nullpunkt der Elektrode ist 7.00 pH (bei Elektroden mit pH 7 Innen-<br>puffer). Als Nullpunkt-Abweichung geben Sie 0.05 pH ein. Dann kann bei<br>einem gemessenen Nullpunkt <6.95 pH bzw >7.06 pH ein Alarm ausgelöst<br>werden.                                                                                                    |
|                                      | aus<br>ein                       |                                                   | <ul> <li>SCC (Sensor Condition Check)</li> <li>Diese Funktion überwacht den Elektrodenzustand bzw. den Grad der Elektrodenalterung. Mögliche Status-Meldungen: "Elektrode gut", "geringer Verschleiß" oder "Elektrode austauschen". Der Elektrodenzustand wird nach jeder Kalibrierung aktualisiert. Bei der Meldung "Elektrode austauschen" kann zusätzlich eine Fehlermeldung ausgegeben werden (E040, E041).</li> <li>Minweis!</li> <li>Diese Funktion ist nur für Glaselektroden verfügbar. Wenn Sie eine Glaselektrode und einen ISFET-Sensor verwenden, können Sie die SCC-Funktion uneingeschränkt nutzen. Die SCC-Funktion überwacht allerdings nur die Glaselektrode.</li> </ul> |
|                                      | Funktion1/2:<br>Uis 1/2:         | <b>aus</b><br>ein<br>00.00 p<br>H<br>(016 p<br>H) | <ul> <li>Isothermen-Kompensation</li> <li>Hier aktivieren Sie die Isothermen-Kompensation und geben den Isothermen-Schnittpunkt (Uis) ein.</li> <li>Funktion aus: für Endress+Hauser-Elektroden.</li> <li>Funktion ein: Nur wenn der Isothermenschnittpunkt ≠ Nullpunkt der Elektrode. Je größer der Unterschied zwischen Isothermenschnittpunkt und Nullpunkt, desto größer der Fehler bei Messungen unter Temperaturschwankungen.</li> <li>Uis : Eingabe des Schnittpunktes, bei dem sich die Isothermen der Elektrode schneiden.</li> <li>Minweis!</li> <li>Nach dem Aktivieren der Isothermen-Kompensation muss vor einer Messung die Elektrode kalibriert werden.</li> </ul>         |
|                                      | Schwelle<br>Dauer                | <b>02 mV</b><br>010 s                             | Stabilitätskriterien         Während der Kalibrierung darf sich der mV-Wert für die angegebene Zeit         ("Dauer") maximal um den gewählten Betrag ("Schwelle") ändern, damit die         Kalibrierung als stabil angesehen wird.         Genauigkeit und Zeitaufwand können Sie somit individuell auf Ihren Pro-         zess anpassen.         Image: Minweis!         Wenn eine sehr genaue Kalibrierung für Ihren Prozess notwendig ist, verringern Sie den Wert der Schwelle und erhöhen Sie die Dauer, um sicherzugehen, dass der pH-Wert nicht driftet.                                                                                                    |

#### Kalibrier-Timer:

| pH 7.00 Hold<br>Param Cal-Timer<br>Cal-Timer : <u>aus</u><br>Warnung : 0001h<br>Zeit :<br>Wahl[↓ →] Weiter [E] | CAL-Timer:<br>Warnung:<br><br>Zeit: | ein<br>0001h<br>0001:00 | Kalibrier-Timer<br>Wird innerhalb der eingestellten Zeit keine Kalibrierung durchgeführt,<br>erfolgt eine Fehlermeldung (E115).<br>CAL-Timer: ein = Aktivieren des Timers<br>Warnung: Eingabe der Zeit, innerhalb derer die nächste Kalibrierung erfol-<br>gen muss.<br>Zeit: Anzeige der bis zur Fehlermeldung verbleibenden Restzeit (Count<br>down). |
|----------------------------------------------------------------------------------------------------|-------------------------------------|-------------------------|----------------------------------------------------------------------------------------------------|
|----------------------------------------------------------------------------------------------------|-------------------------------------|-------------------------|----------------------------------------------------------------------------------------------------|

| AUSWAHL<br>(Werkseinstellung = fett)                                                              |                                                                                                    | INFO                                                                                                    |  |
|---------------------------------------------------------------------------------------------------|----------------------------------------------------------------------------------------------------|----------------------------------------------------------------------------------------------------|--|
| Kalibrierart Topcal:                                                                              |                                                                                                    |                                                                                                    |  |
| pH 7.00 Hold<br>Pa Kalbrierart Topcal<br>Festpuffer<br>Auto.Puffererkennung<br>Edit[↓] Weiter [E] | Festpuffer<br>Auto. Puffererkennung                                                                              | Kalibrierparameter         Festlegen der Kalibrierart, mit der automatisch kalibriert wird:         Festpuffer: Werden stets dieselben Pufferwerte verwendet, kann diese         Funktion gewählt werden.         Auto. Puffererkennung: Der Messumformer Mycom S erkennt selbstständig         die verwendeten Pufferwerte.         M         Hinweis!         Die automatische Puffererkennung funktioniert nur, wenn an beiden Mess-         kreisen Glaselektroden angeschlossen sind. Für den Fall, dass Sie einen         ISFET-Sensor verwenden, kalibrieren Sie bitte mit einer anderen Kalibrier-         funktion. |  |
|                                                                                                   | DIN 19267<br>Ingold<br><b>E+H</b><br>NBS / DIN 19266<br>Sonderpuffer                                             | Auswahl des Puffertyps         Wählen Sie einen Puffertyp mit fest vorgegebenen pH-Werten aus.         Sonderpuffer = Es werden die über die Option "Sonderpuffer" (s. Seite 66)         zu definierenden Tabellen für Sonderpuffer verwendet.         Image: Sonderpuffer verwendet         Hinweis!         Die Puffertabellen zu den angebotenen Puffern finden Sie im Anhang (s. Seite 174).                                                                                                    |  |
|                                                                                                   | Puffer 2,0         Puffer           Puffer 4,01         Puffer 6,98           Puffer 9,18         Puffer 10,90   | 1 <b>pH-Wert-Eingabe für Puffer 1 der Zweipunkt-Kalibrierung</b><br>(nur Festpuffer)                                                                                                    |  |
|                                                                                                   | Puffer 4,01         Puffer           Puffer 6,98         Puffer 9.18           Puffer 10,90         Puffer 10,90 | 2 <b>pH-Wert-Eingabe für Puffer 2 der Zweipunkt-Kalibrierung</b><br>(nur Festpuffer)                                                                                                    |  |
|                                                                                                   | Puffer bei Cal:     aus<br>ein       Intervall     15 s                                                          | Puffer fördern während Kalibrierung<br>Um konstante Temperaturverhältnisse in der Kalibrierkammer und eine<br>hohe Messwertstabilität während des Kalibriervorgangs zu erreichen, kön-<br>nen Sie in einem definierten Intervall weiterhin Puffer fördern lassen.                                                                                                    |  |

#### Zum Aufrufen des Menüs gehen Sie wie folgt vor: ⇒ $\Rightarrow$ 7.00 Hold 7.00 Geraetedaten <u>Param</u> eren PARAM Kontakte Grundeinstellung Temperatur Alarm Hold Sonderfunktionen Handbedienung Quick Setup Kalibrierung Fdit (J) Upitor(F) Edit (V) Weiter(E) AUSWAHL. INFO (Werkseinstellung = fett) Offset Kalibriermenii-Auswahl 550 mV Hold Kalibrierart Vorort Offset: Eingabe eines festen Wertes, um den der mV-Wert verscho-Param Offset Kalibrieren Einstellungen allg. ben wird. Kalibrierart Vorort Einstellungen allg. Kalibrier-Timer Kalibrierart Vorort: Voreinstellungen vornehmen für die Funktion Kalibrierart Topcal der CAL-Taste. Kalibriertimer Einstellungen allg.: Allgemeine Kalibriereinstellungen ↓Kalibrierart Topcal Edit[↓ ] Weiter [E] Kalibrier-Timer: Zeituhr für Kalibrierung Kalibrierart Topcal: Voreinstellungen vornehmen für die Topcal S Kalibrierart. Offset: Akt. PW 1/2: 0650 mV Eingabe eines Offset-Wertes für den mV-Wert 50 mV Hold Offset 1/2 0000 mV Akt. PW: aktueller Messwert (Primär-Wert) mit Offset Offset Param 0650 mV Akt.PW Offset: Eingabe einer mV-Differenz. Offset 1 : 0000 mV Wenn Sie mit einem eingestellten Offset-Wert in den Messbetrieb gehen, wird rechts oben im Display "OFFSET" angezeigt. Wahl [↓→] Weiter [E] Kalibrierart Vorort: Bei Redox abs.: Kalibrierparameter Hold 50 mU Pa Kalbrierart Vorort Dateneingabe abs. Dateneingabe abs. Festlegen der Kalibrierart, mit der bei Drücken der "CAL"-Taste kalibriert wird: Kalibrierung abs. Kalibrierung abs. Dateneingabe abs.: Eingabe des Elektroden-Offsets in mV. Kalibrierung abs.: Der Elektroden-Offset wird aus der Differenz von aktuellem Messwert und bekanntem Pufferwert berechnet. Edit[↓] Weiter[E] Bei: Redox %: Dateneingabe abs.: Eingabe des Elektroden-Offsets in mV. 50 ml Hold Dateneingabe rel.: Eingabe von zwei %-Kalibrierpunkten, denen Dateneingabe abs. Pa Kalbrierart Vorort Dateneingabe abs. Dateneingabe rel. jeweils ein mV-Wert zugeordnet wird. Dateneingabe rel. Kalibrierung abs. Kalibrierung abs. Kalibrierung abs.: Der Elektroden-Offset wird aus der Differenz von aktuellem Messwert und bekanntem Pufferwert berechnet. Kalibrierung rel. Kalibrierung rel. Kalibrierung rel.: Verwendung einer entgifteten und einer unverän-Edit[↓] Weiter [E] derten Probe als Puffer. Einstellungen allgemein: 0120 mV Eingabe der Offset-Abweichung des mV-Wertes für die 50 m.U. (1 ... 1500 mV) ALARM-Funktion Param Nullpunkt Ki Weicht der Offset um den hier eingegebenen Wert vom Soll-Offset ab, kann ein Alarm ausgelöst werden. 120 mV 1....1500mV

**Betriebsart Redox** 

Edit[↓ →]

Weiter [E]

| AUSWAHL<br>(Werkseinstellung = fett)                                                                           |                                                                  |                       | INFO                                                                                                    |  |  |
|----------------------------------------------------------------------------------------------------|------------------------------------------------------------------|-----------------------|----------------------------------------------------------------------------------------------------|--|--|
|                                                                                                    | aus<br>ein                                                       |                       | SCC (Sensor Condition Check)<br>Diese Funktion überwacht den Elektrodenzustand bzw. den Grad<br>der Elektrodenalterung. Mögliche Status-Meldungen: "Elektrode<br>gut", "geringer Verschleiß" oder "Elektrode austauschen". Der Elek-<br>trodenzustand wird nach jeder Kalibrierung aktualisiert. Bei der<br>Meldung "Elektrode austauschen" kann zusätzlich eine Fehlermel-<br>dung ausgegeben werden (E040, E041).                                                                                                    |  |  |
|                                                                                                    | Schwelle<br>Dauer                                                | <b>02 mV</b><br>010 s | Stabilitätskriterien         Während der Kalibrierung darf sich der mV-Wert für die angegebene Zeit ("Dauer") maximal um den gewählten Betrag ("Schwelle") ändern, damit die Kalibrierung als stabil angesehen wird.         Genauigkeit und Zeitaufwand können Sie somit individuell auf Ihren Prozess anpassen.         M         Hinweis!         Wenn eine sehr genaue Kalibrierung für Ihren Prozess notwendig ist, verringern Sie den Wert der Schwelle und erhöhen Sie die Dauer, um sicherzugehen, dass der Redox-Wert nicht driftet. |  |  |
| Kalibrier-Timer:                                                                                               |                                                                  |                       |                                                                                                    |  |  |
| pH 7.00 Hold<br>Param Cal-Timer<br>Cal-Timer : <u>aus</u><br>Warnung : 0001h<br>Zeit :<br>Wahl[↓ →] Weiter [E] | CAL-Timer: <b>ein</b><br>Warnung: <b>0001 h</b><br>Zeit: 0001:00 |                       | Kalibrier-Timer<br>Wird innerhalb der eingestellten Zeit keine Kalibrierung durchge-<br>führt, erfolgt eine Fehlermeldung (E115).<br>CAL-Timer: ein = Aktivieren des Timers<br>Warnung: Eingabe der Zeit, innerhalb derer eine Kalibrierung erfol-<br>gen muss.<br>Zeit: Anzeige der bis zur Fehlermeldung verbleibenden Restzeit.                                                                                                    |  |  |
| Kalibrierart Topcal:                                                                                           |                                                                  |                       |                                                                                                    |  |  |
| 650 mV Hold<br>Pa Kalibrierart Topcal<br>0450 mV<br>-15001500mV<br>Edit[↓ →] Weiter [E]                        | 0450 mV<br>(-15001500 mV)                                        |                       | Angabe der Kalibrierlösung, mit der beim Topcal kalibriert<br>wird.                                                                                                    |  |  |

## 7.6.10 Grundeinstellungen – Validierfunktion Topcal

Mit der Validierfunktion können Sie überprüfen, ob eine Abweichung zwischen Soll- und Istwert Ihrer Messung besteht und ob gegebenenfalls eine Kalibrierung notwendig ist. Dafür werden verschiedene Puffer (P1, P2) in die Spülkammer der Wechselarmatur gepumpt. Der dort gemessene pH-Wert wird mit dem angegebenen pH-Wert des Puffers verglichen. Die berechnete Abweichung wird im Validierlogbuch abgelegt.

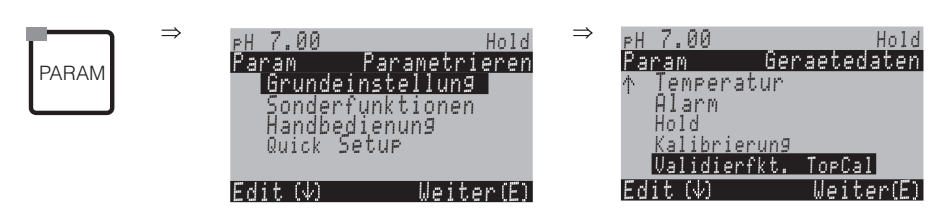

| AUSWAHL<br>(Werkseinstellung = fett)                                                             |                     |                                                                                                    | INFO                                                                                                    |
|--------------------------------------------------------------------------------------------------|---------------------|----------------------------------------------------------------------------------------------------|----------------------------------------------------------------------------------------------------|
| pH 7.00 Hold<br>Param Validieralarm<br>Funktion: aus<br>Wartung: 0.50 pH<br>Wahl[↓ →] Weiter [E] | Funktion<br>Wartung | <b>aus</b><br>ein<br>0.50 pH                                                                                     | <b>Validieralarm</b><br>Wählen Sie die Abweichung zwischen Soll- und Istwert des pH-<br>Wertes aus, bei der ein Alarm ausgelöst werden soll.                                          |
|                                                                                                  | Vorlage:<br>Ziel:   | Val. P1<br>Val. P2<br>Val. P1/2<br>Val+Cal<br>User-<br>prog.1<br>User-<br>prog.2<br>User-<br>prog.3<br>kein Prg. | Validierprogramm<br>Wählen Sie eine Vorlage für die Validierung und ein Userprogramm<br>aus.<br>Das entsprechende Userprogramm wird dann mit dem Validierpro-<br>gramm überschrieben. |

## 7.6.11 Sonderfunktionen – Datenlogger

Der Datenlogger zeichnet zwei frei wählbare Parameter mit Datum und Uhrzeit auf. Abrufen können Sie ihn über die Messwertanzeigen:

Blättern Sie mit den Pfeiltasten durch die Messwertanzeigen, bis Sie in den Aufzeichenmodus des Datenloggers kommen. Nach Betätigung der "Enter"-Taste gelangen Sie in den Scrollmodus des Datenloggers. Hier können Sie die gespeicherten Messwerte mit Datum und Uhrzeit abrufen.

Zum Konfigurieren des Datenloggers gehen Sie wie folgt vor:

| PARAM | ⇒ | PH 7.00<br>Param Pa<br>Grundeins<br>Sonderfun<br>Handbedie<br>Quick Setu | Ho<br>rametrier<br>tellung<br>ktionen<br>nung<br>JP | old ⇒<br>ren | PH 7.00<br>Param<br>Datenlogg<br>Check<br>Reglerkor<br>Grenzwerts<br>↓ Reglerschr | Hold<br>Funktionen<br>Jer<br>of.<br>eber<br>ellvers. |
|-------|---|--------------------------------------------------------------------------|-----------------------------------------------------|--------------|-----------------------------------------------------------------------------------|------------------------------------------------------|
|       |   | Edit (∳)                                                                 | Weiter                                              | (E)          | Edit (√)                                                                          | Weiter(E)                                            |

| AUSWAHL<br>(Werkseinstellung = fett)                                                                                                    |                                                                                                  |                 | INFO                                                                                                    |  |  |
|----------------------------------------------------------------------------------------------------|--------------------------------------------------------------------------------------------------|-----------------|----------------------------------------------------------------------------------------------------|--|--|
| pH 7.00 Hold<br>Param Datenlogger<br>Messintervall<br>Datenlogger 1<br>Datenlogger 2<br>DataLog Ansicht 1<br>DataLog Ansicht 2<br>Edit[4] Weiter [E] | <b>Messintervall</b><br>Datenlogger 1<br>Datenlogger 2<br>DataLog Ansicht 1<br>DataLog Ansicht 2 |                 | <ul> <li>Einstellungen Datenlogger</li> <li>Mit den Datenloggern können Sie</li> <li>einen Parameter aufzeichnen mit 500 fortlaufenden Messpunkten oder</li> <li>zwei Parameter mit jeweils 500 fortlaufenden Messpunkten.</li> </ul>                      |  |  |
| Messintervall:                                                                                                    |                                                                                                  |                 |                                                                                                    |  |  |
| pH 7.00 Hold<br>Param Messintervall<br>Intervall<br>00005s<br>236000s<br>Edit[↓→] Weiter [E]                                                         | <b>00005 s</b><br>(2 36000 s)                                                                    |                 | <b>Messintervall eingeben</b><br>Geben Sie das Zeitintervall ein, nach dem der nächste Messwert im<br>Datenlogger aufgezeichnet werden soll.                                                                                                    |  |  |
| Datenlogger 1 (oder 2):                                                                                                    |                                                                                                  |                 |                                                                                                    |  |  |
| pH 7.00 Hold<br>Param Datenlogger<br>Messwert : pH/redox K1<br>Funktion : aus<br>Wahl[ ↓+] Weiter [E]                                                | Messwert:<br>Funktion:                                                                           | pH/Redox<br>ein | Auswahl<br>Messwert festlegen, der aufgezeichnet werden soll (pH/Redox ,<br>Temp.) und anschließend über Funktion "ein" aktivieren.<br>Minweis!<br>Der Datenlogger beginnt mit der Messwert-Aufzeichnung, sobald<br>Sie sich wieder im Messmodus befinden. |  |  |
|                                                                                                    | Min:<br>Max:                                                                                     | -2.00<br>16.00  | Aufzeichnungsbereich festlegen<br>Werte außerhalb des hier definierten Bereiches werden nicht aufge-<br>zeichnet.                                                                                                    |  |  |
| DataLog Ansicht 1 (oder 2)                                                                                                    |                                                                                                  |                 |                                                                                                    |  |  |
| pH 7.54<br>Para DataLog Ansicht 1<br>7.54<br>0104 2001<br>Wahl [ ↓]                                                                                  |                                                                                                  |                 | Ansicht der aufgezeichneten Daten                                                                                                    |  |  |
# 7.6.12 Sonderfunktionen – Check

In der Funktionsgruppe "Check" können Sie zwei Überwachungsfunktionen aktivieren:

- SCS (Sensor Check System) erkennt Glasbruch und Verblockungen und gibt eine entsprechende Meldung aus.
- PCS (Process Check System) überprüft das Messsignal auf Abweichungen und löst bei konstantem Signal einen Alarm aus.

Zum Aufrufen des Menüs gehen Sie wie folgt vor:

| PARAM | ⇒ | eH 7.00<br>Param Par<br>Grundeinst<br>Sonderfunk<br>Handbedien<br>Quick Setur | Hold<br>rametrieren<br>ellung<br>tionen<br>ung<br>P | ⇒ | PH 7.00<br>Param<br>Datenlogg<br>Check<br>Reglerkon<br>Grenzwertg<br>↓ Reglerschne | Hold<br>Funktionen<br>er<br>f.<br>eber<br>ellvers. |
|-------|---|-------------------------------------------------------------------------------|-----------------------------------------------------|---|------------------------------------------------------------------------------------|----------------------------------------------------|
|       |   | Edit (√)                                                                      | Weiter(E)                                           |   | Edit (√)                                                                           | Weiter(E)                                          |

| AUSWAHL<br>(Werkseinstellung = fett)                                                     |                   |            | INFO                                                                                                    |
|------------------------------------------------------------------------------------------|-------------------|------------|----------------------------------------------------------------------------------------------------|
| pH 7.00 Hold<br>Param SCS Mode<br>SCS K1: aus<br>SCS Ref.K1: aus<br>Wahl[ ↓→] Weiter [E] | SCS:<br>SCS Ref.: | aus<br>aus | <ul> <li>SCS- (= Sensor Check System-) Modus wählen :</li> <li>SCS: Erkennung von Glasbruch (aus; Ref. = Referenzelektr.; Glas=Messelektrode; G+R= Messelektr.+Referenzelektr.) SCS Ref.: Erkennung von Verblockung (aus, leichte, mittlere, schwere, sehr schwere Verblockung)</li> <li>Minweis! Bei unsymmetrischem Anschluss (ohne PAL) kann nur die Glaselektrode überwacht werden.</li> </ul> |
|                                                                                          | PCS:              | aus        | <ul> <li>PCS- (= Process Check System-) Zeit</li> <li>Ändert sich das Messsignal über die eingegebene Zeit um ±0,02 pH / ±5mV / ±0,25% nicht, tritt Alarm mit Fehlermeldung E152 auf.</li> <li>Einstellbare Zeiten: aus, 1 h, 2 h, 4 h.</li> <li>Minweis!</li> <li>Ein anstehendes PCS-Alarmsignal wird automatisch gelöscht, sobald sich das Sensorsignal ändert.</li> </ul>                      |

# 7.6.13 Sonderfunktionen – Reglerkonfiguration

### Voraussetzungen für die Reglerkonfiguration:

Folgende **für die Reglerkonfiguration notwendige** Einstellungen haben Sie entweder im Quick Setup, Seite 47 oder an der entsprechenden Stelle im Menü bereits vorgenommen.

Falls Sie die Einstellungen noch nicht getroffen haben, tun Sie das bitte vor der Reglerkonfiguration.Legen Sie die für Regler verfügbaren Relais fest

- (Feld "Kontaktfunktionen", Seite 49 oder Seite 59).
- Wenn Sie die Aktorik über eine 20 mA-Schnittstelle ansteuern wollen, definieren Sie den Stromausgang 2 als stetigen Regler

(siehe Feld "Auswahl des Stromausgang-Parameters" Seite 50 oder Seite 57).

| <b>1</b> | Hinweis |
|----------|---------|
|          |         |

Gefahr von Datenverlust!

Wenn Sie vom Regler benutzte Relais im Kontaktemenü mit einer anderen Funktion belegen (Feld "Kontaktfunktionen", Seite 59), wird die **gesamte** Reglerkonfiguration auf Defaultwerte zurückgesetzt.

• Wenn Sie im Kontaktemenü (Feld "Kontaktfunktionen", Seite 59) die Relaiszuordnung für die Regler ändern, dann müssen Sie im Reglermenü allen gewählten Funktionen erneut ein Relais zuweisen.

Beispiel: Für Regler zugeordnet sind die Relais 4 und 5 und Sie ändern die Zuordnung für Regler auf die Relais 2 und 3 (Zahl der Relais bleibt bei 2).

(Kein Datenverlust, solange sich die Zahl der zugewiesenen Relais nicht verringert!)

• Auf der Zusatz-Steckkarte liegen die Relais 3, 4 und 5. Wenn Sie die Zusatzkarte aus dem Gerät entfernen wollen / müssen, prüfen Sie, ob Sie eines dieser Relais für die Reglerfunktion verwendet haben. Falls ja, ändern Sie die Reglerkonfiguration vor dem Ausbau der zweiten Karte so, dass alle vom Regler verwendeten Relais auf der Karte 1 liegen. Anderenfalls können Sie die Reglerfunktion während der Zeit, in der die Zusatzkarte nicht im Gerät eingesteckt ist, nicht nutzen, da der Regler auf die Relais der zweiten Karte zugreifen will.

#### Verwendete Begriffe

| Aktorik:                                   | Ventile, Schieber, Pumpen u.ä.                                                                                                    |
|--------------------------------------------|----------------------------------------------------------------------------------------------------|
| Säure/Lauge:                               | Die <b>im Menü</b> verwendeten Begriffe "Säure" und "Lauge" werden hier verwendet mit Bezug auf die<br>Wirkungsrichtung.<br>Säure = Dosiermittel, das den pH-Wert senkt.<br>Lauge = Dosiermittel, das den pH-Wert anhebt.<br>Beispiel: Ein Medium (pH-Wert 14) soll mit Hilfe einer Lauge (pH-Wert 9) auf den Sollwert pH 12<br>gebracht werden. Im Menü-Feld "Dosierung" wählen Sie dennoch "Säure" aus, da durch Zugabe<br>dieses Dosiermittels der pH-Wert dieses Mediums gesenkt wird.                                                                    |
| Prozess:                                   | Die Regelung oder der Prozess (im Folgenden vereinfachend nur noch "Prozess" genannt) lässt sich anhand verschiedener Merkmale unterscheiden:                                                                                                    |
| Wirkungsrichtung, ein-<br>oder zweiseitig: | Eine einseitige Regelung wirkt nur in eine von zwei Richtungen. Das trifft z.B. auf einen Neutrali-<br>sationsprozess zu, bei dem genau ein Dosiermittel eingesetzt wird (Säure oder Lauge).<br>Bei einem zweiseitigen Prozess kann die Regelung im Allgemeinen in beide Richtungen wirken<br>(Einsatz von Säure und Lauge). Dadurch können Sie den Wert der Regelgröße (hier = pH-Wert)<br>sowohl vergrößern als auch verkleinern. Um dies umsetzen zu können, muss der Sollwert Ihres Pro-<br>zesses zwischen den pH-Werten der beiden Dosiermittel liegen. |

## Batch- oder Inline-Prozessanordnung:

Batch- und Inline-Prozess unterscheiden sich bei aktiver Regelung in Bezug auf den Medienzustrom:

- Reiner Batchprozess: Der Batch-Behälter wird mit Medium gefüllt. Während des anschließenden Batchprozesses wird kein weiteres Medium zugeführt. Eine pH-Wert-Änderung wird nur durch die Regelung verursacht. Eventuell auftretende "Überschwinger" können Sie durch eine zweiseitige Regelung (s.o.) kompensieren. Solange der Istwert in der neutralen Zone liegt, wird kein weiteres Dosiermittel zugesetzt.
- Reiner Inline-Prozess: Die Regelung arbeitet hier am vorbei fließenden Medium. Der pH-Wert des Mediums im Zulauf kann starken Schwankungen unterliegen, was durch die Regelung ausgeglichen werden soll. Die bereits vorbeigeflossene Menge Medium kann durch die Regelung nicht mehr beeinflusst werden. Solange der Istwert dem Sollwert entspricht, hat die Stellgröße einen konstanten Wert.

In der Praxis am häufigsten anzutreffen ist der Semi-Batchprozess. Je nach Verhältnis von Zustrom zu Behältergröße zeigt dieser Prozess eher das Verhalten eines Inline- oder Batch-Prozesses.

Der Mycom-Regler berücksichtigt dieses unterschiedliche Verhalten. Vor allem die interne Behandlung des Integral-Anteils des PI- oder PID-Reglers unterscheidet sich bei diesen Einstellmöglichkeiten.

## Ansteuerung der Aktorik

CPM153 bietet zur Ansteuerung der Aktorik (s.o.) vier verschiedene Verfahren:

1. **PWM** (Pulsweitenmodulation, "Impulslängenregler")

Pulsweitenmodulierte Ausgänge dienen der Ansteuerung z.B. von Magnetventilen. Bei der PWM wird eine Seite (d.h. Säure oder Lauge) der internen, analogen Stellgröße als getaktetes Signal auf einem Relais ausgegeben.

Je größer die berechnete Stellgröße ist, desto länger bleibt der betreffende Kontakt angezogen (desto länger ist die Einschaltdauer t<sub>EIN</sub>; s. Abb. 38). Die Periodendauer können Sie frei einstellen zwischen 1 und 999,9 Sekunden. Die minimale Einschaltdauer beträgt 0,4 Sekunden. Bei einem zweiseitigen Prozess werden zwei PWM-Relais oder ein PWM und ein Drei-Punkt-Schrittregler (s. u.) benötigt. Ein PWM-Relais alleine kann nur eine Stellgröße von

- -100% ... 0% oder
- von 0% .... +100% ausgeben.

Zur Vermeidung von zu kurzen Impulsen geben Sie eine minimale Einschaltdauer an. Kürzere Impulse werden dann nicht an das Relais/an die Aktorik gegeben. Dadurch können Sie die Aktorik schonen.

2. **PFM** (Pulsfrequenzmodulation; "Impulsfrequenzregler")

Pulsfrequenzmodulierte Ausgänge dienen der Ansteuerung z.B. von Magnetdosierpumpen. Wie bei der PWM wird auch die PFM als getaktetes Signal per Relais ausgegeben.

Je größer die berechnete Stellgröße ist, desto höher ist die Frequenz des betreffenden Kontaktes. Die maximal einstellbare Frequenz 1/T ist  $120 \text{ min}^{-1}$ . Die Einschaltdauer t<sub>EIN</sub> ist in Abhängigkeit von der eingegebenen Frequenz konstant (s. Abb. 38).

Auch hier werden bei einem zweiseitigen Prozess zwei PFM-Relais benötigt.

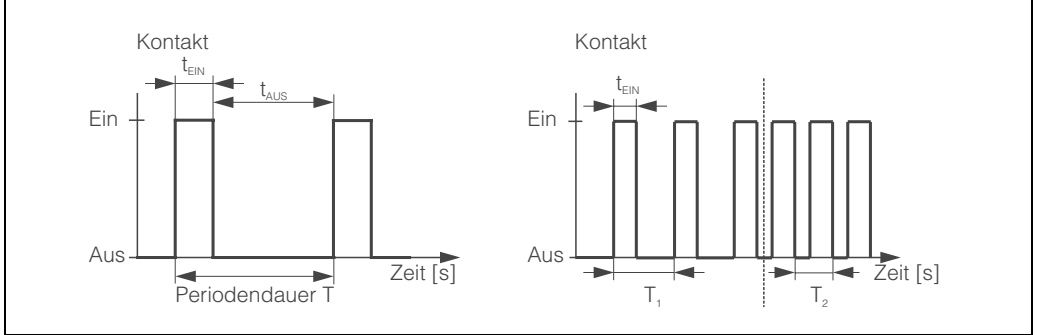

Abb. 38: links: Pulsweitenmodulation (PWM) rechts: Pulsfrequenzmodulation (PFM)

C07-CPM153xx-05-06-00-de-004.eps

#### 3. Drei-PS ("Drei-Punkt-Schritt-Regler")

Diese Art der Ansteuerung ist beim Mycom S nur für eine Prozessseite möglich (Säure oder Lauge). Bei zweiseitigen Prozessen muss für die andere Prozessseite entweder PWM oder PFM eingesetzt werden.

Diese Art der Ansteuerung von Aktorik ist für Stellantriebe (z.B. motorisch getriebene Ventile etc.) gedacht, bei welchen der Motor direkt angesteuert werden muss. Hierfür werden zwei Relais benötigt : ein "+Relais", welches durch Anziehen das Ventil öffnet und ein "-Relais", welches das Ventil wieder schließt. Damit das Mycom S eine Stellgröße von z.B. 40% einstellen kann (Ventil zu 40% geöffnet), benötigt es die Angabe der Zeit, die das "+Relais" angezogen bleiben muss, um ein vollständig geschlossenes Ventil komplett zu öffnen (= "Motorlaufzeit").

#### Hinweis!

**S** 

Bei Verwendung eines angetriebenen Ventils, Schiebers o.ä. müssen Sie diese Motorlaufzeit ermitteln, bevor Sie mit den Menüeinstellungen beginnen.

#### 4. **Analog** (via Stromausgang 2, 20 mA)

Der Stromausgang dient der analogen Stellgrößenausgabe für ein- oder zweiseitige Prozesse und ist nicht mit den oben beschriebenen Verfahren kombinierbar.

- Bei einseitigen Prozessen wird der Stellgrößenbereich 0% ... 100% (oder –100% ... 0%) auf den ausgewählten Strombereich (0 ... 20 mA oder 4 ... 20 mA) abgebildet. Der ausgegebene Strom ist dem Betrag der Stellgröße proportional.
- Bei einem zweiseitigen Prozess wird der gesamte Stellgrößenbereich von -100% ... +100% auf den angegebenen Strombereich abgebildet. Eine Stellgröße von 0% führt damit zu einem Strom von 10 mA (bei 0 ... 20 mA) oder 12 mA (bei 4 .. 20 mA) (siehe Abb. 39).

#### Hinweis!

Bei einem zweiseitigen Prozess ist darauf zu achten, dass die Aktorik dieses Verfahren (auch bekannt unter dem Namen "Split Range") beherrscht.

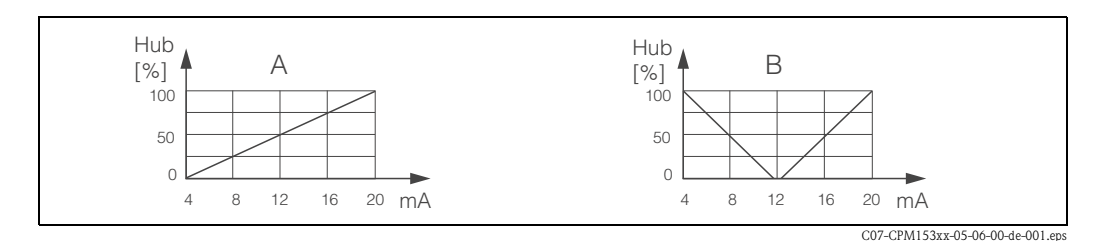

Abb. 39: A:

A: Hubdiagramm für ein Stellventil B: Hubdiagramm für zwei gegenläufige Stellventile ("Split range") Nachfolgenden Auswahlhilfen können Sie die erforderliche Hardware-Ausstattung für Ihre Regelstrecke entnehmen.

Diese Auswahl ist nicht vollständig. Wenn Sie weitere Funktionen wie NAMUR oder Chemoclean nutzen möchten, beachten Sie bitte, dass Sie hierfür weitere Relais benötigen (NAMUR: Alarmrelais + 2 Relais; Chemoclean: 2 Relais).

| Auswahl               | hilfe für Inl              | Erforderliche                             |                                   |        |                    |                    |
|-----------------------|----------------------------|-------------------------------------------|-----------------------------------|--------|--------------------|--------------------|
| Prozess               | Strecke                    | Dosieraktoren                             | Hardware-Ausstattung für Regelung |        |                    |                    |
| <br> <br> <br>        |                            |                                           | Kreise                            | Relais | Strom-<br>eingänge | Strom-<br>ausgänge |
|                       | _nicht voraus-<br>schauend | - 1 PWM                                   | 1                                 | 1      | -                  | _                  |
| at the states of      |                            | 1 PFM                                     | 1                                 | 1      | _                  | _                  |
| 1-seitige<br>Regelung |                            | _ 1 Drei-PS ohne<br>1 PWM/PFM Rückmeldung | 1                                 | 2      | -                  | -                  |
|                       |                            | analog                                    | 1                                 | _      | _                  | 1                  |

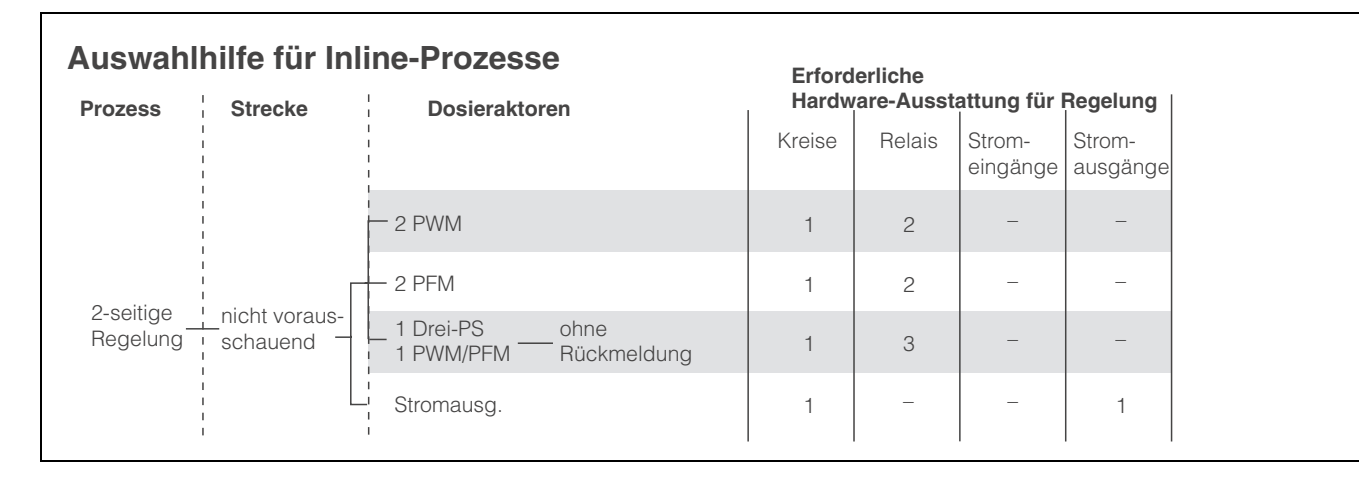

| Auswahlhilfe für Batch-Prozesse |                                               |                                   |        |                    |                    |  |  |
|---------------------------------|-----------------------------------------------|-----------------------------------|--------|--------------------|--------------------|--|--|
| Prozess                         | Dosieraktoren                                 | Hardware-Ausstattung für Regelung |        |                    |                    |  |  |
|                                 |                                               | Kreise                            | Relais | Strom-<br>eingänge | Strom-<br>ausgänge |  |  |
|                                 | — 1 PWM                                       | 1                                 | 1      | -                  | -                  |  |  |
|                                 | 1 PFM                                         | 1                                 | 1      | -                  | -                  |  |  |
| 1-seitige<br>Regelung           | 1 Drei-PS ohne<br>1 PWM/PFM Rückmeldung       | 1                                 | 2      | -                  | -                  |  |  |
|                                 | L' Stromausg.                                 | 1                                 | _      | -                  | 1                  |  |  |
|                                 | — 2 PWM                                       | 1                                 | 2      | _                  | _                  |  |  |
|                                 | 2 PFM                                         | 1                                 | 2      | -                  | -                  |  |  |
| 2-seitige<br>Regelung           | – 1 Drei-PS – ohne<br>1 PWM/PFM – Rückmeldung | 1                                 | 3      | -                  | -                  |  |  |
|                                 | Stromausg.                                    | 1                                 | -      | -                  | 1                  |  |  |

PWM = Impulslängen-proportional PFM = Impulsfrequenz-proportional

Drei-PS = Dreipunkt-Schrittregler

#### Regler im CPM153:

CPM153 enthält einen speziell an den pH-Neutralisationsprozess angepassten PID-Regler mit folgenden Eigenschaften:

- Separate Parametrierung beider Prozessseiten
- Einfache Anpassung an Batch- oder Inline-Prozesse
- Umschaltemöglichkeit zwischen konstanter und bereichsabhängiger Verstärkung

In Bezug auf die Wirkung des Verstärkungsfaktors unterscheidet man zwei gebräuchliche Implementierungen:

- Der Faktor K<sub>R</sub>(X) wirkt als Gesamtverstärkung (siehe Abb. 40; ist im CPM153 implementiert).
- Der Verstärkungsfaktor K<sub>P</sub>(X) wirkt als reine Proportionalitätsverstärkung.

Die folgende Abbildung zeigt die schematische Struktur des CPM153-Reglers. Der einfacheren Darstellung wegen ist jeweils die Laplace-Transformierte der Teilfunktionen angegeben.

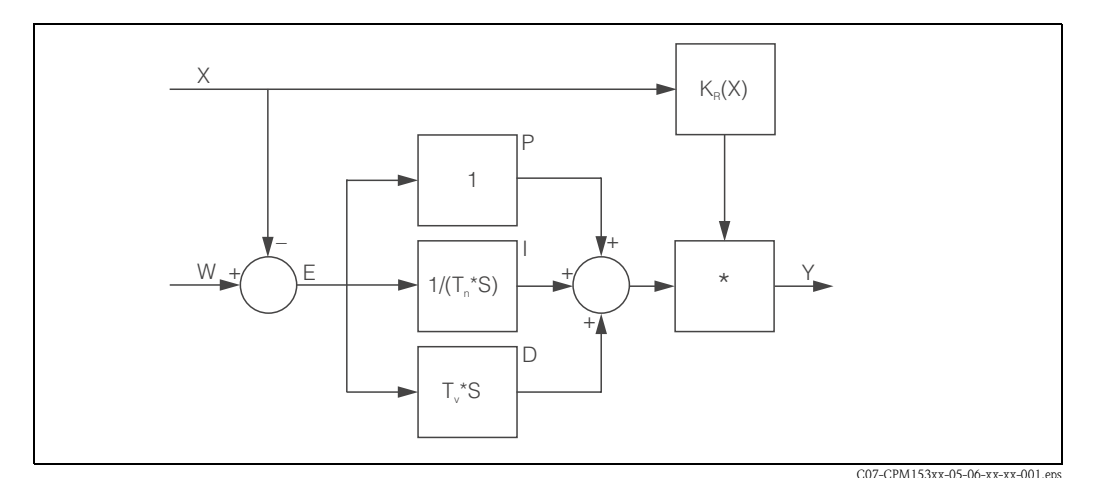

Abb. 40: Schema des CPM153-Reglers mit  $K_R(X)$  als Gesamtverstärkung

- X Istwert
- W Sollwert
- E Regeldifferenz
- Y Stellgröße
- *K<sub>R</sub> Verstärkung (Gesamtverstärkung)*
- T<sub>n</sub> Nachstellzeit (I-Anteil)
- T<sub>v</sub> Vorhaltezeit (D-Anteil)

### Bereichsabhängige Verstärkung

Die meisten pH-Neutralisationsprozesse sind nichtlinear (Beispiel: Titrationskurve). Gibt man hier zu einem festen Volumen einer schwachen Säure portionsweise eine starke Base, ändert sich der pH-Wert. Die pH-Wert-Änderung ist zu Beginn relativ gering, in der Nähe des Äquivalenzpunktes relativ groß und anschließend wieder kleiner werdend.

In der folgenden Abbildung ist eine Titrationskurve einer schwachen Säure mit einer starken Base dargestellt (y-Achse: pH-Wert, x-Achse: zugesetzte Volumeneinheiten an starker Base).

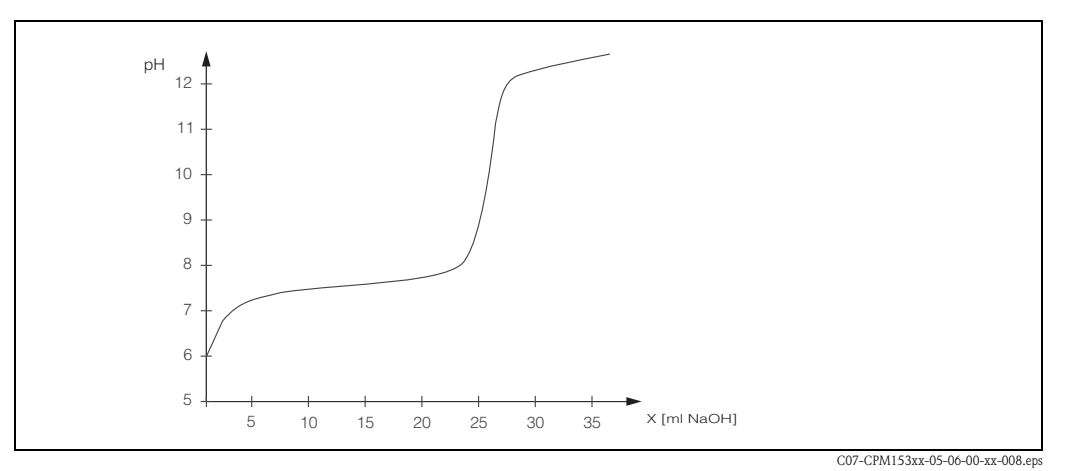

Abb. 41: Schematische Tirtrationskurve einer schwachen Säure mit einer starken Base.

Für schwierige Neutralisationen haben Sie mit dem CPM153-Regler die Möglichkeit, die Nichtlinearität durch Eingabe einer inversen Kennlinie Y(X) teilweise zu kompensieren.

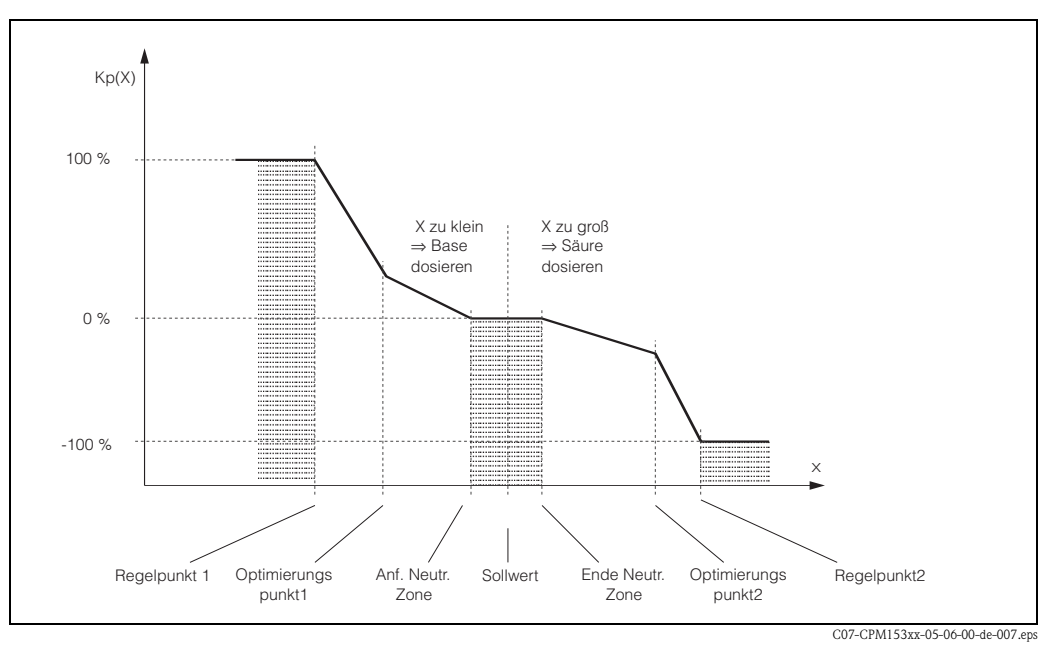

Abb. 42: Diagramm zur Erläuterung der für die Regelung wichtigen Eckpunkte

Mit dieser Kennlinie wird dem Regler für jeden pH-Wert eine Soll-Stellgröße vorgeschrieben.

## Neutrale Zone:

Liegt der Istwert (X) innnerhalb der neutralen Zone, wird folgendermaßen dosiert:

- Bei Prozesstyp Batch wird nicht dosiert.
- Bei Prozesstyp Inline ohne I-Anteil (Tn=0) wird ebenfalls nicht dosiert.
- Ist beim Typ Inline der Regler als PI- oder als PID-Regler konfiguriert, wird in Abhängigkeit von der pH-Wert-Historie dosiert oder nicht.

#### Punkte der Kennlinie:

Für eine konstante Regelverstärkung ("lineare Kennlinie") benötigen Sie:

- Sollwert W,
- Neutrale Zone
  - zweiseitig: "Anfang neutrale Zone" und "Ende neutrale Zone"
  - einseitig: nur einen von beiden Punkten

Für eine bereichsabhängige Verstärkung ("geknickte Kennlinie") benötigen Sie bei zweiseitiger Regelung alle Punkte.

Ein Punkt wird durch die x-Koordinate (hier = pH-Wert) und die y-Koordinate (hier = Stellgröße) definiert. Sie müssen die y-Koordinaten nur für die Optimierungspunkte eingeben. Für die anderen Punkte setzt das CPM153 die y-Koordinate selbst.

Die Abfolge dieser definierten Punkte kann jedoch nicht verändert werden. Es ist z.B. nicht möglich, für den "Anfang neutrale Zone" einen größeren pH-Wert einzugeben als für den Sollwert.

#### Parametrierung des CPM153

Parametrieren Sie die Relais bitte in folgender Reihenfolge:

- 1. Aktorik
- 2. Kennlinie

Bei den Benutzer-Einstellungen (s. u.) gelangen Sie direkt in eine Reglersimulation und können die getroffenen Einstellungen überprüfen und gegebenenfalls ändern.

Zum Aufrufen des Menüs gehen Sie wie folgt vor:

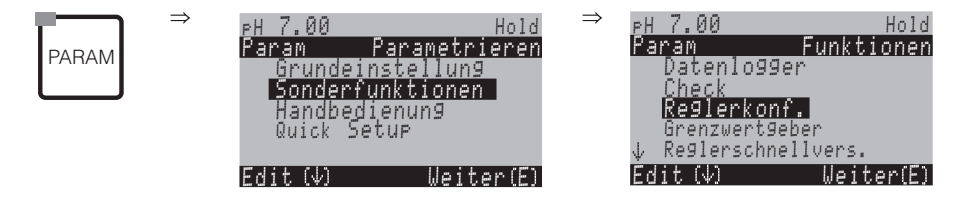

| AUSWAHL<br>(Werkseinstellung = fett)                                                                                                    |                                                                                                    | INFO                                                                                                    |  |
|----------------------------------------------------------------------------------------------------|----------------------------------------------------------------------------------------------------|----------------------------------------------------------------------------------------------------|--|
|                                                                                                    | <b>aus</b><br>ein                                                                                                 | Auswahl Reglerfunktion<br>Hinweis!<br>Die Reglerfunktion müssen Sie aktivieren, <b>nachdem</b> Sie die Regler in diesem Menüzweig konfiguriert haben.                                                                                                    |  |
| pH 7.00 Hold<br>Param Prozesstyp<br>batch 1-s.Base<br>batch 1-s.Säure<br>batch 2-seitig<br>inline 1-s.Base<br>↓inline 1-s.Säure<br>Edit[↓] Weiter [E] | batch 1-s. Base<br>batch 1-s. Säure<br>batch 2-seitig<br>inline 1-s. Base<br>inline 1-s. Säure<br>inline 2-seitig | <b>Prozesstyp wählen,</b><br>der Ihren Prozess beschreibt.<br>einseitig: Die Regelung erfolgt über Säure oder Lauge<br>zweiseitig: Die Regelung erfolgt über Säure und Lauge. Diese Funk-<br>tion ist nur wählbar, wenn Sie zwei Regler definiert haben (im "Kon-<br>takte"-Menü und/oder über Stromausgang).                                                                                               |  |
|                                                                                                    | <b>Aktorik</b><br>Kennlinie                                                                                       | Externe Hardware wählen<br>Für einen korrekten Betrieb müssen diese beiden Untermenüs voll-<br>ständig konfiguriert werden.<br>Aktorik: Hier wählen und konfigurieren Sie die Methode, mit der der<br>Regler seine Stellgröße ausgibt.<br>Kennlinie: Hier geben Sie die Reglerparameter ein (neutrale Zone,<br>Sollwert,). Über diese Auswahl erreichen Sie auch die "Reglersimu-<br>lation" (s. Seite 84). |  |

| AUSWAHL<br>(Werkseinstellung = fett)                                                                                            |                                                                       |                                 | INFO                                                                                                    |
|----------------------------------------------------------------------------------------------------|-----------------------------------------------------------------------|---------------------------------|----------------------------------------------------------------------------------------------------|
| <b>Aktorik:</b><br>Bei Auswahl "einseitig" :                                                                                    |                                                                       |                                 |                                                                                                    |
| pH 7.00 Hold<br>Param Ansteuerung<br>Impulslänge<br>Impulsfrequenz<br>3-Pkt.Schrittregler<br>Stromausgang<br>Edit[↓] Weiter [E] | Impulslänge<br>Impulsfrequenz<br>3–Pkt.–Schrittregler<br>Stromausgang |                                 | Auswahl der Ansteuerungsart                                                                                                    |
|                                                                                                    | +Relais<br>-Relais<br>Motorlaufzeit<br>Xsd                            | n.c.<br>n.c.<br>060.0s<br>04.0% | Relaisauswahl(für 3-Punkt-Schrittregler)<br>+Relais: Auswahl eines Relais für die Funktion "Ventil weiter öffnen"<br>(= Erhöhen der Dosierung)<br>-Relais: Auswahl eines Relais für die Funktion "Ventil weiter schlie-<br>ßen" (= Verringern der Dosierung )<br>Auswahl: n.c. (= nicht angeschlossen), danach werden immer die<br>Relais als Default angeboten, die im Kontaktemenü freigeschaltet<br>wurden.Motorlaufzeit: Die Zeit, die der Stellantrieb benötigt, um das Ventil<br>von geschlossen auf vollständig offen zu bewegen. Diese Angabe<br>benötigt das CPM153, um die erforderliche Anzugsdauer des Relais<br>für eine gewünschte Positionsänderung berechnen zu können.<br>Xsd: Maximale Schaltdifferenz zwischen Ventil und der Positions-<br>rückmeldung. Wird die Differenz größer als dieser eingestellte Wert,<br>wird sie über Positionsänderungen ausgeglichen.Image: Sollten Sie hier kein Relais auswählen können, stellen Sie bitte im<br>"Kontakte"-Menü Relais für die Reglerfunktion zur Verfügung. |
|                                                                                                    | Relais:<br>max. Impulsfrequenz                                        | <b>n.c.</b><br>120/min.         | Relaisauswahl<br>(für Impulsfrequenz)<br>Relais: Auswahl des Relais<br>max. Impulsfrequenz: Eingabe der maximalen Impulsfrequenz.<br>(Impulse mit höherer Frequenz werden nicht an das Relais weiterge-<br>geben).<br>(Maximal einstellbar: 120 min <sup>-1</sup> )                                                                                                    |
|                                                                                                    | Impulslänge<br>Relais:<br>Periode:<br>t <sub>E</sub> min:             | n.c.<br>010.0s<br>000.0s        | <b>Relaisauswahl</b><br>(für Impulslänge)<br>Relais: Auswahl des Relais<br>Periode: Periodendauer T in Sekunden<br>(Bereich 0,5 999,9 s)<br>t <sub>E</sub> min: Minimale Einschaltdauer. (Kürzere Impulse werden nicht an<br>das Relais weitergegeben und schonen somit die Aktorik)                                                                                                    |
|                                                                                                    | Stromausgang 2<br>0 20 mA<br><b>4 20 mA</b>                           |                                 | <b>Stromausgang</b><br>(für Stromausgang)<br>Auswahl des Strombereichs, der am Stromausgang ausgegeben wer-<br>den soll.                                                                                                    |
|                                                                                                    | y=0%<br>0/4 mA<br>20 mA                                               |                                 | <b>Stromausgang</b><br>Weisen Sie hier den Stromwert zu, der 100 % Dosiermittel-Zugabe<br>entspricht.                                                                                                    |

| AUSWAHL<br>(Workseinstellung – fett)                                                              |                                                   |                                                 | INFO                                                                                                    |
|---------------------------------------------------------------------------------------------------|---------------------------------------------------|-------------------------------------------------|----------------------------------------------------------------------------------------------------|
| Aktorik:                                                                                          |                                                   |                                                 |                                                                                                    |
| Bei Auswahl "zweiseitig":                                                                         | 1                                                 |                                                 |                                                                                                    |
| pH 7.00 Hold<br>Param Anstewerung<br>1 Awsgang<br>2 Awsgänge<br>Edit[↓] Weiter [E]                | Dosierung über:<br>1 Ausgang<br><b>2 Ausgänge</b> |                                                 | Ansteuerung<br>(nur, wenn unter Stromausgang 2 der stetige Regler ausgewählt<br>wurde)<br>1 Ausgang: Für die Ansteuerung über den Stromausgang im "Split<br>range"-Verfahren. Benötigt wird eine Ansteuerlogik, die 2 Ven-<br>tile/Pumpen über einen Stromeingang ansteuern kann.<br>2 Ausgänge: Wenn die Ventile über Relais angesteuert werden.                                                                                                    |
| 1 Ausgang:                                                                                        |                                                   |                                                 |                                                                                                    |
| pH 7.00 Hold<br>Param<br>Über Stromausg. 2<br>020 mA<br>420 mA<br>Edit[↓] Weiter [E]              | über Stromausgang 2<br>0 20 mA<br>4 20 mA         |                                                 | Stromausgang<br>Auswahl des Strombereichs, der am Stromausgang 2 ausgegeben<br>werden soll.<br>Die Neutralstellung (= Stromwert, den der Regler ausgibt, wenn er<br>nicht dosiert), liegt jeweils in der Mitte des gewählten Bereiches.<br>Für 0 20 mA liegt die Neutralstellung bei 10 mA,<br>für 4 20 mA bei 12 mA.                                                                                                    |
|                                                                                                   | 100% Säure<br>0/4 mA<br>20 mA                     |                                                 | <ul> <li>Stromausgang 2<br/>Den Stromwert zuweisen, der 100 % Säure-Dosierung entspricht.</li> <li>Minweis!<br/>Aus der Auswahl des Stromwertes für die Dosierung von 100 %<br/>Säure ergeben sich die Strombereiche für die Säure-/Laugendosie-<br/>rung (siehe Abb. 43) im "Split range"-Verfahren.</li> </ul>                                                                                                    |
|                                                                                                   |                                                   |                                                 | Hub<br>$\begin{bmatrix} \% \end{bmatrix}$<br>100<br>50<br>4<br>8<br>12<br>16<br>20<br>mA<br>CO7-CPM153xx-05-06-00-de-005.eps<br>CO7-CPM153xx-05-06-00-de-005.eps<br>CO7-CPM154<br>CO7-CPM154 |
| 2 Ausoänge.                                                                                       |                                                   |                                                 | Not. 45. Zweisenige Kegening uber einen Stromausgang                                                                                                    |
| pH 7.00 Hold<br>Param<br>Säure : <u>Impulslänge</u><br>Lauge : Impulslänge<br>Wahl(↓→] Weiter [E] | Säure:<br>Lauge:                                  | I-Länge<br>I-Länge                              | Auswahl der Ansteuerungsart<br>Die Dosierung kann erfolgen über:<br>PWM (= Impulslängen-proportional),<br>PFM (= Impulsfrequenz-proportional) oder<br>1x Drei-PS (= Dreipunkt-Schrittregler)                                                                                                    |
|                                                                                                   | +Relais<br>–Relais<br>Motorlaufzeit<br>Xsd        | <b>n.c.</b><br><b>n.c.</b><br>060.0 s<br>04.0 % | Säuredosierung: Relaisauswahl<br>(für 3-Punkt-Schrittregler)<br>Erläuterung s.o.                                                                                                    |
|                                                                                                   | Relais:<br>max. Impulsfrequenz                    | <b>n.c.</b><br>1/min.                           | Säuredosierung: Relaisauswahl<br>(für Impulsfrequenz)<br>Erläuterung s.o.                                                                                                    |
|                                                                                                   | Relais:<br>Periode:<br>t <sub>E</sub> min:        | n.c.<br>000.0 s<br>000.0 s                      | <b>Säuredosierung: Relaisauswahl</b><br>(für Impulslänge)<br>Erläuterung s.o.                                                                                                    |

| AUSWAHL<br>(Werkseinstellung = fett)                                          |                                                                                                    |                                                                                                   | INFO                                                                                                    |
|-------------------------------------------------------------------------------|----------------------------------------------------------------------------------------------------|---------------------------------------------------------------------------------------------------|----------------------------------------------------------------------------------------------------|
|                                                                               | +Relais<br>-Relais<br>Motorlaufzeit<br>Xsd                                                                                   | <b>n.c.</b><br><b>n.c.</b><br>060.0 s<br>04.0 %                                                   | <b>Laugendosierung: Relaisauswahl</b><br>(für 3-Punkt-Schrittregler)<br>Erläuterung s.o.                                                                                                    |
|                                                                               | Relais:<br>max. Impulsfrequenz                                                                                               | <b>n.c.</b><br>1/min.                                                                             | Laugendosierung: Relaisauswahl<br>(für Impulsfrequenz)<br>Erläuterung s. o.                                                                                                    |
|                                                                               | Relais:<br>Periode:<br>t <sub>E</sub> min:                                                                                   | n.c.<br>000.0 s<br>000.0 s                                                                        | <b>Laugendosierung: Relaisauswahl</b><br>(für Impulslänge)<br>Erläuterung s.o.                                                                                                    |
| Kennlinie:                                                                    |                                                                                                    |                                                                                                   |                                                                                                    |
| pH 7.00 Hold<br>Param Kennlinie<br>konstant<br>geknickt<br>Edit[↓] Weiter [E] | konstant<br>geknickt                                                                                                    |                                                                                                   | Auswahl des Kennlinientyps<br>konstant: Entspricht einer konstanten Regelverstärkung.<br>geknickt: Entspricht einer bereichsabhängigen Regelverstärkung.                                                                                                    |
|                                                                               | A. N. Zone<br>E. N. Zone<br>Sollwert<br>K <sub>R</sub> 1<br>K <sub>R</sub> 2                                                 | 06.50 pH<br>07.50 pH<br>07.00 pH<br>01.00 pH<br>01.00 pH                                          | $\begin{array}{c} \label{eq:constant} \textbf{Kennwerte für konstante Kennlinie (konstante Regelverstärkung)} \\ A. N. Zone: Anfang neutrale Zone \\ E. N. Zone: Ende neutrale Zone \\ Sollwert:: Der Wert, der eingestellt werden soll. \\ K_R 1 (nur bei Laugen-Dosierung): Verstärkung für die Laugen-Dosierung \\ K_R 2 (nur bei Säuren-Dosierung): Verstärkung für die Säuren-Dosierung \\ \end{array}$                                                                                                    |
|                                                                               | A. N. Zone<br>E. N. Zone<br>Sollwert<br>Opt.pkt X1<br>Opt.pkt X1<br>Opt.pkt X2<br>Opt.pkt X2<br>Regelpunkt 1<br>Regelpunkt 2 | 06.50 pH<br>07.50 pH<br>07.00 pH<br>05.00 pH<br>0.20<br>09.00 pH<br>-0.20<br>02.00 pH<br>12.00 pH | Kennwerte für geknickte Kennlinie<br>(bereichsabhängige Regelverstärkung)<br>A. N. Zone: Anfang neutrale Zone<br>E. N. Zone: Ende neutrale Zone<br>Sollwert:: Der Wert, der eingestellt werden soll.<br>Optimierungspunkt 1 und 2: Angabe mit x- und y-Koordinate<br>Regelpunkt 1: Für Messwerte < Regelpunkt 1 beträgt die Dosierung<br>100% Lauge.<br>Regelpunkt 2: Für Messwerte > Regelpunkt 2 beträgt die Dosierung<br>100 % Säure.                                                                           |
|                                                                               | Schneller Prozess<br>Standard-Prozess<br>Langsamer Prozess<br><b>Benutzer-Einstellungen</b>                                  |                                                                                                   | Charakter des Prozesses wählen<br>(nur lineare Kennlinie)<br>Liegen für die Einstellung der Regelparameter noch keine Erfahrun-<br>gen vor, sollen Ihnen diese Voreinstellungen Schneller –/Standard – /<br>Langsamer Prozess als Hilfe für die Regleranpassung dienen. Wählen<br>Sie eine Voreinstellung aus und überprüfen Sie mit Hilfe der "Regler-<br>simulation" (s.u.), ob diese Einstellungen für Ihren Prozess in Frage<br>kommen.<br>Mit den Benutzer-Einstellungen geben Sie alle Kennwerte selbst ein. |
|                                                                               | $\begin{array}{l} K_{R} \ 1 = \\ K_{R} \ 2 = \\ Tn \ 1 = \\ Tn \ 2 = \\ Tv \ 1 = \\ Tv \ 2 = \end{array}$                    |                                                                                                   | $\begin{array}{l} \textbf{Kennwerte für Benutzer-Einstellungen:} \\ (K_R 1 und K_R 2 nur bei linearer Kennlinie; Index 1 nur für Laugen-Dosierung, Index 2 nur für Säuren-Dosierung) \\ K_R 1: Verstärkung für die Laugen-Dosierung \\ K_R 2: Verstärkung für die Säuren-Dosierung \\ Tn: Nachstellzeit \\ Tv: Vorhaltezeit \end{array}$                                                                                                    |

| AUSWAHL<br>(Werkseinstellung = fett) |                                 |                                       | INFO                                                                                                    |
|--------------------------------------|---------------------------------|---------------------------------------|----------------------------------------------------------------------------------------------------|
|                                      | Simulation<br><b>aus</b><br>ein |                                       | Auswahl Reglersimulation<br>Hier können Sie eine Parametrierschleife ein- und ausschalten. Bei<br>einer aktivierten Reglersimulation wird der Hold weggenommen.<br>Simulation ein: Die im vorigen Feld eingegebenen Kennwerte werden<br>im nächsten Feld für die Simulation des Reglerverhaltens verwendet.<br>aus: Bei Bestätigung mit E Verlassen der Reglersimulation.                                                                                                    |
|                                      | Funktion<br>Soll:<br>Ist:<br>y: | auto<br>07.00 pH<br>07.00 pH<br>000 % | Reglersimulation<br>Funktion: Hier stellen Sie ein, ob bei "auto" die vom Regler errech-<br>nete Stellgröße oder bei "manuell" eine vom Bediener einzugebende<br>Stellgröße y ausgegeben werden soll.<br>Soll: Zeigt den aktuellen Sollwert an. Bei Bedarf kann hier auch der<br>Sollwert verändert werden. Die anderen Punkte (Anfang/Ende neu-<br>trale Zone, Optimierungspunkte, Regelpunkte) ändern sich intern<br>entsprechend.<br>Ist: Zeigt den aktuellen Ist-/Messwert an.<br>y: Bei Funktion "auto": Zeigt die vom Regler ermittelte Stellgröße an.<br>Bei Funktion "manuell" können Sie hier eine Stellgröße eingeben.<br>Werte < 0 % bedeuten Säuredosierung, Werte > 0 % bedeuten Base-<br>Dosierung. |

Hinweis!

 Um die Reglerparameter möglichst gut an den Prozess anzupassen, empfehlen wir folgendes Vorgehen:

- 1. Setzen Sie Werte für Reglerparameter (Feld "Kennwerte für Benutzer-Einstellungen").
- Lenken Sie den Prozess aus.
   Feld "Reglersimulation": Funktion auf "manuell" stellen und eine Stellgröße eingeben. Anhand des Istwertes können Sie beobachten, wie der Prozess ausgelenkt wird.
- 3. Schalten Sie die Funktion auf "auto". Jetzt können Sie beobachten, wie der Regler den Istwert wieder auf den Sollwert bringt.
- 4. Möchten Sie andere Parameter einstellen, drücken Sie die "Enter"-Taste und Sie kommen zurück ins Feld "Kennwert für Benutzereinstellungen". Der Regler läuft währenddessen im Hintergrund weiter. Haben Sie Ihre Einstellungen getroffen, gelangen Sie durch erneutes Drücken Der "Enter"-Taste wieder ins Feld "Auswahl Reglersimulation". Dort können Sie die Simulation fortsetzen oder beenden.
- Beenden Sie die Reglersimulation nur im Feld "Auswahl Reglersimulation" mit "Simulation aus". Sonst läuft die Simulation im Hintergrund weiter.

# 7.6.14 Sonderfunktionen – Grenzwertgeber

Der Messumformer CPM153 hat verschiedene Möglichkeiten, einen Relaiskontakt zu belegen. Dem Grenzwertgeber kann ein Ein- und Ausschaltpunkt zugewiesen werden und ebenso eine Anzugs- und Abfallverzögerung. Außerdem kann mit dem Einstellen einer Alarmschwelle zusätzlich eine Fehlermeldung ausgegeben werden. In Verbindung mit dieser Fehlermeldung können Sie eine Reinigung starten (siehe Fehler-/Kontaktzuordnung, Seite 63).

Diese Funktionen können Sie sowohl für die pH-/Redox-, als auch für die Temperaturmessung einsetzen.

Zur Verdeutlichung der Kontaktzustände eines beliebigen Relaiskontakts oder Alarmkontakts entnehmen Sie die Schaltzustände aus Abb. 44. Hierbei sind zwei Fälle möglich:

Bei steigenden Messwerten, Einschaltpunkt > Ausschaltpunkt:

- Nach Überschreiten des Einschaltpunktes bei t<sub>1</sub> wird nach Verstreichen der Anzugsverzögerung (t<sub>2</sub> - t<sub>1</sub>) der Relaiskontakt geschlossen.
- Wird die Alarmschwelle bei  $t_3$  erreicht, schaltet nach Ablauf der Alarmverzögerung ( $t_4 t_3$ ) der Alarmkontakt.
- Bei rückläufigen Messwerten öffnet der Alarmkontakt bei Unterschreiten der Alarmschwelle bei  $t_5$  wieder. Die entsprechende Fehlermeldung wird wieder gelöscht.
- Im weiteren Verlauf öffnet der Relaiskontakt nach Erreichen des Ausschaltpunktes bei  $t_6$  und Ablauf der Abfallverzögerung ( $t_7 t_6$ ).

Bei fallenden Messwerten, Einschaltpunkt < Ausschaltpunkt:

- Nach Unterschreiten des Einschaltpunktes bei t<sub>1</sub> wird nach Verstreichen der Anzugsverzögerung (t<sub>2</sub> - t<sub>1</sub>) der Relaiskontakt geschlossen.
- Wird die Alarmschwelle bei  $t_3$ erreicht, schaltet nach Ablauf der Alarmverzögerung  $(t_4$ – $t_3)$  der Alarmkontakt.
- Bei wieder steigenden Messwerten öffnet der Alarmkontakt bei Überschreiten der Alarmschwelle bei t<sub>5</sub> wieder. Die entsprechende Fehlermeldung wird wieder gelöscht.
- Im weiteren Verlauf öffnet der Relaiskontakt nach Erreichen des Ausschaltpunktes bei  $t_6$  und Ablauf der Abfallverzögerung ( $t_7 t_6$ ).

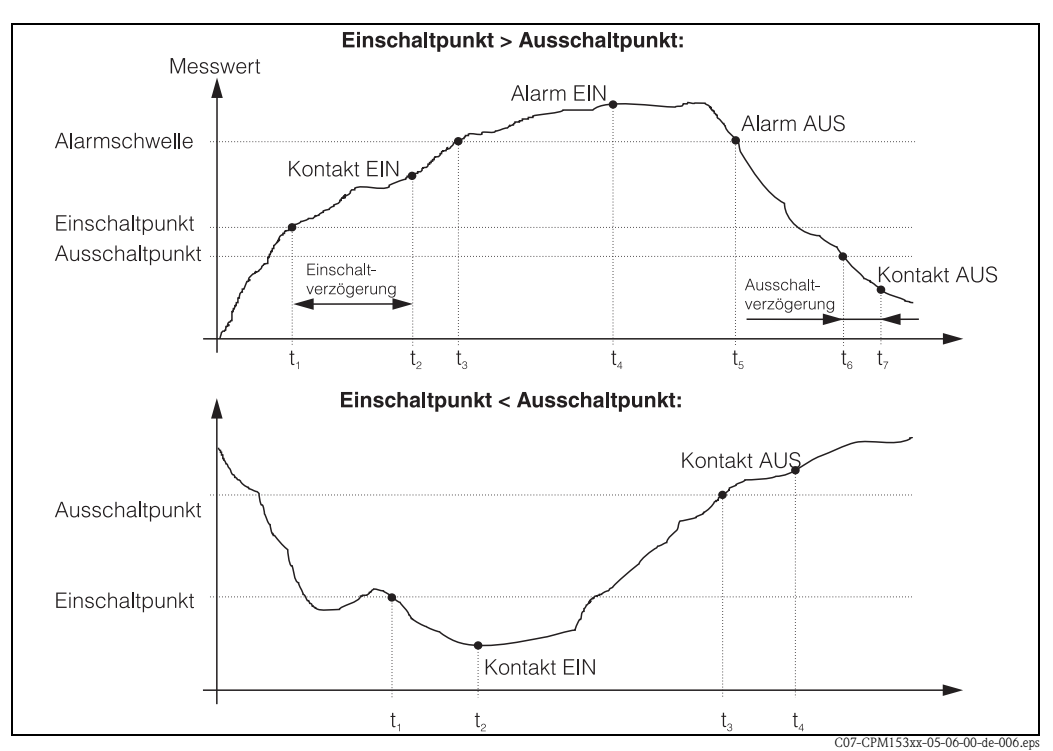

Abb. 44: Zusammenhang zwischen Ein- und Ausschaltpunkten sowie Einschalt- und Ausschaltverzögerung

# 

# Hinweis!

Wenn Anzugs- und Abfallverzögerung auf 0 s gesetzt werden, sind die Ein- und Ausschaltpunkte zugleich Schaltpunkte der Kontakte.

| ⇒<br>PARAM                                                                                                    | PH 7.00 Hoj<br>Param Parametriere<br>Grundeinstellung<br>Sonderfunktionen<br>Handbedienung<br>Quick Setup<br>Edit (4) Weiter(B | ld ⇒ PH 7.<br>m Pana<br>Da<br>Ch<br>Re<br>Un<br>↓ Re                                               | ,00 Hold<br>♥ Funktionen<br>tenlogger<br>eck<br>glerkonf.<br>enzwertgeber<br>glerschnellvers.<br>(↓) Weiter(E)                                                                                                    |
|----------------------------------------------------------------------------------------------------|----------------------------------------------------------------------------------------------------|----------------------------------------------------------------------------------------------------|----------------------------------------------------------------------------------------------------|
| AUSWAHL<br>(Werkseinstellung = fett)                                                                                                    |                                                                                                    |                                                                                                    | INFO                                                                                                    |
| pH 7.00 Hold<br>Param Auswahl<br>Grenzwertgeber 1<br>Grenzwertgeber 2<br>Grenzwertgeber 3<br>Grenzwertgeber 4<br>Grenzwertgeber 5<br>Edit[4] Weiter [E] | Grenzwertgeber 1<br>Grenzwertgeber 2<br>Grenzwertgeber 3<br>Grenzwertgeber 4<br>Grenzwertgeber 5                               |                                                                                                    | Auswahl<br>des Grenzwertgebers, den Sie konfigurieren wollen. Zur Verfü-<br>gung stehen fünf Grenzwertgeber.                                                                                                    |
| Grenzwertgeber 1 / 2 / 3 / 4 / 5:                                                                                                    |                                                                                                    |                                                                                                    |                                                                                                    |
| pH 7.00 Hold<br>Param Konfiguration<br>Funktion: aus<br>Zuord.: pH/Redox K1<br>Ein-Pkt.: 16.00 pH<br>Aus-Pkt.: 16.00 pH<br>Wahl[ ↓→] Weiter [E]         | Funktion<br>Zuordnung<br>Ein-Pkt.:<br>Aus-Pkt.:                                                                                | aus<br>pH/Redox K1<br>16.00 pH<br>(1500 mV/<br>100%/150°C)<br>16.00 pH<br>(1500 mV/<br>100%/150°C) | Konfiguration für Grenzwertgeber:<br>Funktion: Aktivierung der Funktion als Grenzwertgeber<br>Zuordnung: Auswahl des Messwertes, für den der Grenzwert<br>gelten soll (pH/Redox K1, Temperatur K1)<br>Ein-Pkt.: Eingabe des Wertes, an dem die Grenzwertfunktion<br>aktiviert wird.<br>Aus-Pkt.: Eingabe des Wertes, an dem die Grenzwertfunktion<br>deaktiviert wird.<br>(Einstellbare Bereiche: -2.00 16.00 pH /<br>-1500 mV +1500 mV / 0 100% / -50 +150°C) |
|                                                                                                    | Einverzög.:<br>Ausverzög.:<br>A.schwelle:                                                                                      | 0000 s<br>0000 s<br>16.00 pH<br>(150°C)                                                            | Konfiguration für Grenzwertgeber:<br>Einverz.: Eingabe der Einschaltverzögerung<br>(Bereich 0 2000 s)<br>Ausverz.: Eingabe der Ausschaltverzögerung<br>(Bereich 0 2000 s)<br>A.schwelle: Eingabe des Wertes (Alarmschwelle), an dem der<br>Alarmkontakt schaltet.                                                                                                    |

#### Zum Aufrufen des Menüs gehen Sie wie folgt vor:

# 7.6.15 Sonderfunktionen - Reglerschnellverstellung

In diesem Menü können Sie eine Schnellkorrektur des Reglersollwertes vornehmen. Zum Aufrufen des Menüs gehen Sie wie folgt vor:

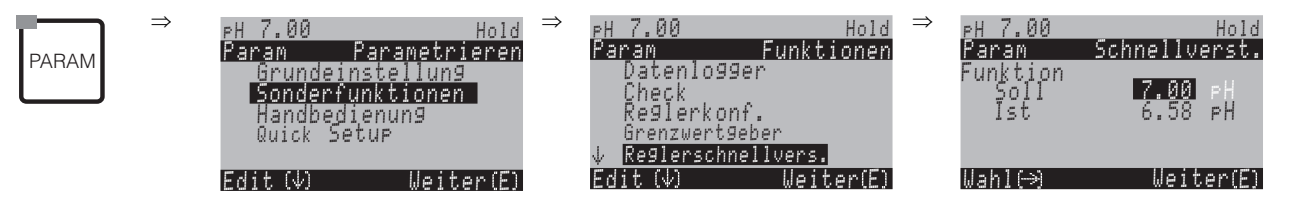

# 7.6.16 Sonderfunktionen – Topcal S

In diesem Menü werden die Reinigungs- und Kalibrierabläufe und das Ansteuern der Reinigung/Kalibrierung eingestellt.

### Konfiguration der Programme

Sie wählen das für Ihre Messstelle passende Reinigungs- und Kalibrierprogramm aus. Alle Programme können Sie an Ihre Anforderungen anpassen und bei Bedarf wieder deaktivieren (z.B. die Programmschritte Wasser, Reiniger, Pufferlösung, Ansteuerung der Zusatzventile, Anzahl an Wiederholungen und Reihenfolge der Schritte).

Des weiteren haben Sie die Möglichkeit, spezielle Userprogramme selbst zu konfigurieren.

#### Ansteuerung der Reinigungs- und Kalibrierprogramme

Sie haben folgende Ansteuerungsarten für die Reinigungs- und Kalibrierprogramme zur Auswahl:

- Automatik: Wochenprogramm, das automatisch f
  ür jeden Wochentag das gew
  ählte Reinigungsprogramm startet. Sie k
  önnen das Reinigungsprogramm f
  ür jeden Wochentag frei w
  ählen.
- Reinigung: Auswahl des Reinigungsprogramms, das bei SCS-Alarm (siehe »Sonderfunktionen Check« auf Seite 73) oder entsprechend parametrierten Fehlermeldungen (siehe »Grundeinstellungen – Alarm« auf Seite 63) gestartet wird.
- Notfallprogramm: Auswahl des Reinigungsprogramms, das nach einem Netz- oder Druckluftausfall oder bei Ausfall der Kommunikation automatisch gestartet wird.
- Ext. Steuerung: Die Reinigungsprogramme können über ein Prozessleitsystem gestartet werden. Das Starten erfolgt über ein 3-Bit-Signal. Die binäre Kodierung der einzelnen Programme entnehmen Sie bitte der Tabelle auf Seite 90.

Wenn Sie das extern gesteuerte Programm parametrieren möchten, wählen Sie es in der Ansteuerungsart Automatik und nehmen Sie dort die entsprechenden Einstellungen für Wasser, Reiniger, Pufferlösung etc vor.

Zum elektrischen Anschluss der binären Kodierung für einen externen Programmstart lesen Sie bitte auch den Abschnitt »Anschließen der externen Eingänge (SPS an CPG300) und Ausgänge (CPG300 an SPS)« auf Seite 26.

#### Aktivierung der Ansteuerungsarten

Zur Aktivierung einer Ansteuerungsart für die Reinigungs- und Kalibrierprogramme schalten Sie die gewünschte Funktion ein (PARAM - Sonderfunktionen - Topcal - Aktivierung Topcal).

#### **Programm-Editor**

Userprogramm: Im Programm-Editor können Sie Ihr spezifisches Reinigungsprogramm konfigurieren.

#### Auswahl der Reinigungsprogramme

Ihnen stehen insgesamt acht Reinigungs- bzw. Kalibrier-Programme zur Verfügung (siehe Funktionsübersicht):

■ Clean, Clean C:

Diese Programme sind fest mit einer Funktion belegt. Die Reinigungszeiten oder Wiederholzyklen können Sie einstellen. Sie können diese Programme innerhalb aller oben aufgeführten Ansteuerungsarten wählen und parametrieren. Beachten Sie, dass die gewählten Parameter für alle Ansteuerungsarten übernommen werden. Die im Programm Clean gewählten Parameter werden außerdem für das Programm Clean Int. übernommen.

Sie können diese Programme auch manuell starten (siehe »Handbedienung« auf Seite 103).

• Clean S, Clean CS:

Diese Programme stehen nur zur Verfügung, wenn die Option zur Ansteuerung für Zusatzventile in der Hardware vorhanden ist. Sie sind fest mit einer Funktion belegt. Die Reinigungszeiten oder Wiederholzyklen können Sie einstellen. Sie können diese Programme innerhalb aller oben aufgeführten Ansteuerungsarten wählen und parametrieren. Beachten Sie, dass die gewählten Parameter für alle Ansteuerungsarten übernommen werden.

Sie können diese Programme auch manuell starten (siehe »Handbedienung« auf Seite 103).

Programme User 1/2/3:

Hier können Sie den Ablauf jeweils frei definieren (Userprogramme). Zur einfachen Programmierung können Sie vordefinierte Programme in Userprogramme kopieren und dann anpassen. Diese Programme konfigurieren Sie im Programm-Editor "Userprogramm" nach folgendem Ablauf:

1. Editieren

2. Parametrieren

3. Freigeben

Dann können Sie diese Programme innerhalb aller oben aufgeführter Funktionen wählen oder auch manuell starten (siehe »Handbedienung« auf Seite 103).

Bei aktivierter Validierfunktion können Sie die Programme Val. P1, Val. P2, Val. P1/P2 in die Userprogramme übertragen. Zum Aktivieren der Validierfunktion sehen Sie »Grundeinstellungen – Validierfunktion Topcal« auf Seite 71.

■ Clean Int:

Dieses Programm zur Intervall-Reinigung ist fest mit einer Funktion belegt. Die Reinigungszeiten, Wiederholzyklen und Intervalle können Sie einstellen.

Dieses Programm können Sie nur innerhalb der Funktion "Automatik" wählen und parametrieren.

Beachten Sie, dass die gewählten Parameter sowohl für alle Wochentage, an denen Sie das Programm Clean Int. einstellen, als auch für das Programm Clean übernommen werden.

Die Intervallreinigung bietet die Möglichkeit, in einem festgelegten Zeitraum (max. 1 Tag) in definierten Intervallabständen zu reinigen.

In der Praxis werden zwei verschiedene Betriebsarten eingesetzt, Intervallmessen und Intervallreinigen:

- Beim Intervallreinigen befindet sich der Sensor überwiegend im Prozess. Zu den festgelegten Intervallen wird der Sensor gereinigt.
- Beim Intervallmessen befindet sich der Sensor überwiegend in Service-Position (aggressive Medien). Zu den festgelegten Intervallen wird dann in den Prozess gefahren und gemessen. Stellen Sie bei langer Verweilzeit die Druckluft auf 0 s ein, um ein Austrocknen des Sensors zu vermeiden.

#### Beispiele für Programmabläufe:

|          | Clean C                   |           |                           |
|----------|---------------------------|-----------|---------------------------|
| Hold     | Hold und Nachwirkzeit     |           |                           |
| Prog.    | Reinigung / Kalibrierung  |           |                           |
|          |                           |           |                           |
|          |                           |           |                           |
|          |                           |           | -                         |
|          | Clean Int                 |           |                           |
| Hold     | Hold und Nachwirkzeit     |           | Hold und Nachwirkzeit     |
| Prog.    | Reinigung und Verweilzeit |           | Reinigung und Verweilzeit |
| Masszait |                           | Messzoit  |                           |
| WE35ZEIL |                           | INE33ZEIL |                           |
|          | Intervall                 |           |                           |
| _        |                           |           |                           |

Abb. 45: Beispiel für den Programmablauf von "Clean C" und "Clean Int"

Clean Int läuft von 08:00 ... 12:00 Uhr bei Intervallabstand (Programmzeit + Messzeit + Verweilzeit ) von 10 Minuten.
 D. h. die Reinigung wird alle 10 Minuten gestartet: 08:00, 08:10, ....

Der letzte Zyklus wird um 11:50 Uhr gestartet. Clean Int läuft von 08:00 ... 11:00 Uhr bei Intervallabstand von 50 Minuten. D. h. die Reinigung wird alle 50 Minuten gestartet: 08:00, 08:50, 09:40 Uhr. Der letzte Zyklus wird um 09:40 Uhr gestartet. Der Zyklus, der um 10:30 Uhr anfangen würde, kann nicht mehr gestartet werden, da er erst nach der eingestellten Endzeit von Clean Int um 11:20 Uhr abgeschlossen wäre.

 Kombination aus Clean Int und Kalibrierung: Wählen Sie den gewünschten Tag in der Ansteuerungsart "Automatik". Clean Int läuft von 0:00 ... 08:00 Uhr. CleanC startet um 08:15 Uhr. Clean Int läuft wieder von 08:30 ... 23:59 Uhr.

## Abbruch von Programmen

Ein gestartetes Programm (Clean, Clean C, Clean S, Clean CS) läuft komplett ab (Sicherheitskonzept). Während dieser Zeit können keine anderen Programme gestartet werden. Der Service-Schalter an der Fronttür des CPG300 besitzt höchste Priorität. Wenn Sie ihn in die Stellung "Service" bringen, können Sie auch laufende Programme während des Betriebs unterbrechen.

lung "Service" bringen, können Sie auch laufende Programme während des Betriebs unterbrechen. Das Programm Clean Int. können Sie durch ein Dauersignal an den digitalen Eingang "Automatik stopp" unterbrechen. Voraussetzung ist, dass sich die Armatur in der Position "Messen" befindet. Wenn kein Signal mehr am o.g. Eingang anliegt, wird das Programm Clean Int. fortgesetzt.

- s F
- Hinweis!
  - Im Anhang befindet sich ein Verdrahtungsbeispiel f
    ür die externe Ansteuerung der Reinigungsprogramme (s. Seite 173).
  - Unter dem Bestellmerkmal "Ansteuerung für externe Ventile" können Sie für Ihr Gerät die Ansteuerung für ein oder zwei externe Zusatzventile wählen.
  - In den frei definierbaren Userprogrammen können Sie externe Zusatzventile beliebig verwenden. So zum Beispiel für Heißdampf, einen zweiten Reiniger, Kühlluft, organische Reiniger o.Ä.

| Funktion $\rightarrow$                                              | Reinigung | Kalibrie-<br>rung | Sterilisa-<br>tion*                                                                                                    | Sperr-<br>wasser*                                                  | Steril.<br>und                               | An<br>bi  | Ansteuerung über<br>binäre Kontakte |           |  |  |  |
|---------------------------------------------------------------------|-----------|-------------------|----------------------------------------------------------------------------------------------------|--------------------------------------------------------------------|----------------------------------------------|-----------|-------------------------------------|-----------|--|--|--|
| ↓                                                                   |           |                   |                                                                                                    |                                                                    | Sperrw."                                     | bin. 0    | bin. 1                              | bin. 2    |  |  |  |
|                                                                     |           |                   |                                                                                                    |                                                                    |                                              | Kl. 81/82 | Kl. 83/84                           | Kl. 85/86 |  |  |  |
| <b>Clean</b><br>(= Reinigung)                                       | 1         | _                 | -                                                                                                    | Ansteuerung<br>für 1 Ventil<br>erforderlich                        | _                                            | 1         | 0                                   | 0         |  |  |  |
| <b>Clean C</b><br>(= Reinigung +<br>Calibration)                    | <i>√</i>  | ✓                 | _                                                                                                    | Ansteuerung<br>für 1 Ventil<br>erforderlich                        | _                                            | 0         | 1                                   | 0         |  |  |  |
| <b>Clean S</b><br>(= Reinigung +<br>Sterilisation)                  | 1         | _                 | Ansteuerung<br>für 1 Ventil<br>erforderlich                                                                                   | -                                                                  | Ansteuerung<br>für 2 Ventile<br>erforderlich | 0         | 0                                   | 1         |  |  |  |
| <b>Clean CS</b><br>(= Reinigung +<br>Calibration +<br>Sterilisation | 1         | 1                 | Ansteuerung<br>für 1 Ventil<br>erforderlich                                                                                   | _                                                                  | Ansteuerung<br>für 2 Ventile<br>erforderlich | 1         | 1                                   | 0         |  |  |  |
| <b>Clean Int</b><br>(= Reinigungs-<br>Intervall)                    | 1         | -                 | -     Ansteuerung<br>für 1 Ventil     Ansteuerung<br>für 2 Ventile<br>erforderlich     Programm nicht von extern ansteuerbar. |                                                                    |                                              |           |                                     |           |  |  |  |
| <b>User 1</b><br>(frei wählbar)                                     | 1         | 1                 | Bis zu 2 extern<br>verwendet wer<br>organischen Re                                                                            | e Zusatzventile kör<br>den, z.B. für Heiße<br>iniger, 2. Reiniger, | nnen beliebig<br>lampf,<br>Kiihlluft         | 1         | 0                                   | 1         |  |  |  |
| <b>User 2</b><br>(frei wählbar)                                     | 1         | 1                 | organischen Reiniger, 2. Reiniger, Kühlluft.<br>Es ist die Geräteansteuerung für 1 oder 2 Ventile<br>erforderlich. 0 1        |                                                                    |                                              |           |                                     |           |  |  |  |
| <b>User 3</b><br>(frei wählbar)                                     | 1         | 1                 |                                                                                                    |                                                                    |                                              | 1         | 1                                   | 1         |  |  |  |

# Funktionsübersicht über die Reinigungs- und Kalibrier-Programme

Hinweis!

"1" = Anlegen einer Spannung von 10 ... 40 V (Dauer ca. 400 mS) an Kontakten bin 0 ... bin 2 (Klemmen 81 ... 86). Diese Hilfsspannung kann bei Nicht-Ex-Geräten aus dem 15 V- Hilfsspannungsausgang des Mycom S CPM153 entnommen werden.

■ "0" = 0 V

• \*Die Funktionen "Sterilisation" und "Sperrwasser" sind **nur** bei einem Gerät mit einer Ansteuerung für zusätzliche externe Ventile freigeschaltet.

|    | Clean                |     |    | Clean Int.           |      |    | Clean C              |     |    | Clean S            |       |    | Clean CS             |       |
|----|----------------------|-----|----|----------------------|------|----|----------------------|-----|----|--------------------|-------|----|----------------------|-------|
| 01 | Armatur<br>Service   |     | 01 | Armatur<br>Service   |      | 01 | Armatur<br>Service   |     | 01 | Armatur<br>Service |       | 01 | Armatur<br>Service   |       |
| 02 | Wasser               | 30s | 02 | Wasser               | 30s  | 02 | Wasser               | 30s | 02 | Heißdampf          | 1200s | 02 | Wasser               | 30s   |
| 03 | Reiniger             | 15x | 03 | Reiniger             | 15x  | 03 | Reiniger             | 15x | 03 | Warten             | 600s  | 03 | Reiniger             | 15x   |
| 04 | Warten               | 30s | 04 | Warten               | 30s  | 04 | Warten               | 30s | 04 | Wied. Ste-<br>ril. | 0x    | 04 | Warten               | 30s   |
| 05 | Wasser               | 30s | 05 | Wasser               | 30s  | 05 | Wasser               | 30s | 05 | Armatur<br>Messen  |       | 05 | Wasser               | 30s   |
| 06 | Druckluft            | 20s | 06 | Druckluft            | 20s  | 06 | Druckluft            | 20s | 06 |                    |       | 06 | Druckluft            | 20s   |
| 07 | Wied. Rei-<br>nigung | 0x  | 07 | Wied. Rei-<br>nigung | 0x   | 07 | Wied. Rei-<br>nigung | 0x  | 07 | Prog.<br>Zeit:     |       | 07 | Wied. Rei-<br>nigung | 0x    |
| 08 | Armatur<br>Messen    |     | 08 | Armatur<br>Messen    |      | 08 | Cal. Puffer<br>1     | 15x | 08 |                    |       | 08 | Cal. Puffer<br>1     | 15x   |
| 09 |                      |     | 09 |                      |      | 09 | Wasser               | 30s | 09 |                    |       | 09 | Wasser               | 30s   |
| 10 | Prog.<br>Zeit:       |     | 10 | Prog.<br>Zeit:       |      | 10 | Druckluft            | 20s | 10 |                    |       | 10 | Druckluft            | 20s   |
| 11 |                      |     | 11 | Messzeit             | 10s  | 11 | Cal. Puffer<br>2     | 15x | 11 |                    |       | 11 | Cal. Puffer<br>2     | 15x   |
| 12 |                      |     | 12 | Verweilzeit          | 10s  | 12 | Wasser               | 30s | 12 |                    |       | 12 | Wasser               | 30s   |
| 13 |                      |     | 13 |                      |      | 13 | Druckluft            | 20s | 13 |                    |       | 13 | Druckluft            | 20s   |
| 14 |                      |     | 14 | Intervall            | 230s | 14 | Armatur<br>Messen    |     | 14 |                    |       | 14 | Heißdampf            | 1200s |
| 15 |                      |     | 15 |                      |      | 15 |                      |     | 15 |                    |       | 15 | Warten               | 600s  |
| 16 |                      |     | 16 |                      |      | 16 | Prog.<br>Zeit:       |     | 16 |                    |       | 16 | Wied.<br>Steril.     | 0x    |
| 17 |                      |     | 17 |                      |      | 17 |                      |     | 17 |                    |       | 17 | Armatur<br>Messen    |       |
| 18 |                      |     | 18 |                      |      | 18 |                      |     | 18 |                    |       | 18 |                      |       |
| 19 |                      |     | 19 |                      |      | 19 |                      |     | 19 |                    |       | 19 | Prog.<br>Zeit:       |       |

# Standard-Programmabläufe

| User 1 - User 3*        |    | Redox                |     |    | Val. P1            |      |    | Val. P2            |      |    | Val. P1/2          |      |
|-------------------------|----|----------------------|-----|----|--------------------|------|----|--------------------|------|----|--------------------|------|
| 01                      | 01 | Armatur<br>Service   |     | 01 | Armatur<br>Service |      | 01 | Armatur<br>Service |      | 01 | Armatur<br>Service |      |
| 02                      | 02 | Wasser               | 30s | 02 | Wasser             | 30s  | 02 | Wasser             | 30s  | 02 | Wasser             | 30s  |
| 03                      | 03 | Reiniger             | 15x | 03 | Reiniger           | 15x  |    | Reiniger           | 15x  | 03 | Reiniger           | 15x  |
| 04                      | 04 | Warten               | 30s | 04 | Warten             | 30s  | 04 | Warten             | 30s  | 04 | Warten             | 30s  |
| 05                      | 05 | Wasser               | 30s | 05 | Wasser             | 30s  | 05 | Wasser             | 30s  | 05 | Wasser             | 30s  |
| 06                      | 06 | Druckluft            | 20s | 06 | Druckluft          | 20s  | 06 | Druckluft          | 20s  | 06 | Druckluft          | 20s  |
| 07                      | 07 | Wied. Rei–<br>nigung | 0x  | 07 | zurück zu<br>1     | 0x   | 07 | zurück zu<br>1     | 0x   | 07 | zurück zu<br>1     | 0x   |
| 08                      | 08 | Cal.<br>Puffer 1     | 15x | 08 | Puffer 1           | 15x  | 08 | Puffer 2           | 15x  | 08 | Puffer 1           | 15x  |
| 09                      | 09 | Wasser               | 30s | 09 | Val.<br>Puffer 1   |      | 09 | Val.<br>Puffer 2   |      | 09 | Val.<br>Puffer 1   |      |
| 10                      | 10 | Druckluft            | 20s | 10 | Wasser             | 30s  | 10 | Wasser             | 30s  | 10 | Wasser             | 30s  |
| 11                      | 11 | Armatur<br>Messen    | 15x | 11 | Druckluft          | 20s  | 11 | Druckluft          | 20s  | 11 | Druckluft          | 20s  |
| 12                      | 12 |                      | 30s | 12 | Armatur<br>Messen  |      | 12 | Armatur<br>Messen  |      | 12 | Puffer 2           |      |
| 13                      | 13 | Prog.<br>Zeit:       | 20s | 13 |                    | -    | 13 |                    | -    | 13 | Val.<br>Puffer 2   |      |
| 14                      | 14 |                      |     | 14 | Prog.zeit          | 354s | 14 | Prog.zeit          | 354s | 14 | Wasser             | 30s  |
| 15                      | 15 |                      |     | 15 |                    |      | 15 |                    |      | 15 | Druckluft          | 20s  |
| 16                      | 16 |                      |     | 16 |                    |      | 16 |                    |      | 16 | Armatur<br>Messen  |      |
| 17                      | 17 |                      |     | 17 |                    |      | 17 |                    | -    | 17 |                    |      |
| 18 (bis 25 Pro-         | 18 |                      |     | 18 |                    |      | 18 |                    | -    | 18 | Prog.zeit          | 354s |
| 19 schritte<br>möglich) | 19 |                      |     | 19 |                    |      | 19 |                    |      | 19 |                    |      |

# **Optionale Programme**

Ś

Hinweis!

\* Bei Redox-Messung stehen nur die Programme "User 2" und "User 3" zur Verfügung.

Programme Betriebsart Redox In der Betriebsart Redox können Sie nicht mit den Kalibrierprogrammen Clean C und Clean CS kalibrieren. Statt dessen steht Ihnen im Userprogramm 1 das Programm "Redox Cal." zur Verfügung. Die Abfolge des Programmes Redox Cal. finden Sie in der Tabelle oben.

# Konfigurationsmenü für Topcal Reinigungs- und Kalibrierprogramme

Zum Aufrufen des Menüs gehen Sie wie folgt vor:

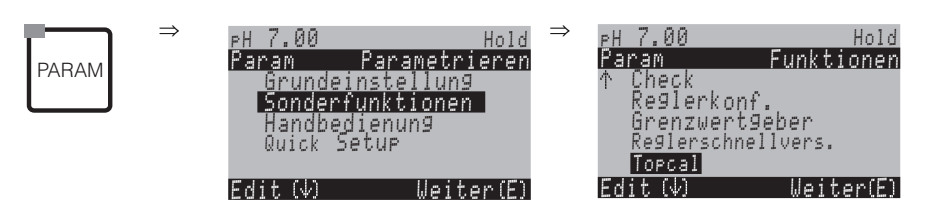

| AUSWAHL<br>(Werkseinstellung = fett)                                                                           |                                                      | INFO                                                                                                    |
|----------------------------------------------------------------------------------------------------|------------------------------------------------------|----------------------------------------------------------------------------------------------------|
| pH 7.00 Hold<br>Param Topcal<br>Konfig. Topcal<br>Aktivierung Topcal<br>Edit(↓) Weiter(E)                      | Konfiguration<br>Aktivierung                         | <b>Auswahl</b><br>Konfiguration = Erstellen/editieren eines Topcal S-Programmes<br>Aktivierung = Topcal S-Funktionen ein-/ausschalten                                                                                                    |
| Konfiguration:                                                                                                 |                                                      |                                                                                                    |
| pH 7.00 Hold<br><u>Param Status</u><br>Automatik aus<br>Reinigungstrig. aus<br>Ext.Steuerung aus<br>Weiter [E] | Automatik aus<br>Reinigung aus<br>Ext. Steuerung aus | Hinweis im Display:<br>Anzeige des aktuellen Status der Anlage<br>S Hinweis!<br>Die folgenden drei Felder sind nur editierbar, wenn hier alle<br>Funktionen ausgeschaltet sind und die Option zur Ansteuerung<br>für Zusatzventile in der Hardware vorhanden ist.                                                                                                    |
|                                                                                                    | Ventil V1                                            | <ul> <li>Zuordnung Zusatzventil (sofern vorhanden)         Den Zusatzventilen können Sie verschiedene Funktionen zuordnen:         Sterilisation, Sperrwasser oder benutzerdefiniert (Userprogramm)         Sperrwasser: Mit ausgewählter Sperrwasser-Funktion können Sie bei jedem Armatur-Verfahren Sperrwasser fördern lassen (siehe User-Programm, Seite 95).         Minweis!         Bei Topcal S-Ausführungen mit nur einem Zusatzventil werden beide Ventile angezeigt, aber nur die erste Zeile ist editierbar.         Ändern Sie die Funktion der Zusatzventile, ist entsprechend Sterilisation oder Sperrwasser in den festen Programmen nicht mehr verfügbar.         Wenn Sie die Funktion geändert haben, müssen Sie die Zuordnung in den Userprogrammen überprüfen.     </li> </ul> |
|                                                                                                    | <b>Ventil 1</b><br>(0 9; A Z)                        | Eingabe Ventilname 1<br>8-stelligen Namen für das Ventil 1 eingeben.<br>Sie Hinweis!<br>Dieses Feld wird nur angezeigt, wenn Sie im vorhergehenden<br>Feld für Ventil 1 die Funktion "User" gewählt haben.                                                                                                    |
|                                                                                                    | <b>Ventil 2</b><br>(0 9; A Z)                        | <ul> <li>Eingabe Ventilname 2</li> <li>8-stelligen Namen für das Ventil 2 eingeben.</li> <li>Minweis!</li> <li>Dieses Feld wird nur angezeigt, wenn Sie im Feld "Zuordnung Zusatzventil" (s. o.) für Ventil 2 die Funktion "User" gewählt haben.</li> </ul>                                                                                                    |

| AUSWAHL<br>(Werkseinstellung = fett)                                                                                             |                                                                                                    |                                    | INFO                                                                                                    |
|----------------------------------------------------------------------------------------------------|----------------------------------------------------------------------------------------------------|------------------------------------|----------------------------------------------------------------------------------------------------|
|                                                                                                    | <b>Automatik</b><br>Reinigung<br>Notfallprogramm<br>User-Programm                                               |                                    | Auswahl der Funktion des Reinigungssystems                                                                                                    |
| Automatik:                                                                                                    |                                                                                                    |                                    |                                                                                                    |
| pH 7.00 Hold<br>Param Automatik<br>Montag 1<br>Dienstag 2<br>Mittwoch 0<br>Donnerstag 0<br>↓Freitag 0<br>Edit (↓) Weiter [E]     | Montag<br>Dienstag<br><br>Sonntag                                                                               | 1<br>2<br><br>0                    | <b>Auswahl Wochentagsmenü</b><br>Tag für die Reinigung auswählen. Hinter dem Tag wird die<br>Anzahl an Reinigungsstarts für diesen Tag angezeigt.                                                                                                    |
|                                                                                                    | Tag editieren?<br>Tag kopieren?                                                                                 | _                                  | <b>Auswahl Tagesfunktion</b><br>Tag editieren: Sie bearbeiten die Funktion für diesen Tag.<br>Tag kopieren: Der gewählte Tag wird auf den Tag kopiert, den<br>Sie im nachfolgenden Feld auswählen.                                                                                                    |
| Tag editieren:                                                                                                    |                                                                                                    |                                    |                                                                                                    |
| pH 7.00 Hold<br>Param Edit Montag<br>1 Clean<br>18:22 18:23<br>2 Clean S<br>05:00 05:10<br>↓3 Clean Int.<br>Wahl(↓+) EditProg(E) | 01 Clean<br>18:22 18:23<br>02 Clean S:<br>05:00 05:10<br>03 Clean Int.:<br>18:22 18:54<br><b>04 kein Progr.</b> |                                    | Ansicht/Bearbeitung des Tagesprogramms<br>Sie sehen das gesamte Tagesprogramm bzw. "kein Progr.". Die-<br>sen Punkt und auch die schon festgelegten Programme können<br>Sie überschreiben durch eine neue Auswahl.<br>Angegeben ist stets die Uhrzeit für Start und Ende.<br>Beispiel:<br>Clean<br>18:22 (Startzeit) 18:23 (Endezeit)<br>Userprog.: Verwendung des von Ihnen erstellten Programms<br>(siehe Programm-Editor, S. 95)<br>Minweis!<br>Pro Tag sind 10 Programmstarts möglich. |
|                                                                                                    | 01 Wasser<br>02 Reiniger<br>03 Wasser<br>04 Wied. Reinig.<br><br>Prog. Zeit:                                    | 0 s<br>30 s<br>30 s<br>0 x<br>60 s | Auswahl Programm-Blöcke<br>Die Zeiten einzelner Programmschritte können hier individuell<br>angepasst werden. Auswahl eines Blockes zum Editieren mit<br>E.<br>Wied. Reinig.: Anzahl der Wiederholungen<br>In Abhängigkeit der einzelnen Schrittzeiten wird die gesamte<br>Programmzeit angezeigt.<br>Minweis!<br>Verlassen dieser Auswahl mit "PARAM".                                                                                                    |
|                                                                                                    | Sperrwasser                                                                                                    | an                                 | <ul> <li>Sperrwasser:<br/>an- oder ausschalten.</li> <li>Minweis!</li> <li>Diesen Programmpunkt können Sie nur in die 1. Zeile des<br/>Tagesprogramms einfügen.</li> <li>Die Funktion ist nur wählbar, wenn das Ventil im Feld<br/>"Zuordnung Zusatzventil (s. Seite 93) definiert wurde.</li> </ul>                                                                                                    |
|                                                                                                    | <b>0010 s</b><br>(0 9999 s)                                                                                     |                                    | Luft / Heißdampf / Warten / Wasser:<br>Die Zeit eingeben, wie lange das Ventil zur Förderung von Luft,<br>Heißdampf etc. geöffnet bleiben soll.                                                                                                    |

| AUSWAHL<br>(Werkseinstellung = fett)                                                                                                    |                                                  | INFO                                                                                                    |
|----------------------------------------------------------------------------------------------------|--------------------------------------------------|----------------------------------------------------------------------------------------------------|
|                                                                                                    | <b>02</b><br>(0 99)                              | <ul> <li>Puffer 1 / Puffer 2 / Reiniger:<br/>Anzahl angeben, mit wie vielen Hüben der Puffer / Reiniger<br/>gefördert werden soll.</li> <li>Minweis!</li> <li>Bitte beachten Sie, dass Sie vorher die für Ihre Anlage erforderli-<br/>che Hubzahl feststellen müssen. Anleitung hierzu im Kapitel<br/>Inbetriebnahme (Seite 51) oder im "DIAG"-Menü (Seite 112).</li> </ul> |
|                                                                                                    | Wiederhole x-mal<br><b>00</b><br>(0 10)          | Wiederholung Reinigung<br>Wie oft soll der vorhergehende Schritt (Reiniger oder Wasser)<br>wiederholt werden?                                                                                                    |
| Tag kopieren:                                                                                                    |                                                  |                                                                                                    |
| pH 7.00 Hold<br>Param ? = Montag<br>Dienstag<br>Mittwoch<br>Donnerstag<br>Freitag<br>VSamstag<br>Edit[4] Weiter [E]                                  | Dienstag<br>Mittwoch<br><br>Sonntag              | <ul> <li>? = Montag<br/>Auswahl des Tages,<br/>auf den Sie den Montag (Bsp.) kopieren wollen.</li> <li>% Hinweis!</li> <li>Gefahr von Datenverlust. Beim Kopieren eines Tages auf<br/>einen anderen werden die Reinigungsprogramme des Ziel-<br/>Tages überschrieben!</li> <li>Sie verlassen diese Auswahl wieder mit "PARAM".</li> </ul>                                   |
| Reinigung:                                                                                                    |                                                  |                                                                                                    |
| pH 7.00 Hold<br>Param Reinigung<br>kein Prg.<br>Clean<br>Clean C<br>Clean S<br>JClean CS<br>Edit (J Weiter[E]                                        | kein Progr.<br>Clean<br>Clean C<br>Clean CS<br>  | Auswahl eines Programms,<br>das im Falle einer Verschmutzung oder Verblockung der Elek-<br>trode gestartet werden soll.                                                                                                    |
| Notfallprogramm:                                                                                                    |                                                  |                                                                                                    |
| pH 7.00 Hold<br>Param Notfallprog.<br>Nach Netz-<br>Kommunikations- oder<br>Druckluftausfall<br>wird das gewählte<br>Programm gestartet<br>Weiter[E] |                                                  | Hinweis im Display (keine Eingabe)                                                                                                    |
|                                                                                                    | Clean<br>Clean C<br>Clean CS<br>                 | Auswahl eines Programms,<br>das im Falle eines Netz- bzw. Kommunikationsausfalls gestartet<br>werden soll.                                                                                                    |
| User-Programm: (Programm-Editor)                                                                                                    |                                                  | ·                                                                                                    |
| pH 7.00 Hold<br>Param Userprog.<br>Userprog. 1<br>Userprog. 2<br>Userprog. 3<br>Edit (4) Weiter(E)                                                   | <b>Userprog. 1</b><br>Userprog. 2<br>Userprog. 3 | Auswahl Userprogramm (nur Topcal S)<br>Bei Topcal S haben Sie drei Userprogramme zur Verfügung.<br>(Bei Chemoclean haben Sie ein Userprogramm zur Verfügung.)                                                                                                    |

| AUSWAHL<br>(Werkseinstellung = fett)                                                                                                |                                                                                                | INFO                                                                                                    |
|----------------------------------------------------------------------------------------------------|------------------------------------------------------------------------------------------------|----------------------------------------------------------------------------------------------------|
|                                                                                                    | <b>editieren</b><br>Vorlage einfügen<br>parametrieren<br>freischalten<br>sperren<br>umbenennen | <ul> <li>Auswahl Bearbeitungsfunktion         Vorlage einfügen: In das Userprogramm kann ein installiertes         Programm (z. B. Clean) eingefügt werden.         </li> <li>Minweis!         <ul> <li>Nach dem Sperren eines Programms kann es jederzeit wieder             freigeschaltet werden.</li> <li>Verlassen dieser Auswahl mit "PARAM".</li> <li>Wenn Sie ein Programm neu editiert haben, müssen Sie das             Programm anschließend 1x parametrieren, damit Sie das Pro-             gramm freischalten/ sperren können.</li> </ul> </li> </ul>                                                                                                    |
| editieren:                                                                                                    |                                                                                                | 1                                                                                                    |
| pH 7.00 Hold<br>Param Zeile wählen<br>01<br>02<br>03<br>04<br>↓05<br>Wahll↓] EditLine(E)                                            | 01<br>02<br>                                                                                   | <ul> <li>Zeile wählen<br/>Die Zeile mit der ausgewählten Positionsnummer kann mit <sup>E</sup><br/>bearbeitet werden.</li> <li>Minweis!</li> <li>Verlassen dieser Auswahl mit "PARAM".</li> </ul>                                                                                                    |
| pH 7.00 Hold<br>Param gewählte Zeile<br>ändern<br>einfügen<br>verschieben nach<br>löschen<br>Edit (↓] Weiter(E)                     | <b>ändern</b><br>einfügen<br>verschieben nach<br>löschen                                       | Auswahl der Bearbeitungsfunktion für den gewählten<br>Block.<br>ändern: Die Funktion für die gewählte Position wird geändert<br>einfügen: Vor der markierten Position wird eine neue eingefügt.<br>verschieben nach: Die markierte Funktion wird auf eine andere<br>Position verschoben.<br>löschen: Die markierte Funktion wird gelöscht (es erfolgt <b>keine</b><br>Abfrage, ob Sie wirklich löschen wollen)                                                                                                    |
| ändern / einfügen:                                                                                                    |                                                                                                |                                                                                                    |
| pH 7.00 Hold<br>Param Fkt.wählen<br>Sperrwasser aus<br>Armatur Messen<br>Armatur Service<br>Reiniger<br>Wasser<br>Edit[↓] Weiter[E] | Sperrwasser aus<br>Armatur Messen<br>Armatur Service<br>Reiniger<br>Wasser<br>Warten<br>       | <ul> <li>Funktion wählen Auswahl für Topcal S: Sperrwasser, Armatur Messen, Armatur Service, Reiniger, Wasser, Warten, zurück zu, Druckluft, Cal. Puffer 1, Cal. Puffer 2, Puffer 1, Puffer 2, Hold an, Hold aus. Auswahl Chemoclean: Wasser, Reiniger, Ventil 1 auf, Ventil 1 zu, Ventil 2 auf, Ventil 2 zu, Hold an, Hold aus, Warten, zurück zu Zurück zu: Mit dieser Funktion können Sie eine Programmschleife einbauen (für Wiederholungen). Sie geben die Zeile an, zu der zurück gegangen wird. Hold an/aus: Bei "Armatur Service" wird Hold gesetzt. Mit der Funktion "Hold an" können Sie unabhängig davon einen Hold setzen. Minweis! Wenn Sie einen ISFET-Sensor verwenden, beachten Sie bitte die Hinweise zur Messung mit glaslosem ISFET-Sensor (s. Seite 46). Sperrwasser ein-/ausschalten können Sie ausschließlich im Menü "Parametrieren".</li></ul> |
| verschieben nach:                                                                                                    | 1                                                                                              | 1                                                                                                    |
| pH 7.00 Hold<br>Param neue Position<br>Wasser<br>Reiniger<br>↓<br>Edit[↓] Weiter[E]                                                 | (Darstellung der Blöcke als Liste)<br>01 Wasser<br>02 Reiniger<br>03 Warten<br>                | <ul> <li>Neue Position</li> <li>Die im Feld "Zeile wählen" gewählte Funktion verschieben Sie auf die hier markierte Position.</li> <li>Minweis!</li> <li>Die markierte Funktion wird dabei überschrieben.</li> </ul>                                                                                                    |

| AUSWAHL<br>(Werkseinstellung = fett)                                                                                                  |                                                              | INFO                                                                                                    |
|----------------------------------------------------------------------------------------------------|--------------------------------------------------------------|----------------------------------------------------------------------------------------------------|
| Vorlage einfügen:                                                                                                    |                                                              |                                                                                                    |
| pH 7.00 Hold<br>Param Userprog. =<br>kein Prg.<br>Clean<br>Clean C<br>Clean S<br>↓Clean CS<br>Edit[↓] Weiter[E]                       | Userprog. = ?<br><b>kein Prog.</b><br>Clean<br>Clean S       | Auswahl der Vorlage,<br>die in das Userprogramm kopiert werden soll.                                                                                                    |
| Parametrieren:                                                                                                    |                                                              |                                                                                                    |
| pH 7.00 Hold<br>Param Userprog.<br>Sperrwasser aus<br>01 Wasser Øs<br>02 Reiniger Øx<br>03 Warten Øs<br>↓05<br>Wahl [ ↓ ] EditLine[E] | Sperrwasser aus<br>01 Wasser<br>02 Reiniger<br>03 Warten<br> | Parametrieren der gewählten Programmblöcke<br>Auswahl der Zeile, die Sie parametrieren wollen.<br>Sperrwasser: Wenn Sie diese Funktion aktivieren, wird in die-<br>sem Programm bei jedem Verfahren der Armatur Sperrwasser in<br>die Spülkammer der Armatur gefördert. Eine Sekunde vor dem<br>Fahren der Armatur in die Service-Position wird mit der Sperr-<br>wasser-Förderung begonnen.<br>Reiniger / Wasser / Cal. Puffer 1, 2 / Puffer 1, 2: Anzahl der<br>Hübe eingeben, mit denen gefördert werden soll.<br>Warten: Geben Sie die Zeit an, wie lange gewartet werden soll.<br>zurück zu: Geben Sie die Anzahl der Wiederholungen ein, wie<br>oft diese Schleife durchlaufen werden soll.<br>Druckluft: Geben Sie die Zeit an, wie lange Druckluft strömen<br>soll. |
| Programm freischalten:                                                                                                    |                                                              |                                                                                                    |
| pH 7.00 Hold<br>Param Userprog.<br>Programm wird<br>freigeschaltet<br>Abbr(PARAM] Weiter[E]                                           | Programm wird freigeschaltet                                 | Hinweis im Display (keine Eingabe):<br>Das erstellte bzw. editierte Programm wird freigeschaltet.                                                                                                    |
|                                                                                                    | <b>Userprog.</b><br>(0 9; A Z)                               | <b>Name ändern</b><br>9-stelliger Name für Ihr Userprogramm, frei wählbar.                                                                                                    |
| Programm sperren:                                                                                                    |                                                              |                                                                                                    |
| pH 7.00 Hold<br>Param Userprog.<br>Wollen Sie das<br>Programm sperren<br>Esc[PARAM] Weiter[E]                                         | Wollen Sie das Programm sperren?                             | Abfrage<br>Mit E (= Weiter) wird das Programm gesperrt.<br>Mit "PARAM" (= Abbruch) gehen Sie zurück, ohne das Pro-<br>gramm zu sperren.                                                                                                    |
|                                                                                                    | Das Programm wurde gesperrt.                                 | Hinweis im Display (keine Eingabe)                                                                                                    |
| Programm umbenennen:                                                                                                    |                                                              |                                                                                                    |
| pH 7.00 Hold<br>Param Name ändern<br>Userprog.<br>09;AZ<br>Edit [ ↓→] Weiter[E]                                                       | <b>Userprog.</b><br>(0 9; A Z)                               | <b>Name ändern</b><br>9-stelliger Name für Ihr Userprogramm, frei wählbar.                                                                                                    |

| AUSWAHL<br>(Werkseinstellung = fett)                                                                                                    |                                                                        | INFO             |                                                                                                    |
|----------------------------------------------------------------------------------------------------|------------------------------------------------------------------------|------------------|----------------------------------------------------------------------------------------------------|
| Aktivierung Topcal S:                                                                                                    |                                                                        |                  |                                                                                                    |
| pH 7.00 Hold<br>Param Steuerebenen<br>Automatik aus<br>Ext. Steuerung aus<br>Reinigungstrig. aus<br>Notfallprog. aus<br>Wahl (↓→ ) Weiter[E] | Automatik au<br>Reinigung au<br>Notfallprogramm au<br>User-Programm au | S<br>S<br>S<br>S | Auswahl der Steuerebenen<br>Aktivierung der Funktionen für Topcal S, durch die ein Pro-<br>gramm gestartet werden soll. |
|                                                                                                    | Automatik au<br>Reinigung au<br>Notfallprogramm au<br>User-Programm au | s<br>s<br>s      | <b>Hinweis im Display (keine Eingabe):</b><br>Status der Anlage                                                         |

Chemoclean<sup>®</sup> ist ein System zur automatischen Reinigung von pH-/Redox-Elektroden. Über zwei Kontakte wird über den Injektor (z.B. CYR10) Wasser und Reiniger zur Elektrode gefördert.

#### Verwendung bei Topcal S

Chemoclean<sup>®</sup> ist eine Standardfunktion im Mycom S und kann auch in Verbindung mit dem Topcal S verwendet werden. Grundsätzlich können die zwei Kontakte im Mycom S folgendermaßen gestartet werden:

- über einen binären Eingang im Mycom S extern,
- in einem wöchentlichen Rhythmus (Automatik) oder
- in der Handbedienung

Mit einem benutzerdefinierten Programm (Userprogramm) können die zwei Kontakte flexibel auf individuelle Reinigungsabläufe angepasst werden.

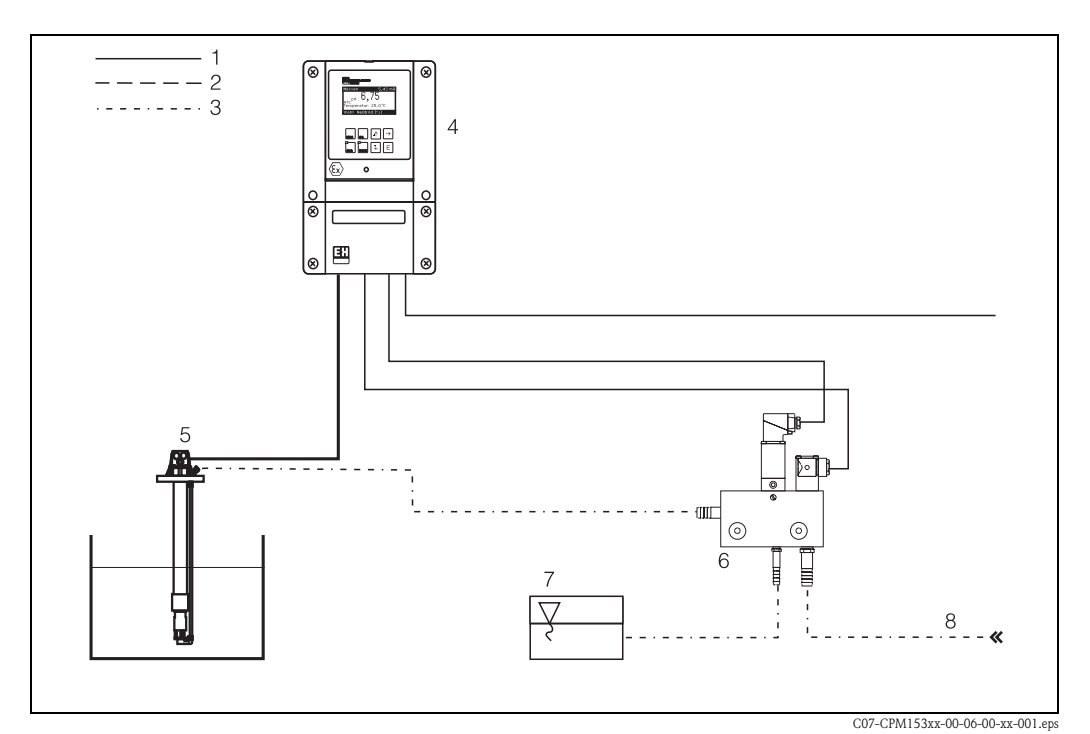

Abb. 46: Darstellung der Chemoclean-Funktion in Verbindung mit Mycom S CPM153

- 1: elektrische Leitung
- 2: Druckluft
- 3: Wasser/Reinigungsflüssigkeit
- 4: CPM153 Messumformer
- 5: Eintaucharmatur
- 6: Injektor CYR10
- 7: Reinigungsflüssigkeit
- 8: Treibwasser

## Bedienung:

- Schalten Sie im Menü "Grundeinstellungen" → "Kontakte" (s. Seite 59) die Funktion Chemoclean<sup>®</sup> ein und schließen Sie die entsprechenden Kontakte an den Injektor an (siehe Anschlussbeispiele auf Seite 172 und Seite 174).
- 2. Parametrieren Sie im Menü "Chemoclean" die Reinigungsabläufe. Hier können Sie außerdem die automatische oder ereignisgesteuerte Reinigung an die Prozessbedingungen anpassen. Eine oder mehrere der folgenden Steuerungen sind möglich:
  - Automatik (s. Seite 101): An jedem Wochentag können beliebig viele Reinigungen gestartet werden.
  - Externe Steuerung: Über die digitalen Eingänge kann ein Start ausgelöst werden. Aktivieren Sie dazu im Feld "Auswahl Steuerebenen", die externe Steuerung: Ext. Steuerung "ein".
  - Reinigungs-Trigger: Beim Auftreten eines SCS-Alarms wird eine Reinigung durchgeführt (siehe dazu auch "Sonderfunktionen" im "Check")
  - Netzausfall: Nach einem Netzausfall wird die Reinigung gestartet.
- 3. Wenn eine Reinigung gestartet wird, wird automatisch ein Hold gesetzt.

#### Handbedienung:

Eine schnelle Vor-Ort-Reinigung kann durchgeführt werden mit dem Menü: "PARAM" ➡ "Handbedienung" ➡ "Chemoclean" ➡ 2 x 🗉 drücken ("Reinigung starten")

#### Automatik:

"PARAM" ➡ "Sonderfunktionen" ➡ "Chemoclean": Jeder Tag kann individuell programmiert werden. Zur Verfügung stehen die Programme

- "Clean": Reinigungsstart durch Eingabe der Startzeit (s. Abb. 47).
- "Clean Int": In dem festgelegten Intervall wird mit definierten Intervallabständen gereinigt (s. Abb. 47). Dieses Programm ist nicht direkt über die binären Eingänge auslösbar.
- "User": Benutzerdefinierte Reinigungsprogramme (im Programm-Editor erstellen, s. Seite 95).

# Programmabläufe (Reinigungsbeispiel)

#### Montag:

2 x reinigen (um 11:00 Uhr und um 18:00 Uhr) mit 120 sec Wasser, davon 60 sec zusätzlich mit Reiniger.

Zwischen 18:20 Uhr und 24:00 Uhr alle 30 Min. (= 1800 sec) reinigen mit 120 sec Wasser, davon 60 sec zusätzlich mit Reiniger.

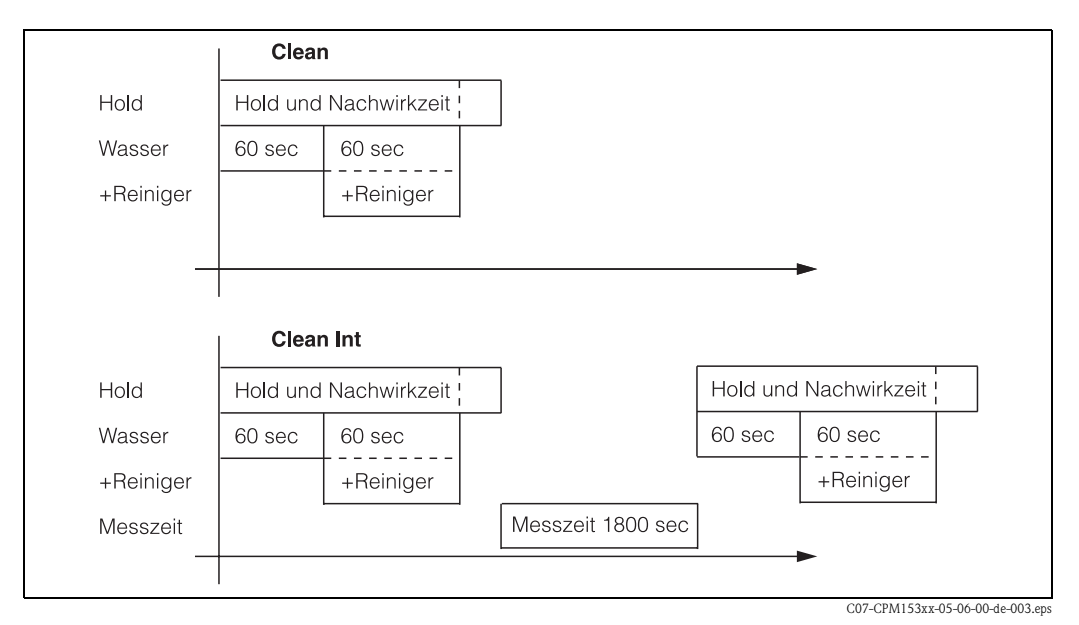

Abb. 47: Bildliche Darstellung des Reinigungsbeispiels oben

| Feld "Tag editieren" |       | Feld "Auswahl Prog<br>(bei "Clean") | grammblöcke" | Feld "Auswahl Programmblöcke"<br>(bei "Clean Int") |        |  |
|----------------------|-------|-------------------------------------|--------------|----------------------------------------------------|--------|--|
| Clean                |       | 01 Wasser                           | 60 s         | 01 Wasser                                          | 60 s   |  |
| 11:00                | 11:02 | 02 +Reiniger                        | 60 s         | 02 +Reiniger                                       | 60 s   |  |
| Clean                |       | 03 Wasser                           | 0 s          | 03 Wasser                                          | 0 s    |  |
| 18:00                | 18:02 | 04 Wied. Rein.                      | 0 x          | Messzeit                                           | 1800 s |  |
| Clean Int            |       |                                     |              |                                                    |        |  |
| 18:20                | 24:00 |                                     |              |                                                    |        |  |

Erforderliche Einstellungen entsprechend des Beispiels (fett: vom Benutzer einzugeben):

Auf diese Weise kann jeder Tag individuell programmiert (oder kopiert) werden.

Zum Aufrufen des Menüs gehen Sie wie folgt vor:

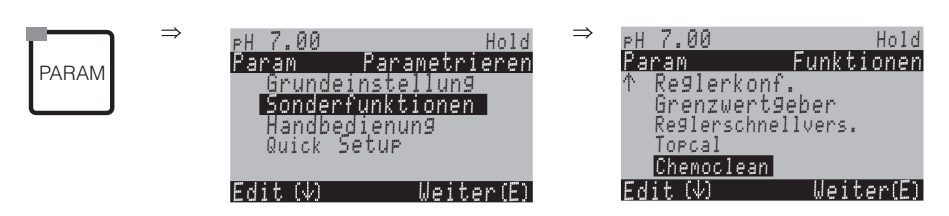

| AUSWAHL<br>(Werkseinstellung = fett)                                                                                        |                                                 |                   | INFO                                                                                                    |
|----------------------------------------------------------------------------------------------------|-------------------------------------------------|-------------------|----------------------------------------------------------------------------------------------------|
| pH 7.00 Hold<br>Param Konfiguration<br>Automatik aus<br>Reinigungstrig. aus<br>Ext. Steuerung aus<br>Wahl[ ↓+] Weiter [E]   | Automatik<br>Reinigungstrig.<br>Ext. Steuerung  | aus<br>aus<br>aus | Auswahl Steuerebenen<br>Wählen Sie die Funktion, die eine Chemoclean-Reinigung auslösen<br>soll.                                                                                                    |
|                                                                                                    | Automatik<br>Reiniggs.trigger<br>Ext. Steuerung | aus<br>aus<br>aus | <b>Hinweis im Display:</b><br>Anzeige des aktuellen Status der Anlage                                                                                                    |
| pH 7.00 Hold<br>Param Konf.Menü<br>Automatik<br>Userprog<br>Edit[↓] Weiter [E]                                              | Automatik<br>Userprog.                          |                   | Auswahl des Konfigurationsmenüs<br>Automatik: Auswahl nur bei "Automatik ein"<br>Userprogramm: Hier können Sie über den Programm-Editor kun-<br>denspezifische Programme erstellen (siehe Programm-Editor,<br>S. 95).      |
| Automatik:                                                                                                    |                                                 |                   |                                                                                                    |
| pH 7.00 Hold<br>Param Automatik<br>Montag 1<br>Dienstag 2<br>Mittwoch 0<br>Donnerstag 0<br>↓Freitag 0<br>Edit[↓] Weiter [E] | Montag<br>Dienstag<br><br>Sonntag               | 1<br>2<br><br>0   | Auswahl Wochentagsmenü<br>Tag für die Reinigung auswählen. Hinter dem Tag wird die Anzahl<br>an Reinigungsstarts für diesen Tag angezeigt.                                                                                 |
|                                                                                                    | Tag editieren?<br>Tag kopieren?                 |                   | Auswahl Tagesfunktion<br>Tag editieren: Sie bearbeiten den Reinigungsablauf für diesen Tag.<br>Tag kopieren: Der im vorhergehenden Feld gewählte Tag wird auf<br>den Tag kopiert, den Sie im nachfolgenden Feld auswählen. |

| AUSWAHL<br>(Werkseinstellung = fett)                                                                                 |                                                          | INFO                                                                                                    |
|----------------------------------------------------------------------------------------------------|----------------------------------------------------------|----------------------------------------------------------------------------------------------------|
| Tag editieren:                                                                                                    |                                                          |                                                                                                    |
| pH 7.00 Hold<br>Param Edit Montag<br>1 Clean<br>18:22 18:23<br>2 kein Prg.<br>↓<br>Wahl[ ↓→] EditProg[E]             | Clean<br>18:22 18:23<br><b>kein Progr.</b>               | Ansicht/Bearbeitung des Tagesprogramms<br>Sie sehen das gesamte Tagesprogramm bzw. "kein Progr.". Diesen<br>Punkt und auch die schon festgelegten Programme können Sie<br>überschreiben durch eine neue Auswahl.<br>Angegeben ist stets die Uhrzeit für Start und Ende.<br>Beispiel:<br>Clean<br>18:22 (Startzeit) 18:23 (Endezeit)<br>Userprog.: Verwendung des von Ihnen erstellten Programms (siehe<br>Programm-Editor, S. 95)                                                                                                    |
|                                                                                                    | 01 Wasser0 s02 +Reiniger3003 Wasser3004 Wied. Reinig.0 x | <ul> <li>Auswahl Programmblöcke         <ul> <li>Die Zeiten einzelner Programmschritte können hier individuell             angepasst werden. Auswahl eines Blockes zum Editieren mit <sup>E</sup>.</li> <li>+Reiniger: Zusätzlich zu Wasser wird auch Reiniger gefördert.</li> <li>Wied. Reinig.: Anzahl der Wiederholungen der vorangehenden             Schritte 01 03</li> <li><sup>®</sup> Hinweis!</li> <li>Ändern Sie einen Programmblock, ist diese Änderung für alle             anderen Reinigungen wirksam.</li> <li>Verlassen dieser Auswahl mit "PARAM".</li> </ul> </li> </ul> |
|                                                                                                    | <b>0010s</b><br>(0 9999 s)                               | Wasser / Reiniger:<br>Die Zeit eingeben, wie lange das Ventil zur Förderung von Wasser<br>oder Reiniger geöffnet bleiben soll.                                                                                                    |
|                                                                                                    | Wiederhole x-mal<br><b>00</b><br>(0 10)                  | Wiederholung Reinigung<br>Wie oft soll der vorhergehende Schritt (Reiniger oder Wasser) wie-<br>derholt werden?                                                                                                    |
| Tag kopieren:                                                                                                    | ·                                                        |                                                                                                    |
| pH 7.00 Hold<br>Param ? = Montag<br>Dienstag<br>Mittwoch<br>Donnerstag<br>Freitag<br>JSamstag<br>Edit [J] Weiter [E] | Dienstag<br>Mittwoch<br><br>Sonntag                      | <ul> <li>? = Montag         Auswahl des Tages,             auf den Sie den Montag (Bsp.) kopieren wollen.         </li> <li>Minweis!         Gefahr von Datenverlust. Beim Kopieren eines Tages auf einen             anderen werden die Reinigungsprogramme des Ziel-Tages über-     </li> </ul>                                                                                                    |

Hinweis!

Userprog.: Zur Bearbeitung der Userprogramme sehen Sie bitte den **Programm-Editor** auf Seite 95.

schrieben!

# 7.6.18 Handbedienung

Zum Aufrufen des Handbedienmenüs gehen Sie wie folgt vor:

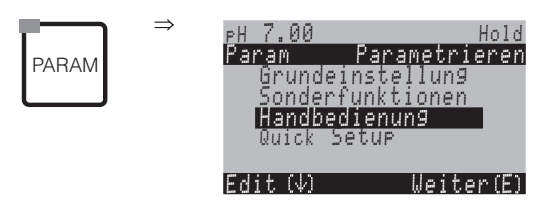

| AUSWAHL<br>(Werkseinstellung = fett)                                                                |                                                             | INFO                                                                                                    |  |
|----------------------------------------------------------------------------------------------------|-------------------------------------------------------------|----------------------------------------------------------------------------------------------------|--|
| PH 7.00 Hold<br>Param Handbedienun9<br>Hold<br>Topcal<br>Chemoclean<br>Edit(↓) WeiterE)             | HOLD<br>Topcal S<br>Chemoclean                              | <ul> <li>Auswahl Handbedienung</li> <li>Hinweis!</li> <li>Verlassen des Handbedienmenüs mit "PARAM", "DIAG" oder<br/>"MEAS".</li> <li>Die Einstellungen sind nur in diesem Menü aktiv. Beim Verlassen der Handbedienung erfolgt keine Speicherung.</li> </ul>                                                                                                    |  |
| HOLD:                                                                                               |                                                             |                                                                                                    |  |
| pH 7.00 Hold<br>Param Handbedienung<br>HOLD aus<br>HOLD ein<br>Edit[↓] Weiter [E]                   | HOLD aus<br>HOLD ein                                        | <ul> <li>Auswahl Handbedienung</li> <li>HOLD aktivieren / deaktivieren</li> <li>Die "HOLD"-Funktion friert die Stromausgänge ein, sobald eine<br/>Reinigung/Kalibrierung erfolgt. Wenn Sie den Hold aktivieren,<br/>erscheint im Display oben links eine stilisierte Hand als Zeichen für<br/>Handbedienung.</li> <li><sup>®</sup> Hinweis!</li> <li><sup>®</sup> Hinweis!</li> <li><sup>®</sup> Wenn auf Stromausgang 2 die Reglerfunktion liegt, gehorcht dieser<br/>dem definierten "Reglerhold" (s. Seite 64).</li> </ul> |  |
| Topcal S:                                                                                           |                                                             |                                                                                                    |  |
|                                                                                                    | Wochenprogr. au<br>Reiniggs.trigger au<br>Ext. Steuerung au | s Hinweis im Display (keine Eingabe):<br>s Status der Anlage                                                                                                    |  |
| pH 7.00 Hold<br>Param Topcal<br>Arm.verfahren<br>Prog.starten<br>Prog.stoppen<br>Edit[4] Weiter [E] | Armatur verfahren<br>Prog. starten<br>Prog. stoppen         | Auswahl<br>Sie können manuell die Armatur verfahren oder ein Programm<br>starten/stoppen.                                                                                                    |  |
| Armatur verfahren:                                                                                  |                                                             |                                                                                                    |  |
| pH 7.00 Hold<br>Param Pos.wählen<br>Armatur Service<br>Armatur Messen<br>Edit[↓] Weiter [E]         | Arm. Service<br>Arm. Messen                                 | <b>Position wählen,</b><br>in die die Armatur fahren soll.                                                                                                    |  |
|                                                                                                    | Wochenprogr. au<br>Reiniggs.trigger au<br>Ext. Steuerung au | s Hinweis im Display (keine Eingabe):<br>s Status der Anlage                                                                                                    |  |

| AUSWAHL<br>(Werkseinstellung = fett)                                                                              |                                                                                         |                                  | INFO                                                                                                    |
|----------------------------------------------------------------------------------------------------|-----------------------------------------------------------------------------------------|----------------------------------|----------------------------------------------------------------------------------------------------|
| Prog. starten:                                                                                                    |                                                                                         |                                  |                                                                                                    |
| pH 7.00 Hold<br>Param Prog wählen<br>kein Prg.<br>Clean<br>Clean C<br>Clean S<br>↓Clean CS<br>Edit [↓] Weiter [E] | kein Prog.<br>Clean<br>Clean S<br>                                                      |                                  | <b>Programm wählen</b><br>Läuft bereits ein Programm und Sie starten ein neues, wird dieses<br>erst nach Beendigung des vorherigen gestartet.                                                                                                 |
|                                                                                                    | Wochenprogr.<br>Reiniggs.trigger<br>Ext. Steuerung<br>Clean läuft<br>Wasser<br>Reiniger | aus<br>aus<br>aus<br>10 s<br>2 x | Hinweis im Display (keine Eingabe):<br>Status der Anlage:<br>Anzeige des laufenden Programmes mit verbleibender Zeit für<br>Wasser, Reiniger etc.                                                                                             |
| Prog. stoppen:                                                                                                    |                                                                                         | 1                                |                                                                                                    |
|                                                                                                    | Wochenprogr.<br>Reiniggs.trigger<br>Ext. Steuerung                                      | aus<br>aus<br>aus                | Hinweis im Display (keine Eingabe):<br>Status der Anlage<br>Das laufende Programm wird gestoppt.                                                                                                    |
| Chemoclean:                                                                                                    |                                                                                         |                                  |                                                                                                    |
|                                                                                                    | Wochenprogr.<br>Reiniggs.trigger<br>Ext. Steuerung                                      | aus<br>aus<br>aus                | <b>Hinweis im Display (keine Eingabe):</b><br>Status der Anlage                                                                                                    |
| pH 7.00 Hold<br>Param Reinigung<br>kein Prg.<br>Clean<br>Edit[↓] Weiter [E]                                       | kein Prg.<br>Clean<br>                                                                  |                                  | Chemoclean-Reinigung<br>Starten ∕ abbrechen.<br>Hier wird jeder externe Programmstart unterdrückt. Ein gestartetes<br>Reinigungsprogramm kann nicht abgebrochen werden.<br><sup>®</sup> Hinweis!<br>Verlassen dieses Menüpunktes mit "PARAM". |

# 7.6.19 Diagnose

Zum Aufrufen der Diagnose gehen Sie wie folgt vor:

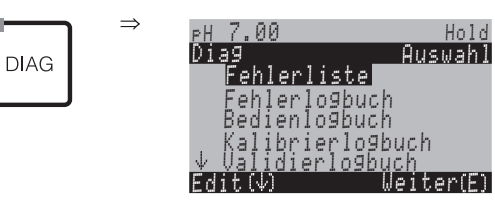

| AUSWAHL<br>(Werkseinstellung = fett)                                                                                                    |                                                                                                    | INFO                                                                                                    |  |
|----------------------------------------------------------------------------------------------------|----------------------------------------------------------------------------------------------------|----------------------------------------------------------------------------------------------------|--|
|                                                                                                    | <b>Fehlerliste</b><br>Fehlerlogbuch<br>Bedienlogbuch<br>Kalibrierlogbuch<br>Ext. Sensor Daten (nur für digitale Sensoren mit<br>Memosens-Technologie)<br>Service | <ul> <li>Fehlerliste: Zeigt die momentan aktiven Fehler an.<br/>(Komplette Fehlerliste mit Beschreibung s. Seite 128)</li> <li>Fehlerlogbuch: Listet die letzten 30 gemeldeten Fehler mit Datum<br/>und Uhrzeit auf.</li> <li>Bedienlogbuch (Servicecode erforderlich!): Listet die letzten 30<br/>registrierten Bedienschritte mit Datum und Uhrzeit auf<br/>Kalibrierlogbuch: Listet die letzten 30 durchgeführten Kalibrierun-<br/>gen mit Datum und Uhrzeit auf. Mit der rechten Pfeiltaste erhalten<br/>Sie weitere Daten zu dieser Kalibrierung.</li> <li>Validierlogbuch: Listet die letzten 30 durchgeführten Topcal-Vali-<br/>dierungen auf.</li> <li>Ext. Sensor Daten: Listet die im Sensor gespeicherten Daten auf,<br/>z. B. Sensoridentifikation, Kalibrierdaten, Betriebsdauer etc.</li> <li>Minweis!</li> <li>Blättern in den Listen mit den Pfeiltasten.</li> <li>Verlassen der Listen mit <u>E</u>.</li> </ul> |  |
| Kalibrierlogbuch                                                                                                    |                                                                                                    |                                                                                                    |  |
| PH 7.00 Hold<br>Diag Kalib.logbuch 01<br>1 Datenein9abe<br>Nullpunkt: 7.00PH<br>Stlht.: 59.16 mU/PH<br>El.Zustand 9ut<br>01.11.03 12.00<br>Wahl(∿→) Weiter(E) | 1 Dateneingabe<br>Nullpunkt<br>Stlht.<br>El. Zustand<br><datum> <uhrzeit></uhrzeit></datum>                                                                      | Zeigt die verwendetet Kalibriermethode an.<br>Zeigt den bei der Kalibrierung errechneten Nullpunkt an.<br>Zeigt die bei der Kalibrierung errechnete Steilheit an.<br>Zeigt den Elektrodenzustand an.<br>Zeigt das Datum und Uhrzeit der Kalibrierung an.                                                                                                    |  |
| Wenn Sie einen digitalen Sensor mit Memosens-Technologie verwenden, erhalten Sie nach Drücken auf 🗲 folgende Angaben:                                         |                                                                                                    |                                                                                                    |  |
| рН 7.00 Hold<br>Diag Kalib.logbuch Øl<br>SNR:                                                                                                    | SNR<br>Sensorwechsel am<br><datum> <uhrzeit></uhrzeit></datum>                                                                                                   | Zeigt die Seriennummer des kalibrierten Sensors an.<br>Zeigt Datum und Uhrzeit des Sensorwechsels an.                                                                                                    |  |
| Sensorwechsel an:<br>25.10.03 17.23<br>Wahl(∿→) Weiter(E)                                                                                                    |                                                                                                    |                                                                                                    |  |

| AUSWAHL<br>(Werkseinstellung = fett)                                                                                                    |                                                                                              | INFO                                                                                                    |  |
|----------------------------------------------------------------------------------------------------|----------------------------------------------------------------------------------------------|----------------------------------------------------------------------------------------------------|--|
| Ext. Sensor Daten (nur für Sensoren mit Memosens-Technologie):<br>Wenn Sie "Ext. Sensor Daten" wählen, zeigt der Messumformer an, dass die Sensordaten ausgelesen werden. Die Anzeige schaltet nach Beendigung des Ausle-<br>sens automatisch weiter.<br>Wenn nicht automatisch weitergeschaltet wird, können Sie durch Drücken auf E die letzten ausgelesenen Daten abrufen oder durch Drücken auf Messbetrieb zurückkehren. |                                                                                              |                                                                                                    |  |
| PH 7.00 Hold<br>Diag Sensor 1<br>Identifikation<br>Kalibrierdaten<br>Abgl. Temperatur<br>Sensor Zustand<br>Sensor Info.<br>Edit(↓) Weiter(E)                                                                                                    | <b>Identifikation</b><br>Kalibrierdaten<br>Abgl. Temperatur<br>Sensor Zustand<br>Sensor Info | Anzeige der im digitalen Sensor gespeicherten Daten Minweis! Die externen Sensor Daten können nur bei digitalen Sensoren mit Memosens-Technologie angezeigt werden.                                                                                                    |  |
| Identifikation                                                                                                    |                                                                                              |                                                                                                    |  |
| PH 7.00 Hold<br>Diag Identifikation<br>SU-ID:<br>HW-Version:<br>SW-Version:<br>Weiter(E)                                                                                                    | ID<br>SW-ID<br>HW-Version<br>SW-Version                                                      | <b>ID: Zeigt die Baugruppen-ID des digitalen Sensors an.</b><br>SW-ID: Zeigt die Software-ID des digitalen Sensors an.<br>HW-Version: Zeigt die Hardware-Version des digitalen Sensors an.<br>SW-Version: Zeigt die Software-Version des digitalen Sensors an.                                                                                                    |  |
|                                                                                                    | Prüfdatum<br>SAP<br>SN                                                                       | Prüfdatum: Zeigt an, wann die Werksprüfung des Sensors durchge-<br>führt wurde.<br>SAP: Zeigt die SAP-Nummer des Sensors an.<br>SN: Zeigt die Seriennummer der Sensor-Elektronik an.                                                                                                    |  |
| Kalibrierdaten                                                                                                    |                                                                                              |                                                                                                    |  |
| PH 7.00 Hold<br>Diag Kalibrierdaten<br>Stlht.(mV/PH): 59.16<br>Isoth. Schnittekt,<br>PH: 07.00<br>mV: 0.0000<br>Ketten NP (PH): 07.00<br>Weiter(E)                                                                                                    | Stiht [mV/pH]<br>Isoth. Schnittpkt.<br>– pH<br>– mV<br>Ketten NP [pH]                        | Stltht: Zeigt die Steilheit des digitalen Sensors an.<br>Isoth. Schnittpkt: Zeigt die mV- und die pH-Komponente des Iso-<br>thermenschnittpunkts an.<br>Ketten NP: Zeigt den Kettennullpunkt des digitalen Sensors an.                                                                                                    |  |
|                                                                                                    | Methode<br>Anz. Kal.<br>SnIK<br>Kalibrierdatum                                               | Methode: Zeigt an, nach welcher Methode der digitale Sensor kali-<br>briert wurde.<br>Die Kalibriermethode wählen Sie im Menü "Grundeinstellung ><br>Kalibrierung".<br>Anz. Kal.: Zeigt die Anzahl der Kalibrierungen an, die mit dem digi-<br>talen Sensor durchgeführt wurden.<br>SnlK: Zeigt die Seriennummer des Messumformers an, mit dem die<br>letzte Kalibrierung durchgeführt wurde<br>Kalibrierdatum: Zeigt das Datum der letzten Kalibrierung des digi-<br>talen Sensors an. |  |
|                                                                                                    | Puffer 1<br>Puffer 2<br>D. Sth [mV/pH]<br>D. Npnkt [pH]                                      | <ul> <li>Puffer 1: Zeigt den pH-Wert des ersten Puffers an, der bei der letzten Kalibrierung verwendet wurde.</li> <li>Puffer 2: Zeigt den pH-Wert des zweiten Puffers an, der bei der letzten Kalibrierung verwendet wurde.</li> <li>D. Sth: Zeigt die Änderung der Steilheit zur vorangegangenen Kalibrierung an.</li> <li>D. Npnkt: Zeigt die Änderung des Kettennullpunkts zur vorangegangenen Kalibrierung an.</li> </ul>                                                          |  |

| AUSWAHL<br>(Werkseinstellung = fett)                                                                                             |                                                                                 | INFO                                                                                                    |
|----------------------------------------------------------------------------------------------------|---------------------------------------------------------------------------------|----------------------------------------------------------------------------------------------------|
| Abgl. Temperatur                                                                                                    |                                                                                 |                                                                                                    |
| PH 7.00 Hold<br>Diag Abgl. Temperatur<br>1Pkt.Abw.(°C): 0.0<br>SnlK:<br>Kalibrierdatum:<br><br>Weiter(E)                         | 1 Pkt Abw. [°C]<br>SnIK<br>Kalibrierdatum                                       | 1 Pkt Abw.: Zeigt den kalibrierten Temperaturoffset an.<br>SnIK: Zeigt die Seriennummer des Messumformers an, mit dem der<br>letzte Temperaturabgleich vorgenommen wurde.<br>Kalibrierdatum: Zeigt das Datum des letzten Temperaturabgleichs<br>an.                                                                                                    |
| Sensor Zustand                                                                                                    |                                                                                 |                                                                                                    |
| PH 7.00 Hold<br>Diag Sensor Zustand<br>Einsatzdauer (h):<br>Anz. Steril.: 1<br>T (max)(°C): 1<br>Weiter(E)                       | Einsatzdauer<br>Anz. Steril.<br>T (max) [°C]                                    | Einsatzdauer: Zeigt die gesamte Einsatzdauer des Sensors an.<br>Anz. Steril.: Zeigt die Anzahl der Sterilisationen an, die der Sensor<br>durchlaufen hat: T > 135 °C, mind. 20 min.<br>T (max): Zeigt die maximale Temperatur an, unter der der Sensor<br>eingesetzt wurde.<br>Hinweis!<br>Während einer Sterilisation (T > 135 °C) geht der Messumformer<br>in Holdzustand über und das Display zeigt "SIP" (Sterilisation in<br>place) an. |
|                                                                                                    | Betriebsdauer (h)<br>- über 80 °C<br>- über 100 °C<br>- <- 300 mV<br>- > 300 mV | <ul> <li>Betriebsdauer des Sensors unter folgenden Bedingungen:</li> <li>Betriebsstunden des Sensors bei Temperaturen über 80 °C</li> <li>Betriebsstunden des Sensors bei Temperaturen über 100 °C</li> <li>Betriebsstunden des Sensors bei einem pH-Wert unter -300 mV (= pH 12 @ 25 °C)</li> <li>Betriebsstunden des Sensors bei einem pH-Wert über +300 mV (= pH 2 @ 25 °C)</li> </ul>                                                    |
|                                                                                                    | 1. Einsatz<br>Ri GSCS [Ohm]:                                                    | 1. Einsatz: Zeigt an, wann der Sensor zum ersten Mal an einem<br>Messumformer angeschlossen wurde.<br>Ri GSCS: Zeigt den aktuellen Membranwiderstand an.                                                                                                    |
| Sensor Info:                                                                                                    |                                                                                 |                                                                                                    |
| PH 7.00 Hold<br>Diag Sensor Info.<br>PH(max)(PH): -22<br>PH(min)(PH): -22<br>Temp(max)(°C): 1<br>Temp(min)(°C): -33<br>Weiter(E) | pH (max) [pH]<br>pH (min) [pH]<br>Temp (max) [°C]<br>Temp (min) [°C]            | pH (max): Zeigt maximalen pH-Wert im Einsatzbereich des Sensors<br>an.<br>pH (min): Zeigt den minimalen pH-Wert im Einsatzbereiches des<br>Sensors an.<br>Temp (max): Zeigt die maximale Temperatur im Einsatzbereich des<br>Sensors an.<br>Temp (min): Zeigt die minimale Temperatur im Einsatzbereich des<br>Sensors an.                                                                                                    |
|                                                                                                    | Bestellcode<br>GSN                                                              | Bestellcode: Zeigt den Bestellcode des Sensors an.<br>GSN: Zeigt die Gesamtseriennummer des Sensors an.                                                                                                    |

| AUSWAHL<br>(Werkseinstellung = fett)                                                                                                    |                                                                                                    | INFO                                                                                                    |  |
|----------------------------------------------------------------------------------------------------|----------------------------------------------------------------------------------------------------|----------------------------------------------------------------------------------------------------|--|
| Service:                                                                                                    |                                                                                                    |                                                                                                    |  |
| pH 7.00 Hold<br>Diag Service<br>Werkseinstellungen<br>Simulation<br>Gerätecheck<br>DAT-Handling<br>JSonderfunktionen<br>Edit[J] Weiter[E] | Werkseinstellungen<br>Simulation<br>Gerätecheck<br>DAT-Handling<br>Sonderfunktionen<br>Interne Daten<br>Topcal S<br>Chemoclean<br>Resetzähler       | Auswahl für die Service-Diagnose<br>Werkseinstellungen: Verschiedene Datengruppen können auf<br>Werkseinstellung zurück gesetzt werden.<br>Simulation: Nach Eingabe verschiedener Parameter kann das Ver-<br>halten des Messumformers simuliert werden.<br>Gerätecheck: Die Gerätefunktionen (Display, Tasten,) können<br>einzeln getestet werden.<br>DAT-Handling: Daten aus dem/in das DAT-Modul kopieren (nur<br>verfügbar, wenn DAT-Modul gesteckt).<br>Sonderfunktionen: Gerätereset (="Warmstart"), ISFET- und SCS-<br>Werte<br>Interne Daten: Geräte-interne Daten z. B. Seriennummer kann<br>abgefragt werden.<br>Topcal S: Testen von Programmen, Eingängen, Mechanik, Pum-<br>pen- und Revolversteuerzeiten.<br>Chemoclean (nur, wenn die komplette Chemoclean-Funktion akti-<br>viert ist): Testen von Programmen, Eingängen, Mechanik.<br>Werksfunktion: Resetzähler, Schreibzugriff |  |
| Werkseinstellungen:                                                                                                    | Werkseinstellungen:                                                                                                    |                                                                                                    |  |
| pH 7.00 Hold<br>Diag Set default<br>Abbruch<br>nur Einstelldaten<br>nur Kalibrierdaten<br>alle Daten<br>↓CPC-Daten<br>Edit[↓] Weiter [E]  | Abbruch<br>nur Einstelldaten<br>nur Kalibrierdaten<br>alle Daten<br>CPC-Daten<br>Servicedaten<br>Bedienlogbuch<br>Kalibrierlogbuch<br>Fehlerlogbuch | <ul> <li>Set Default Sie wählen hier Daten aus, die Sie auf Werkseinstellungen zurücksetzen wollen. Sie Hinweis! Gefahr von Datenverlust! Mit Auswahl eines Punktes und anschließender Bestätigung mit "Enter" werden Ihre eigenen Einstellungen, die Sie in diesem Bereich getroffen haben, gelöscht! Mit Abbruch verlassen Sie dieses Feld, ohne Werte verändert zu haben. Kalibrierdaten: Alle bei Kalibrierungen gespeicherten Daten wie Nullpunkt, Steilheit, Offset. Einstelldaten: die restlichen einzustellenden Daten. alle Daten: alle Kalibrierdaten + Einstelldaten CPC-Daten: Topcal Parametrierung, z. B. Abläufe von Reinigungs-, Kaibrierprogrammen Servicedaten: alle Daten + Logbücher + Resetzähler. Servicedaten / Logbücher: Funktionen sind nur für autorisiertes Servicepersonal. Servicecode ist erforderlich.</li></ul>                                                 |  |
| Servicedaten / Logbücher:                                                                                                    |                                                                                                    |                                                                                                    |  |
| pH 7.00 Hold<br>Diag Servicecode<br>00000<br>099999<br>Edit[↓→] Weiter [E]                                                                | 0000                                                                                                    | Eingabe des Service-Codes erforderlich<br>S Hinweis!<br>Einstellung des Service-Codes siehe S. 56.                                                                                                    |  |
|                                                                                                    | Falsche Codezahl eingegeben                                                                                                    | Hinweis im Display:<br>falscher Service-Code eingegeben (zurück zum letzten Feld)                                                                                                    |  |
| AUSWAHL<br>(Werkseinstellung = fett)                                                                                |                                                            |                                          | INFO                                                                                                    |
|----------------------------------------------------------------------------------------------------|------------------------------------------------------------|------------------------------------------|----------------------------------------------------------------------------------------------------|
| Simulationen                                                                                                    |                                                            |                                          |                                                                                                    |
| pH 7.00 Hold<br>Diag Simulation<br>Simulation aus<br>Ausgang 1: 12.00mA<br>Ausgang 2: 08.00mA<br>Wahl[+] Weiter [E] | Simulation:<br>Ausgang 1:<br>Ausgang 2:                    | <b>aus</b><br>12.00<br>mA<br>04.00<br>mA | Simulation anpassen (Stromausgänge)<br>Simulation aus: Es werden die eingefrorenen Werte der letzten<br>Messung zur Simulation verwendet<br>Simulation ein: Die Stromwerte für die Ausgänge können für die<br>Simulation verändert werden (Ausgang 1, Ausgang 2)                                                                                                    |
|                                                                                                    | Simulation:<br>Messwert:<br>Temperatur:                    | <b>aus</b><br>07.00 pH<br>025.0 °C       | Simulation anpassen (Messwert/Temperatur)<br>Simulation aus: Es werden die eingefrorenen Werte der letzten<br>Messung zur Simulation verwendet<br>Simulation ein: Die Werte (Messwert/Temperatur) können für die<br>Simulation verändert werden.                                                                                                    |
|                                                                                                    | Simulation:<br>Ausfallkontakt:<br>Kontakt 1:<br>Kontakt 2: | <b>aus</b><br>aus<br>aus<br>aus          | Simulation anpassen (Kontakte)<br>Simulation aus: Es werden die letzten Zustände eingefroren und<br>zur Simulation verwendet<br>Simulation ein: Die Kontakte (=Relais) können jeweils geöffnet<br>(ein) oder geschlossen werden (aus).                                                                                                    |
|                                                                                                    |                                                            |                                          | Hinweis!<br>Wenn sie Sie mit eingeschalteter Simulation in den Messmodus<br>zurückkehren, blinken in der Anzeige "Simul" und "Hold".                                                                                                    |
| Gerätecheck:                                                                                                    |                                                            |                                          |                                                                                                    |
| pH 7.00 Hold<br>Diag Testfunktionen<br>Display<br>Tastatur<br>RAM<br>EEPROM<br>Flash<br>Edit[↓] Weiter [E]          | Display<br>Tastatur<br>RAM<br>EEPROM<br>Flash              |                                          | Auswahl für Check<br>Display: Alle Felder des Displays werden abwechselnd angespro-<br>chen. Eventuell defekte Zellen werden so sichtbar.<br>Tastatur: Die Tasten müssen alle nacheinander gedrückt werden.<br>Bei einwandfreier Funktion erscheinen die zugehörigen Symbole<br>im Display.<br>RAM: Meldung "RAM in Ordnung", wenn fehlerfrei.<br>EEPROM: Meldung "EEPROM in Ordnung", wenn fehlerfrei<br>Flash (Speicher): Meldung "Flash in Ordnung", wenn fehlerfrei |
|                                                                                                    |                                                            |                                          | Hinweis! Verlassen dieses Menüpunktes mit "PARAM".                                                                                                    |
| DAT-Handling (nur verfügbar, wenn I                                                                                 | DAT-Modul gesteckt):                                       |                                          |                                                                                                    |
| pH 7.00 Hold<br>Diag DAT<br>DAT beschreiben<br>DAT auslesen<br>DAT löschen                                          | <b>DAT beschreiben</b><br>DAT auslesen<br>DAT löschen      |                                          | DAT Auswahl<br>DAT beschreiben: Sie können die Konfiguration sowie die Logbü-<br>cher Ihres Messumformers auf den DAT-Baustein sichern.<br>DAT auslesen: Kopieren der Konfiguration, die auf dem DAT-Bau-<br>stein gespeichert ist, auf das EEPROM im Messumformer.<br>DAT löschen: Löschen aller Daten auf dem DAT-Baustein.                                                                                                    |
| Editi↓J Weiter [E]                                                                                                  |                                                            |                                          | Hinweis!<br>Nach dem Kopiervorgang "DAT auslesen" wird automatisch ein<br>Reset ausgelöst und das Gerät mit den ausgelesenen Werten para-<br>metriert. (Reset siehe unten)                                                                                                    |
| DAT beschreiben:                                                                                                    |                                                            |                                          |                                                                                                    |
|                                                                                                    | !!Achtung!! Es werden alle Daten auf<br>Baustein gelöscht. | dem DAT-                                 | <b>Hinweis im Display</b><br>Zur Sicherheit werden Sie darauf hingewiesen, dass die auf dem<br>DAT-Modul vorhandenen Daten überschrieben werden.                                                                                                    |
|                                                                                                    | in Arbeit                                                  |                                          | Daten werden auf das DAT-Modul geschrieben                                                                                                    |

| AUSWAHL<br>(Werkseinstellung = fett)                                                                   |                                                           |                                                                           | INFO                                                                                                    |
|----------------------------------------------------------------------------------------------------|-----------------------------------------------------------|---------------------------------------------------------------------------|----------------------------------------------------------------------------------------------------|
| DAT auslesen:                                                                                          |                                                           |                                                                           |                                                                                                    |
|                                                                                                    | !!Achtung!! Es werden alle Daten im Mycom S<br>gelöscht.  |                                                                           | Hinweis im Display<br>Zur Sicherheit werden Sie darauf hingewiesen, dass die im<br>Mycom S vorhandenen Daten überschrieben werden.                                                                                                    |
|                                                                                                    | in Arbeit                                                 |                                                                           | <b>Kopieren</b><br>Die Daten aus dem DAT-Modul werden in das EEPROM des Mes-<br>sumformers kopiert.                                                                                                    |
|                                                                                                    |                                                           |                                                                           | Hinweis!<br>Nach dem Kopiervorgang "DAT auslesen" wird automatisch ein<br>Reset ausgelöst! (Reset siehe unten)                                                                                                    |
| DAT löschen:                                                                                           |                                                           |                                                                           |                                                                                                    |
|                                                                                                    | !!Achtung!! Es werden alle Daten au<br>Baustein gelöscht. | f dem DAT-                                                                | <b>Hinweis im Display</b><br>Zur Sicherheit werden Sie darauf hingewiesen, dass die auf dem<br>DAT-Modul vorhandenen Daten gelöscht werden.                                                                                                    |
|                                                                                                    | in Arbeit                                                 |                                                                           | Daten vom DAT-Modul gelöscht                                                                                                    |
| Sonderfunktionen                                                                                       |                                                           |                                                                           |                                                                                                    |
| pH 7.00 Hold<br>Diag Sonderfunktionen<br>Reset<br>ISFET<br>SCS Werte<br>Edit[↓] Weiter [E]             | <b>Reset</b><br>ISFET<br>SCS-Werte                        |                                                                           | Auswahl der Funktion<br>ISFET nur, wenn diese Funktion gewählt wurde.                                                                                                    |
| Reset:                                                                                                 |                                                           |                                                                           |                                                                                                    |
|                                                                                                    |                                                           |                                                                           | Reset         Mit dieser Funktion starten Sie das Mycom S neu (ähnlich dem "Warmstart" an Ihrem Computer). Diese Funktion können Sie anwenden, falls das Mycom S ungewöhnlich reagieren sollte.         Image: Start Start Star |
| ISFET:                                                                                                 |                                                           |                                                                           |                                                                                                    |
| pH 7.00 Hold<br>Diag ISFET<br>Ref.K1: 0000mV<br>LeckstromK: 0.00µA                                     | Ref. K1:<br>Leckstrom K1:                                 | <b>0000</b><br>mV<br>0.00 μA                                              | Anzeige der aktuellen ISFET-Sensordaten                                                                                                    |
| Wahl[↓→] Weiter [E]                                                                                    |                                                           |                                                                           |                                                                                                    |
| SCS-Werte:                                                                                             | ·                                                         |                                                                           |                                                                                                    |
| pH 7.00 Hold<br>Diag SCS-Werte<br>Glas 1:MΩ<br>Referenz 1kΩ<br>Glas 2:MΩ<br>Referenz 2kΩ<br>Weiter (E) | Glas 1:<br>Referenz 1:<br>Glas 2:<br>Referenz 2:          | $ \begin{array}{c} M\Omega \\ k\Omega \\ M\Omega \\ k\Omega \end{array} $ | Anzeige der aktuellen Werte des Sensor-Check-Systems<br>SCS                                                                                                    |

| AUSWAHL<br>(Werkseinstellung = fett)                                                                        |                                                                         |                                               | INFO                                                                                                    |
|----------------------------------------------------------------------------------------------------|-------------------------------------------------------------------------|-----------------------------------------------|----------------------------------------------------------------------------------------------------|
| Interne Daten:                                                                                              |                                                                         |                                               |                                                                                                    |
| pH 7.00 Hold<br>Diag Controller<br>SW-Version: 1.23-45<br>HW-Version:<br>SN:<br>ID:<br>NON-EX<br>Weiter (E) | SW-Version:<br>HW-Version:<br>Seriennr.:<br>Card-ID:                    | 1.2<br>1<br>1234567<br>8<br>A1B               | <b>Controller-Daten für Mycom S CPM153</b><br>Abrufen der Controller-Daten sowie der Hardware-Version.            |
|                                                                                                    | SW-Version:<br>HW-Version:<br>Seriennr.:<br>Card-ID:                    | 1.2<br>1<br>1234567<br>8<br>A1B               | Daten der Grundbaugruppe                                                                                          |
|                                                                                                    | SW-Version:<br>HW-Version:<br>Seriennr.:<br>Card-ID:                    | 1.2<br>1<br>1234567<br>8<br>A1B               | <b>Daten des Transmitters</b><br>Abrufen der Transmitter-Daten                                                    |
|                                                                                                    | SW-Version:<br>HW-Version:<br>Seriennr.:<br>Card-ID:                    | 1.2<br>1<br>1234567<br>8<br>A1B               | Daten des DC-DC-Wandlers<br>(nur bei Zweikreis)<br>Modul für die Spannungsversorgung des Transmitters 2.          |
|                                                                                                    | SW-Version:<br>HW-Version:<br>Seriennr.:<br>Card-ID:                    | 1.2<br>1<br>1234567<br>8<br>A1B               | Daten der Relais                                                                                                  |
|                                                                                                    | 12345678901234                                                          |                                               | Seriennummer für Mycom S CPM153<br>14-stellige Nummer aus 0 9 und A Z (nicht editierbar)                          |
|                                                                                                    | CPM153-A2B00A010                                                        |                                               | Bestellcode für Mycom S CPM153<br>15-stelliger Code aus 0 9 und A Z                                               |
|                                                                                                    | SW-Version:<br>HW-Version:<br>Seriennr.:<br>ID:<br>SW-ID:<br>Prüfdatum: | 1.2<br>1<br>1234567<br>A1B<br>D1C<br>01.01.00 | Sensordaten<br>S Hinweis!<br>Diese Daten werden nur für digitale Sensoren mit Memosens-<br>Technologie angezeigt. |
|                                                                                                    | SW-Version:<br>HW-Version:<br>Seriennr.:<br>Card-ID:                    | 1.2<br>1<br>1234567<br>8<br>A1B               | Daten für CPC300                                                                                                  |
|                                                                                                    | 12345678901234                                                          |                                               | Seriennummer für CPG300<br>14-stellige Nummer aus 0 9 und A Z (nicht editierbar)                                  |
|                                                                                                    | CPC300-A2B00A010                                                        |                                               | <b>Bestellcode für Topcal S CPC300</b><br>15-stelliger Code aus 0 9 und A Z                                       |

| AUSWAHL<br>(Werkseinstellung = fett)                                                                                                    |                                                                            |                                           | INFO                                                                                                    |
|----------------------------------------------------------------------------------------------------|----------------------------------------------------------------------------|-------------------------------------------|----------------------------------------------------------------------------------------------------|
| Topcal S:                                                                                                    |                                                                            |                                           | 1                                                                                                    |
|                                                                                                    | Wochenprogr.<br>Reiniggs.trigger<br>Ext. Steuerung                         | aus<br>aus<br>aus                         | Hinweis im Display (keine Eingabe):<br>Status der Anlage                                                                                                    |
| pH 7.00 Hold<br>Diag Topcal<br>Ext.Eingänge<br>Mechanik<br>Pumpensteuerzeit<br>Revolversteuerzeit<br>Edit[↓] Weiter [E]                          | <b>Ext. Eingänge</b><br>Mechanik<br>Pumpensteuerzeit<br>Revolversteuerzeit |                                           | Topcal S Diagnose                                                                                                    |
| Externe Eingänge:                                                                                                    |                                                                            |                                           |                                                                                                    |
| pH 7.00 Hold<br><u>Diag Ext.Eingänge</u><br>Start kein Prg.<br>AutoStop ein<br>Wait-Trigger ein<br>Arm.Mess ein<br>Arm.Service ein<br>Weiter [E] | Start<br>AutoStop<br>Wait-Trigger<br>Arm. Messen<br>Arm. Service           | kein<br>Prog.<br>aus<br>aus<br>aus<br>aus | Hinweis im Display (keine Eingabe):<br>Zustand der externen Digital-Eingänge.                                                                                                    |
| Mechanik:                                                                                                    |                                                                            |                                           |                                                                                                    |
| pH 7.00 Hold<br>Diag Fkt.wählen<br>Armatur<br>Reiniger<br>Puffer 1<br>Puffer 2<br>↓Wasser<br>Edit[↓] Weiter [E]                                  | <b>Armatur</b><br>Reiniger<br><br>Sperrwasser                              |                                           | Auswahl Ventiltest:         Armatur, Reiniger, Puffer 1, Puffer 2, Wasser, Druckluft, Revolver, Pumpe, Heißdampf, Sperrwasser.         Markieren und mit E auswählen.         Reiniger, Wasser: Um festzustellen, wieviele Hübe erforderlich sind, um Ihre komplette Anlage zu befüllen, drücken Sie E sooft, bis die Spülkammer der Armatur mit Reiniger oder Puffer gefüllt ist.         Mit Hilfe dieser Zahl (wird angezeigt) können Sie für sich die Anzahl Hübe ermitteln, mit der Sie in einem Reinigunsprogramm den Reiniger / das Wasser fördern lassen wollen (Eingabe im Feld "Puffer 1 / Puffer 2 / Reiniger", Seite 95). |
|                                                                                                    | <b>Armatur ↑ Service</b><br>Funktion beenden                               |                                           | Hinweis im Display (keine Eingabe):<br>Status des Ventils                                                                                                    |
|                                                                                                    | Topcal S ready                                                             |                                           |                                                                                                    |
| Pumpensteuerzeit:                                                                                                    |                                                                            |                                           |                                                                                                    |
| pH 7.00 Hold<br>Diag Pumpe<br>Medium ansaugen<br>11s<br>099s<br>Edit[↓→] Weiter [E]                                                              | Medium ansaugen<br><b>02 s</b><br>(0 99 s)                                 |                                           | <b>Pumpe</b><br>Zeit für Aufwärtsbewegung der Pumpe eingeben.                                                                                                    |
|                                                                                                    | Medium fördern<br><b>02 s</b><br>(0 99 s)                                  |                                           | <b>Pumpe</b><br>Zeit für Abwärtsbewegung der Pumpe eingeben.                                                                                                    |

| AUSWAHL<br>(Werkseinstellung = fett)                                                                                                    |                                                                  |                                      | INFO                                                                                                    |
|----------------------------------------------------------------------------------------------------|------------------------------------------------------------------|--------------------------------------|----------------------------------------------------------------------------------------------------|
| Revolversteuerzeit:                                                                                                    |                                                                  |                                      |                                                                                                    |
| pH 7.00 Hold<br>Diag Revolver<br>Zeitint.drehen<br>02s<br>099s<br>Edit(↓→] Weiter [E]                                                            | Zeitintervall "drehen"<br><b>02 s</b><br>(0 99 s)                |                                      | <b>Revolver</b><br>Zeit für Vorwärtsbewegung des Antriebszylinders eingeben. Kann<br>abhängig vom Versorgungsdruck optimal angepasst werden.      |
|                                                                                                    | Zeitintervall "zurück"<br>02 s<br>(0 99 s)                       |                                      | Revolver<br>Zeit für Rückwärtsbewegung des Antriebszylinders einge-<br>ben. Kann abhängig vom Versorgungsdruck optimal ange-<br>passt werden.     |
| Chemoclean (nur, wenn volle Chemo                                                                                                    | clean-Funktion aktiviert ist):                                   |                                      |                                                                                                    |
| pH 7.00 Hold<br><u>Diag Test Chemclean</u><br>Automatik aus<br>Reinigungstrig. aus<br>Ext. Steuerung aus<br>Weiter [E]                           | Wochenprogr.<br>Reiniggs.trigger<br>Ext. Steuerung               | aus<br>aus<br>aus                    | Hinweis im Display (keine Eingabe):<br>Status der Anlage                                                                                          |
|                                                                                                    | Mit E-Taste wird laufendes Programr<br>chen!                     | n abgebro-                           | Hinweis im Display (keine Eingabe):<br>Um die Diagnose durchführen zu können, müssen Sie das zur Zeit<br>laufende Programm mit "Enter" abbrechen. |
|                                                                                                    | Ext. Eingänge<br>Mechanik                                        |                                      | Auswahl Chemoclean-Diagnose                                                                                                    |
| Ext. Eingänge:                                                                                                    |                                                                  |                                      |                                                                                                    |
| pH 7.00 Hold<br><u>Diag Ext.Eingänge</u><br>Start Userprog.<br>AutoStop ein<br>Wait-Trigger ein<br>Arm.Mess ein<br>Arm.Service ein<br>Weiter [E] | Start<br>AutoStop<br>Wait-Trigger<br>Arm. Messen<br>Arm. Service | Userprog<br>ein<br>ein<br>ein<br>ein | Infofeld zum Status der externen Digitaleingänge                                                                                                  |
| Mechanik:                                                                                                    |                                                                  |                                      |                                                                                                    |
| pH 7.00 Hold<br>Diag Fkt.wählen<br>Wasser<br>Reiniger<br>Wassermit Reiniger<br>Edit[↓] Weiter [E]                                                | Wasser<br>Reiniger<br>Wasser mit Reiniger                        |                                      | Auswahl Mechanik<br>Wählen einer Funktion, die getestet werden soll.                                                                              |
|                                                                                                    | Wochenprogr.<br>Reiniggs.trigger<br>Ext. Steuerung               | aus<br>aus<br>aus                    | <b>Hinweis im Display (keine Eingabe):</b><br>Status der Anlage                                                                                   |

| AUSWAHL<br>(Werkseinstellung = fett)                         |   | INFO                                                                                                    |
|--------------------------------------------------------------|---|----------------------------------------------------------------------------------------------------|
| Resetzähler:                                                 |   |                                                                                                    |
| pH 7.00 Hold<br>Diag Resetzähler<br>Ø<br>Edit[↓→] Weiter [E] | 0 | <b>Resetzähler</b><br>(nur durch Watchdog ausgelöst)<br>Kann zurückgesetzt werden über Set Default ➡ Servicedaten. |
|                                                              | 0 | <b>Schreibzugriff</b><br>Die Anzahl der Schreibzugriffe auf das EEPROM wird hier abgeru-<br>fen.                   |

### 7.6.20 Kalibrieren

Hinweis!

Die Voreinstellungen zur Vorort-Kalibrierung werden in dem Menü

"PARAM" ➡ "Grundeinstellungen" ➡ "Kalibrierung" vorgenommen (s. Seite 65 für pH / Seite 69 für Redox).

Die Kalibrierung kann mit dem Instandhalter- und dem Spezialistencode geschützt werden (vgl. dazu Seite 56).

#### Vorgehen:

- 1. Stellen Sie den Service-Schalter auf "Service" (senkrecht) bzw. bringen Sie die Armatur in Service-Position. Sonst ist keine Kalibrierung möglich.
- 2. Bauen Sie die Elektrode aus.
- 3. Reinigen Sie die Elektrode vor der Kalibrierung.
- Hinweis!
  - Bei Messung mit PAL (Potenzialausgleich) muss auch die PA-Leitung mit in die Pufferlösung getaucht sein.
  - Wenn automatische Temperaturkompensation (ATC) f
    ür die Kalibrierung gew
    ählt ist, muss der entsprechende Temperatursensor auch in die Pufferl
    ösung getaucht werden.
  - Bei jeder Kalibrierung schaltet das Gerät automatisch auf Hold (Werkseinstellung).
  - Abbruch der Kalibrierung über die "MEAS"-Taste.

| рН 7.00                    | ■ Bei Bestätigung mit "ja, Kal. Abbrechen" gehen Sie zurück zum |
|----------------------------|-----------------------------------------------------------------|
| <u>Cal Kal.Abbrechen</u>   | Messmodus.                                                      |
| nein<br>ja, Kal. Abbrechen | ■Bei "nein" wird die Kalibrierung fortgesetzt.                  |
|                            | 🗞 Hinweis!                                                      |
| Edit (个)    Weiter(E)      | Eine Kalibrierung, die vom Topcal S aus gestartet wurde, kann   |
|                            | nicht durch die "MEAS"-Taste abgebrochen werden.                |

Im Folgenden finden Sie die Kalibrierabläufe beschrieben für:

| Kalibrierung pH            | "Dateneingabe manuell" (s. Seite 116)                              |
|----------------------------|--------------------------------------------------------------------|
|                            | "Kalibrierung mit Puffer manuell" (s. Seite 116)                   |
|                            | "Kalibrierung mit Festpuffer" (s. Seite 116)                       |
|                            | "Kalibrierung mit automatischer<br>Puffererkennung" (s. Seite 116) |
| Kalibrierung Redox absolut | "Dateneingabe absolut" (s. Seite 118)                              |
|                            | "Kalibrierung absolut" (s. Seite 118)                              |
| Kalibrierung Redox relativ | "Dateneingabe absolut" (s. Seite 119)                              |
|                            | "Dateneingabe relativ" (s. Seite 120)                              |
|                            | "Kalibrierung absolut" (s. Seite 119)                              |
|                            | "Kalibrierung relativ" (s. Seite 121)                              |

Zum Aufrufen des Menüs gehen Sie wie folgt vor:

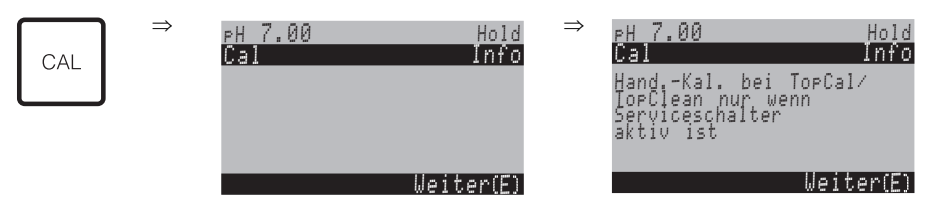

#### Kalibrierung Betriebsart pH

#### "Dateneingabe manuell"

Die Zahlenwerte für Elektroden-Nullpunkt und Steilheit werden numerisch von Hand eingegeben.

| AUSWAHL<br>(Werkseinstellung = fett)                                         | INFO                                                                                                    |
|------------------------------------------------------------------------------|----------------------------------------------------------------------------------------------------|
| Kalibrierung mit<br>Dateneingabe                                             | <b>Hinweis im Display</b><br>Anzeige der in den Kalibrier-Einstellungen gewählten Art der Vorort-Kalibrierung.                                                                                                    |
| <b>025.0 °C</b><br>(-20.0 +150.0 °C)                                         | <b>Eingabe der Temperatur,</b><br>bei der Nullpunkt und Steilheit bestimmt worden sind.                                                                                                    |
| <b>07.00</b><br>(-2.00 +16.00pH)<br>ISFET:<br><b>akt. Wert</b> (-500 +500mV) | <b>Eingabe des Nullpunktes der Elektrode</b><br>Bestätigen mit <sup>E</sup>                                                                                                    |
| <b>59.16 mV/pH</b><br>(5.00 99.00 mV/pH)                                     | <b>Eingabe der Steilheit der Elektrode</b><br>Bestätigen mit <sup>E</sup>                                                                                                    |
| <b>übernehmen</b><br>verwerfen<br>neu kalibrieren                            | <b>Ende der Kalibrierung</b><br>übernehmen: Bei Bestätigung mit <sup>E</sup> werden die neuen Kalibrierdaten übernom-<br>men.<br>verwerfen: Die Daten werden nicht übernommen, es wird nicht neu kalibriert.<br>neu kalibrieren: Die Daten werden verworfen und es wird neu kalibriert. |
| Elektrode im Medium?                                                         | Hinweis im Display:<br>Befindet sich die Elektrode wieder im Medium, damit gemessen werden kann?                                                                                                    |

#### Kalibrierung Betriebsart pH

"Kalibrierung mit Puffer manuell" / "Kalibrierung mit Festpuffer" / "Kalibrierung mit automatischer Puffererkennung"

Puffer manuell: Der pH-Wert des Puffer wird manuell eingegeben. Angezeigt wird zunächst der aktuelle Messwert.

Festpuffer: Im Kalibriermenü ab Seite 65 legen Sie zwei Pufferlösungen fest oder definieren Sie selbst. Der gewählte pH-Wert und Puffertyp wird Ihnen angezeigt.

Automatische Puffererkennung: Das Gerät erkennt selbstständig die verwendeten Puffer. Die Puffertypen (z.B. E+H) wählen Sie im Kalibriermenü vor.

| AUSWAHL<br>(Werkseinstellung = fett)                      | INFO                                                                                                    |
|-----------------------------------------------------------|----------------------------------------------------------------------------------------------------|
| Kalibrierung mit Puffer manu-<br>ell                      | <b>Hinweis im Display</b><br>Anzeige der in den Kalibrier-Einstellungen gewählten Art der Vorort-Kalibrierung.        |
| <b>025.0 °C</b><br>(-20.0 +150.0 °C)                      | <b>Eingabe der Temperatur</b><br>(nur, wenn gewählt wurde "Kalibrieren mit MTC")<br>Bestätigen mit [E]                |
| <b>025.0 °C</b><br>(-20.0 +150.0 °C)                      | <b>Eingabe der Puffertemperatur</b><br>(nur, wenn gewählt wurde "Kalibrieren mit MTC")<br>Bestätigen mit <sup>E</sup> |
| Eintauchen:<br>pH-Elektrode in Puffer 1                   | Handlungsanweisung<br>Tauchen Sie die Elektrode in Puffer 1.<br>Bestätigen mit <sup>E</sup>                           |
| Temperatur 1: 25.0 °C<br><b>07.00</b><br>(-2.00 +16.00pH) | pH-Wert Puffer 1 eingeben                                                                                             |

| AUSWAHL<br>(Werkseinstellung =                     | = fett)                         | INFO                                                                                                    |
|----------------------------------------------------|---------------------------------|----------------------------------------------------------------------------------------------------|
| Zeit: 10 s<br>pH 1:<br>mV 1:<br>°C:                | <b>MTC</b><br>7.00<br>0<br>25.0 | Stabilität der Kalibrierung wird geprüft<br>Warten Sie, bis die pH-Messung stabil ist:<br>Zeit zählt nicht mehr,<br>pH-Wert blinkt nicht mehr,<br>Anzeige "Messwert stabil"<br>Bestätigen mit                                                                                                |
| Kalibrierwert nicht gü                             | ltig                            | <b>Hinweis im Display:</b><br>Liegt ein Fehler vor (z.B. falscher Puffer verwendet) wird diese Meldung angezeigt.                                                                                                    |
| Eintauchen:<br>pH-Elektrode in Puffe:              | r 2                             | Handlungsanweisung<br>Tauchen Sie die Elektrode in Puffer 2.<br>Bestätigen mit E                                                                                                    |
| Temperatur 1: 25.0 °C<br>07.00<br>(-2.00 +16.00pH) | 3                               | pH-Wert Puffer 2 eingeben                                                                                                    |
| Zeit: 10 s<br>pH 1:<br>mV 1:<br>°C:                | <b>MTC</b><br>7.00<br>0<br>25.0 | Stabilität der Kalibrierung wird geprüft<br>Warten Sie, bis die pH-Messung stabil ist:<br>Zeit zählt nicht mehr,<br>pH-Wert blinkt nicht mehr,<br>Anzeige "Messwert stabil"<br>Bestätigen mit                                                                                                |
| Kalibrierwert nicht gü                             | ltig                            | Hinweis im Display:<br>Liegt ein Fehler vor (z.B. falscher Puffer verwendet) wird diese Meldung angezeigt.                                                                                                    |
| Nullpunkt<br>gut<br>Steilheit<br>gut               | 07.00<br>59.00                  | <b>Hinweis im Display:</b><br>Info zur Elektrode<br>Angaben zu Nullpunkt, Steilheit und der Qualität der Kalibrierung.                                                                                                    |
| Elektrodenzustand K1 gut                           |                                 | Hinweis im Display:<br>Elektrodenzustand:<br>Für den Elektrodenzustand gibt es drei Statusmeldungen: "gut", "befriedigend",<br>"schlecht". Sollte der Zustand "schlecht" angezeigt werden, ist ein Austausch der<br>Elektrode zu empfehlen, um die Qualität der pH-Messung zu gewährleisten. |
| <b>übernehmen</b><br>verwerfen<br>neu kalibrieren  |                                 | Ende der Kalibrierung<br>übernehmen: Bei Bestätigung mit <sup>E</sup> werden die neuen Kalibrierdaten übernom-<br>men.<br>verwerfen: Die Daten werden nicht übernommen, es wird nicht neu kalibriert.<br>neu kalibrieren: Die Daten werden verworfen und es wird neu kalibriert.             |
| Elektrode im Medium?                               |                                 | Hinweis im Display:<br>Befindet sich die Elektrode wieder im Medium, damit gemessen werden kann?                                                                                                    |

#### Kalibrierung Betriebsart Redox absolut

#### "Dateneingabe absolut"

Der Messumformer hat einen kalibrierten mV-Anzeigebereich. Eingestellt wird ein mV-Wert mit einer einzigen Pufferlösung (Anpassung des Messketten-Offsets). Dabei wird vorzugsweise eine Pufferlösung mit 225 oder 475 mV benutzt.

| AUSWAHL<br>(Werkseinstellung = fett)              | INFO                                                                                                    |
|---------------------------------------------------|----------------------------------------------------------------------------------------------------|
| Kalibrierung mit<br>Dateneingabe abs.             | <b>Hinweis im Display</b><br>Anzeige der in den Kalibrier-Einstellungen gewählten Art der Vorort-Kalibrierung.                                                                                                    |
| <b>0000 mV</b><br>(-1500 +1500 mV)                | <b>Eingabe des Offset-Wertes</b><br>Geben Sie den mV-Wert für den Elektroden-Offset ein (Elektroden-Offset = Abwei-<br>chung der Messwert-Anzeige vom mV-Wert der Pufferlösung)<br>Bestätigen Sie mit E. Der eingegebene Wert wird sofort wirksam.<br>Der maximale Offset beträgt 400 mV. |
| Offset zu hoch / zu niedrig                       | <b>Hinweis im Display:</b><br>Fehlermeldung für den Fall, dass der eingegebene Offset den maximalen Bereich<br>verlässt.                                                                                                    |
| <b>übernehmen</b><br>verwerfen<br>neu kalibrieren | Ende der Kalibrierung<br>übernehmen: Bei Bestätigung mit <sup>E</sup> werden die neuen Kalibrierdaten übernom-<br>men.<br>verwerfen: Die Daten werden nicht übernommen, es wird nicht neu kalibriert.<br>neu kalibrieren: Die Daten werden verworfen und es wird neu kalibriert.          |
| Elektrode im Medium?                              | Hinweis im Display:<br>Befindet sich die Elektrode wieder im Medium, damit gemessen werden kann?                                                                                                    |

#### Kalibrierung Betriebsart Redox absolut

#### "Kalibrierung absolut"

Der Messumformer hat einen kalibrierten mV-Anzeigebereich. Eingestellt wird ein mV-Wert mit einer einzigen Pufferlösung (Anpassung des Messketten-Offsets). Dabei wird vorzugsweise eine Pufferlösung mit 225 oder 475 mV benutzt.

| AUSWAHL<br>(Werkseinstellung = fett)  | INFO                                                                                                    |  |  |  |
|---------------------------------------|----------------------------------------------------------------------------------------------------|--|--|--|
| Kalibrierung mit Kalibrierung<br>abs. | Hinweis im Display<br>Anzeige der in den Kalibrier-Einstellungen gewählten Art der Vorort-Kalibrierung.                                                                                    |  |  |  |
| Eintauchen:<br>Elektrode in Puffer    | Handlungsanweisung<br>Tauchen Sie die Elektrode in den Puffer.<br>Bestätigen mit E                                                                                                    |  |  |  |
| <b>0225mV</b><br>(-1500 +1500 mV)     | Puffer eingeben<br>Geben Sie den mV-Wert des Puffers ein.                                                                                                    |  |  |  |
| Zeit: 10 s<br>mV 1: 225               | Stabilität der Kalibrierung wird geprüft<br>Warten Sie, bis die Messung stabil ist:<br>Zeit zählt nicht mehr,<br>mV-Wert blinkt nicht mehr,<br>Anzeige "Messwert stabil"<br>Bestätigen mit |  |  |  |
| Kalibrierwert nicht gültig            | Hinweis im Display:<br>Fehlermeldung für den Fall, dass der Offset zu groß ist.                                                                                                    |  |  |  |
| Offset 0005 mV<br>gut                 | Hinweis im Display:<br>Info zur Elektrode<br>Angaben zum Offset und der Qualität der Kalibrierung.                                                                                         |  |  |  |

TopCal S

| AUSWAHL<br>(Werkseinstellung = fett)              | INFO                                                                                                    |
|---------------------------------------------------|----------------------------------------------------------------------------------------------------|
| <b>übernehmen</b><br>verwerfen<br>neu kalibrieren | <b>Ende der Kalibrierung</b><br>übernehmen: Bei Bestätigung mit <sup>E</sup> werden die neuen Kalibrierdaten übernom-<br>men.<br>verwerfen: Die Daten werden nicht übernommen, es wird nicht neu kalibriert.<br>neu kalibrieren: Die Daten werden verworfen und es wird neu kalibriert. |
| Elektrode im Medium?                              | Hinweis im Display:<br>Befindet sich die Elektrode wieder im Medium, damit gemessen werden kann?                                                                                                    |

#### Kalibrierung Betriebsart Redox relativ

#### "Dateneingabe absolut"

Der Messumformer hat einen kalibrierten mV-Anzeigebereich. Eingestellt wird ein mV-Wert mit einer einzigen Pufferlösung (Anpassung des Messketten-Offsets). Dabei wird vorzugsweise eine Pufferlösung mit 225 oder 475 mV benutzt.

| AUSWAHL<br>(Werkseinstellung = fett)              | INFO                                                                                                    |
|---------------------------------------------------|----------------------------------------------------------------------------------------------------|
| Kalibrierung mit<br>Dateneingabe abs.             | <b>Hinweis im Display</b><br>Anzeige der in den Kalibrier-Einstellungen gewählten Art der Vorort-Kalibrierung.                                                                                                    |
| <b>0000 mV</b><br>(-1500 +1500 mV)                | <b>Eingabe des Offset-Wertes</b><br>Geben Sie den mV-Wert für den Elektroden-Offset ein (Elektroden-Offset = Abwei-<br>chung der Messwert-Anzeige vom mV-Wert der Pufferlösung)<br>Bestätigen Sie mit [E]. Der eingegebene Wert wird sofort wirksam.<br>Der maximale Offset beträgt 400 mV. |
| Offset zu hoch / zu niedrig                       | <b>Hinweis im Display:</b><br>Fehlermeldung für den Fall, dass der eingegebene Offset den maximalen Bereich<br>verlässt.                                                                                                    |
| <b>übernehmen</b><br>verwerfen<br>neu kalibrieren | <b>Ende der Kalibrierung</b><br>übernehmen: Bei Bestätigung mit <sup>E</sup> werden die neuen Kalibrierdaten übernom-<br>men.<br>verwerfen: Die Daten werden nicht übernommen, es wird nicht neu kalibriert.<br>neu kalibrieren: Die Daten werden verworfen und es wird neu kalibriert.     |
| Elektrode im Medium?                              | Hinweis im Display:<br>Befindet sich die Elektrode wieder im Medium, damit gemessen werden kann?                                                                                                    |

#### Kalibrierung Betriebsart Redox relativ

#### "Kalibrierung absolut"

Der Messumformer hat einen kalibrierten mV-Anzeigebereich. Eingestellt wird ein mV-Wert mit einer einzigen Pufferlösung (Anpassung des Messketten-Offsets). Dabei wird vorzugsweise eine Pufferlösung mit 225 oder 475 mV benutzt.

| AUSWAHL<br>(Werkseinstellung = fett) | INFO                                                                              |
|--------------------------------------|-----------------------------------------------------------------------------------|
| Kalibrierung mit                     | <b>Hinweis im Display</b>                                                         |
| Kalibrierung abs.                    | Anzeige der in den Kalibrier-Einstellungen gewählten Art der Vorort-Kalibrierung. |
| Eintauchen:                          | Handlungsanweisung                                                                |
| Elektrode in Puffer                  | Tauchen Sie die Elektrode in den Puffer und drücken Sie anschließend E.           |
| <b>0225mV</b>                        | Puffer eingeben                                                                   |
| (-1500 +1500 mV)                     | Geben Sie den mV-Wert des Puffers ein.                                            |

| AUSWAHL<br>(Werkseinstellung = fett)              | INFO                                                                                                    |  |  |
|---------------------------------------------------|----------------------------------------------------------------------------------------------------|--|--|
| Zeit: 10 s<br>mV 1: 225                           | Stabilität der Kalibrierung wird geprüft<br>Warten Sie, bis die Messung stabil ist:<br>Zeit zählt nicht mehr,<br>mV-Wert blinkt nicht mehr,<br>Anzeige "Messwert stabil"<br>Bestätigen mit                                                                                       |  |  |
| Kalibrierwert nicht gültig                        | Hinweis im Display:<br>Fehlermeldung für den Fall, dass der Offset zu groß ist.                                                                                                    |  |  |
| Offset 0005 mV<br>gut                             | <b>Hinweis im Display:</b><br>Info zur Elektrode<br>Angaben zum Offset und der Qualität der Kalibrierung.                                                                                                    |  |  |
| <b>übernehmen</b><br>verwerfen<br>neu kalibrieren | Ende der Kalibrierung<br>übernehmen: Bei Bestätigung mit <sup>E</sup> werden die neuen Kalibrierdaten übernom-<br>men.<br>verwerfen: Die Daten werden nicht übernommen, es wird nicht neu kalibriert.<br>neu kalibrieren: Die Daten werden verworfen und es wird neu kalibriert. |  |  |
| Elektrode im Medium?                              | Hinweis im Display:<br>Befindet sich die Elektrode wieder im Medium, damit gemessen werden kann?                                                                                                    |  |  |

#### Kalibrierung Betriebsart Redox relativ

## "Dateneingabe relativ"

Eingabe von zwei %-Kalibrierpunkten, denen jeweils ein mV-Wert zugeordnet wird..

| AUSWAHL<br>(Werkseinstellung = fett)                                                                                    | INFO                                                                                                    |  |  |  |
|----------------------------------------------------------------------------------------------------|----------------------------------------------------------------------------------------------------|--|--|--|
| Kalibrierung mit<br>Dateneingabe rel.                                                                                   | Hinweis im Display<br>Anzeige der in den Kalibrier-Einstellungen gewählten Art der Vorort-Kalibrierung.                                                                                                    |  |  |  |
| 1. (030%):       20%         1. Spannung       0600 mV         2. (70100%)       80%         2. Spannung       -0600 mV | Kalibrierpunkte eingebenIn diesem Feld bilden Sie zwei Messwert-Paare (Paar 1 und Paar 2).Messwert-Paar 1 im Bereich 030%: Dem Prozent- Wert 20% ordnen Sie z. B.die Spannung 0600 mV zu.Messwert-Paar 2 im Bereich 70100%: Dem Prozent-Wert 80% ordnen Sie z. B.die Spannung -0600 mV zu.Die getroffenen Einstellungen werden nach Bestätigung mit E sofort wirksam. |  |  |  |
| Offset zu hoch / zu niedrig                                                                                             | Hinweis im Display:<br>Fehlermeldung für den Fall, dass der eingegebene Offset den maximalen Bereich<br>verlässt.                                                                                                    |  |  |  |
| <b>übernehmen</b><br>verwerfen<br>neu kalibrieren                                                                       | Ende der Kalibrierung<br>übernehmen: Bei Bestätigung mit <sup>E</sup> werden die neuen Kalibrierdaten übernom-<br>men.<br>verwerfen: Die Daten werden nicht übernommen, es wird nicht neu kalibriert.<br>neu kalibrieren: Die Daten werden verworfen und es wird neu kalibriert.                                                                                      |  |  |  |
| Elektrode im Medium?                                                                                                    | Hinweis im Display:<br>Befindet sich die Elektrode wieder im Medium, damit gemessen werden kann?                                                                                                    |  |  |  |

#### Kalibrierung Betriebsart Redox relativ

#### "Kalibrierung relativ"

Zur Kalibrierung wird eine Probe des Mediums in zwei Behälter gefüllt. Der Inhalt des ersten Behälters wird entgiftet und dient als Kalibrierlösung 1.

Der Inhalt des zweiten Behälters bleibt unverändert und dient als Kalibrierlösung 2.

| AUSWAHL<br>(Werkseinstellung = fett)              | INFO                                                                                                    |
|---------------------------------------------------|----------------------------------------------------------------------------------------------------|
| Kalibrierung mit Kalibrierung rel.                | <b>Hinweis im Display</b><br>Anzeige der in den Kalibrier-Einstellungen gewählten Art der Vorort-Kalibrierung.                                                                                                    |
| Eintauchen:<br>Elektrode in Puffer 1              | Handlungsanweisung<br>Tauchen Sie die Elektrode in den Puffer 1 / 2 (entgiftete Probe, s.o.).<br>Bestätigen mit E                                                                                                    |
| <b>20%</b><br>(0 30%)                             | Puffer eingeben<br>Geben Sie den relativen Redox-Wert des Puffers 1 / 2 (engiftete Probe) in Prozent ein.                                                                                                    |
| Zeit: 10 s<br>mV 1: 225                           | Stabilität der Kalibrierung wird geprüft<br>Warten Sie, bis die Messung stabil ist:<br>Zeit zählt nicht mehr,<br>mV-Wert blinkt nicht mehr,<br>Anzeige "Messwert stabil"<br>Bestätigen mit                                                                                              |
| Kalibrierwert nicht gültig                        | <b>Hinweis im Display:</b><br>Fehlermeldung für den Fall, dass z.B. der Offset zu groß ist.                                                                                                    |
| <b>übernehmen</b><br>verwerfen<br>neu kalibrieren | <b>Ende der Kalibrierung</b><br>übernehmen: Bei Bestätigung mit <sup>E</sup> werden die neuen Kalibrierdaten übernom-<br>men.<br>verwerfen: Die Daten werden nicht übernommen, es wird nicht neu kalibriert.<br>neu kalibrieren: Die Daten werden verworfen und es wird neu kalibriert. |
| Elektrode im Medium?                              | Hinweis im Display:<br>Befindet sich die Elektrode wieder im Medium, damit gemessen werden kann?                                                                                                    |

## 8 Wartung

Die Wartung an einer Messstelle mit Topcal S umfasst:

| <ul> <li>Beachtung der Sicherheitshinweise zu:</li> </ul>     | C 11     |
|---------------------------------------------------------------|----------|
|                                                               | 5. u.    |
| – Anlage und Prozess                                          | s.u.     |
| Reinigung und Überprüfung des Sensors                         | Kap. 8.1 |
| <ul> <li>Kalibrierung des Sensors</li> </ul>                  | Kap. 8.2 |
| Wartung von Kabeln und Anschlüssen                            | Kap. 8.3 |
| <ul> <li>Wartung der Armatur</li> </ul>                       | Kap. 8.4 |
| <ul> <li>Wartung der Topcal S-Steuereinheit CPG300</li> </ul> | Kap. 8.5 |

Der Messumformer CPM153 selbst enthält keine Verschleißteile und ist wartungsfrei.

Die Wartung an der Messstelle umfasst:

- Reinigung von Armatur und Sensor
- Kontrolle von Kabeln und Anschlüssen
- Kalibrierung (s. Seite 115)

#### Persönliche Sicherheitshinweise

- Warnung!
- Falls bei der Wartung Elektrode, Armatur oder Teile der Armatur ausgebaut werden müssen, achten Sie bitte auf Gefahren durch Druck, Temperatur und Kontamination seitens des Prozesses. Tragen Sie eine der jeweiligen Gefährdung angepasste Schutzausrüstung.
- CPG300 und Prozess-Wechselarmatur arbeiten mit Druckluft und Druckwasser. Stellen Sie Luftund Wasserzufuhr ab, bevor Sie an Verschraubungen, Ventilen oder Druckschaltern arbeiten!
- CPM153 und CPG300 in der Nicht-Ex-Version arbeiten überwiegend mit Netzspannung. Schalten Sie die Geräte spannungsfrei, bevor Sie sie öffnen. Prüfen Sie die Spannungsfreiheit und sichern Sie den / die Schalter gegen versehentliches Wiedereinschalten. Diese Maßnahmen können bei Version 24 V DC/AC entfallen.
- Wenn Arbeiten unter Netzspannung unbedingt erforderlich sind, dürfen diese nur von einer Elektro-Fachkraft durchgeführt werden, eine zweite Person muss aus Sicherheitsgründen anwesend sein!
- Schaltkontakte können von getrennten Stromkreisen versorgt sein. Schalten Sie auch diese Stromkreise spannungsfrei, bevor Sie an den Anschlussklemmen arbeiten.

#### Sicherheitshinweise zu Anlage und Prozess

#### Achtung!

- Beachten Sie bei allen Wartungsarbeiten an Gerät, Verkabelung, Armatur oder Sensoren mögliche Rückwirkungen auf die Prozesssteuerung bzw. den Prozess selbst.
- Alle Maßnahmen, die Einfluss auf Stromausgänge, Relaiskontakte oder Kommunikation haben, sind vorher mit dem Verantwortlichen abzusprechen.

## 8.1 Reinigung und Überprüfung des Sensors

Die Reinigung des Sensors ist Bestandteil des Topcal S-Systems, eine zusätzliche oder externe Reinigung des Sensors ist deshalb normalerweise nicht erforderlich. Vor einer Überprüfung des Sensors kann jedoch eine vorherige externe Reinigung erforderlich sein.

### 8.1.1 Externe Reinigung des Sensors

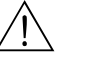

#### Warnung!

- Schützen Sie Hände, Augen und Kleidung vor aggressiven Reinigungsmitteln!
- Treffen Sie die erforderlichen Schutzmaßnahmen, falls der Sensor direkt aus einem toxischen oder aggressiven Medium entnommen wird!
- Schalten Sie den Serviceschalter auf "Service", um die Armatur sicher in der Service-Position zu halten.

Die Auswahl der Reinigungsmittel ist abhängig von der Art der Verschmutzung. Die häufigsten Verschmutzungen und die zugehörigen Reinigungsmittel sind in der folgenden Tabelle aufgeführt:

| Art der Verschmutzung                                                                                                    | Reinigungsmittel                                                    |  |  |  |  |
|----------------------------------------------------------------------------------------------------|---------------------------------------------------------------------|--|--|--|--|
| Achtung!<br>Gefahr von Zerstörung des Sensors. Für einen ISFET-pH-Sensor darf zur Reinigung kein Aceton verwendet werden, da<br>sonst das Material zerstört werden kann. |                                                                     |  |  |  |  |
| Fette und Öle     Tensidhaltige (alkalische) Mittel oder wasserlösliche organische Lösemittel (z.B. Alkohol)                                                             |                                                                     |  |  |  |  |
| Marnung!<br>Gefahr von Verätzungen! Schützen Sie bei Verwendung der nachfolgenden Reinigungsmittel unbedingt Hände, Augen<br>und Kleidung!                               |                                                                     |  |  |  |  |
| Kalkablagerungen, Metallhydroxidbeläge,<br>schwere biol. Beläge                                                                                                    | max. 3 % HCl                                                        |  |  |  |  |
| Sulfidablagerungen                                                                                                    | Mischung aus Salzsäure (3 %) und Thioharnstoff (han-<br>delsüblich) |  |  |  |  |
| Eiweiß- / (Protein-) beläge                                                                                                    | Mischung aus Salzsäure (0,1-molar) und<br>Pepsin (handelsüblich)    |  |  |  |  |
| Fasern, suspendierte Stoffe                                                                                                    | Druckwasser, evtl. mit Netzmitteln                                  |  |  |  |  |
| Leichte biol. Beläge                                                                                                    | Druckwasser                                                         |  |  |  |  |

#### Achtung!

Bitte fördern Sie keine Säuren und Laugen und keine Reiniger, die entfettende Tenside enthalten, direkt über die Pumpe.

Die folgenden Medien müssen auf jeden Fall über externe Zusatzventile und den Spülblock CPR40 gefördert werden:

- Technische Säuren (z.B. technische Salzsäure)
- Konzentrierte Säuren (Phosphorsäure, Salpetersäure, Schwefelsäure, Salzsäure)
- Konzentrierte Laugen
- Aceton, Ketone, aromatische Lösungsmittel
- organische Säuren
- tensidhaltige Lösungsmittel
- heiße Medien

Bestellen Sie dazu bitte ein System mit Ansteuerung über Zusatzventile (siehe Bestellinformation).

### Hinweis!

- Reinigen Sie Redox-Elektroden nur mechanisch. Eine chemische Reinigung zwingt der Elektrode ein Potenzial auf, das erst über mehrere Stunden abgebaut wird. Durch dieses Potenzial entsteht ein Messfehler.
- Reinigen Sie ISFET-Sensoren nicht mit Druckluft.

### 8.1.2 Überprüfung des Sensors

#### Überprüfung auf Luftblasen in der pH-Elektrode:

Luftblasen können auf falsche Montage hindeuten. Prüfen Sie deshalb die Einbaulage:

- Erlaubt ist der Bereich von 15° bis 165° zur Waagerechten.
- Ausnahmen sind nur mit speziellen Sensoren möglich (z.B. ISFET-Sensoren).

#### Überprüfung auf Reduzierung des Referenzsystems:

Die innere Ableitung des Referenzsystems (Ag/AgCl) einer Kombi-Elektrode oder einer separaten Referenzelektrode ist normalerweise leicht bräunlich und matt. Ein silberfarbenes Referenzsystem ist reduziert und damit defekt. Ursache ist ein Stromfluss durch das Referenzelement.

Mögliche Ursachen für den Stromfluss:

- Falsche Betriebsart des Messgerätes (PA-Stift angeschlossen, aber trotzdem unsymmetrische Betriebsart ("ohne PAL") gewählt. Siehe dazu Funktionsbeschreibung, Feld "Auswahl Anschlussart" auf S. 54.
- Nebenschluss im Messkabel (z. B. durch Feuchtigkeit) zwischen Referenzleitung und geerdetem Schirm oder PA-Leitung.
- Defekt im Messgerät (Nebenschluss Referenzeingang oder gesamter Eingangsverstärker nach PE).

#### Beseitigen von Diaphragma-Verblockungen:

Verblockte Diaphragmen von Referenzsystemen können u. U. mechanisch gereinigt werden (nur Sensoren mit Keramik-Diaphragma, gilt nicht für PTFE-Diaphragma und Ringspalt-Elektroden):

- Verwenden Sie eine kleine Schlüsselfeile.
- Feilen Sie ausschließlich in eine Richtung.

#### 8.1.3 Wartung digitaler Sensoren

Bei der Wartung digitaler Sensoren mit Memosens-Technologie gehen Sie bitte vor wie folgt:

- 1. Wenn ein Fehler auftritt oder der Sensor laut Wartungsplan ausgetauscht werden muss, nehmen Sie einen neuen oder einen vorkalibrierten Sensor aus dem Labor mit. Im Messlabor wird ein Sensor unter optimalen äußeren Bedingungen kalibriert, so dass eine höhere Qualität der Messung gewährleistet ist.
- 2. Bauen Sie den verschmutzten Sensor aus und setzen Sie den neuen Sensor ein.
- Die Sensordaten werden automatisch vom Messumformer übernommen. Es ist kein Freigabecode notwendig.
- 4. Die Messung wird fortgesetzt.
- 5. Nehmen Sie den gebrauchten Sensor mit ins Labor. Dort können Sie den Sensor ohne Ausfall der Messstelle ggf. für den Wiedergebrauch regnerieren.
  - Reinigen Sie den Sensor. Verwenden Sie hierzu die f
    ür den Sensor angegebenen Reinigungsmittel.
  - Untersuchen Sie den Sensor auf Beschädigungen.
  - Wenn keine dauerhaften Beschädigungen vorhanden sind, regenerieren Sie den Sensor.
  - Kalibrieren Sie den Sensor für den erneuten Einsatz.

### 8.2 Manuelle Kalibrierung

Die Kalibrierung des Sensors ist Bestandteil des Topcal S-Systems, eine zusätzliche oder externe Kalibrierung des Sensors ist deshalb nicht erforderlich.

Soll eine Kalibrierung außerhalb der Armatur durchgeführt werden (z. B. zu Testzwecken), ist die Betriebsart des pH-Eingangs zu beachten. Bei Vorwahl "mit PAL" (= symmetrischer Anschluss) muss die PA-Leitung des CPM153 mit in die Kalibrierlösungen eingetaucht werden.

Hinweis!

Die Armatur muss mit dem Serviceschalter in Serviceposition gefahren werden, bevor manuell kalibriert wird.

## 8.3 Wartung von Kabeln, Anschlüssen und Versorgungsleitungen

#### Wöchentliche Überprüfungen (empfohlener Zeitraum):

Prüfen Sie die Dichtigkeit von:

- Druckluftschläuchen und -anschlüssen,
- Druckwasserschläuchen und -anschlüssen
- Schläuchen und Anschlüssen von Puffer- und Reinigerbehältern
- Multischlauchanschlüssen an CPG300 und Armatur

#### Monatliche Überprüfungen (empfohlener Zeitraum):

- Pr
  üfen Sie den Sensor-Steckkopf auf Dichtigkeit bzw. Feuchtigkeit (wenn die Armatur sich in feuchter Umgebung oder im Freien befindet).
- Prüfen Sie Sensorkabel auf Unversehrtheit insbesondere der Außenisolation. Sensorkabel, die innen feucht geworden sind, müssen Sie austauschen! Trocknen allein ist nicht ausreichend.
- Prüfen Sie Kabelverbindungen auf Dichtheit.

#### Halbjährliche Überprüfungen (empfohlener Zeitraum):

- CPM153: Ziehen Sie die Klemmen im Gerät nach.
- Prüfen Sie hierbei auch, ob Innenraum und Leiterkarten sauber, trocken und frei von Korrosion sind.

- Falls nicht: Prüfen Sie Dichtungen und Verschraubungen auf Dichtigkeit und Unversehrtheit.

 Pr
üfen Sie den Sensor-Steckkopf auf Dichtigkeit bzw. Feuchtigkeit (wenn die Armatur sich in trockener Umgebung befindet).

### 8.4 Wartung der Prozessarmatur

#### Wöchentliche Überprüfungen (empfohlener Zeitraum):

- Kontrolle des Armaturenoberteils auf Druckluftdichtigkeit und mechanische Schäden.
- Kontrolle des Prozessanschlusses auf Dichtigkeit gegen den Prozess und mechanische Schäden.
- Kontrolle von Druckluftleitungen und -anschlüssen auf Dichtigkeit und mechanische Schäden.

#### Jährliche Überprüfungen (empfohlener Zeitraum):

- Äußere Reinigung soweit erforderlich. Zum Dichtungstausch muss die Armatur sauber, trocken und ggf. dekontaminiert sein.
- Bei induktiver Rückmeldung: Schaltabstand prüfen und ggf. einstellen
- Austausch der nicht-mediumsberührten Dichtungen (empfohlen: bei Bedarf, mindestens 1x jährlich)
- Austausch der mediumsberührten Dichtungen (mindestens 1x j\u00e4hrlich, keine weiteren Empfehlungen m\u00f6glich, da extrem von Prozess, Material und Bet\u00e4tigungsh\u00e4ufigkeit der Armatur abh\u00e4ngig)
- Endtest nach Abschluss der Wartungsarbeiten:
  - Armatur verfährt in Mess- und Service-Position?
  - Rückmeldesignale Service und Messen vorhanden? (Kontrolle über die CPM153-Statusmeldungen)
  - Prozessanschluss und Druckluftanschlüsse dicht?
  - Zeigt Messung plausible Werte?

Der Austausch der Dichtelemente ist vom Armaturentyp abhängig. Die Austausch-Anleitung ist im jeweiligen Servicekit enthalten. Das erforderliche Service-Kit finden Sie in der Betriebsanleitung zu Ihrer Armatur oder in der Sonderdokumentation "Cleanfit Wechselarmaturen" (SD096C/07/a2).

## 8.5 Wartung der Steuereinheit CPG300

#### Wöchentliche Überprüfungen (empfohlener Zeitraum):

- Prüfen Sie Druckluftanschlüsse innen auf Dichtigkeit:
  - Pneumatikventile
  - Pumpenantrieb
  - Druckschalter
- Prüfen Sie den Füllstand Puffer- und Reinigungslösung, füllen Sie ggf. auf.
- Überprüfen Sie Multischlauchanschlüsse an CPG300 und Armatur auf Dichtigkeit.
- Prüfen Sie den Wasserfilter auf Verschmutzungen und reinigen ihn gegebenenfalls.
- Prüfen Sie die Pumpe auf Dichtigkeit.

#### Achtung!

(J

**S** 

Drehen Sie die Pumpe niemals entgegen der Pfeilrichtung! Dies führt zu Beschädigungen an der Pumpe.

#### Jährliche Überprüfungen (empfohlener Zeitraum):

- Ziehen Sie Klemmen im Schrank nach.
- Prüfen Sie hierbei auch, ob Innenraum und Leiterkarten sauber, trocken und frei von Korrosion sind.
  - Falls nicht: Prüfen Sie Dichtungen, Verschraubungen und Pumpe auf Dichtigkeit und Unversehrtheit.
    - Ersetzen Sie ggf. Pumpe durch generalüberholte Austauschpumpe, Ersatzteil-Kit-Nr. 51511676 (s. a. Ersatzteilliste auf Seite 141).
- Testen Sie die Niveaumessung für Puffer- und Reinigerkanister.

#### Hinweis!

- Bei sehr häufigem Kalibrieren oder Reinigen kann ein häufigerer Austausch der Pumpe erforderlich sein.
- Überprüfen Sie nach Wartungsarbeiten an der Pumpe die Fördervolumina durch Messung am Auslauf.

## 9 Störungsbehebung

Die Störungsbehebung bezieht sich sowohl auf Maßnahmen, die

- ohne Eingriff in das Gerät durchgeführt werden können als auch
- auf Gerätedefekte, welche den Austausch von Komponenten erforderlich machen.

## 9.1 Fehlersuchanleitung

In diesem Kapitel finden Sie Anleitung zur Diagnose und zur Behebung aufgetretener Fehler:

- Kap. 9.1.1, S. 128: Fehlernummernliste
- Liste aller vorkommenden Fehlernummern

Kap. 9.1.2, S. 133: Prozessbedingte Fehler Kap. 9.1.3, S. 136: Gerätebedingte Fehler

- z.B. Temperaturwert ist falsch.
- ➡ z.B. Anzeige ist dunkel.

Bevor Sie mit Reparaturarbeiten beginnen, beachten Sie zunächst die folgenden Sicherheitshinweise:

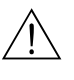

## Warnung!

Lebensgefahr.

- Schalten Sie das Gerät spannungsfrei, bevor Sie es öffnen. Prüfen Sie die Spannungsfreiheit und sichern Sie den / die Schalter gegen versehentliches Wiedereinschalten.
- Wenn Arbeiten unter Spannung erforderlich sind, dürfen diese nur von einer Elektro-Fachkraft durchgeführt werden, eine zweite Person muss aus Sicherheitsgründen anwesend sein!
- Schaltkontakte können von getrennten Stromkreisen versorgt sein. Schalten Sie auch diese Stromkreise spannungsfrei, bevor Sie an den Anschlussklemmen arbeiten.

#### Achtung!

Gefahr für Bauteile durch elektrostatische Entladungen (ESD).

• Elektronische Bauteile sind empfindlich gegen elektrostatische Entladungen. Schutzmaßnahmen wie vorheriges Entladen des Bedieners an PE oder permanente Erdung des Bedieners mit Armgelenkband sind erforderlich.

Besonders gefährlich: Kunstoffböden bei niedriger Luftfeuchtigkeit und Kunststoffkleidung.

• Verwenden Sie zu Ihrer eigenen Sicherheit nur Originalersatzteile. Nur mit Originalteilen sind Funktion, Genauigkeit und Zuverlässigkeit auch nach Instandsetzung gewährleistet.

### 9.1.1 Fehlernummern-Liste: Fehlersuche und Konfiguration

Aus der folgenden Fehlerliste können Sie die Beschreibung sämtlicher vorkommender Fehlernummern entnehmen.

Zu jeder Fehlernummer ist auch angegeben, ob dieser Fehler in der Werkseinstellung (= Werk)

- einen Alarm
- einen Fehlerstrom
- eine Reinigung auslöst.

Zum Aufrufen der Fehlerliste gehen Sie wie folgt vor:

| $\Rightarrow$ | рН 7.00            | Hold         |
|---------------|--------------------|--------------|
|               | Diag               | Auswahl      |
|               | Fehlerlist         | e            |
|               | Eehlerlogbu        | uch          |
|               | Bedienlogbu        | ich          |
|               | . Kalibrierlo      | o9buch       |
|               | <u> Validierlo</u> | <u>Ibuch</u> |
|               | Edit(√)            | Weiter(E)    |

DIAG

Hinweis!

In der zweiten Spalte ist angegeben, ob der Fehler entsprechend dem NAMUR-Arbeitsblatt NA64 als Ausfall, Wartungsbedarf oder Funktionskontrolle angegeben wird. In der Statuszeile des Displays erscheint ein Kürzel, das über die aktuell anstehende NAMUR-Fehlerklasse der höchsten Priorität informiert:

- Ausf = Ausfall
- Wart = Wartungsbedarf
- Fkt. = Funktionskontrolle .

| Fehler-<br>Nr. | NAMUR-<br>Klasse | Fehlermeldung                     | mögliche Ursachen / Maßnahmen                                                                                      | Alarm-<br>Kontakt |       | arm- Fehlerstrom<br>ntakt |       | Automati-<br>scher Reini-<br>gungsstart |       |
|----------------|------------------|-----------------------------------|----------------------------------------------------------------------------------------------------|-------------------|-------|---------------------------|-------|-----------------------------------------|-------|
|                |                  |                                   |                                                                                                    | Werk              | Eigen | Werk                      | Eigen | Werk                                    | Eigen |
| E001           | Ausfall          | Speicher fehlerhaft               | Gerät aus- und wieder einschalten.                                                                                 | ja                |       | nein                      |       | -                                       | -     |
| E002           | Ausfall          | Datenfehler im EEPROM             | Ggr. Instandsetzung im Werk.                                                                                       | ja                |       | nein                      |       | -                                       | -     |
| E003           | Ausfall          | Ungültige<br>Konfiguration        | Download wiederholen.                                                                                              |                   |       |                           |       |                                         |       |
| E004           | Ausfall          | Ungültige Hardware-Ken-<br>nung   | Baugruppe kann von der neueren Software nicht erkannt werden.                                                      |                   |       |                           |       | -                                       | -     |
| E005           | Ausfall          | Unbekannte<br>CPG-Kennung         | Topcal S wird nicht erkannt.<br>Topcal S ist nicht kompatibel zu Mycom S-Software.                                 | ja                |       | nein                      |       | -                                       | _     |
| E006           | Ausfall          | Transmitter 1 fehlerhaft          | Mit neuem Transmitter testen.                                                                                      | ja                |       | nein                      |       | -                                       | -     |
| E007           | Ausfall          | Transmitter 2 fehlerhaft          | -                                                                                                    | ja                |       | nein                      |       | -                                       | -     |
| E008           | Ausfall          | SCS-Meldung<br>Sensor 1           | Impedanz der pH-Glasmembran zu niedrig: pH-Sensor prüfen, ggf. erneuern.                                           | ja                |       | nein                      |       | nein                                    |       |
| E009           | Ausfall          | SCS-Meldung<br>Sensor 2           | Bei ISFET-Sensor: Leckstrom > 400 nA. Sensor austau-<br>schen.                                                     | ja                |       | nein                      |       | nein                                    |       |
| E010           | Ausfall          | Temperaturfühler 1 defekt         | Temperatursensor und Verdrahtung prüfen<br>ISFET: Korrekte Auswahl im Feld "Auswahl Tempera-<br>tursensor" prüfen. | ja                |       | nein                      |       | nein                                    |       |
| E011           | Ausfall          | Temperaturfühler 2 defekt         | Temperatursensor und Verdrahtung prüfen<br>ISFET: Korrekte Auswahl im Feld "Auswahl Tempera-<br>tursensor" prüfen. | ja                |       | nein                      |       | nein                                    |       |
| E012           | Ausfall          | Ausfall CPC300-Kommu-<br>nikation | Topcal S - Anschlusskabel prüfen.                                                                                  | ja                |       | nein                      |       | nein                                    |       |

| Fehler-<br>Nr. | NAMUR-<br>Klasse | Fehlermeldung                                           | mögliche Ursachen / Maßnahmen                                                                                                    |      | Alarm-<br>Kontakt |      | Fehlerstrom |      | Automati-<br>scher Reini-<br>gungsstart |  |
|----------------|------------------|---------------------------------------------------------|----------------------------------------------------------------------------------------------------|------|-------------------|------|-------------|------|-----------------------------------------|--|
|                |                  |                                                         |                                                                                                    | Werk | Eigen             | Werk | Eigen       | Werk | Eigen                                   |  |
| E013           | Ausfall          | Armatur hat Service-posi-<br>tion nicht erreicht        | Armaturenposition und Rückmeldesignale prüfen,<br>Druckluft vorhanden?                                                                                       | ja   |                   | nein |             | nein |                                         |  |
| E014           | Ausfall          | Armatur hat Messposition<br>nicht erreicht              | Armatur mechanisch blockiert?<br>Bei Nicht-Ex: Hilfsenergie 24 V / 220 V extern (nicht<br>Mycom-Versorgung) vorhanden?<br>Evtl. Feinsicherung durchgebrannt. | ja   |                   | nein |             | nein |                                         |  |
| E015           | Ausfall          | Revolver dreht nicht                                    | Pneumatischen Antrieb prüfen.<br>Luftdruck zu gering.<br>Rückmeldung defekt.                                                                                 | ja   |                   | nein |             | nein |                                         |  |
| E016           | Ausfall          | Revolver-Endlagen-ken-<br>nung fehlerhaft               | Endschalter und –anschluss prüfen.<br>Luftdruck zu groß.                                                                                                    | ja   |                   | nein |             | nein |                                         |  |
| E017           | Ausfall          | Datenfehler im CPC300-<br>EEPROM                        | Gerät aus- und wieder einschalten.<br>Ggf. Instandsetzung im Werk                                                                                            | ja   |                   | nein |             | -    | -                                       |  |
| E019           | Ausfall          | Delta-Schwelle überschrit-<br>ten                       | Differenz zwischen Messwert Kreis 1 und 2 zu hoch.<br>Zu stark schwankender Prozess oder Sensor defekt.<br>Ggf. Sensor tauschen.                             | ja   |                   | nein |             | _    | _                                       |  |
| E024           | Ausfall          | CPC300-Programm abge-<br>brochen                        | Steuereingang 87/88 beschaltet: ext. Absteuerungs-<br>Kriterien prüfen.                                                                                      | ja   |                   | nein |             | nein |                                         |  |
| E027           | Ausfall          | Druckluftausfall                                        | Druck unter zulässigem Minimum<br>Falsch angeschlossen, Test: Kl. D3/D4,<br>Druck > 2 bar, Kontakt geschlossen: 0 V;<br>Druck < 2 bar, Kontakt offen: 3,2 V. | ja   |                   | nein |             | nein |                                         |  |
| E030           | Ausfall          | SCS-Meldung<br>Referenzelektrode 1                      | Referenz-Impedanz zu hoch:<br>Referenzelement prüfen, ggf. Referenz oder Kombielek-                                                                          | ja   |                   | nein |             | -    | -                                       |  |
| E031           | Ausfall          | SCS-Meldung<br>Referenzelektrode 2                      | trode erneuern<br>Bei ISFET-Sensor: Leckstrom > 400 nA                                                                                                    | ja   |                   | nein |             | -    | -                                       |  |
| E032           | Ausfall          | eingestellter Steilheits-<br>bereich Sensor verlassen   | Sensor gealtert oder defekt.                                                                                                    | ja   |                   | nein |             | -    | -                                       |  |
| E033           | Ausfall          | eingestellter Nullpunkt-<br>bereich Sensor 1 verlassen  | Referenz gealtert, defekt, der Diaphragma verblockt;<br>Pufferlösungen überaltert oder kontaminiert;                                                         | ja   |                   | nein |             | -    | -                                       |  |
| E034           | Ausfall          | eingestellter Offsetbereich<br>Sensor 1 verlassen       | PAL nicht mitgeführt in die Pufferlösungen                                                                                                    | ja   |                   | nein |             | _    | -                                       |  |
| E035           | Ausfall          | eingestellter Steilheits-<br>bereich Sensor 2 verlassen | Sensor gealtert oder defekt.                                                                                                    | ja   |                   | nein |             | _    | -                                       |  |
| E036           | Ausfall          | eingestellter Nullpunkt-<br>bereich Sensor 2 verlassen  | Referenz gealtert, defekt oder Diaphragma verblockt;<br>Pufferlösungen überaltert oder kontaminiert;                                                         | ja   |                   | nein |             | _    | -                                       |  |
| E037           | Ausfall          | eingestellter Offsetbereich<br>Sensor 2 verlassen       | PAL nicht mitgeführt in die Pufferlösungen                                                                                                    | ja   |                   | nein |             | -    | -                                       |  |
| E038           | Wartung          | Delta-Schwelle überschrit-<br>ten                       | Differenz zwischen Messwert Kreis 1 und 2 zu hoch.<br>Zu stark schwankender Prozess oder Sensor defekt.<br>Ggf. Sensor tauschen.                             | ja   |                   | nein |             | -    | -                                       |  |
| E040           | Wartung          | SCC / Elektrodenzustand<br>Sensor 1 schlecht            | Sensor prüfen, ggf. erneuern; evtl. reinigen, (Glasmem-<br>bran belegt oder trockengelaufen; Diaphragma ver-                                                 | ja   |                   | nein |             | -    |                                         |  |
| E041           | Wartung          | SCC / Elektrodenzustand<br>Sensor 2 schlecht            | blockt)                                                                                                    | ja   |                   | nein |             | _    |                                         |  |
| E043           | Wartung          | Pufferdifferenz Kreis 1 zu<br>gering                    | falsche Puffer verwendet;<br>Puffer-Vorgabe falsch; automatische Puffererkennung<br>fehlerhaft                                                               | ja   |                   | nein |             | -    |                                         |  |
| E044           | Wartung          | Messwert Kreis 1 nicht<br>stabil                        | PAL fehlt; Sensor überaltert; Sensor zeitweise trocken;<br>Kabel oder Stecker defekt                                                                         | ja   |                   | nein |             | -    |                                         |  |

| Fehler-<br>Nr. | NAMUR-<br>Klasse | Fehlermeldung                                               | mögliche Ursachen / Maßnahmen                                                                                                    | Alarm-<br>Kontakt |       | Fehlerstrom Automati<br>scher Rei<br>gungsstar |       | ati-<br>Reini-<br>start |       |
|----------------|------------------|-------------------------------------------------------------|----------------------------------------------------------------------------------------------------|-------------------|-------|------------------------------------------------|-------|-------------------------|-------|
|                |                  |                                                             |                                                                                                    | Werk              | Eigen | Werk                                           | Eigen | Werk                    | Eigen |
| E045           | Ausfall          | Kalibrierung abgebrochen                                    | Kalibrierung wiederholen und Pufferlösung erneuern.<br>Ggf. Elektrode tauschen.                                                                                                    | ja                |       | nein                                           |       | _                       |       |
| E048           | Wartung          | Pufferdifferenz Kreis 2 zu<br>gering                        | falsche Puffer verwendet;<br>Puffer-Vorgabe falsch; automatische Puffererkennung<br>fehlerhaft                                                                                                    | ja                |       | nein                                           |       | -                       |       |
| E049           | Wartung          | Messwert Kreis 2 nicht<br>stabil                            | PAL fehlt; Sensor überaltert; Sensor zeitweise trocken;<br>Kabel oder Stecker defekt                                                                                                    | ja                |       | nein                                           |       | _                       |       |
| E050           | Wartung          | Reiniger fast leer                                          | falls leer: auffüllen;                                                                                                    | ja                |       | nein                                           |       | nein                    |       |
| E051           | Wartung          | Puffer 1 fast leer                                          | falls nicht leer: Fullstandssensoren prufen                                                                                                    | ja                |       | nein                                           |       | nein                    |       |
| E052           | Wartung          | Puffer 2 fast leer                                          |                                                                                                    | ja                |       | nein                                           |       | nein                    |       |
| E053           | Ausfall          | Versagen Drei-Punkt-<br>Schritt-Regler                      | reserviert                                                                                                    | ja                |       | nein                                           |       | nein                    |       |
| E054           | Wartung          | Dosierzeitalarm                                             | Dosierzeit bei voller Dosierleistung überschritten.<br>Dosierzufuhr unterbrochen, Dosiermittel leer oder zu<br>stark schwankender Prozess                                                               | ja                |       | nein                                           |       | nein                    |       |
| E055           | Ausfall          | Anzeigebereich des<br>Hauptparameters 1 unter-<br>schritten | Messleitung unterbrochen,<br>Sensor an Luft oder Luftpolster in der Armatur,<br>Potenzialausgleich fehlt bei symmetrischer Messung,<br>statische Aufladung im Medien mit niedrigster Leitfä-<br>higkeit |                   |       | nein                                           |       | nein                    |       |
| E056           | Ausfall          | Anzeigebereich des<br>Hauptparameters 2 unter-<br>schritten |                                                                                                    |                   |       | nein                                           |       | nein                    |       |
| E057           | Ausfall          | Anzeigebereich des<br>Hauptparameters 1 über-<br>schritten  |                                                                                                    |                   |       | nein                                           |       | nein                    |       |
| E058           | Ausfall          | Anzeigebereich des<br>Hauptparameters 2 über-<br>schritten  |                                                                                                    | ja                |       | nein                                           |       | nein                    |       |
| E059           | Ausfall          | Temperaturbereich 1<br>unterschritten                       | Temperatursensor defekt;<br>Sensor-Leitung unterbrochen oder kurzgeschlossen;                                                                                                    | ja                |       | nein                                           |       | nein                    |       |
| E060           | Ausfall          | Temperaturbereich 2<br>unterschritten                       | falscher Sensortyp ausgewählt;                                                                                                    | ja                |       | nein                                           |       | nein                    |       |
| E061           | Ausfall          | Temperaturbereich 1<br>überschritten                        |                                                                                                    | ja                |       | nein                                           |       | nein                    |       |
| E062           | Ausfall          | Temperaturbereich 2<br>überschritten                        |                                                                                                    | ja                |       | nein                                           |       | nein                    |       |
| E063           | Wartung          | Strombegrenzung<br>0/4mA Ausgang 1                          | Messwert außerhalb des spezifizierten Strombereichs:<br>Messwert auf Plausibilität prüfen, ggf. Strom-                                                                                                  | ja                |       | nein                                           |       | nein                    |       |
| E064           | Wartung          | Strombegrenzung 20mA<br>Ausgang 1                           | ausgangszuoranung 0/4 mA und/oder 20 mA anpas-<br>sen.                                                                                                    | ja                |       | nein                                           |       | nein                    |       |
| E065           | Wartung          | Strombegrenzung<br>0/4mA Ausgang 2                          |                                                                                                    | ja                |       | nein                                           |       | nein                    |       |
| E066           | Wartung          | Strombegrenzung 20mA<br>Ausgang 2                           |                                                                                                    | ja                |       | nein                                           |       | nein                    |       |

| Fehler-<br>Nr. | NAMUR-<br>Klasse        | Fehlermeldung                                  | mögliche Ursachen / Maßnahmen                                                                                                    | Alarm-<br>Kontakt |       | Fehler | strom | Automati-<br>scher Reini-<br>gungsstart |       |
|----------------|-------------------------|------------------------------------------------|----------------------------------------------------------------------------------------------------|-------------------|-------|--------|-------|-----------------------------------------|-------|
|                |                         |                                                |                                                                                                    | Werk              | Eigen | Werk   | Eigen | Werk                                    | Eigen |
| E067           | Wartung                 | Sollwertüberschreitung<br>Regler / GWG 1       | Dosierorgane defekt;<br>Chemikalienvorrat leer;                                                                                                    | ja                |       | nein   |       | nein                                    |       |
| E068           | Wartung                 | Sollwertüberschreitung<br>Regler / GWG 2       | fen;<br>Falsche Regelrichtung eingestellt;                                                                                                    | ja                |       | nein   |       | nein                                    |       |
| E069           | Wartung                 | Sollwertüberschreitung<br>Regler / GWG 3       | Falschen Kontakt zugeordnet;<br>Falsche Regelfunktion zugeordnet                                                                                                    | ja                |       | nein   |       | nein                                    |       |
| E070           | Wartung                 | Sollwertüberschreitung<br>Regler / GWG 4       |                                                                                                    | ja                |       | nein   |       | nein                                    |       |
| E071           | Wartung                 | Sollwertüberschreitung<br>Regler / GWG 5       |                                                                                                    | ja                |       | nein   |       | nein                                    |       |
| E073           | Ausfall                 | Temperatur 1, Tabellen-<br>wert unterschritten | Temperaturwert auf Plausibilität prüfen;<br>ggf. Tabelle anpassen oder erweitern.                                                                                                    | ja                |       | nein   |       | nein                                    |       |
| E074           | Ausfall                 | Temperatur 2, Tabellen-<br>wert unterschritten |                                                                                                    | ja                |       | nein   |       | nein                                    |       |
| E075           | Ausfall                 | Temperatur 1, Tabellen-<br>wert überschritten  |                                                                                                    | ja                |       | nein   |       | nein                                    |       |
| E076           | Ausfall                 | Temperatur 2, Tabellen-<br>wert überschritten  |                                                                                                    | ja                |       | nein   |       | nein                                    |       |
| E080           | Wartung                 | Bereich für Stromausgang<br>1 zu klein         | Messbereichsspanne für Stromausgangszuordnung ver-<br>größern                                                                                                    | nein              |       | nein   |       | nein                                    |       |
| E081           | Wartung                 | Bereich für Stromausgang<br>2 zu klein         |                                                                                                    | nein              |       | nein   |       | nein                                    |       |
| E086           | Wartung                 | Delta-Schwelle Puffer 1<br>überschritten       | Kalibrierung durchführen                                                                                                    | nein              |       | nein   |       | nein                                    |       |
| E087           | Wartung                 | Delta-Schwelle Puffer 2<br>überschritten       |                                                                                                    | nein              |       | nein   |       | nein                                    |       |
| E090           | Funktions–<br>kontrolle | CPG300 Serviceschalter<br>aktiv                | Am CPG prüfen, ob tatsächlich Service durchgeführt wird                                                                                                    | nein              |       | nein   |       | nein                                    |       |
| E094           | Ausfall                 | Ungültige Sensorausfüh-<br>rung                | Digitaler Sensor passt nicht zum Messumformer, evtl.<br>Ex-Ausführung des Sensors mit Non-Ex-Ausführung<br>des Messumformers kombiniert oder umgekehrt.                                                                          | nein              |       | nein   |       | nein                                    |       |
| E095           | Ausfall                 | Ungültige Sensorausfüh-<br>rung                | Digitaler Sensor passt nicht zum Messumformer, evtl.<br>Ex-Ausführung des Sensors mit Non-Ex-Ausführung<br>des Messumformers kombiniert oder umgekehrt.                                                                          | nein              |       | nein   |       | nein                                    |       |
| E100           | Funktions-<br>kontrolle | Stromsimulation aktiv                          | Prüfen, ob Funktionen bewusst angewählt sind                                                                                                    | nein              |       | nein   |       | nein                                    |       |
| E101           | Funktions-<br>kontrolle | Servicefunktion aktiv                          |                                                                                                    | nein              |       | nein   |       | nein                                    |       |
| E106           | Funktions–<br>kontrolle | Download aktiv                                 | Download-Ende abwarten                                                                                                    | nein              |       | nein   |       | nein                                    |       |
| E116           | Ausfall                 | Download-Fehler                                | Download wiederholen                                                                                                    | nein              |       | nein   |       | nein                                    |       |
| E117           | Ausfall                 | Datenfehler<br>DAT-Baustein                    | Prüfen mit anderem DAT-Baustein; beim Schreiben auf<br>DAT: Schreibvorgang wiederholen                                                                                                    | ja                |       | nein   |       | -                                       | _     |
| E146           | Ausfall                 | kein Sensor                                    | Digitaler Sensor nicht korrekt eingesteckt oder falsch<br>verdrahtet.<br>Der Messumformer geht in den Holdzustand. Der Hold<br>wird aufgehoben, wenn der Sensor korrekt eingesteckt<br>bzw. verdrahtet ist und Messwerte sendet. | nein              |       | nein   |       | nein                                    |       |

| Fehler-<br>Nr. | NAMUR-<br>Klasse        | Fehlermeldung                                             | mögliche Ursachen / Maßnahmen                                                                                                    | Alarm-<br>Kontakt |       | - Fehlerstrom Aut<br>kt sch<br>gun |       | Autom<br>scher i<br>gungss | utomati-<br>cher Reini-<br>ungsstart |  |
|----------------|-------------------------|-----------------------------------------------------------|----------------------------------------------------------------------------------------------------|-------------------|-------|------------------------------------|-------|----------------------------|--------------------------------------|--|
|                |                         |                                                           |                                                                                                    | Werk              | Eigen | Werk                               | Eigen | Werk                       | Eigen                                |  |
| E147           | Ausfall                 | kein Sensor                                               | Digitaler Sensor nicht korrekt eingesteckt oder falsch<br>verdrahtet.<br>Der Messumformer geht in den Holdzustand. Der Hold<br>wird aufgehoben, wenn der Sensor korrekt eingesteckt<br>bzw. verdrahtet ist und Messwerte sendet. | nein              |       | nein                               |       | nein                       |                                      |  |
| E152           | Wartung                 | PCS Alarm Kreis 1                                         | pH-Sensor defekt oder total verschmutzt;                                                                                                    | nein              |       | nein                               |       | nein                       |                                      |  |
| E153           | Wartung                 | PCS Alarm Kreis 2                                         | Mediumsdurchfluss im Bypass unterbrochen;<br>Luftpolster in Armatur; Messleitung unterbrochen                                                                                                    |                   |       | nein                               |       | nein                       |                                      |  |
| E156           | Funktions-<br>kontrolle | Kalibrierzeitgeber (Timer)<br>abgelaufen                  | Es ist Zeit zum Kalibrieren!                                                                                                    |                   |       | nein                               |       | nein                       |                                      |  |
| E164           | Ausfall                 | Dynamik-Bereich pH-<br>Wandler 1 überschritten            | Kabel / Messfühler überprüfen. r                                                                                                    |                   |       | nein                               |       | -                          |                                      |  |
| E165           | Ausfall                 | Dynamik-Bereich pH-<br>Wandler 2 überschritten            |                                                                                                    | nein              |       | nein                               |       | -                          |                                      |  |
| E166           | Ausfall                 | Dynamik-Bereich<br>Referenz-Wandler 1 über-<br>schritten. |                                                                                                    |                   |       | nein                               |       | -                          |                                      |  |
| E167           | Ausfall                 | Dynamik-Bereich<br>Referenz-Wandler 2 über-<br>schritten. |                                                                                                    |                   |       | nein                               |       | _                          |                                      |  |
| E168           | Wartung                 | SCS-Meldung ISFET-<br>Sensor 1                            | Leckstrom > 200 nA. Vorwarnung. Es kann weiter<br>gearbeitet werden, bis Fehler E008/E009 auftritt.                                                                                                    | nein              |       | nein                               |       | -                          |                                      |  |
| E169           | Wartung                 | SCS-Meldung ISFET-<br>Sensor 2                            |                                                                                                    | nein              |       | nein                               |       | -                          |                                      |  |
| E171           | Wartung                 | Stromeingang 1 unter-<br>schritten                        | Prozessgrößen beim Messgerät überprüfen.<br>Ggf. Bereichszuordnung ändern.                                                                                                    | nein              |       | nein                               |       | _                          |                                      |  |
| E172           | Wartung                 | Stromeingang 1 über-<br>schritten                         |                                                                                                    | nein              |       | nein                               |       | _                          |                                      |  |
| E173           | Wartung                 | Stromeingang 2 unter-<br>schritten                        |                                                                                                    | nein              |       | nein                               |       | _                          |                                      |  |
| E174           | Wartung                 | Stromeingang 2 über-<br>schritten                         |                                                                                                    |                   |       | nein                               |       | -                          |                                      |  |
| E179           | Ausfall                 | Datenfehler Sensor                                        | Digitaler Sensor liefert keinen Messwert. Sensor mögli-<br>cherweise nicht richtig eingesteckt, verkabelt.                                                                                                    | nein              |       | nein                               |       | nein                       |                                      |  |
| E180           | Ausfall                 | Datenfehler Sensor                                        | Digitaler Sensor liefert keinen Messwert. Sensor mögli-<br>cherweise nicht richtig eingesteckt, verkabelt.                                                                                                    | nein              |       | nein                               |       | nein                       |                                      |  |

### 9.1.2 Prozessbedingte Fehler

| Fehler                                                               | mögliche Ursache                                                                                                   | Abhilfemaßnahmen                                                                                                    | Hilfsmittel, Ersatzteile                                                                      |
|----------------------------------------------------------------------|----------------------------------------------------------------------------------------------------|----------------------------------------------------------------------------------------------------|-----------------------------------------------------------------------------------------------|
| Gerät nicht parametrierbar,<br>Anzeige bei Codeabfrage ist<br>9999   | Bedienung ist gesperrt über Tastatur<br>(Tasten "CAL" + "DIAG" gleichzeitig =<br>Verriegelung)                     | Tasten "MEAS" und "PARAM" gleichzeitig<br>drücken zum Entsperren.                                                                  |                                                                                               |
| Keine automatische Kalib-                                            | Bezugssystem vergiftet                                                                                             | Test mit neuer Elektrode                                                                                                    | pH/mV-Elektrode                                                                               |
| rierung möglich, weil<br>Messketten-Nullpunkt<br>nicht einstellbar   | Diaphragma verstopft                                                                                               | Diaphragma reinigen oder abschleifen                                                                                               | HCl 3 %, Feile (nur in eine Richtung feilen)                                                  |
|                                                                      | Messleitung unterbrochen                                                                                           | pH-Eingang am Gerät<br>kurzschließen ⇒ Anzeige pH 7                                                                                | Neu konfektionieren oder neues Kabel<br>verwenden                                             |
|                                                                      | Asymmetriespannung des Sensors zu<br>groß                                                                          | Diaphragma reinigen oder mit anderer Elek-<br>trode testen                                                                         | HCl 3 %, Feile (nur in eine Richtung feilen)                                                  |
|                                                                      | Potenzialausgleich (PA/PM) Mycom $\Leftrightarrow$ Medium falsch                                                   | unsymm.: kein PA oder PA an PE<br>symm.: PA-Anschluss zwingend                                                                     | Anschluss s. Kap. 5                                                                           |
| Keine Kalibrierung mög-<br>lich, weil Sensor-Anpass-<br>zeit zu lang | Bei ISFET-Sensor: Feuchtigkeitsfilm der<br>Messfläche abgerissen durch Abtrocknen<br>oder Ausblasen mit Druckluft. | Feuchtigkeitsfilm sicherstellen oder Puffer-<br>Verweildauer > 6 Min. sicherstellen.<br>ISFET-Sensor nicht mit Druckluft reinigen. |                                                                                               |
| Keine oder schleichende                                              | Elektrode verschmutzt                                                                                              | Elektrode reinigen                                                                                                    | s. Kap. 8.1                                                                                   |
| Anzeigeanderung                                                      | Elektrode gealtert                                                                                                 | Elektrode ersetzen                                                                                                    | neue Elektrode                                                                                |
|                                                                      | Elektrode defekt (RefAbleitung)                                                                                    | Elektrode ersetzen                                                                                                    | neue Elektrode                                                                                |
|                                                                      | Innenpuffer fehlt                                                                                                  | KCl-Nachschub prüfen (0,8 bar über Medi-<br>umsdruck!)                                                                             | KCl (CPY4-x)                                                                                  |
|                                                                      | Diaphragmenproblem oder<br>fehlender Elektrolyt                                                                    | KCl-Nachschub prüfen (0,8 bar über Medi-<br>umsdruck!)                                                                             | KCl (CPY4-x)                                                                                  |
| Keine automatische Kalib-<br>rierung möglich, weil                   | Verbindung nicht hochohmig (Feuchtig-<br>keit, Schmutz)                                                            | Kabel, Steckverbinder und Verbindungsdo-<br>sen prüfen                                                                             | pH-Simulator                                                                                  |
| einstellbar / Steilheit zu                                           | Geräteeingang defekt                                                                                               | Gerät direkt prüfen                                                                                                    | pH-Simulator                                                                                  |
| gering                                                               | Elektrode gealtert                                                                                                 | Elektrode erneuern                                                                                                    | pH-Elektrode                                                                                  |
| Keine automatische Kalib-                                            | Haarriss in der Glasmembran                                                                                        | Elektrode erneuern                                                                                                    | pH-Elektrode                                                                                  |
| Messketten-Steilheit nicht<br>einstellbar / keine Steilheit          | Verbindung nicht hochohmig (Feuchtig-<br>keit, Schmutz)                                                            | Kabel, Steckverbinder und Verbindungsdo-<br>sen prüfen                                                                             | pH-Simulator, s. auch Kap. 7.3.2                                                              |
|                                                                      | Halbleiterschicht im Messkabel nicht<br>entfernt                                                                   | Innen-Koaxkabel prüfen, schwarze Schicht<br>entfernen                                                                              |                                                                                               |
| Feststehender, falscher<br>Messwert                                  | Elektrode taucht nicht ein oder Schutz-<br>kappe nicht entfernt                                                    | Einbausituation prüfen, Schutzkappe entfer-<br>nen.                                                                                |                                                                                               |
|                                                                      | Luftpolster in Armatur                                                                                             | Armatur u. Einbaulage prüfen                                                                                                    |                                                                                               |
|                                                                      | Erdschluss am oder im Gerät                                                                                        | Testmessung in isoliertem Gefäß, evtl. mit<br>Pufferlösung                                                                         | Plastik-Gefäß, Pufferlösungen. Verhalten,<br>wenn Verbindung zum Prozess hergestellt<br>wird? |
|                                                                      | Haarriss in der Glasmembran                                                                                        | Elektrode erneuern                                                                                                    | pH-Elektrode                                                                                  |
|                                                                      | Gerät in unerlaubtem Betriebszustand<br>(keine Reaktion auf Tastendruck)                                           | Gerät aus- und wieder einschalten                                                                                                  | EMV-Problem: im Wiederholungsfall<br>Erdung und Leitungsführung prüfen                        |
| Temperaturwert falsch                                                | Fühleranschluss falsch                                                                                             | Anschlüsse anhand Anschlussplan prüfen                                                                                             | Anschlussplan s. Seite 36                                                                     |
|                                                                      | Messkabel defekt                                                                                                   | Kabel prüfen                                                                                                    | Ohmmeter                                                                                      |
|                                                                      | falscher Fühlertyp gewählt                                                                                         | Fühlertyp am Gerät einstellen (Feld 141)                                                                                           | Temperaturfühler mit Ohmmeter messen.                                                         |
|                                                                      | Fühler defekt                                                                                                    | Fühler prüfen                                                                                                    |                                                                                               |

| Fehler                                                 | mögliche Ursache                                                                                                    | Abhilfemaßnahmen                                                                                    | Hilfsmittel, Ersatzteile                                 |
|--------------------------------------------------------|----------------------------------------------------------------------------------------------------|----------------------------------------------------------------------------------------------------|----------------------------------------------------------|
| pH-Wert im Prozess falsch                              | keine / falsche Temperaturkompensation                                                                                                    | ATC: Funktion aktivieren<br>MTC: Prozesstemperatur einstellen                                       |                                                          |
|                                                        | Leitfähigkeit des Mediums zu gering                                                                                                    | pH-Elektrode mit Flüssig-KCl wählen                                                                 | z. B. Ceraliquid CPS41                                   |
|                                                        | Durchfluss zu hoch                                                                                                    | Durchfluss verringern oder in einem Bypass<br>messen                                                |                                                          |
|                                                        | Potenzial im Medium                                                                                                    | evtl. mit/am PA-Stift erden (Verbindung PA nach PE)                                                 | Problem tritt vor allem in Kunststoffleitun-<br>gen auf  |
|                                                        | Gerät unsysmmetrisch und PAL ange-<br>schlossen                                                                                                    | evtl. mit/am PA-Stift erden (Verbindung PA nach PE)                                                 |                                                          |
|                                                        | Elektrode verschmutzt oder belegt                                                                                                    | Elektrode reinigen (s. Kap. 8.8.1)                                                                  | stark verschmutzte Medien:<br>Sprühreinigung verwenden   |
| Messwertschwankungen                                   | Störungen auf Messkabel                                                                                                    | Kabelschirme anschließen laut Anschluss-<br>plan                                                    | Anschlussplan s. Seite 36                                |
|                                                        | Störungen auf Signalausgangsleitung                                                                                                    | Leitungsverlegung prüfen, evtl.<br>Leitung getrennt verlegen                                        |                                                          |
|                                                        | Störpotenzial im Medium                                                                                                    | symmetrisch (mit PAL) messen                                                                        |                                                          |
|                                                        | kein Potenzialausgleich (PA/PM)<br>bei symmetrischer Messung                                                                                                    | PA-Stift in Armatur mit Geräte-PA/PM ver-<br>binden                                                 | evtl. Medium erden durch Verbindung PA<br>nach PE        |
| Regler / Grenzkontakt                                  | Regler ausgeschaltet                                                                                                    | Regler aktivieren s. Kap. 7.6                                                                       |                                                          |
| arbeitet nicht                                         | Regler in Betriebsart "Hand $ earrow$ aus"                                                                                                    | Betriebsart "Auto" oder "Hand ein" wählen                                                           | Tastatur / PARAM / Handbedienung /<br>Kontakte           |
|                                                        | Anzugsverzögerung zu lang eingestellt                                                                                                    | Anzugsverzögerungszeit abschalten oder verkürzen                                                    |                                                          |
|                                                        | "Hold"-Funktion aktiv:<br>– "Auto-Hold" bei Kalibrierung<br>– "Hold"-Eingang aktiviert<br>– manueller "Hold" über Tastatur aktiv<br>– "Hold" während Parametrierung aktiv | Hold-Ursache ermitteln und beseitigen, falls<br>unerwünscht                                         | "Hold" wird im Display angezeigt, wenn<br>aktiv          |
| Regler / Grenzkontakt                                  | Kontakt in Betriebsart "Hand/ein"                                                                                                    | Regler auf "Hand / aus" oder "Auto" stellen                                                         |                                                          |
| arbeitet ständig                                       | Abfallverzögerung zu lang                                                                                                    | Abfallverzögerungszeit verkürzen                                                                    |                                                          |
|                                                        | Regelkreis unterbrochen                                                                                                    | Messwert, Stromausgang bzw. Relaiskon-<br>takte, Stellglieder, Chemikalienvorrat prüfen             |                                                          |
| Kein pH/mV-Strom-<br>ausgangssignal                    | Leitung unterbrochen oder kurzgeschlos-<br>sen                                                                                                    | Beide (!!) Leitungen abklemmen und direkt<br>am Gerät messen                                        | mA-Meter 0–20 mA DC                                      |
|                                                        | Ausgang defekt                                                                                                    | Controller-Modul erneuern                                                                           | siehe Ersatzteil-Liste in Kap. 9.3                       |
| Fixes Strom-                                           | Stromsimulation aktiv                                                                                                    | Simulation ausschalten                                                                              | s. DIAG / Service / Simulation                           |
| ausgangssignal                                         | Prozessorsystem inaktiv                                                                                                    | Gerät aus- und wieder einschalten                                                                   | EMV-Problem: im Wiederholungsfall<br>Installation prüfen |
|                                                        | "Hold" ist aktiv.                                                                                                    | "Hold"-Zustand siehe Display.                                                                       |                                                          |
| Stromausgangssignal falsch<br>oder anders als erwartet | falsche Stromzuordnung                                                                                                    | Stromzuordnung prüfen: 0–20 mA oder<br>4–20 mA gewählt?                                             |                                                          |
|                                                        | falsche Signalzuordnung                                                                                                    | Jeder Stromausgang kann jedem Messwert<br>(pH1 oder 2, Temp. 1 oder 2, Delta pH)<br>zugeordnet sein | Prüfen unter "PARAM" /<br>Stromausgang                   |
|                                                        | Gesamtbürde in der Stromschleife zu<br>hoch (> 500 Ohm)                                                                                                    | Ausgang abklemmen und Strom direkt am<br>Gerät messen                                               | mA-Meter für 0–20 mA DC                                  |
| Daten nicht speicherbar                                | kein DAT-Baustein vorhanden                                                                                                    |                                                                                                    | DAT als Zubehör erhältlich, s. Kap. 10                   |
| CPG300 arbeitet nicht                                  | Keine Versorgungsspannung                                                                                                    | Anschluss prüfen                                                                                    |                                                          |
| (INICITEEX- VEISION)                                   | Sicherung defekt                                                                                                    | Prüfen, ggf. erneuern                                                                               |                                                          |
|                                                        | Schalter auf "Service"                                                                                                    | Schalter auf "Messen" drehen.                                                                       |                                                          |

| Fehler                                                        | mögliche Ursache                                                                                                    | Abhilfemaßnahmen                                                                                                    | Hilfsmittel, Ersatzteile                                                                                                    |
|---------------------------------------------------------------|----------------------------------------------------------------------------------------------------|----------------------------------------------------------------------------------------------------|----------------------------------------------------------------------------------------------------|
| CPG300 arbeitet nicht<br>(Ex- Version)                        | Versorgung vom CPM153 defekt.                                                                                                    | Messen, CPG300 Klemmen L+/L-                                                                                                    | DVM 20 V DC                                                                                                    |
| Pumpe erreicht nicht die<br>Nullposition                      | <ul> <li>Luftdruck ist zu groß, Pumpe "über-<br/>fährt" korrekte Position</li> <li>Oberer Mikroschalter wird in Nullpo-<br/>sition nicht geschlossen gehalten</li> <li>Verdrahtung des Schalters falsch</li> <li>Schraube am Revolver fehlt oder ist<br/>falsch positioniert</li> </ul> | <ul> <li>Soll: 5 bar, Feineinstellung mit Nadelven-<br/>til; Schrittgeschw. 0,5 sec</li> <li>Mikroschalter ersetzen</li> <li>KI. R1/R2: Nullposition 0 V, sonst 3,2 V,<br/>Schalter ist Schließer</li> <li>Schraube ersetzen, evtl. Postion anpassen</li> </ul>                                                                                                    |                                                                                                    |
| Revolver dreht nicht                                          | <ul> <li>Luftdruck ist zu gering</li> <li>Verdrahtung des Schalters falsch</li> <li>Die Metallfahne am Schalter ist defekt</li> <li>Pneumatikventil 4 öffnet nicht</li> </ul>                                                                                                    | <ul> <li>Soll: 5 bar, Feineinstellung mit Nadelven-<br/>til; Schrittgeschw. 0,5 sec</li> <li>KI. R3/R4: Bewegung 0 V, sonst 3,2 V,<br/>Schalter ist Schließer, als Wischkontakt</li> <li>prüfen, evtl. ersetzen</li> <li>Leuchtet gelbe LED (Mitte unten)?<br/>Hilfsenergie angeschlossen?</li> </ul>                                                                                                    |                                                                                                    |
| Keine Puffer- oder<br>Reinigerförderung                       | <ul> <li>Behälter leer</li> <li>Kugel in Ansaugventil befindet sich<br/>nicht in der unteren Position</li> <li>Leitung verstopft</li> <li>Sauglänge ist größer als 2 m</li> <li>Pumpe defekt</li> <li>Multischlauch defekt</li> </ul>                                                   | Fehlermeldungen prüfen<br>Funktionen im Handbetrieb testen.<br>Ansaugventil aufschrauben (Pos. A, B, C in<br>Abb. 27, Seite 31), Kugel überprüfen: muss<br>unterhalb Feder und Abstandhalter sitzen.<br>Sauglänge auf maximal 2 m verringern                                                                                                    | Kontroll-LED's CPG300<br>(s. Abb. 34 / Abb. 35, Seite 37):<br>V1: Zusatzventil 1 aktiv<br>V2: Zusatzventil 2 aktiv<br>Pump: Pumpenhub Kontrolle<br>Rev: Pumpenhub Kontrolle<br>Rev: Pumpenhub Kontrolle<br>MEAS: Armatur im Messbetrieb |
| Druckluft oder Spül-was-<br>ser werden nicht gefördert.       | <ul> <li>Druck in der Leitung abgefallen</li> <li>Leitung verstopft</li> <li>Kugel in Rückschlagventil<br/>befindet sich nicht in der oberen Position</li> </ul>                                                                                                    | Leitung überprüfen<br>Rückschlagventil aufschrauben (Pos. D, E in<br>Abb. 27, Seite 31), Kugel überprüfen: muss<br>oberhalb Feder und Abstandhalter sitzen.                                                                                                    | Alive: LED blinkt unregelmäßig, wenn<br>Funktion i.O.<br>Druckschalter Rückmeldung (Pos.Nr. 440,<br>S. 141) Typ "Öffner" ("NC"):<br>ohne Druck = geschlossen<br>mit Druck = offen                                                       |
| Armatur bleibt in<br>Stellung "Service"                       | <ul> <li>Druckluft fehlt</li> <li>Schalter auf "Service"</li> <li>Positions-Rückmeldung falsch</li> </ul>                                                                                                    | Fehlermeldungen prüfen<br>Funktionen im Handbetrieb testen.<br>Druckschalter abklemmen und mit Ohm-                                                                                                    |                                                                                                    |
| Armatur bleibt in<br>Stellung "Messen"                        | – Druckluft fehlt<br>– Schalter auf "Messen"<br>– Positions-Rückmeldung falsch                                                                                                    | meter prüfen.                                                                                                    |                                                                                                    |
| Armatur verfährt<br>ständig.                                  | Pneumatikschläuche zur Armatur nicht korrekt angeschlossen.                                                                                                    | Pneumatikschläuche überprüfen.                                                                                                    |                                                                                                    |
| Armatur verfährt mehr-<br>mals ohne korrekte Rück-<br>meldung | <ul> <li>Pneumatikanschlüsse vertauscht</li> <li>Rückmeldung nicht korrekt ange-<br/>schlossen</li> <li>Rückmeldeschalter ist dejustiert</li> </ul>                                                                                                    | <ul> <li>Abb. 28, Seite 32 bzw. Abb. 31, Seite 34<br/>und Abb. 53, Seite 145:<br/>Schlauch 2 "Messen" an Ventil 5 vorne,<br/>Schlauch 3 "Service" an Ventil 5 hinten.</li> <li>Abb. 28, Seite 32 bzw. Abb. 31, Seite 34<br/>und Abb. 53, Seite 145:<br/>Schlauch 5 "Rückmeldung Messen" (Kl.<br/>11/12), Schlauch 6 Rückmeldung "Service" (Kl. 13/14)</li> <li>Rückmeldeschalter unter Druck<br/>geöffnet: Kl. 11/12-13/14 = 14 V<br/>geschlossen: Kl. 11/12-13/14 = 0 V</li> </ul> |                                                                                                    |
|                                                               | <ul> <li>Armatur wurde manuell verfahren.</li> <li>Rückmeldesignal ist daher undefiniert.</li> </ul>                                                                                                    | <ul> <li>Positionswechsel über Menü Handbedie-<br/>nung</li> </ul>                                                                                                    |                                                                                                    |

| Fehler                                                         | mögliche Ursache                                                                                                    | Tests und / oder<br>Abhilfemaßnahmen                                                                                                    | Hilfsmittel, Ersatzteile,<br>Durchführung                                                                                                    |
|----------------------------------------------------------------|----------------------------------------------------------------------------------------------------|----------------------------------------------------------------------------------------------------|----------------------------------------------------------------------------------------------------|
| Anzeige dunkel, keine                                          | keine Netzspannung                                                                                                    | prüfen, ob Netzspannung vorhanden                                                                                                    | Elektrofachkraft / z.B. Multimeter                                                                                                    |
| Leuchtdioden aktiv                                             | Versorgungsspannung falsch / zu niedrig                                                                                      | Tatsächliche Netzspannung und Typenschil-<br>dangabe vergleichen                                                                                                    |                                                                                                    |
|                                                                | Anschluss fehlerhaft                                                                                                    | Klemme nicht angezogen; Isolation einge-<br>klemmt                                                                                                    |                                                                                                    |
|                                                                | Gerätesicherung defekt (Nicht-Ex)                                                                                            | Sicherung ersetzen, zuvor Netzspannung<br>und Typenschildangabe vergleichen                                                                                                    | Elektrofachkraft / passende Sicherung; s.<br>Abb. 48 (S. 140) und Abb. 51 (S. 143)                                                                       |
|                                                                | Gerätesicherung defekt (Ex-Gerät)                                                                                            | Sicherung ersetzen                                                                                                    | Ex-Sicherung verwenden; Elektrofachkraft erforderlich                                                                                                    |
|                                                                | Netzteil defekt                                                                                                    | Netzteil ersetzen, unbedingt Variante<br>beachten                                                                                                    | Diagnose vor Ort: alle 6 roten LED's auf<br>M3G–Modul müssen leuchten                                                                                    |
|                                                                | Zentralmodul defekt (wenn alle 6 LED's<br>im Netzteil M3G leuchten)                                                          | Zentralmodul ersetzen,<br>unbedingt Variante beachten                                                                                                    | Diagnose vor Ort durch zuständigen Ser-<br>vice (Modul zum Test erforderlich)                                                                            |
|                                                                | Flachbandkabel lose oder defekt                                                                                              | Flachbandkabel prüfen                                                                                                    | Kabel auf Seite M3G-Modul eingelötet                                                                                                    |
| Anzeige dunkel, aber<br>Leuchtdiode aktiv                      | Zentralmodul defekt<br>(Modul: M3Cx-x)                                                                                       | Zentralmodul M3Cx-x erneuern                                                                                                    | Diagnose vor Ort durch zuständigen Ser-<br>vice (Modul zum Test erforderlich)                                                                            |
| Display zeigt an, aber keine<br>Veränderung der Anzeige        | Gerät oder Modul im Gerät nicht korrekt<br>montiert                                                                          | Modul-Steckverbindungen prüfen                                                                                                    | s. Geräteansicht auf Seite 140                                                                                                    |
| und / oder Gerät nicht<br>bedienbar                            | Betriebssystem in unerlaubtem Zustand                                                                                        | Gerät aus- und wieder einschalten                                                                                                    | evtl. EMV-Problem: im Wiederholungsfall<br>Installation prüfen durch zuständigen Ser-<br>vice                                                            |
| Gerät wird heiß                                                | Netzspannung falsch / zu hoch                                                                                                | Netzspannung und Typenschild- angabe<br>vergleichen                                                                                                    |                                                                                                    |
|                                                                | Netzteil defekt                                                                                                    | Netzteil ersetzen                                                                                                    | alle 6 roten LED's auf M3G-Modul müs-<br>sen leuchten                                                                                                    |
| Messwert pH / mV und /<br>oder Messwert Tempera-<br>tur falsch | Messumformer-Modul defekt (Modul:<br>MKP2), bitte zuerst Tests und Maßnah-<br>men laut Kap. 9.1.2 vornehmen                  | <ul> <li>Test der Messeingänge:</li> <li>pH, Ref und PA direkt am Gerät mit<br/>Drahtbrücken verbinden:<br/>Anzeige muss pH 7 sein</li> <li>Widerstand 100 Ω von Klemme 11 nach<br/>12 + 13:<br/>Anzeige muss 0 °C sein</li> </ul> | Wenn Test negativ: Modul MKP2 erneu-<br>ern, Durchführung mit Hilfe der Gerätean-<br>sicht auf Seite 140                                                 |
| Stromausgang,<br>Stromwert falsch                              | <ul> <li>Abgleich nicht korrekt:</li> <li>Bürde zu groß</li> <li>Nebenschluss / Masseschluss in<br/>Stromschleife</li> </ul> | Prüfen mit eingebauter Stromsimulation,<br>mA-Meter direkt am Stromausgang<br>anschließen                                                                                                    | Wenn Simulationswert falsch: neues<br>Modul M3Cx-x erforderlich.<br>Wenn Simulationswert richtig:<br>Stromschleife prüfen auf Bürde und<br>Nebenschlüsse |
|                                                                | falsche Betriebsart                                                                                                    | Prüfen, ob 0–20 mA oder 4–20 mA gewählt ist                                                                                                    |                                                                                                    |
| kein Stromausgangs- signal                                     | Jumper falsch gesetzt                                                                                                    | Kodierung ändern                                                                                                    | siehe Kap. 9.4.2                                                                                                    |
|                                                                | Stromausgangstufe defekt<br>(Modul: M3CH-x)                                                                                  | Prüfen mit eingebauter Stromsimulation,<br>mA-Meter direkt am Stromausgang<br>anschließen                                                                                                    | Wenn Test negativ:<br>Modul M3CH-x erneuern<br>(Variante beachten, siehe Ersatzteil-Liste<br>Kap. 9.3)                                                   |
|                                                                | Gerät mit PROFIBUS <sup>®</sup> -Schnittstelle                                                                               | PROFIBUS <sup>®</sup> -Geräte besitzen keinen Strom-<br>ausgang                                                                                                    | Info siehe "DIAG" / interne Daten                                                                                                    |

### 9.1.3 Gerätebedingte Fehler

## 9.2 Verhalten der Ausgänge bei Störung

### 9.2.1 Verhalten der Stromausgänge

Tritt im System ein Fehler auf, wird an den Stromausgängen ein Fehlerstrom ausgegeben. Den Wert dieses Fehlerstroms können Sie im Alarmmenü einstellen (siehe Seite 63). Wenn Sie Regler zur Funktion über Stromausgang 2 konfiguriert haben, wird im Fehlerfall kein Fehlerstrom auf diesen Stromausgang ausgegeben.

### 9.2.2 Verhalten der Kontakte bei Störung

Sie können für jede Fehlermeldung individuell einstellen, ob sie einen Alarm auslöst (siehe Fehlerliste auf Seite 128, Bearbeitung der Fehler auf Seite 63). Ausfall-Meldungen erzeugen immer einen Alarm (nach NAMUR).

#### Verhalten bei Standard-Einstellung

| Gerätestatus  | Alarmrelais                     | Grenzwert / Regler                           |
|---------------|---------------------------------|----------------------------------------------|
| Normalbetrieb | angezogen (fail-safe-Verhalten) | Entspr. Konfiguration und<br>Betriebszustand |
| Alarm         | abgefallen                      |                                              |
| spannungslos  | abgefallen                      | abgefallen                                   |

#### Verhalten bei NAMUR-Einstellung

| Gerätestatus       | Alarmrelais                         | Wartungs-<br>relais | Funktionskon-<br>trolle | Grenzwert / Regler                           |
|--------------------|-------------------------------------|---------------------|-------------------------|----------------------------------------------|
| Normalbetrieb      | angezogen (fail-<br>safe-Verhalten) |                     |                         | Entspr. Konfiguration und<br>Betriebszustand |
| Ausfall            | abgefallen                          |                     |                         |                                              |
| Wartungsbedarf     | angezogen                           |                     |                         |                                              |
| Funktionskontrolle | angezogen                           |                     |                         |                                              |
| spannungslos       | abgefallen                          |                     |                         | abgefallen                                   |

### 9.2.3 Verhalten der Kontakte bei Stromausfall

Die Kontakte können im Menü "Grundeinstellungen" 🗯 "Kontakte" als Öffner oder Schließer definiert werden (s. Seite 59). Entsprechend dieser von Ihnen getroffenen Einstellung verhalten sich die Kontakte im Fall eines Stromausfalles.

Verhalten Armatur

kann aus Prozess gedrückt

bleibt in Serviceposition

kann aus Prozess gedrückt

bleibt in Serviceposition

bleibt in Serviceposition

werden.

werden.

| Problem                                | Verhalten CPM153   | Verhalten CPG300 |
|----------------------------------------|--------------------|------------------|
| Spannungsausfall CPM153<br>bei Messen  | keine Funktion     |                  |
| Spannungsausfall CPM153<br>bei Wartung | keine Funktion     |                  |
| Spannungsausfall CPG300                | Fehlermeldung E012 | alle Ventile zu  |

Fehlermeldung E012

Fehlermeldung E027

Fehlermeldung E027

Fehlermeldung E028

Fehlermeldung E028

Fehlermeldung

alle Ventile zu

### 9.2.4 Verhalten der Armatur

bei Messen

bei Wartung

Luftausfall bei

Wasserausfall bei

Wasserausfall bei

Puffer 1 / 2 leer Reiniger leer

Pumpe fördert nicht

Autoclean

Messen

Wartung

Spannungsausfall CPG300

Luftausfall bei Messen

Luftausfall bei Wartung

## 9.3 CPM153 Ersatzteile

Verwenden Sie zu Ihrer eigenen Sicherheit nur Originalersatzteile. Nur mit Originalteilen sind Funktion, Genauigkeit und Zuverlässigkeit auch nach Instandsetzung gewährleistet. Sie erhalten alle Ersatzteile in Form von Servicekits mit eindeutiger Kennzeichnung, optimal angepasster Verpackung einschl. ESD-Schutz für Module und Anleitung.

#### CPM153: Baugruppen-/Ersatzteilliste

Bitte entnehmen Sie folgender Tabelle die Bestellnummern der Ersatzteilkits anhand der Positionsnummern in Abb. 48.

| Pos.<br>Nr. | Kit-Bezeichnung                         | Inhalt / Verwendung                                                           | Bestell-<br>nummer |
|-------------|-----------------------------------------|-------------------------------------------------------------------------------|--------------------|
| A           | Sicherung                               | Feinsicherung, mittelträge,<br>250 V / 3,15A                                  | -                  |
| В           | DAT-Modul                               | DAT-Modul                                                                     | 51507175           |
| 10          | Klemmenbaugruppe Nicht-Ex               | Baugruppe M3K                                                                 | 51507084           |
| 30          | Netzteil 100 230 VAC Nicht-Ex           | Baugruppe M3G, Netzteil + 3 Relais                                            | 51507087           |
| 30          | Netzteil 24 VAC/DC Nicht-Ex             | Baugruppe M3G, Netzteil + 3 Relais                                            | 51507089           |
| 50          | Controllermodul pH,<br>2 x Stromausgang | Baugruppe M3CH-S2 / Nicht-Ex                                                  | 51510994           |
| 50          | Controllermodul pH,<br>2 x Strom + HART | Baugruppe M3CH-H2 / Nicht-Ex                                                  | 51510993           |
| 50          | Controllermodul pH, PROFIBUS-PA         | Baugruppe M3CH-PA / Ex und Nicht-Ex                                           | 51510995           |
| 50          | Controllermodul pH, PROFIBUS-DP         | Baugruppe M3CH-DP / Nicht-Ex                                                  | 51507095           |
| 60          | pH-Eingangsmodul                        | Baugruppe MKP2 / Ex und Nicht-Ex                                              | 51507096           |
| 70          | Relaismodul 3 zusätzliche Relais        | Baugruppe M3R-3 / Ex und Nicht-Ex                                             | 51507097           |
| 80          | Klemmenset für pH-Eingang               | Klemme sechspolig + Klemme zwei-<br>polig                                     | 51507100           |
| 90          | Steckbrücken-Set                        | Fünf Sätze von allen drei Jumper-Typen                                        | 51507102           |
| 100         | Schottwand für Anschlussraum            | Fünf Stück Schottwände                                                        | 51507103           |
| 110         | Gehäuseoberteil Nicht-Ex                | Oberteil mit Tastaturfolie, Anschluss-raumde-<br>ckel, Scharnier, Typenschild | 51507104           |
| 120         | Gehäuseunterteil Nicht-Ex               | für Ein- und Zwei-Kreis-Geräte, kpl.                                          | 51507106           |

## 9.4 CPM153 Ein- und Ausbau von Teilen

Bitte beachten sie die Gefahrenhinweise in Kap. 9.3.

## 9.4.1 Geräteansicht CPM153

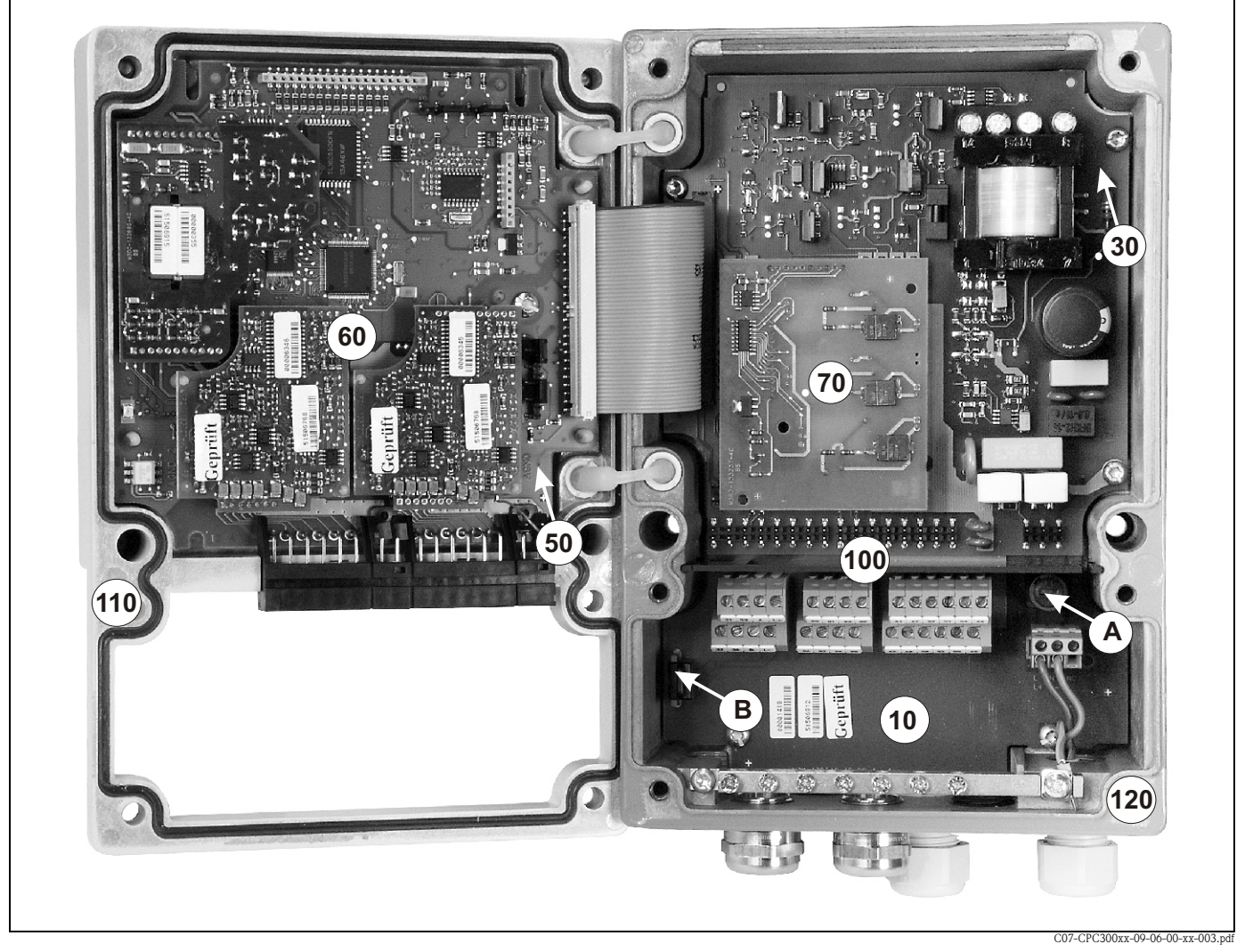

Abb. 48: Innenansicht des Messumformers Mycom S

Anmerkungen:

A In der Abbildung ist die Sicherung für Nicht-Ex gezeigt.

B Steckplatz für DAT-Baustein

### 9.4.2 Kodierungen

#### Stromausgänge aktiv oder passiv:

Bei den Geräteausführungen CPM153-xxxA/-xxxB (2 Stromausgänge) können die Stromausgänge aktiv oder passiv betrieben werden. Steckbrücken auf dem Controllermodul M3CH erlauben eine Umkodierung.

Für Nicht-Ex-Geräte dürfen diese Module auf aktive Ausgänge umkodiert werden.

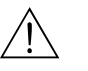

Warnung!

**Ex-Geräte** dürfen **nicht** umkodiert werden, sonst entfällt die Eigensicherheit des Geräts!

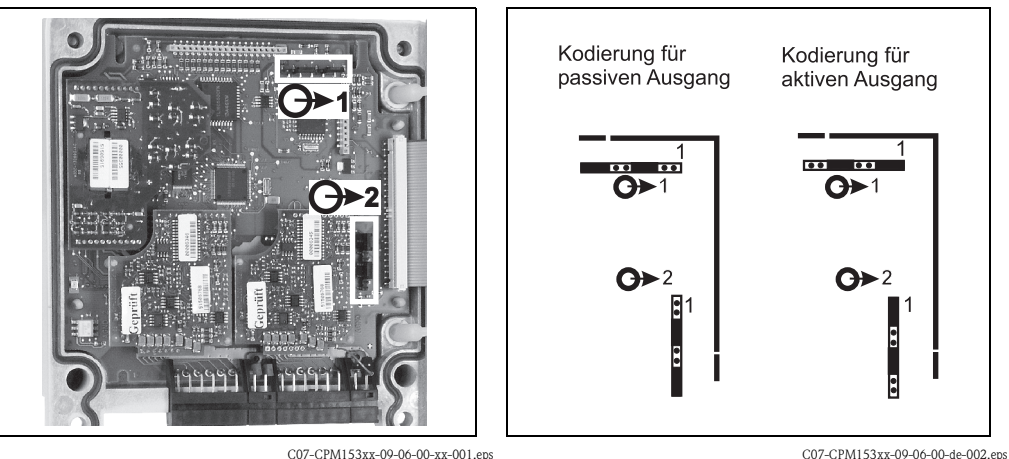

Abb. 49: Kodierung der Stromausgänge (Innenansicht des CPM153-Gehäuse-Oberteils)

C07-CPM153xx-09-06-00-de-002.eps Abb. 50: Kodierung der Stromausgänge aktiv oder passiv

## 9.5 CPG300 Ersatzteile

Verwenden Sie zu Ihrer eigenen Sicherheit nur Originalersatzteile. Nur mit Originalteilen sind Funktion, Genauigkeit und Zuverlässigkeit auch nach Instandsetzung gewährleistet. Sie erhalten alle Ersatzteile in Form von Servicekits mit eindeutiger Kennzeichnung, optimal angepasster Verpackung einschließlich ESD-Schutz für Module und Anleitung.

#### Ersatzteilkits CPG300

Bitte entnehmen Sie folgender Tabelle die Bestellnummern der Ersatzteilkits anhand der Positionsnummern in Abb. 51 und Abb. 52.

| Pos.<br>Nr. | Kit-Bezeichnung                                | Inhalt / Verwendung                                                     | Bestell-<br>nummer |
|-------------|------------------------------------------------|-------------------------------------------------------------------------|--------------------|
| 300         | Elektronikmodul CPG300 Ex                      | geprüftes, komplettes Modul.<br>Versorgung bei Ex durch das CPM153. Bei | 51507432           |
| 300         | Elektronikmodul CPG300<br>110/230 VAC Nicht-Ex | Ausführung 110/230 VAC ist die Spannung<br>mit Jumpern wählbar.         | 51507433           |
| 300         | Elektronikmodul CPG300 24 V DC/AC<br>Nicht-Ex  |                                                                         | 51507434           |
| 330         | Klemmleistenset Ex und Nicht-Ex                | alle benötigten Steck-Klemmleisten                                      | 51507436           |
| 340         | Pumpe komplett                                 | neue komplett montierte Pumpe                                           | 51507437           |
| 340         | Kit Austauschpumpe komplett                    | komplette Pumpe generalüberholt                                         | 51511676           |

| Pos.<br>Nr. | Kit-Bezeichnung                                     | Inhalt / Verwendung                                                                                                    | Bestell-<br>nummer |
|-------------|-----------------------------------------------------|----------------------------------------------------------------------------------------------------|--------------------|
| 410         | Multischlauch CPC300 5 m                            | 5 Schläuche im Schutzschlauch mit Pneuma-<br>tik-Mehrfachstecker                                                                                                 | 51507461           |
| 420         | Multischlauch CPC300 10 m                           |                                                                                                    | 51508786           |
| 430         | Multischlauch-Anschluss                             | Pneumatik-Mehrfachstecker in Gehäuseein-<br>bau-Ausführung.                                                                                                    | 51507446           |
| 440         | Druckschalter Armaturenrückmeldung                  | Druckschalter, Schließer                                                                                                    | 51507447           |
| 450         | Druckwächter Pneumatik                              | Druckschalter                                                                                                    | 51507448           |
| 500         | Pneumatik-Modul CPG300 (Nicht-Ex)<br>mit 3 Ventilen | Modul mit Basisteil, Ventilen, Druck-wäch-<br>ter, Schalldämpfern                                                                                                | 51507457           |
| 500         | Pneumatik-Modul CPG300 (Ex) mit 3<br>Piezoventilen  | Modul mit Basisteil, Ventilen, Druck-wäch-<br>ter, Schalldämpfern                                                                                                | 51507451           |
| 500         | Pneumatik-Modul CPG300 (Ex) mit 5<br>Piezoventilen  | Modul mit Basisteil, Ventilen, Druck-wäch-<br>ter, Schalldämpfern                                                                                                | 51507456           |
| 460         | Einzelventil Nicht-Ex                               | elektrisch betätigtes Ventil (Spule)                                                                                                    | 51507449           |
| 470         | Einzelventil Ex (Piezoventil)                       | Ventil mit Piezo-Vorsteuerung                                                                                                    | 51507450           |
| 510         | Niveausonde komplett                                | Einschraubteil für Behälter, Saug-schlauch,<br>Niveausonde, Kabel                                                                                                | 51507458           |
| 520         | Kit Pneumatik- / Hydraulik-Kleinteile               | Schläuche ID 4/ 6 mm, Schlauchverbinder,<br>Adapter 4/6, T-Stücke, Schlauchverschrau-<br>bungen, Schottverschraubungen, Rück-<br>schlagventile, Schrauben, Feder | 51507459           |
| 530         | Kit Verschlauchung                                  | Schläuche ID4/6 mm, Schlauchverschrau-<br>bungen, Drossel f. Revolver PVDF                                                                                       | 51510981           |
| 540         | Kit Druckminderer                                   | Druckminderungsventil, Filter                                                                                                    | 51505755           |
| 560         | Kit Wasserfilter                                    | Wasserfilter 100 µm                                                                                                    | 51511336           |
| В           | Kit Rückschlagventile                               | 8 Rückschlagventile                                                                                                    | 51511314           |

## 9.6 CPG300 Ein- und Ausbau von Teilen

Bitte beachten Sie die Gefahrenhinweise in Kap. 9.5.

### 9.6.1 Geräteansicht CPG300

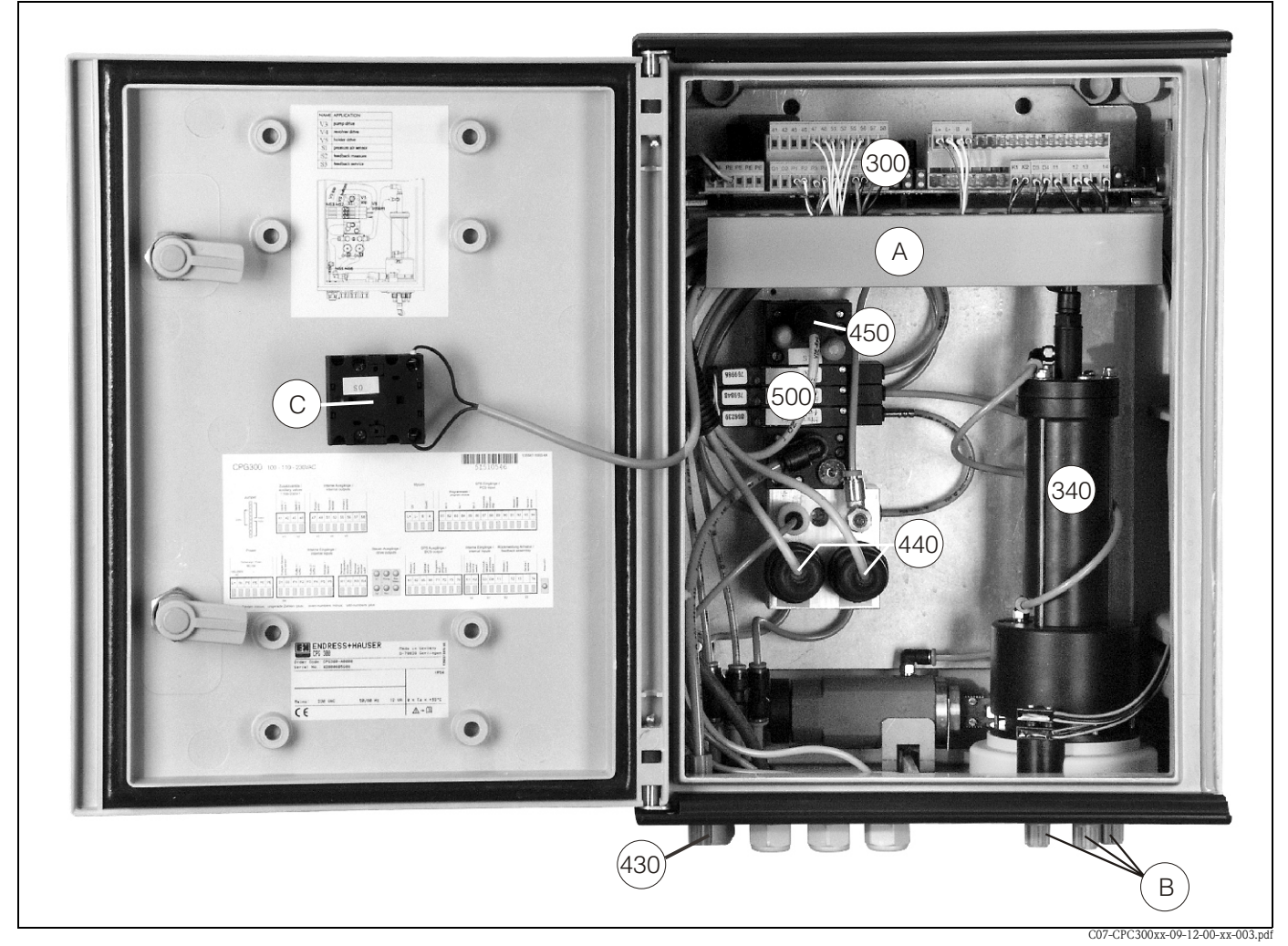

Abb. 51: Gesamtansicht des CPG300-Gehäuses

- A Kabelkanal
- B Pumpenanschlüsse, hydraulisch
- C Serviceschalter

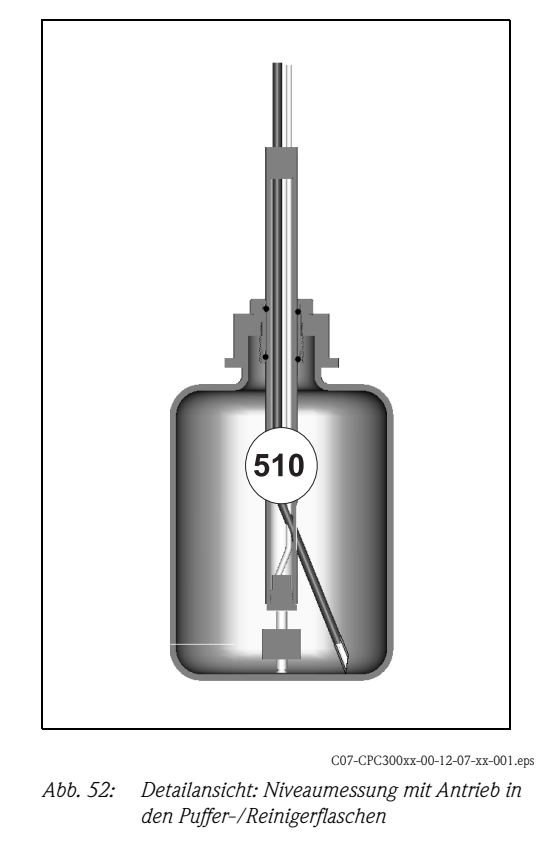

Die abgebildeten Zahlen sind die Positionsbezeichnungen der Ersatzteilliste.

# 9.7 Detailpläne CPG300

Aus den Detailplänen können Sie Signale verfolgen und die interne Verdrahtung überprüfen.

### 9.7.1 Klemmen-Anschlussplan CPG300

Den Klemmen-Anschlussplan entnehmen Sie bitte Kap. 5.1 und Kap. 5.2.
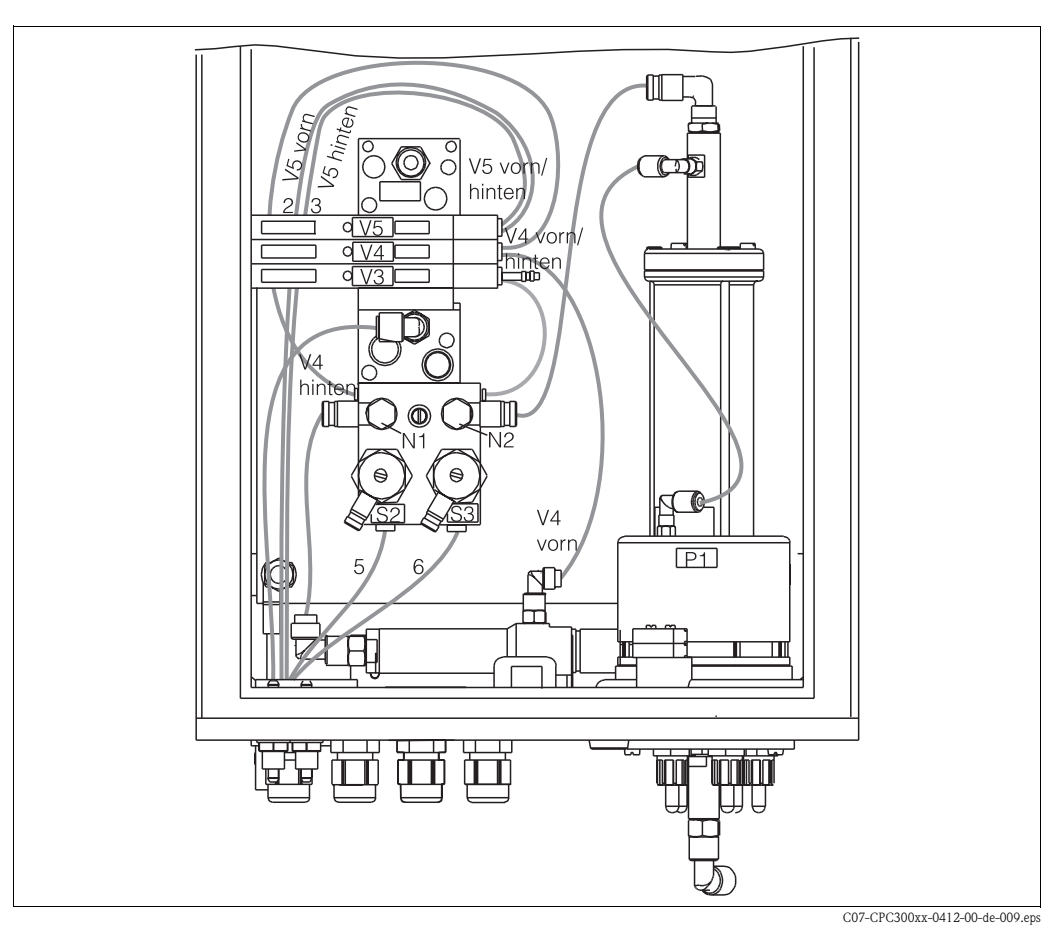

9.7.2 Pneumatik- und Hydraulik CPG300 Nicht-Ex

Abb. 53: Pneumatik- und Hydraulikpläne für CPG300 Nicht-Ex

| Multi-<br>schlauch | Ventile<br>(elektrisch<br>gesteuert) | Druck-<br>schalter | Nadel-<br>ventile | Signal / Verwendung                                                         |
|--------------------|--------------------------------------|--------------------|-------------------|-----------------------------------------------------------------------------|
| 1                  |                                      |                    |                   | frei                                                                        |
| 2                  | V5 hinten                            |                    |                   | Armatur in Position "Messen"                                                |
| 3                  | V5 vorn                              |                    |                   | Armatur in Position "Service"                                               |
| 4                  |                                      |                    |                   | frei                                                                        |
| 5                  |                                      | S2                 |                   | Rückmeldung "Messen" (nicht verwendet bei induktiver Rückmeldung)           |
| 6                  |                                      | S3                 |                   | Rückmeldung "Service" (nicht verwendet bei induktiver Rückmeldung)          |
| 7-10               |                                      |                    |                   | frei                                                                        |
|                    | V3                                   |                    |                   | Pumpenantrieb                                                               |
|                    | V4 hinten                            |                    |                   | Revolverantrieb vorwärts                                                    |
|                    | V4 vorn                              |                    |                   | Revolverantrieb rückwärts                                                   |
|                    |                                      | S1                 |                   | Druckluftüberwachung                                                        |
|                    |                                      |                    | N1                | Fest eingestellte Drossel für Revolversteuerzeit                            |
|                    |                                      |                    | N2                | Feinjustierung für Pumpensteuerzeit; schlie-<br>ßen und ¼ Umdrehung öffnen. |

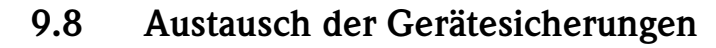

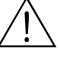

#### Warnung!

Verletzungsgefahr Schalten Sie das Gerät vor dem Sicherungswechsel spannungsfrei!

#### Sicherung CPM153:

- Position des Sicherungshalters: "A" in Abb. 48.
- Verwenden Sie ausschließlich eine Feinsicherung 5 x 20 mm mit 3,15 mA, mittelträge. Andere Sicherungen sind unzulässig.

#### Sicherung CPG300:

- Position des Sicherungshalters: "A" in Abb. 51.
- Verwenden Sie ausschließlich eine Feinsicherung 5 x 20 mm mit 3,15 mA, mittelträge. Andere Sicherungen sind unzulässig.

## 9.9 Entsorgung

Das Mycom S CPM153 ist ein Messumformer, der elektronische Bauteile und Leiterkarten enthält und deshalb als Elektronikschrott entsorgt werden muss. Bitte beachten Sie dabei auch die örtlichen Vorschriften.

Das CPG300 enthält neben mechanischen auch elektronische Bauteile. Für eine Entsorgung trennen Sie das Gerät in Elektronik, Kunststoff (Gehäuse) und Metallschrott.

Die Armatur kann durch Medium kontaminiert sein, bei der Entsorgung sollte der betriebliche Entsorgungs- oder Sicherheitsbeauftragte eingeschaltet werden.

## 10 Zubehör

**Offline-Parametrierung** Mit Parawin steht Ihnen ein grafisches PC-Programm zur Verfügung, mit dem Sie offline über eine mit Parawin einfache und selbsterklärende Menüstruktur Ihre Messstelle am PC parametrieren können. Über die RS232-Schnittstelle am PC schreiben Sie die Konfiguration auf das DAT-Modul, welches dann in den Messumformer eingesteckt wird. Die Sprache ist umschaltbar. Die Offline-Parametrierung besteht aus einem DAT-Modul, einem DAT-Interface (RS 232) und der Software. Erforderliches Betriebssystem: Windows NT/95/98/2000. Bestell-Nr.: 51507133 (nur Mycom S), Bestell-Nr.: 51507563 (Topcal S / Topclean S / Mycom S) DAT-Modul Das DAT-Modul ist ein Speicher-Baustein (EEPROM), der ohne Aufwand im Anschlussraum des Messumformers einzustecken ist. Mit dem DAT-Modul können Sie • die kompletten Einstellungen sowie die Logbücher und die Datenlogger eines Messumformers sichern und die kompletten Einstellungen auf weitere CPM153 Messumformer mit gleicher Hardwarefunktionalität kopieren. Beim Installieren mehrerer Messstellen oder im Servicefall verringert sich somit der Aufwand erheblich. Bestell-Nr.: 51507175

#### Armaturen

| Тур                                             | Eigenschaften                                                                                                    | Einsatzgebiete                                                                                                    |
|-------------------------------------------------|----------------------------------------------------------------------------------------------------|----------------------------------------------------------------------------------------------------|
| Cleanfit<br>CPA471 /<br>472 / 473 /<br>474 /475 | Wechselarmatur für manuellen oder pneumatischen Betrieb.<br>Das Reinigen und Kalibrieren der Elektrode ist unter Prozess-<br>bedingungen möglich.<br>CPA475: 3A-Zulassung, EHEDG.<br>Technische Informationen:<br>CPA471: TI 217C/07/de, Bestell-Nr.: 51502595<br>CPA472: TI 223C/07/de, Bestell-Nr.: 51502644<br>CPA473: TI 344C/07/de, Bestell-Nr.: 51510922<br>CPA474: TI 345C/07/de, Bestell-Nr.: 51510924<br>CPA475: TI 240C/07/de, Bestell-Nr.: 51505598 | <ul> <li>Prozesstechnik allgemein (471, 472, 473, 474)</li> <li>Lebensmittel-, Pharmabereich (475)</li> <li>Biotechnologie (475)</li> </ul> |

#### pH-/Redox-Elektroden

| Тур                                    | Eigenschaften                                                                                                    | Einsatzgebiete                                                                                                    |
|----------------------------------------|----------------------------------------------------------------------------------------------------|----------------------------------------------------------------------------------------------------|
| <b>Orbisint</b><br>CPS11/11D/<br>12/13 | Universell einsetzbar, sehr gut zu reinigen und verschmut-<br>zungsunempfindlich durch PTFE-Diaphragma, Druck bis 6<br>bar, Leitfähigkeit > 50 $\mu$ S/cm<br>Technische Information TI 028C/07/de, 50052557 und<br>TI 367C/07/de, 51513584   | <ul> <li>Prozesstechnik allgemein</li> <li>Abwasser industriell</li> <li>Entgiftung (Cyan, Chrom)</li> <li>Neutralisation</li> </ul> |
| <b>Ceraliquid</b><br>CPS41/42/43       | Elektroden mit Keramikdiaphragma und KCl-Flüssig-<br>elektrolyt, Einsatz mit Gegendruckbeaufschlagung, druckfest<br>bis 8 bar<br>Technische Information TI 079C/07/de, 50058726                                                              | <ul> <li>Prozesstechnik allgemein</li> <li>Reinstwasser</li> <li>Kesselspeisewasser</li> <li>Entgiftung (Cyan)</li> </ul>            |
| <b>Ceragel</b><br>CPS71/71D/<br>72     | Gel-Elektrode mit Doppelkammerreferenz-System. Langzeit-<br>stabil, kurze Ansprechzeit, sehr langer Vergiftungsweg, tem-<br>peratur- und druckwechselstabil<br>Technische Information TI 245C/07/de, 51505836 und<br>TI 374C/07/de, 51513590 | <ul> <li>Prozesstechnik allgemein</li> <li>Lebensmittel</li> <li>Wasseraufbereitung</li> </ul>                                       |
| Orbipore<br>CPS91/91D                  | Elektroden mit Lochdiaphragma<br>Technische Information TI 375C/07/de, 51513126                                                                                                    | <ul><li>Chemische Prozesse</li><li>Stark verschmutzte Medien</li></ul>                                                               |

|                             | Тур                                                                                                    | Eigenschaften                                                                                                    | Einsatzgebiete                                                                                                    |
|-----------------------------|----------------------------------------------------------------------------------------------------|----------------------------------------------------------------------------------------------------|----------------------------------------------------------------------------------------------------|
|                             | Tophit<br>CPS471                                                                                                    | Bruchfester pH-Sensor auf ISFET-Technologie. Kurze<br>Ansprechzeit, sehr hohe Temperaturwechsel-Beständigkeit,<br>sterilisierbar, nahezu keine Säure- und Alkali-Fehler<br>Technische Information TI 283C/07/de, 51506684                                                                                                    | <ul> <li>Prozesstechnik allgemein</li> <li>Lebensmittel-, Pharmabereich</li> <li>Wasseraufbereitung</li> <li>Biotechnologie</li> </ul>                                                                                                    |
|                             | Tophit<br>CPS441                                                                                                    | Sterilisierbarer ISFET–Sensor für Medien mit geringer Leitfä-<br>higkeit, mit Flüssig-KCl–Elektrolytnachführung<br>Technische Information TI 352C/07/de, 51506564                                                                                                    | <ul> <li>Prozesstechnik allgemein</li> <li>Reinstwasser</li> <li>Kesselspeisewasser</li> </ul>                                                                                                    |
|                             | <b>Tophit</b><br>CPS491                                                                                                    | ISFET-Sensor mit Lochdiaphragma<br>Technische Information TI 377C/07/de, 51513173                                                                                                    | <ul><li>Chemische Prozesse</li><li>Stark verschmutzte Medien</li></ul>                                                                                                    |
| Spülblock                   | Spülblock CPR4<br>Technische Info                                                                                                    | 40 zur Förderung von Reinigungsmedien zur Verwen<br>ormation TI 342C/07/de, Bestell-Nr.: 51510058                                                                                                    | dung mit Wechselarmaturen.                                                                                                    |
| Sprühreinigungssystem       | CYR10 / CYR20 Chemoclean Sprühreinigungssystem Förderung von Reinigungsmedien und Säu-<br>ren zur Verwendung mit Wechselarmaturen.<br>Technische Information TI 046C/07/de, Bestell-Nr.: 50014221                                                                                                    |                                                                                                    |                                                                                                    |
| Serviceadapter<br>Optoscope | Der Serviceadap<br>dem PC über di<br>sichern/zurück<br>NT/95/98/200                                                                                                    | oter dient zur Kommunikation zwischen Endress+Ha<br>e Service-Schnittstelle. Sie können damit neue Firmv<br>schreiben (unter Verwendung eines PC's mit dem Be<br>00).                                                                                                    | auser-Messumformern und<br>vare laden und Kundendaten<br>etriebssystem Windows                                                                                                    |
| Anschlusszubehör            | <ul> <li>CPK1: Ausfüh<br/>Verlängerung</li> <li>CPK9: Für pF<br/>(Ausführung I<br/>Meterware".</li> <li>CPK12: Für IS<br/>und TOP 68-3<br/>Meterware".</li> <li>CYK10: Mem<br/>rung mit Kabe</li> <li>Verbindungsd<br/>Elektrode und<br/>Kombielektrod</li> <li>Verbindungsd<br/>Elektrode und<br/>rode. Materia</li> <li>Verbindungsd<br/>digitalem Sen<br/>Schutzart IP 6</li> <li>Technische Info</li> </ul> | hrung mit Hilfsader und zusätzlichem Außenschirm,<br>mit Kabel CYK71 möglich, siehe Tabelle "Messkabe<br>I-/Redox-Elektroden mit eingebautem Temperaturfü<br>ESA, ESS). Verlängerung mit Kabel CYK71 möglich, s<br>SFET-pH-Sensoren und pH-/Redox-Elektroden mit ei<br>Steckkopf. Verlängerung mit Kabel CYK12 möglich, s<br>nosens-Datenkabel für digitale pH-Sensoren mit Mem<br>el CYK81 möglich, siehe Tabelle "Messkabel als Mete<br>lose VBM: Installationsdose zum Verlängern der Mess<br>4 Messumformer. Zwei Verschraubungen für z.B.<br>de. Material: Aluminiumguss, Schutzart IP 65.<br>lose VBA: Installationsdose zum Verlängern der Mess<br>4 Messumformer. Vier Verschraubungen für z.B. getr<br>1: Aluminiumguss, Schutzart IP 65.<br>lose RM: Installationsdose zum Verlängern der Mess<br>sor mit Memosens-Technologie und Messumformer,<br>65. Bestell-Nr. 51500832 | PVC-ummantelt, Ø 7,2 mm.<br>Al als Meterware".<br>hler und TOP 68-Steckkopf<br>siehe Tabelle " Messkabel als<br>ngebautem Temperaturfühler<br>siehe Tabelle " Messkabel als<br>osens-Technologie. Verlänge-<br>erware".<br>skabelverbindung zwischen<br>ennte Referenz-/Bezugselekt-<br>sabelverbindung zwischen<br>2 Verschraubungen Pg 13,5,<br>TI 118C/07/de, Bestell-Nr.: |

#### Messkabel als Meterware

| Kabel | Beschreibung                                                                                                    | Bestell-Nummer |
|-------|----------------------------------------------------------------------------------------------------|----------------|
| CYK71 | Messkabel, bestehend aus Koaxialleitung und 4 Hilfsadern                                                                                              | 50085333       |
|       | Messkabel für Ex-Anwendungen                                                                                                    | 50085673       |
| DMK   | Verbindungs-Messkabel, bestehend aus 3 Koaxialleitungen                                                                                               | 50003864       |
|       | DMK-blau für Ex-Anwendungen                                                                                                    | 50003866       |
| CYK12 | Messkabel, Koax und 5 Hilfsadern, schwarz                                                                                                    | 51506598       |
|       | Messkabel für Ex-Anwendungen, blau                                                                                                    | 51506616       |
| СҮК81 | Unkonfektioniertes Messkabel zur Velängerung von Sensoranschlusska-<br>beln (z. B. Memosens), 2 x 2 Adern, twisted pair mit Schirm und PVC-<br>Mantel | 51502543       |

#### Pufferlösungen

| Тур  | Kennwert / Inhalt                                                                                                    | Einsatzgebiete                                                                 |
|------|----------------------------------------------------------------------------------------------------|--------------------------------------------------------------------------------|
| CPY2 | pH 4,0, rot, Inhalt: 5000 ml; Bestell-Nr.: CPY2-A<br>pH 7,0, grün, Inhalt: 5000 ml; Bestell-Nr.: CPY2-B<br>pH 4,0 20x20 ml (Einmalgebrauch), Bestell-Nr.: CPY2-D<br>pH 7,0 20x20 ml (Einmalgebrauch), Bestell-Nr.: CPY2-E | pH-Kalibrierung<br>(Referenztemperatur 25 °C)                                  |
| СРҮЗ | +225 mV, pH 7,0, Inhalt 5000 ml; Bestell-Nr.: CPY3-6<br>+475 mV, pH 0,0, Inhalt: 5000 ml; Bestell-Nr.: CPY3-7                                                                                                    | Redox-Kalibrierung<br>(ausgemessen bei 25 °C mit<br>PtAg- oder AgCl-Messkette) |

#### Flachdichtung

Wetterschutzdach

Flachdichtung für frontseitig dichten Schalttafeleinbau des CPM153. Bestell-Nr.: 50064975

#### Wetterschutzdach CYY101 Für die Montage des Messumformers im Freien unbedingt erforderlich.

Rundmastbefestigung für Zur Befestigung des Wetterschutzdaches an vertikalen oder horizontalen Rohren mit Durchmesser bis 60 mm. Bestell-Nr.: 50062121

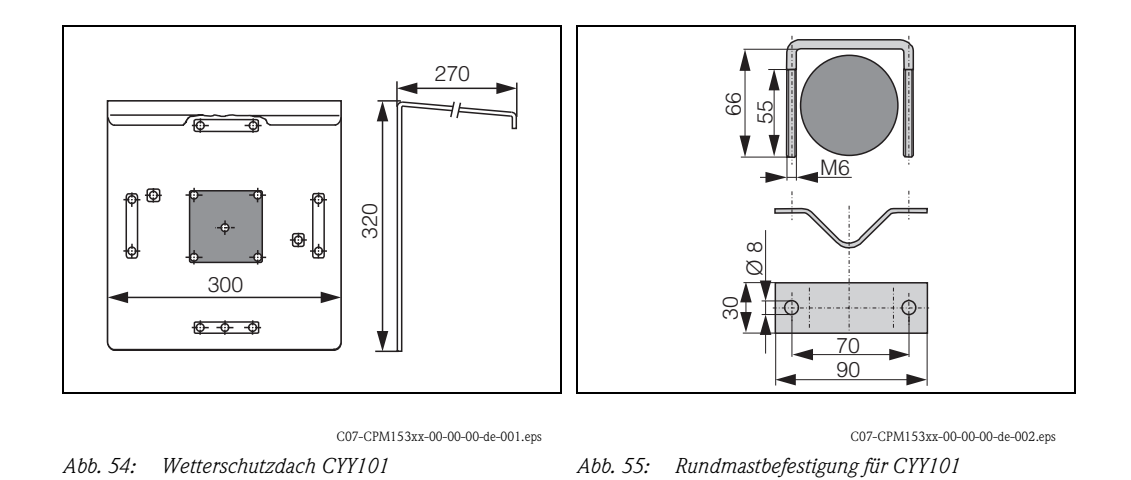

Technische Information TI 092C/07/de, Bestell-Nr. 50061227

#### Umschrank CYC300

Umschrank für Topcal S CPC300, mit herausziehbarem Rack für Puffer und Reiniger. Bedienpanel mit Alarm LED und Verriegelung zum Start der Programme und Verfahren der Armatur. Für Exund Nicht-Ex-Anwendungen.

Material: Kunststoff oder nichtrostender Stahl.

- Kunststoffausführung: Sichtfenster für Mycom S und Memograph S
- Edelstahlausführung ohne Memograph: Sichtfenster für Mycom S
- Edelstahlausführung mit Memograph: Sichtfenster für Memograph S

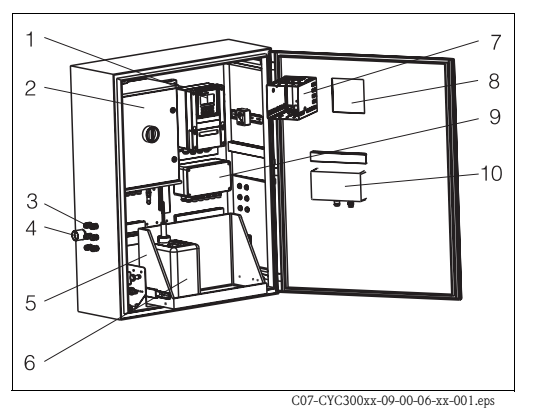

1 Mycom S CPM153

- 2 Topcal S CPC300
- 3 Pg-Kabelverschraubungen
- 4 Multischlauchdurchführung
- 5 Rack
- 6 Puffer und Reinigungslösungen
- 7 MemoGraph S
- 8 Fenster für Display
- 9 Programmsteuereinheit
- 10 Bedienpanel

Abb. 56: Umschrank CYC300, Kunststoffausführung

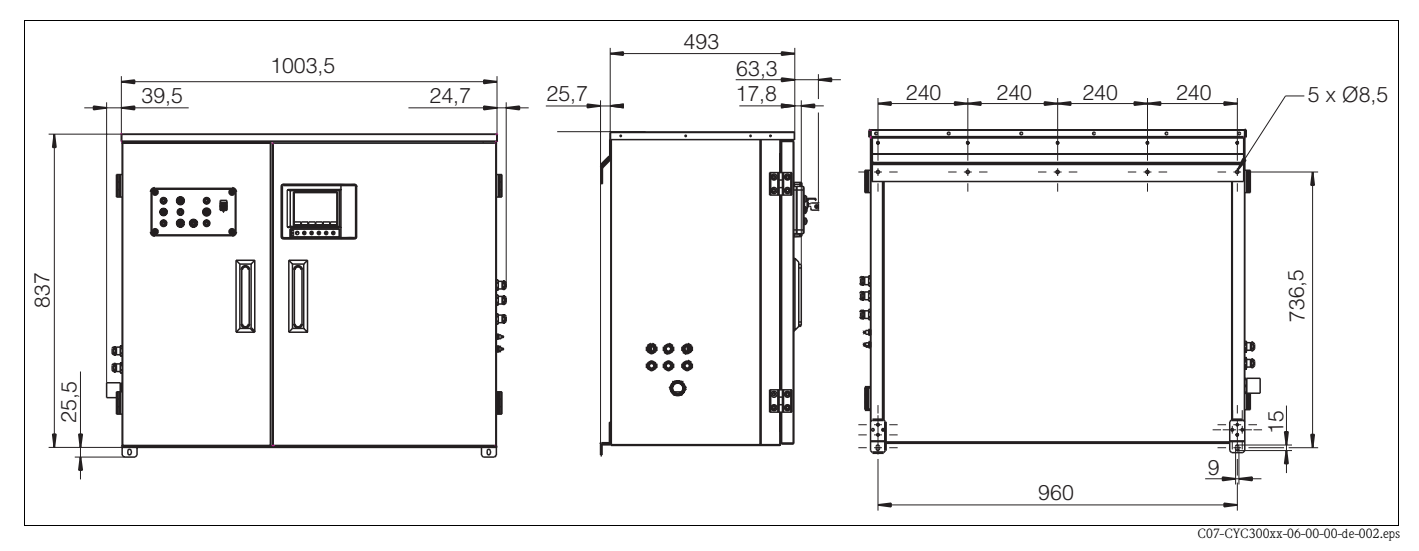

Abb. 57: Abmessungen Umschrank CYC300, Edelstahlausführung

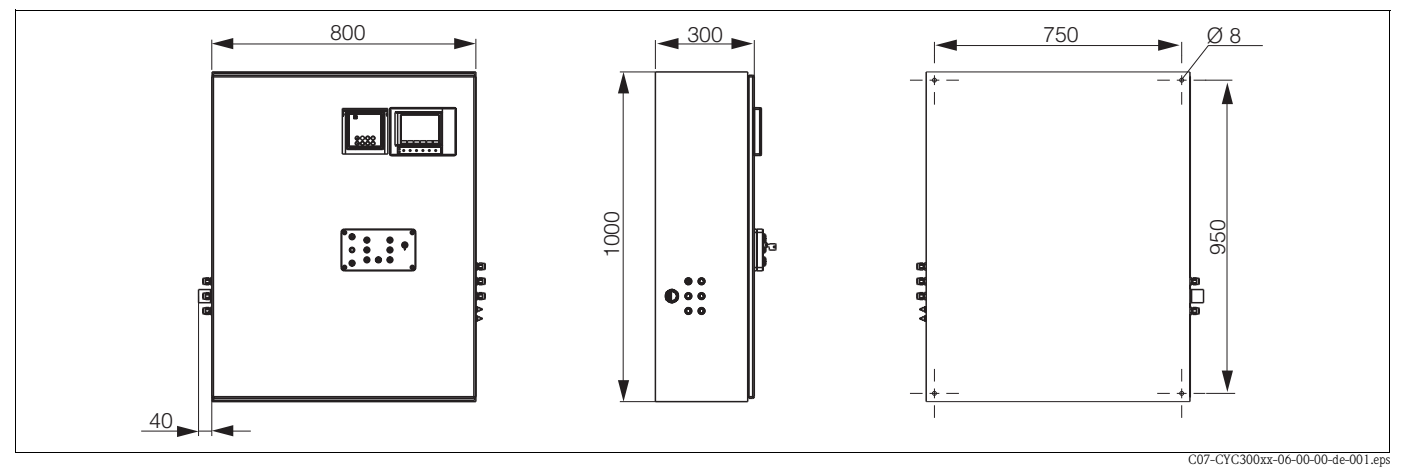

Abb. 58: Abmessungen Umschrank CYC300, Kunststoffausführung

#### Produktübersicht Umschrank CYC300

|         | Zer                           | tifik                                                                                                    | ate          |              |       |                                        |  |  |
|---------|-------------------------------|----------------------------------------------------------------------------------------------------|--------------|--------------|-------|----------------------------------------|--|--|
|         | A<br>G<br>P<br>S<br>T         | <ul> <li>A ohne Zulassung</li> <li>G mit ATEX-Zulassung II (1) 2G EEx em ib[ia] IIC</li> <li>O mit FM-Zulassung Cl. I, Div. 2, mit NI Ein- und Ausgangsstromkreisen, Sensor IS Cl. I Div. 1</li> <li>P mit FM-Zulassung Cl. I, Div. 2, mit NI Ein- und Ausgangsstromkreisen</li> <li>S mit CSA-Zulassung Cl. I, Div. 2, Sensor IS Cl. I Div. 1</li> <li>T mit TIIS-Zulassung</li> </ul> |              |              |       |                                        |  |  |
|         |                               | Hil                                                                                                    | fsen         | ergi         | e     |                                        |  |  |
|         |                               | 1                                                                                                    | 230          | V A(         | C     |                                        |  |  |
|         |                               | 2                                                                                                    | 24 3         | -115<br>/ AC | / D(  | C.                                     |  |  |
|         |                               | 5                                                                                                    | 24           | 110          | / D(  | 0                                      |  |  |
|         |                               |                                                                                                    | We           | rkst         | toffe | e                                      |  |  |
|         |                               |                                                                                                    | A Kunststoff |              |       |                                        |  |  |
|         | B Nichtrostender Stahl 1.4301 |                                                                                                    |              |              |       |                                        |  |  |
|         | Heizung                       |                                                                                                    |              |              |       |                                        |  |  |
|         |                               |                                                                                                    |              | 1            | ohn   | ne elektrische Heizung                 |  |  |
|         |                               |                                                                                                    |              | 2            | mit   | mit elektrischer Heizung               |  |  |
|         | Messwertaufzeichnung          |                                                                                                    |              |              |       |                                        |  |  |
|         |                               |                                                                                                    |              |              | А     | ohne MemoGraph S                       |  |  |
|         |                               |                                                                                                    |              |              | В     | mit MemoGraph S                        |  |  |
|         | Zuordnung                     |                                                                                                    |              |              |       |                                        |  |  |
|         |                               |                                                                                                    |              |              |       | 1 Leergehäuse, CPC300 nicht montiert   |  |  |
|         |                               |                                                                                                    |              |              |       | 2 Auftragsposition des zugehörigen CPC |  |  |
|         |                               |                                                                                                    | Optionen     |              |       |                                        |  |  |
|         |                               |                                                                                                    |              |              |       | 1 Grundausführung                      |  |  |
| CYC300- |                               |                                                                                                    |              |              |       | vollständiger Bestellcode              |  |  |

# Bedienpanel für CPC300 Mit Alarm LED und Schlüsselschalter zum Start der Programme und Verfahren der Armatur Bestell-Nr. 51512891

#### Verdrahtung Bedienpanel

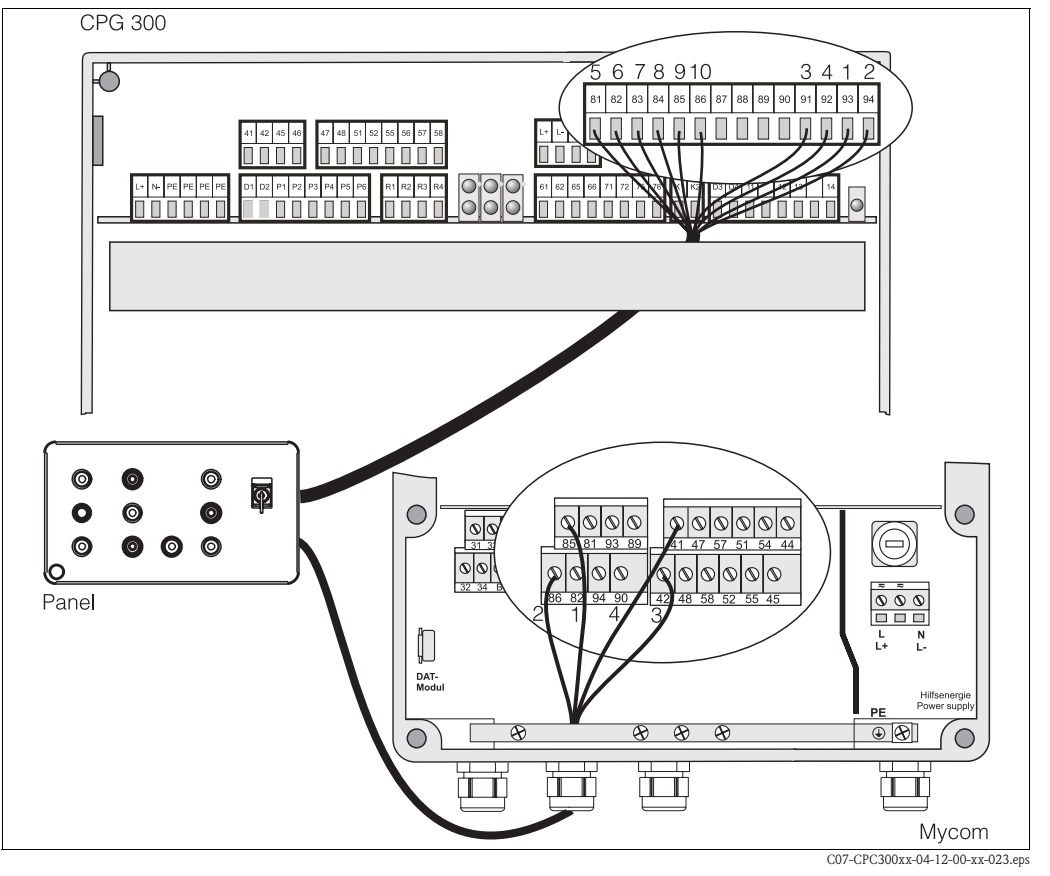

Abb. 59: Verdrahtung Bedienpanel

1. Schließen Sie das mitgelieferte vieradrige Kabel folgendermaßen an Mycom S an:

| Kabelader | Anschluss Mycom |
|-----------|-----------------|
| 1         | Klemme 85       |
| 2         | Klemme 86       |
| 3         | Klemme 42       |
| 4         | Klemme 41       |

2. Schließen Sie das mitgelieferte zwölfadrige Kabel folgendermaßen an CPG300 an:

| Kabelader | Anschluss CPG300 | Kabela |
|-----------|------------------|--------|
| 1         | Klemme 93        | 7      |
| 2         | Klemme 94        | 8      |
| 3         | Klemme 91        | 9      |
| 4         | Klemme 92        | 10     |
| 5         | Klemme 81        | 11 + 1 |
| 6         | Klemme 82        |        |

| Kabelader | Anschluss CPG300 |
|-----------|------------------|
| 7         | Klemme 83        |
| 8         | Klemme 84        |
| 9         | Klemme 85        |
| 10        | Klemme 86        |
| 11 + 12   | nicht beschalten |
|           |                  |

# 11 Technische Daten

# 11.1 Eingangskenngrößen

#### Mycom S CPM153:

| Messgrößen        | pH, Redox, Temperatur                            |                                                               |
|-------------------|--------------------------------------------------|---------------------------------------------------------------|
| pH (Glas / ISFET) | Messbereich                                      | -2,00 +16,00                                                  |
|                   | Messwertauflösung                                | pH 0,01                                                       |
|                   | Nullpunktverschiebebereich                       | pH −2 +16                                                     |
|                   | Bereich der automatischen Temperaturkompensation | −50 +150 °C                                                   |
|                   | Referenztemperatur                               | 25 °C (einstellbar bei<br>Mediumstemperatur-<br>Kompensation) |
|                   | Steilheitsanpassung                              | 5 99 mV / pH                                                  |
|                   | Eingangswiderstand bei Nennbetriebsbedingungen   | $> 1 \cdot 10^{12} \Omega$                                    |
|                   | Eingangsstrom bei Nennbetriebsbedingungen        | $< 1,6 \cdot 10^{-12} \text{ A}$                              |
| Redox             | Messbereich                                      | -1500 +1500 mV<br>-300 +300 %                                 |
|                   | Messwertauflösung                                | 0,1 mV                                                        |
|                   | Nullpunktverschiebebereich                       | +200200 mV                                                    |
|                   | Zuordnung bei %-Anzeige                          | einstellbar,<br>∆ für 100 % = 150 2000 mV                     |
|                   | Elektroden-Offset                                | ±120 mV                                                       |
|                   | Eingangswiderstand bei Nennbetriebsbedingungen   | $> 1 \cdot 10^{12} \Omega$                                    |
|                   | Eingangsstrom bei Nennbetriebsbedingungen        | $< 1,6 \cdot 10^{-12} \text{ A}$                              |
| Temperatur        | Temperaturfühler                                 | Pt 100 (Dreileiter-Schaltung)<br>Pt 1000<br>NTC 30k           |
|                   | Messbereich (auch in °F darstellbar)             | –50 +150°C<br>(NTC: –20 100°C)                                |
|                   | Messwertauflösung                                | 0,1 K                                                         |
|                   | Temperatur-Offset                                | ± 5K                                                          |
| Digitale Eingänge | Eingangsspannung                                 | 10 40 V                                                       |
|                   | Innenwiderstand                                  | $R_i = 5 \text{ k}\Omega$                                     |

#### CPG300:

| Digitale Eingänge | Eingangsspannung | 10 40 V           |
|-------------------|------------------|-------------------|
|                   | Innenwiderstand  | $R_i = 5 k\Omega$ |

# 11.2 Ausgangskenngrößen

#### Mycom S CPM153:

| Ausgangssignal              | pH, Redox, Temperatur                                       |                                                                   |
|-----------------------------|-------------------------------------------------------------|-------------------------------------------------------------------|
| Stromausgänge               | Strombereich                                                | 0 / 4 20 mA                                                       |
|                             | Fehlerstrom                                                 | 2,4 mA oder 22 mA                                                 |
|                             | Betriebsmessabweichung <sup>1</sup>                         | max. 0,2 % vom<br>Strombereichsendwert                            |
|                             | Ausgangsspreizung, einstellbar                              | pH: 1,8 18 pH<br>Redox: 300 3000 mV<br>Temperatur: 17 170 °C      |
|                             | aktiver Stromausgang (nur Nicht-Ex): Bürde                  | max. 600 $\Omega$                                                 |
|                             | passiver Stromausgang:<br>Speisespannungsbereich            | 6 30 V                                                            |
|                             | <sup>1</sup> : gemäß IEC 746-1, bei Nennbetriebsbedingungen |                                                                   |
| Hilfsspannungsausgang       | Spannung                                                    | 15 V DC                                                           |
| E1-E3)                      | Ausgangsstrom                                               | max. 50 mA                                                        |
| Schnittstelle zum<br>CPG300 | Versorgung: Ausgangsspannung                                | 11,5 18 V                                                         |
|                             | Kommunikation                                               | RS 485                                                            |
| Grenzwert- und Alarm-       | Sollwerteinstellungen                                       | рН –2,00 16,00                                                    |
| TUTIKUOTET                  | Hysterese für Schaltkontakte                                | pH: 0,1 18<br>Redox absolut: 10 100 mV<br>Redox relativ: 1 3000 % |
|                             | Alarmverzögerung                                            | 0 6000 s                                                          |

| Regler                             | Funktion (wählbar):                                                                                                    | Impulslängenregler (PWM)<br>Impulsfrequenzregler (PFM)<br>Drei-Punkt-Schrittregler (3-PS)<br>Analog (via Stromausgang) |
|------------------------------------|----------------------------------------------------------------------------------------------------|----------------------------------------------------------------------------------------------------|
|                                    | Reglerverhalten                                                                                                    | P / PI / PID                                                                                                    |
|                                    | Reglerverstärkung K <sub>R</sub>                                                                                                    | 0,01 20,00                                                                                                    |
|                                    | Nachstellzeit T <sub>n</sub>                                                                                                    | 0,0 999,9 min.                                                                                                    |
|                                    | Vorhaltezeit T <sub>v</sub>                                                                                                    | 0,0 999,9 min                                                                                                    |
|                                    | bei PFM maximal einstellbare Frequenz                                                                                                    | 120 min <sup>-1</sup>                                                                                                  |
|                                    | bei PWM maximal einstellbare Periodendauer                                                                                                    | 1 999,9 s                                                                                                    |
|                                    | bei PWM minimale Einschaltdauer                                                                                                    | 0,4 s                                                                                                    |
| Relaiskontakte                     | Die Kontaktart Öffner / Schließer ist per Software                                                                                                    | einstellbar.                                                                                                    |
|                                    | Schaltspannung                                                                                                    | max. 250 V AC / 125 V DC                                                                                               |
|                                    | Schaltstrom                                                                                                    | max. 3 A                                                                                                    |
|                                    | Schaltleistung                                                                                                    | max. 750 VA                                                                                                    |
|                                    | Lebensdauer                                                                                                    | $\geq$ 5 Mio. Schaltzyklen                                                                                             |
| Galvanische Trennung               | Auf jeweils dem gleichen Potenzial liegen:<br>Stromausgang 1 und Hilfsspannung<br>Stromausgang 2 und CPC300.<br>Die restlichen Stromkreise sind untereinander galvar | nisch getrennt.                                                                                                    |
| 000000                             |                                                                                                    | C C C C C C C C C C C C C C C C C C C                                                                                  |
| CPG300:                            | Ontekennler may Scheltenannung                                                                                                    | 20 1/                                                                                                    |
| Digitale Ausgalige                 | max Schaltetrom                                                                                                    | 100 m 4                                                                                                    |
|                                    | max. Schaltleictung                                                                                                    | 3 W                                                                                                    |
| Ansteuerung für externe<br>Ventile | Achtung!<br>Geräteschaden möglich. Je Ausgang ist eine eigene S<br>Geschaltete Hilfsenergie                                                                          | icherung vorzusehen.                                                                                                   |
|                                    | Max Schaltstrom                                                                                                    | Imag = 3 A                                                                                                    |
|                                    | Max. Schaltleistung                                                                                                    | $P_{max} = 750 \text{ VA}$                                                                                             |
|                                    | 41<br>42<br>45<br>46<br>N/L-<br>L/L+                                                                                                    | Zusatz-Ventil 1<br>(optional)<br>Zusatz-Ventil 2                                                                       |

Abb. 60: Geschaltete Hilfsenergie zur Ansteuerung der externen Zusatzventile

C07-CPC300xx-04-12-00-de-004.eps

#### Elektrische Anschlussdaten

CPG300:

#### Mycom S CPM153:

| Hilfsenergie                                                   | 100 230 V AC +10/–15 %<br>24 V AC/DC +20/–15 %         |
|----------------------------------------------------------------|--------------------------------------------------------|
| Frequenz                                                       | 47 64 Hz                                               |
| Leistungsaufnahme                                              | max. 10 VA                                             |
| Trennspannung zwischen galvanisch getrennten Strom-<br>kreisen | 276 V <sub>eff</sub>                                   |
| Klemmen, max. Kabelquerschnitt                                 | 3 x 2,5 mm <sup>2</sup>                                |
|                                                                |                                                        |
| Hilfsenergie                                                   | 100 / 110 / 230 V AC +10/-15 %<br>24 V AC/DC +20/-15 % |
| Frequenz                                                       | 47 64 Hz                                               |
| Leistungsaufnahme                                              | max. 12 VA                                             |
| Trennspannung zwischen galvanisch getrennten Stromkreisen      | 276 V <sub>eff</sub>                                   |
| Klemmen, max. Kabelquerschnitt                                 | 3 x 2,5 mm <sup>2</sup>                                |

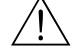

Warnung!

Beachten Sie die teilweise abweichenden Werte bei Geräten in Ex-Ausführung. Diese sind in den zusätzlichen Sicherheitshinweisen für elektrische Betriebsmittel in explosionsgefährdeten Bereichen XA 233C/07/de und XA 236C/07/de enthalten.

# 11.3 Messgenauigkeit

| Messwertauflösung                              | pH: 0,01<br>Redox: 1 mV / 1 %<br>Temperatur: 0,1 K                           |
|------------------------------------------------|------------------------------------------------------------------------------|
| Betriebsmessabweichung <sup>1</sup><br>Anzeige | pH: max. 0,2 % vom Messbereich<br>Redox: max. 1 mV<br>Temperatur: max. 0,5 K |
| Betriebsmessabweichung <sup>1</sup><br>Ausgang | max. 0,2 % vom Strombereichsendwert                                          |
| Wiederholbarkeit <sup>1</sup>                  | max. 0,1 % vom Messbereich                                                   |

| Umgebungstemperatur                   | 0 +55 °C                                                                                                    |
|---------------------------------------|----------------------------------------------------------------------------------------------------|
| Umgebungstemperaturgrenze             | −20 +60 °C                                                                                                    |
| Lager- und Transport-<br>temperatur   | −30 +80 °C                                                                                                    |
| Relative Feuchte                      | 10 95 %, nicht kondensierend                                                                                                    |
| Schutzart                             | CPM153: IP 65 CPG300: IP 54                                                                                                    |
| Elektromagnetische<br>Verträglichkeit | Störaussendung nach EN 61326: 1997 / A1:1998; Betriebsmittel der Klasse B (Wohnbereich)<br>Störaussendung nach EN 61326: 1997 / A1:1998; Anhang A (Industriebereich)                                                                    |
| Sicherheitsanforderungen              | Erfüllt die allgemeinen Sicherheitsanforderungen gemäß EN 61010.<br>Erfüllt die NAMUR-Empfehlungen NE 21.                                                                                                    |
|                                       | 11.5 Prozessbedingungen                                                                                                    |
| Temperaturbereich<br>Fördermedien     | 0 +50 °C                                                                                                    |
| Druck Zusatzmedien                    | Aggressive oder heiße Fördermedien müssen über die Zusatzventile (optional) gefördert werden.<br>Sie dürfen nicht über die Pumpe des Systems CPC300 geführt werden. Verwenden Sie zur Förde-<br>rung dieser Medien den Spülblock CPR40. |

# 11.4 Umgebungsbedingungen

11.6 Konstruktiver Aufbau

Bauform, Maße

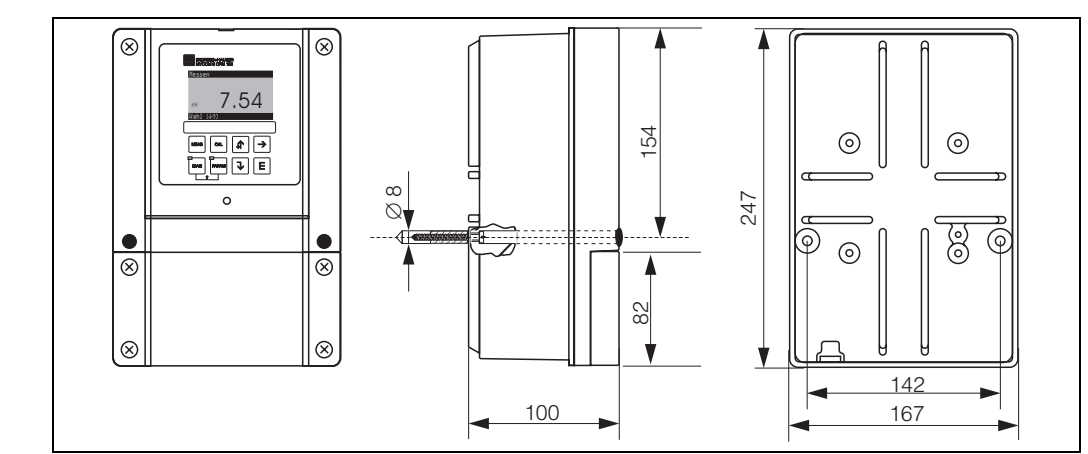

Abb. 61: Maße des Messumformers CPM153

C07-CPM153xx-06-06-00-de-001.eps

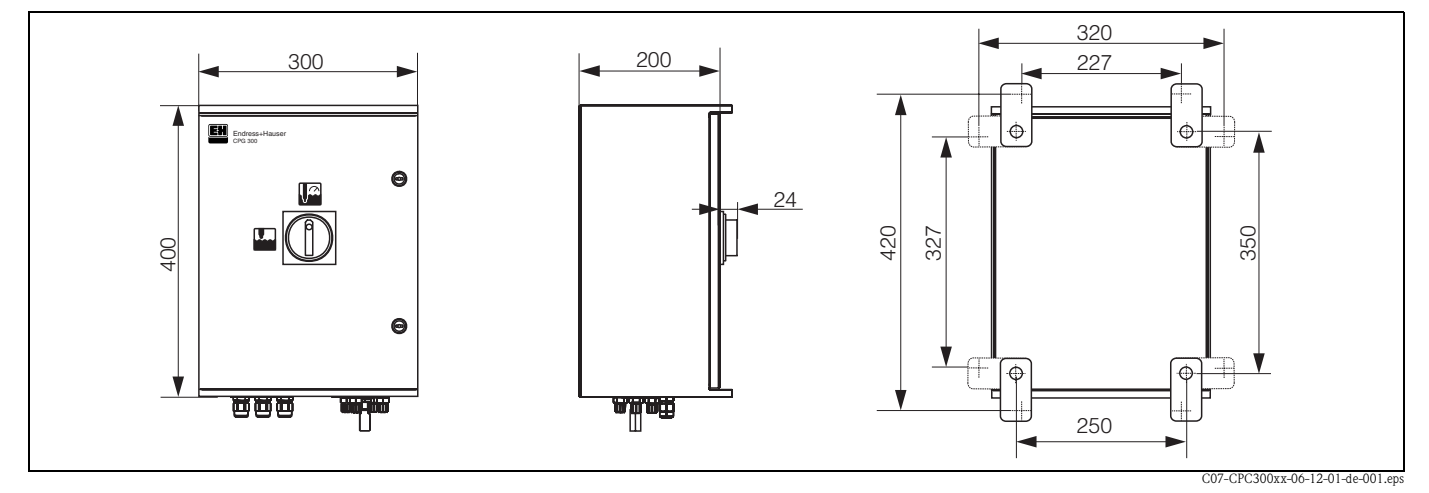

Abb. 62: Maße der Steuereinheit CPG300

|            | Kanister-Ma | ıße:      | 5 Liter-Kanister (19 x 25 x 15 cm)<br>Erf. Einbauhöhe: 35 cm |
|------------|-------------|-----------|--------------------------------------------------------------|
|            | Pumpe:      |           | Fördermenge pro Pumpenhub: 10 ml                             |
| Gewicht    | CPG300: ca. | 20 kg CI  | PM153: max. 6 kg                                             |
| Werkstoffe | Mycom S     | Gehäuse   | GD-AlSi 12 (Mg-Anteil 0,05 %), kunststoffbeschichtet         |
|            |             | Front     | Polyester, UV-beständig                                      |
|            | CPG300      | Gehäuse   | Ex und Nicht-Ex: Polyester GF                                |
|            |             | Schläuche | PU, PTFE (medienberührend)                                   |
|            |             | Pumpe     | PVC, Viton <sup>®</sup> , PP, PVDF (medienberührend)         |
|            | Kanister    |           | HDPE                                                         |

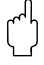

#### Achtung!

Bitte fördern Sie keine Säuren und Laugen und keine Reiniger, die entfettende Tenside enthalten, direkt über die Pumpe.

Die folgenden Medien müssen auf jeden Fall über externe Zusatzventile und den Spülblock CPR40 gefördert werden:

- Technische Säuren (z.B. technische Salzsäure)
- Konzentrierte Säuren (Phosphorsäure, Salpetersäure, Schwefelsäure, Salzsäure)
- Konzentrierte Laugen
- Aceton, Ketone, aromatische Lösungsmittel
- organische Säuren
- tensidhaltige Lösungsmittel
- heiße Medien

Bestellen Sie dazu bitte ein System mit Ansteuerung über Zusatzventile (siehe Bestellinformation).

# 12 Anhang

## 12.1 Bedienmatrix

Die zu Grunde liegende Struktur des Bedienmenüs ist im Folgenden abgebildet.

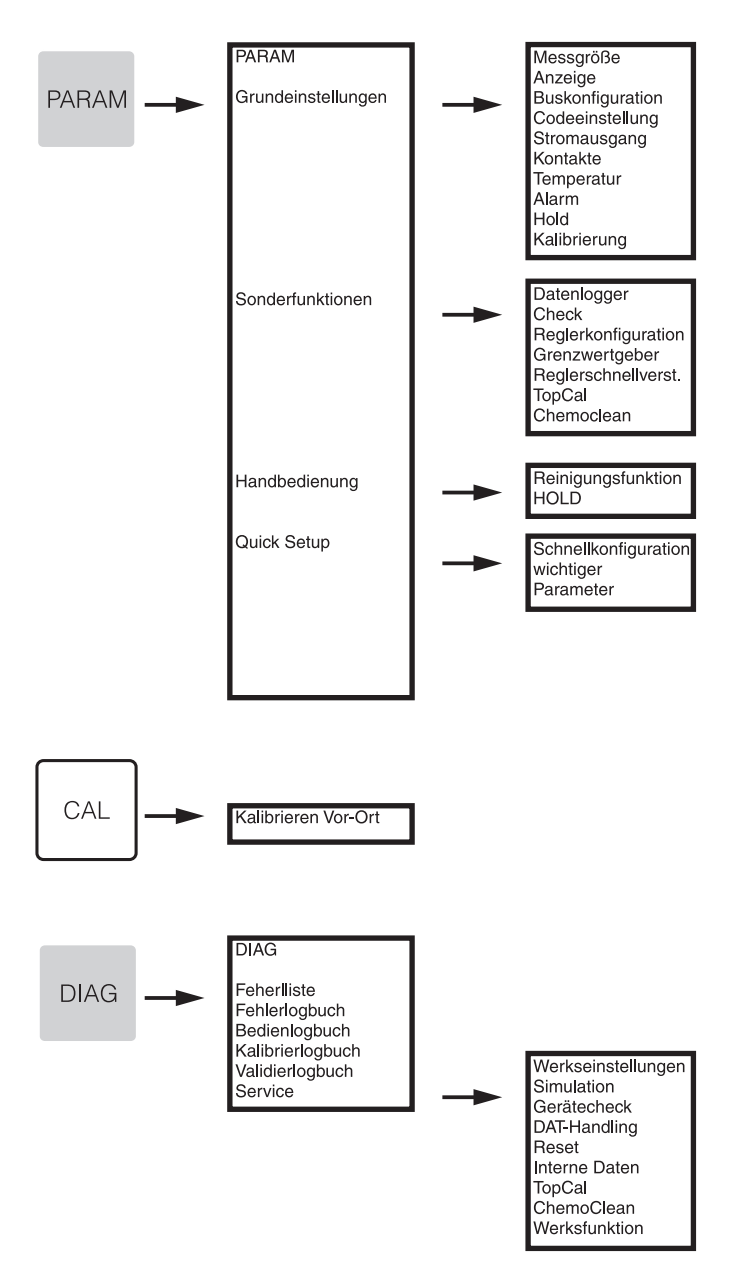

C07-CPC300xx-19-06-08-de-005.eps

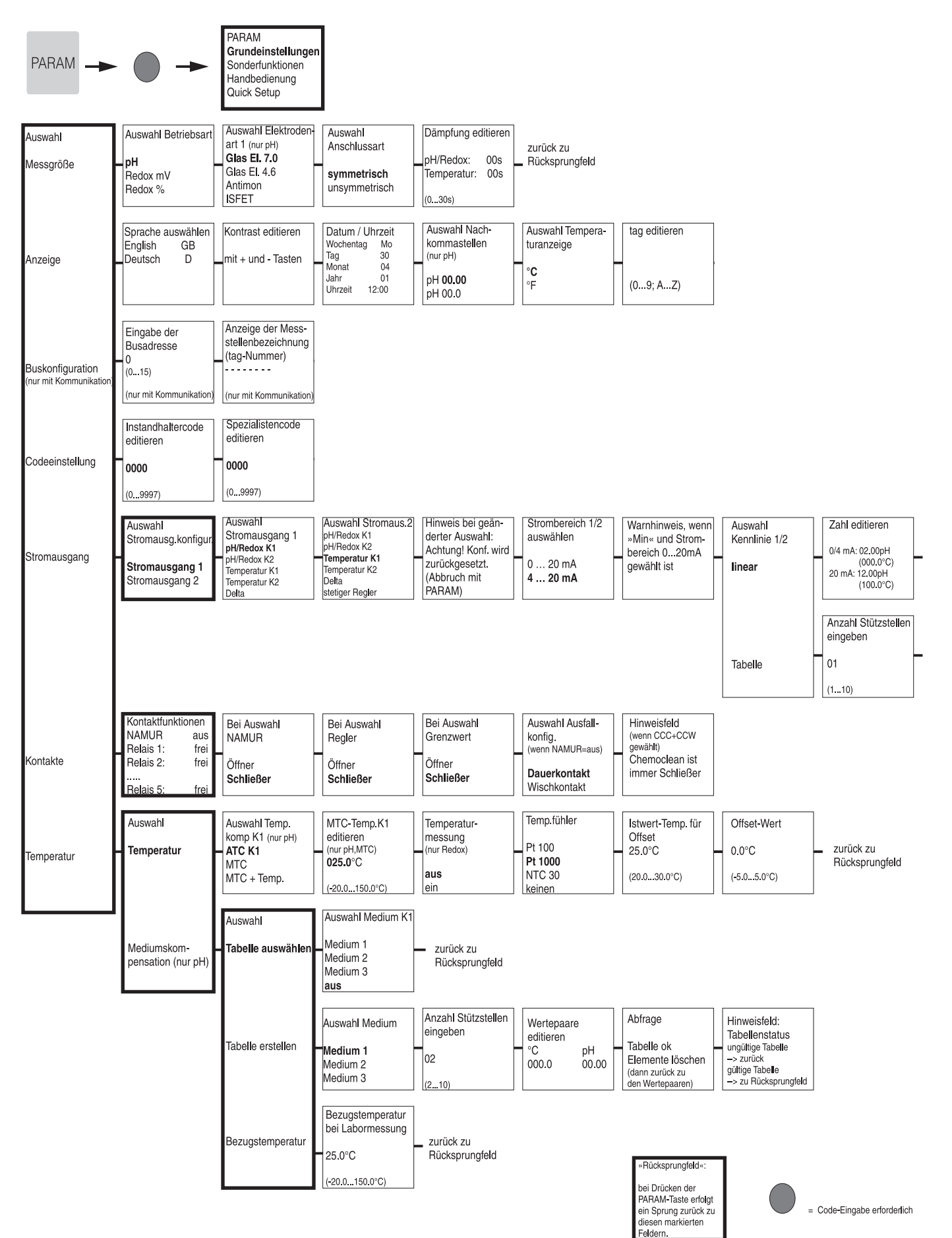

C07-CPC300xx-19-06-08-de-006.eps

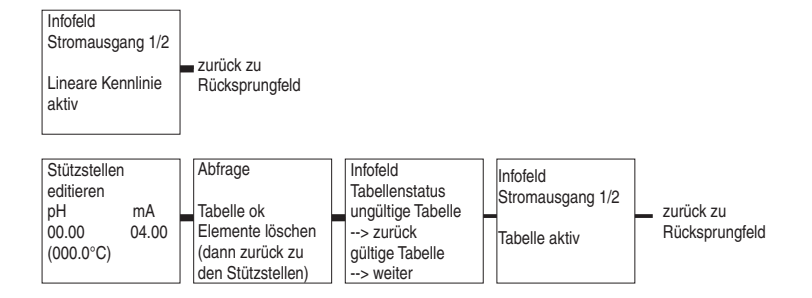

C07-CPM153xx-19-06-08-de-007.eps

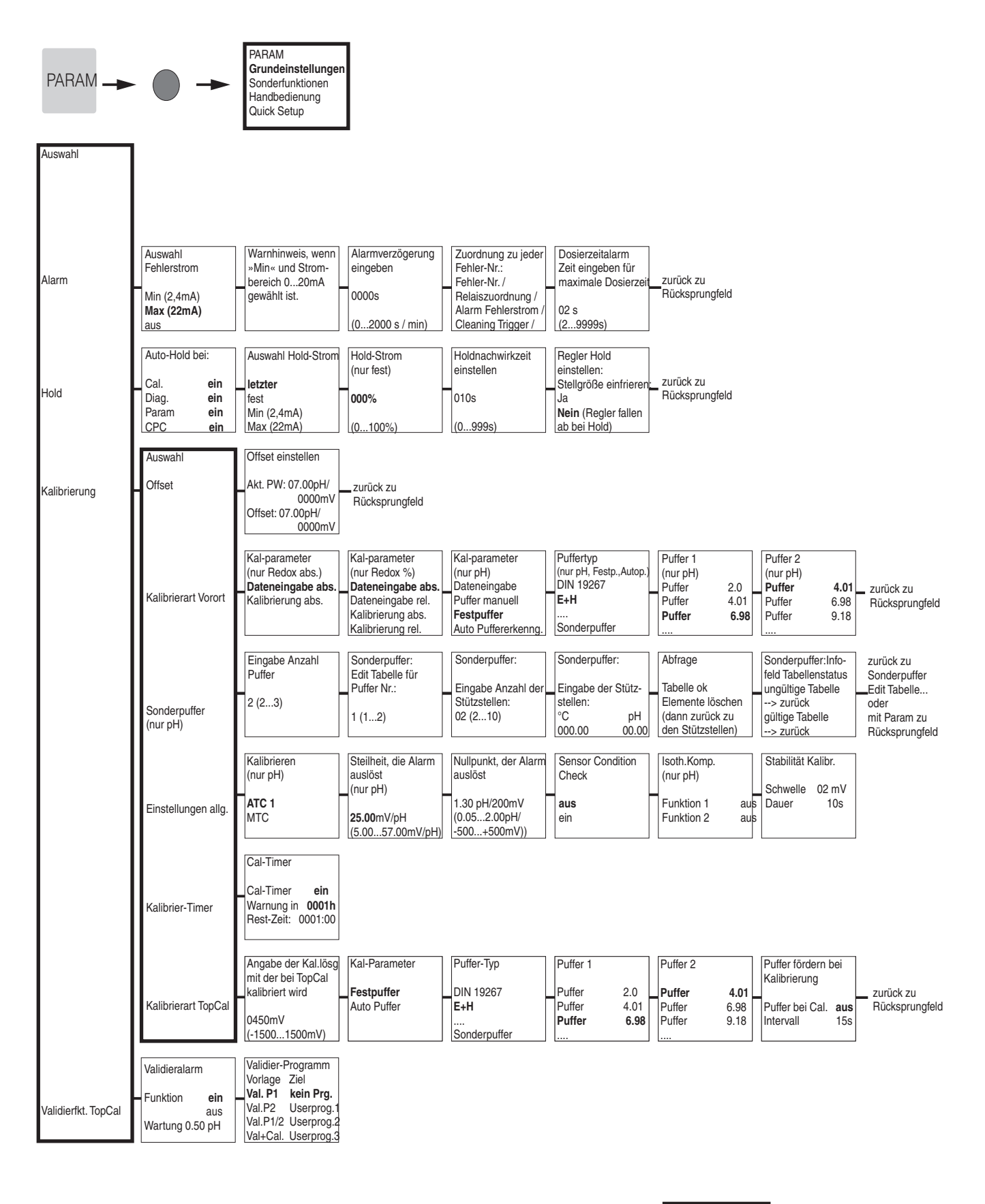

»Rücksprungfeld«: bei Drücken der PARAM-Taste erfolgt ein Sprung zurück zu diesen markierten Feldern.

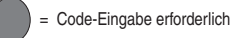

C07-CPC300xx-19-06-08-de-008.eps

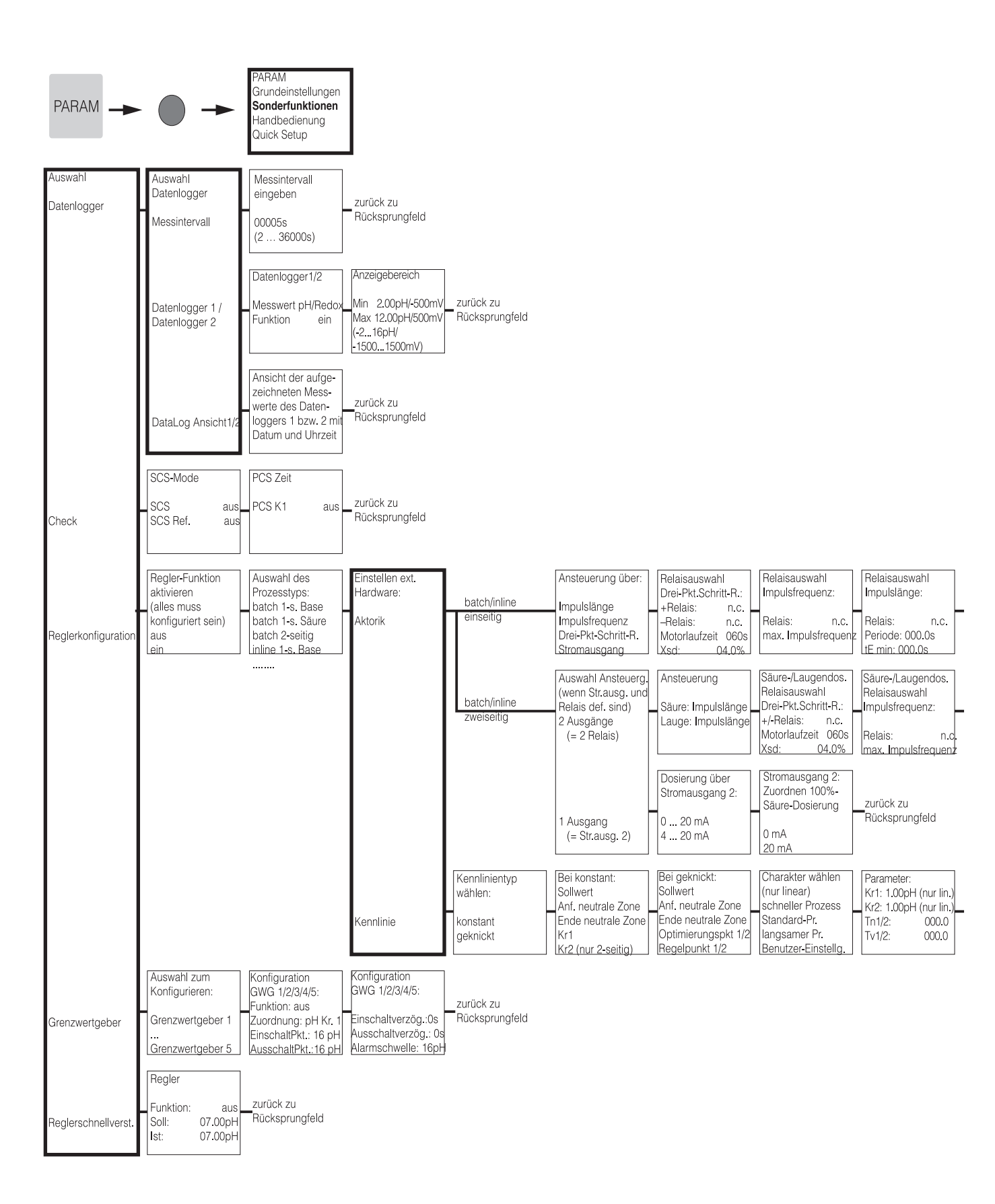

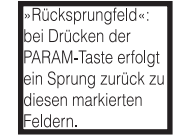

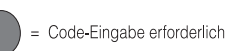

C07-CPC300xx-19-06-08-de-002.eps

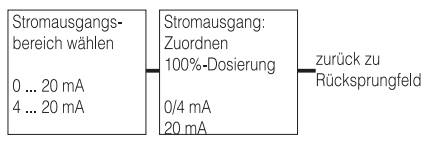

| Säure-/Laugen-<br>dosierung Relais-<br>auswahl Impulslänge:<br>Relais: Rel. 1<br>Periode: 000.0s | zurück zu<br>Rücksprungfeld |
|--------------------------------------------------------------------------------------------------|-----------------------------|
| tE min: 000.0s                                                                                   |                             |

| Reglersimulation | Reglersim  | nulation          |                                                       |
|------------------|------------|-------------------|-------------------------------------------------------|
| aktivieren       | Funktion   | auto              | Reglersimulaton oder                                  |
| aus<br>ein       | Ist:<br>y: | 07.00pH<br>0700pH | <ul> <li>zuruck zu</li> <li>Rücksprungfeld</li> </ul> |

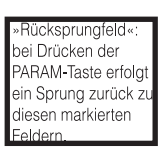

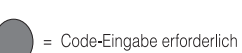

C07-CPC300xx-19-06-08-de-003.eps

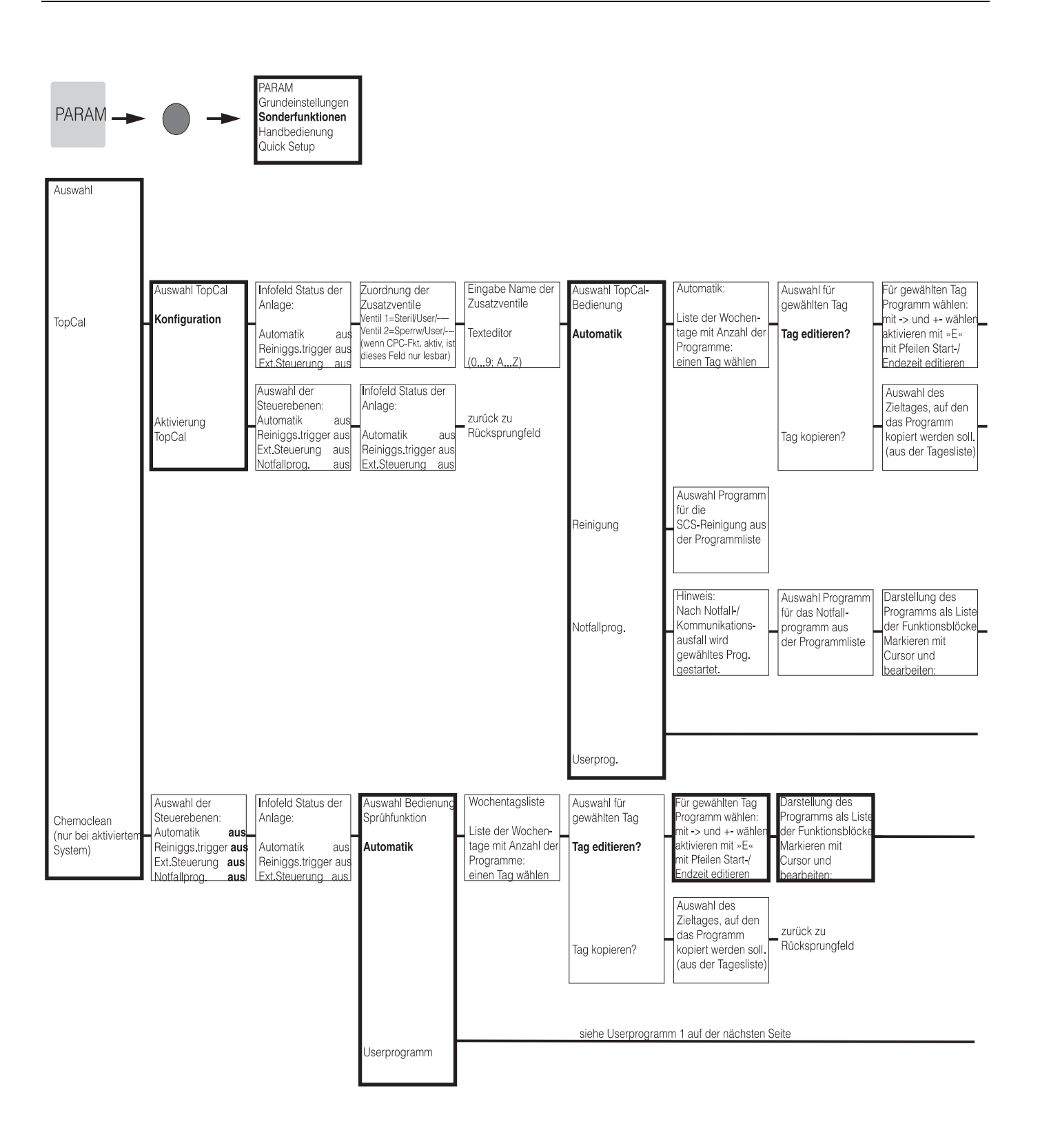

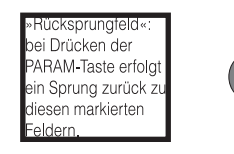

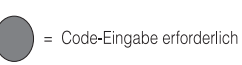

C07-CPC300xx-19-06-08-de-014.eps

| Darstellung des<br>Programms als Liste | Auswahl:               | Zeit einstellen für<br>Druckluft/Heissdof / | Anzahl der Hübe<br>eingeben für Puffer1 | Anzahl der Wieder-<br>holungen für Reini- |            |
|----------------------------------------|------------------------|---------------------------------------------|-----------------------------------------|-------------------------------------------|------------|
| der Funktionsblöcke<br>Markieren mit   | Sperrwasser an         | Warten/Wasser:                              | Puffer2/Reiniger:                       | gung/Sterilisation                        | zurück mit |
| Cursor und<br>bearbeiten:              | (nur in 1. Prog.zeile) | 0010 s<br>(09999s)                          | 02<br>(099)                             | 00 (010)                                  |            |

zurück zu Rücksprungfeld

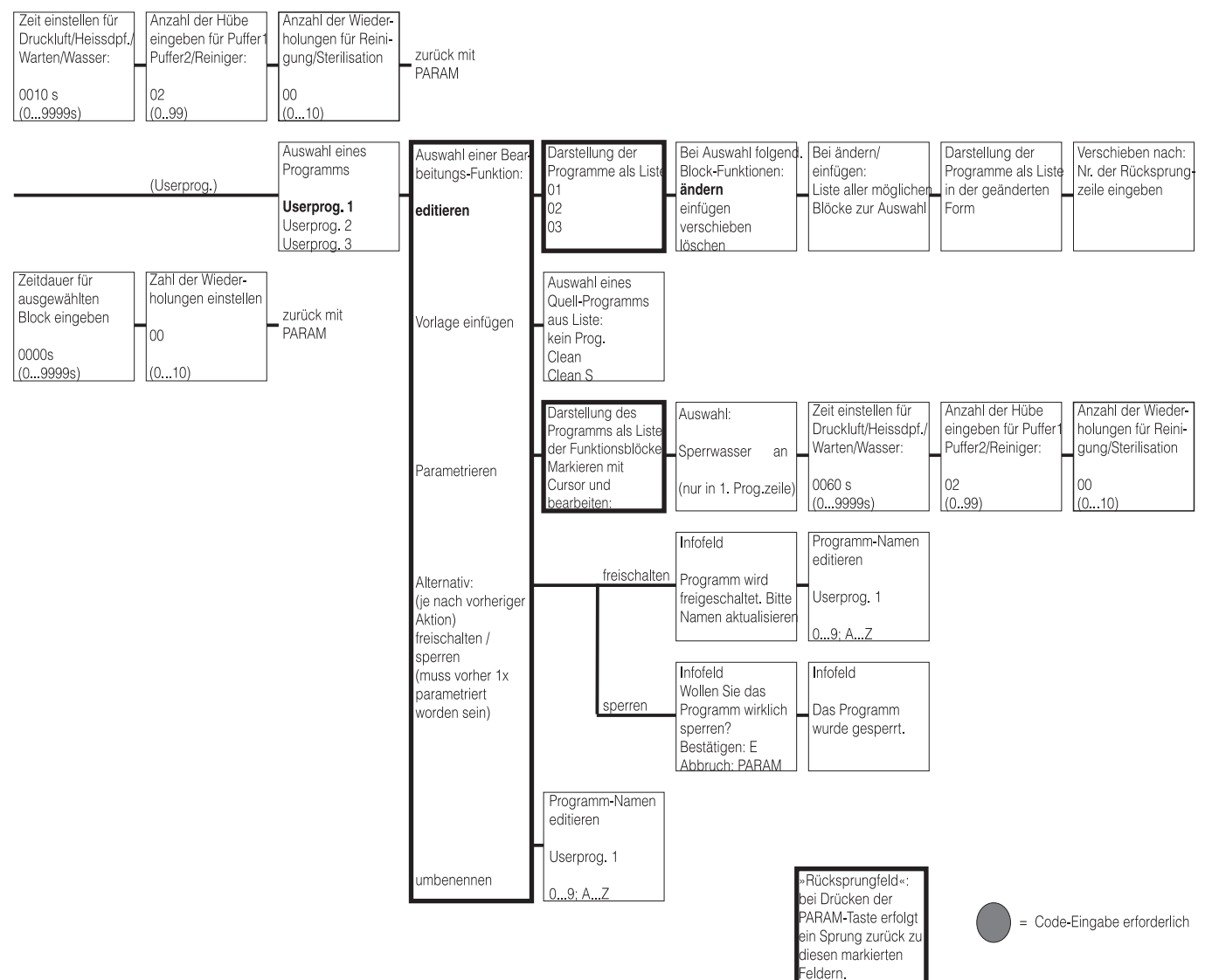

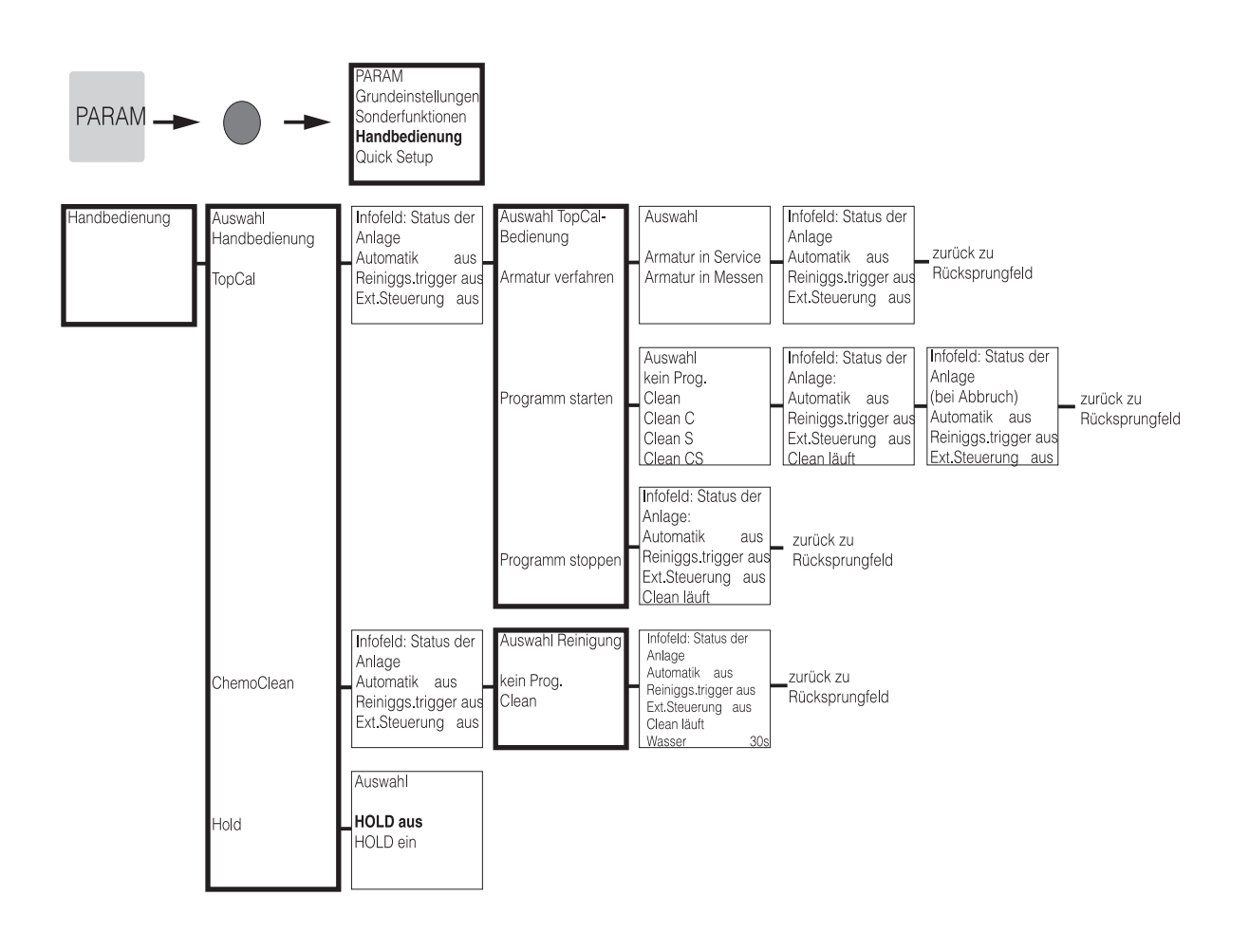

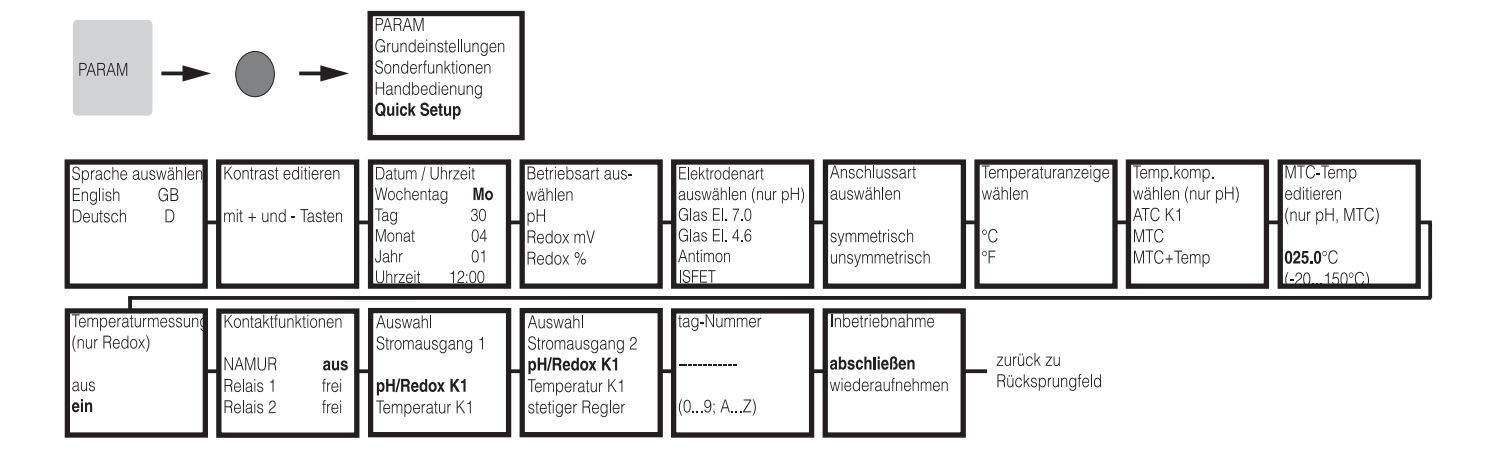

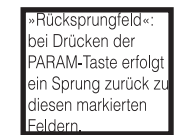

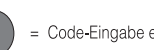

= Code-Eingabe erforderlich

C07-CPC300xx-19-06-08-de-011.eps

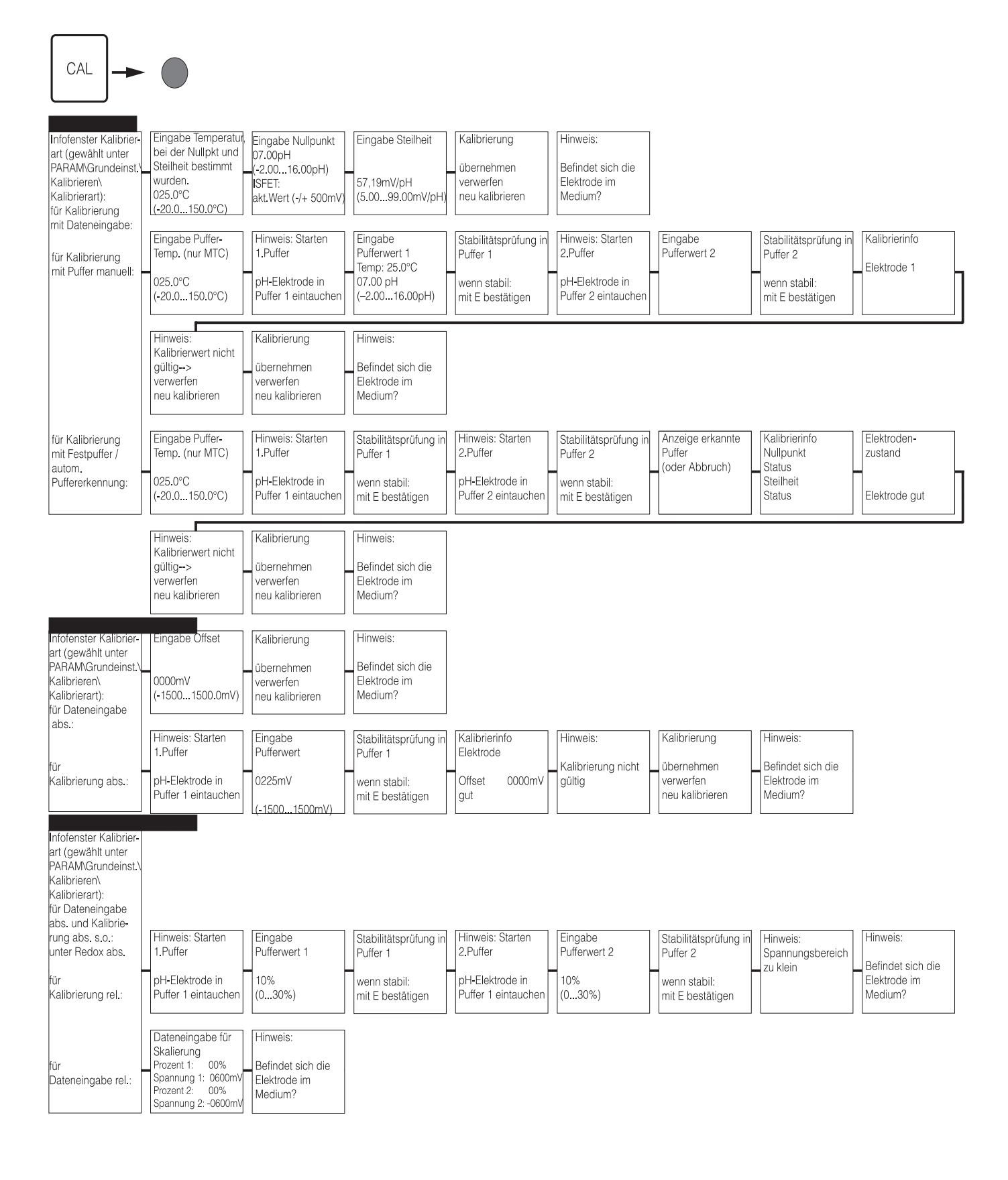

= Code-Eingabe erforderlich

169

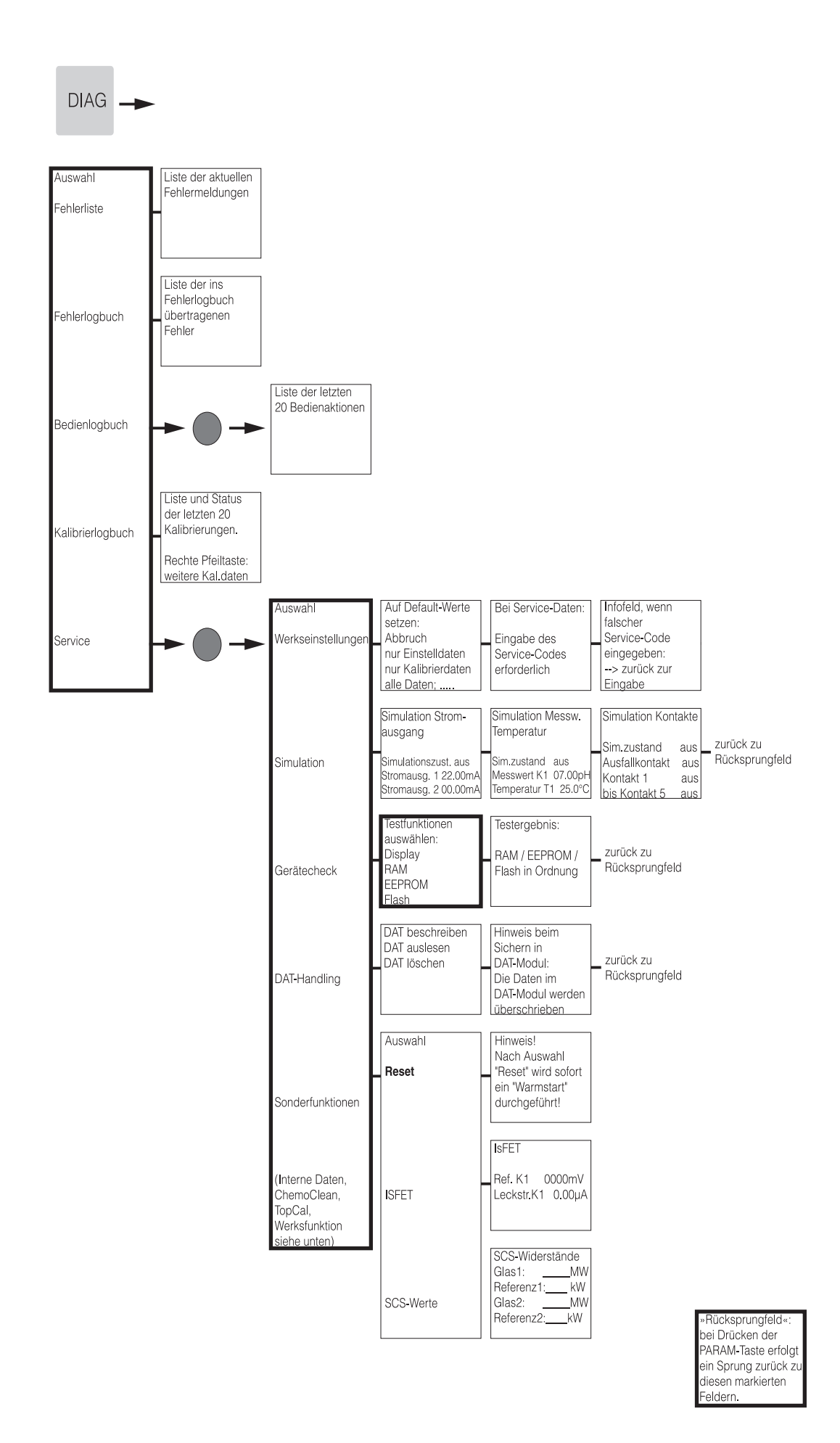

= Code-Eingabe erforderlich

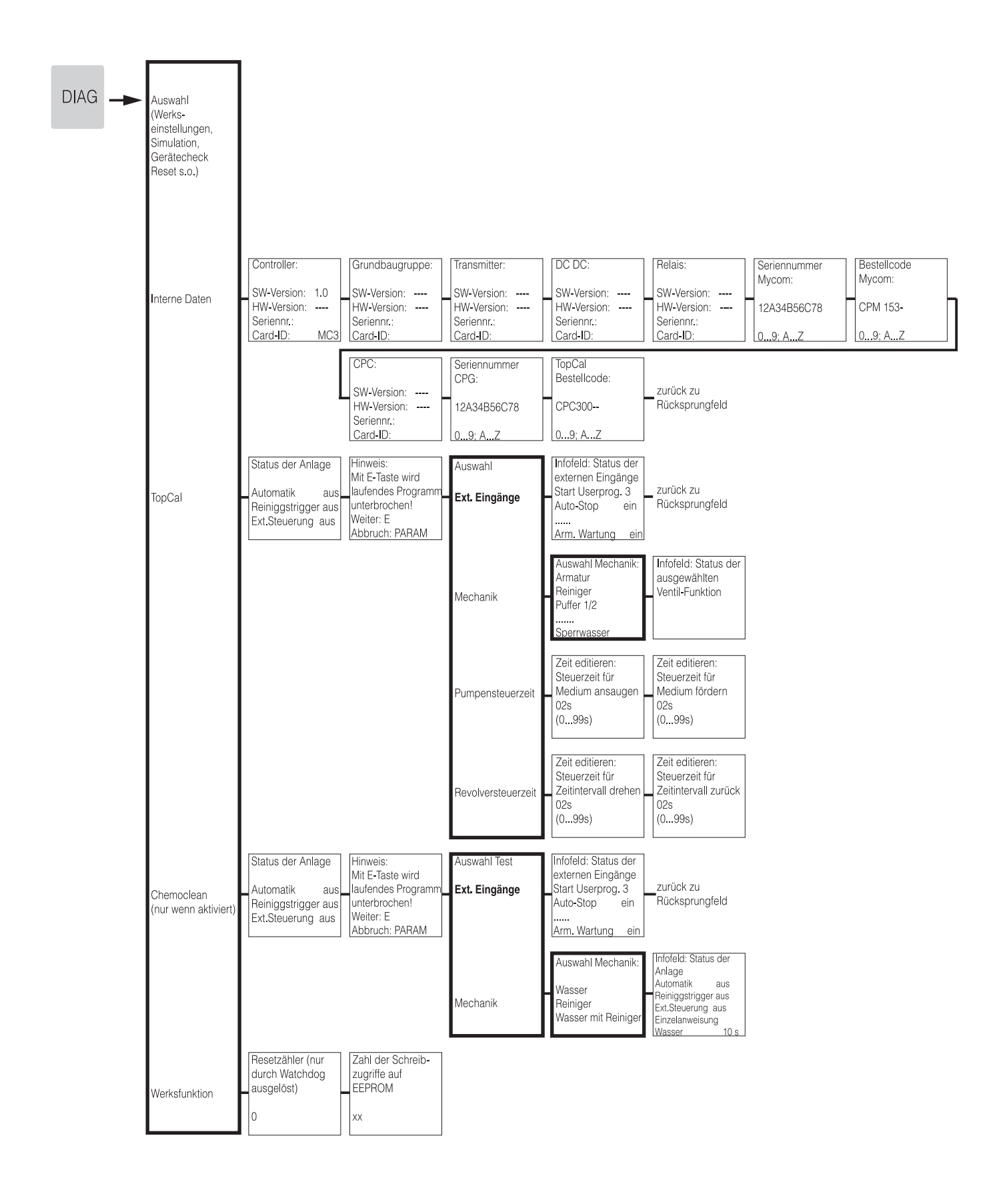

»Rücksprungfeld«: bei Drücken der PARAM-Taste erfolgt ein Sprung zurück zu diesen markierten Feldern.

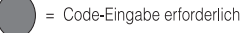

C07-CPC300xx-19-06-08-de-013.eps

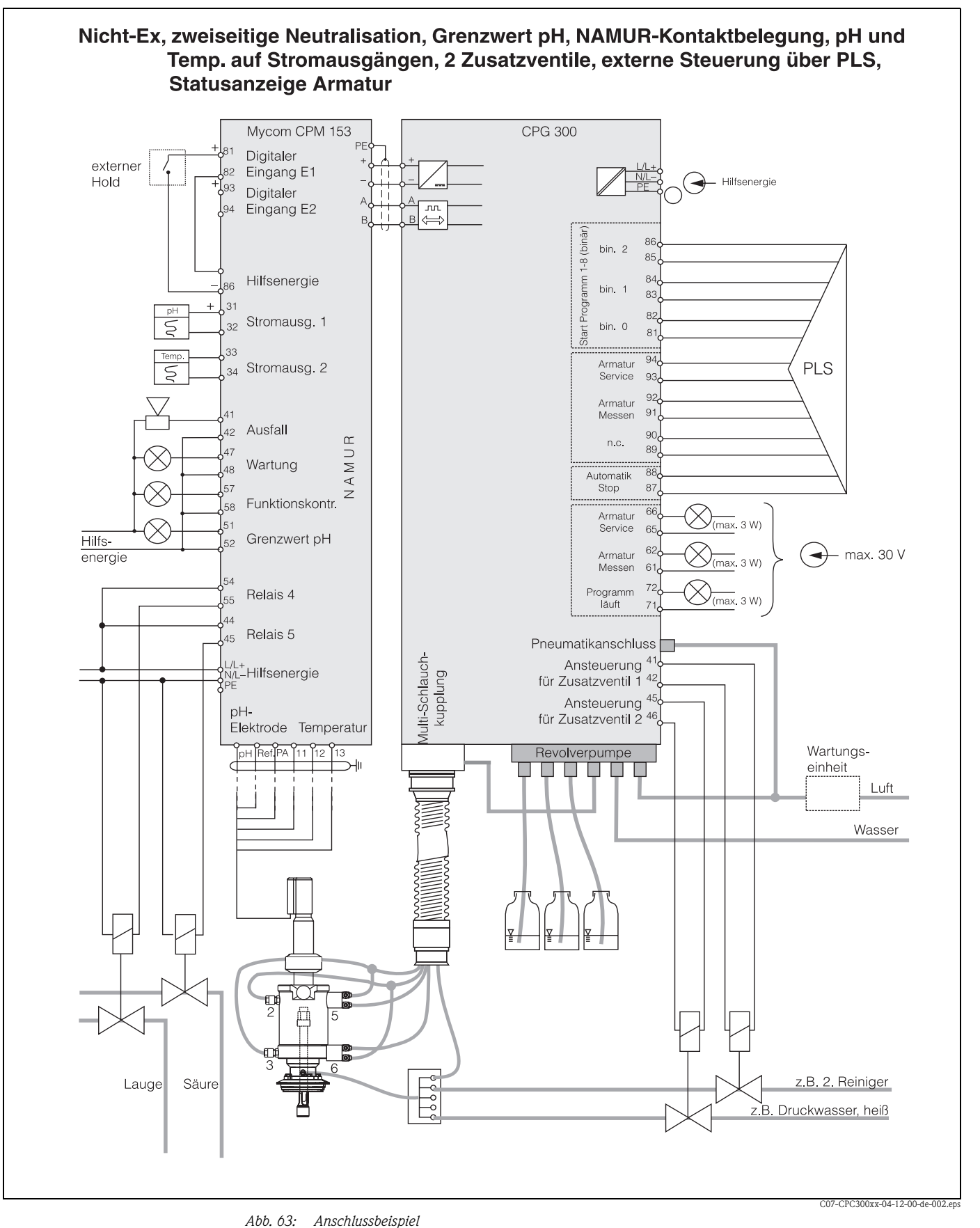

## 12.2 Anschlussbeispiel

Hinweis! Größenverhältnisse sind nicht berücksichtigt.

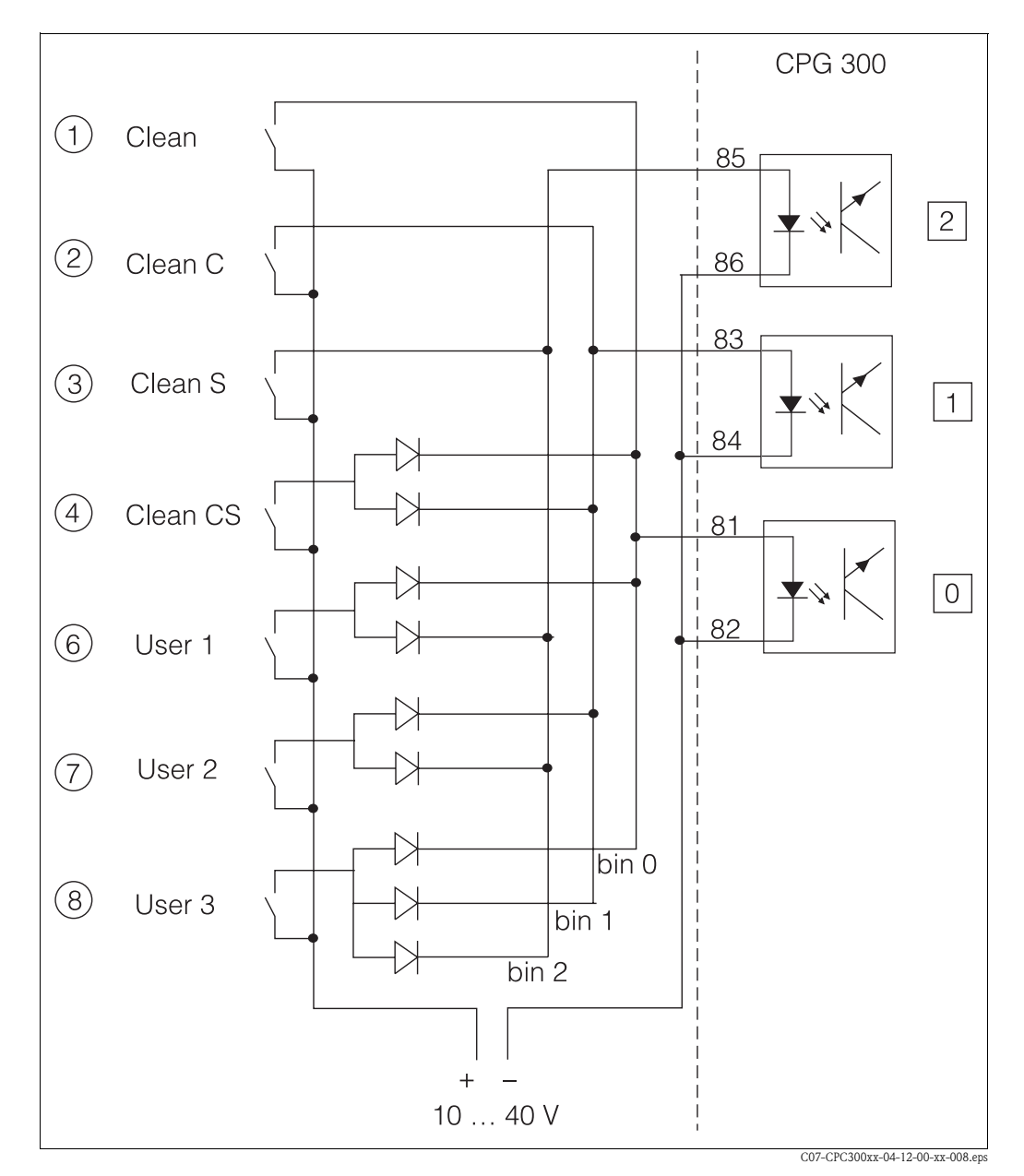

## 12.3 Verdrahtungsbeispiel für externen Programmstart

Abb. 64: Stromlaufplan für die externe Ansteuerung der Reinigungs-Programme

1 ... 8 :Taster zum Start der Reinigungsprogramme

81 ... 86: Anschlussklemmen für Programmstart

0 / 1 / 2: binäre Eingänge der Steuereinheit CPG300

10 ... 40 V z.B. über Hilfsenergieeingang des Mycom S CPM153, Klemmen 85/85 (15 V)

Dioden 1N4007

3 mA pro Optokopplereingang

| 0 |
|---|
|   |
|   |

|    | '    | 7    | 9    | ~    | ÷     |  |
|----|------|------|------|------|-------|--|
| 90 | 1,13 | 4,79 | 6,80 | 8,82 | 10,99 |  |
| 85 | 1,12 | 4,77 | 6,79 | 8,83 | 11,09 |  |
| 80 | 1,12 | 4,75 | 6,78 | 8,85 | 11,19 |  |
| 75 | 1,11 | 4,73 | 6,77 | 8,86 | 11,31 |  |
| 70 | 1,11 | 4,72 | 6,76 | 8,88 | 11,43 |  |
| 65 | 1,11 | 4,71 | 6,76 | 8,90 | 11,56 |  |
| 60 | 1,11 | 4,70 | 6,76 | 8,92 | 11,69 |  |
| 55 | 1,11 | 4,69 | 6,76 | 8,96 | 11,79 |  |
| 50 | 1,11 | 4,68 | 6,76 | 9,00 | 11,98 |  |
| 45 | 1,10 | 4,67 | 6,76 | 9,04 | 12,09 |  |
| 40 | 1,10 | 4,66 | 6,76 | 9,09 | 12,29 |  |
| 35 | 1,10 | 4,65 | 6,77 | 9,13 | 12,45 |  |
| 30 | 1,10 | 4,65 | 6,78 | 9,18 | 12,61 |  |
| 25 | 1,09 | 4,65 | 6,79 | 9,23 | 12,75 |  |
| 20 | 1,09 | 4,65 | 6,80 | 9,27 | 12,96 |  |
| 15 | 1,09 | 4,66 | 6,82 | 9,32 | 13,16 |  |
| 10 | 1,09 | 4,66 | 6,84 | 9,37 | 13,37 |  |
| 5  | 1,08 | 4,67 | 6,87 | 9,43 | 13,63 |  |
| 0  | 1,08 | 4,67 | 6,89 | 9,48 | 13,95 |  |
| С  | Ŧ    | •    | •    |      |       |  |

Ingold 0

|    | ,    |      |      |      |      |      |      |      |      |      |      |      |      |      |      |      |      |      |      |
|----|------|------|------|------|------|------|------|------|------|------|------|------|------|------|------|------|------|------|------|
| ပ  | 0    | 5    | 10   | 15   | 20   | 25   | 30   | 35   | 40   | 45   | 50   | 55   | 60   | 65   | 20   | 75   | 80   | 85   | 06   |
| Hd | 2,03 | 2,02 | 2,01 | 2,00 | 2,00 | 2,00 | 1,99 | 1,99 | 1,98 | 1,98 | 1,98 | 1,98 | 1,98 | 1,99 | 1,99 | 2,00 | 2,00 | 2,00 | 2,00 |
|    | 4,01 | 4,01 | 4,00 | 4,00 | 4,00 | 4,01 | 4,01 | 4,02 | 4,03 | 4,04 | 4,06 | 4,08 | 4,10 | 4,13 | 4,16 | 4,19 | 4,22 | 4,26 | 4,30 |
|    | 7,12 | 7,09 | 7,06 | 7,04 | 7,02 | 7,00 | 6,99 | 6,98 | 6,97 | 6,97 | 6,97 | 6,98 | 6,98 | 6,99 | 7,00 | 7,02 | 7,04 | 7,06 | 7,09 |
|    | 9,52 | 9,45 | 9,38 | 9,32 | 9,26 | 9,21 | 9,16 | 9,11 | 9,06 | 9,03 | 8,99 | 8,96 | 8,93 | 8,90 | 8,88 | 8,85 | 8,83 | 8,81 | 8,79 |
|    | :    |      |      |      |      |      |      |      |      |      |      |      |      |      |      |      |      |      |      |

|   | I |
|---|---|
| Т | I |
| Ŧ | I |
| ш | I |
|   | l |

| 0  | 1 2,01 | 0 4,00 | 0 7,02 | 5 8,83 | 3 9,86 |  |
|----|--------|--------|--------|--------|--------|--|
| ō  | 2,0    | 4,0(   | 7,0(   | 8,8    | 9,9;   |  |
| 85 | 2,01   | 4,00   | 6,98   | 8,87   | 10,00  |  |
| 80 | 2,01   | 4,00   | 6,97   | 8,89   | 10,06  |  |
| 75 | 2,01   | 4,00   | 6,96   | 8,91   | 10,12  |  |
| 70 | 2,01   | 4,00   | 6,96   | 8,93   | 10,19  |  |
| 65 | 2,00   | 4,00   | 6,96   | 8,95   | 10,21  |  |
| 60 | 2,00   | 4,00   | 6,96   | 8,96   | 10,23  |  |
| 55 | 2,00   | 4,00   | 6,95   | 8,99   | 10,35  |  |
| 50 | 2,00   | 4,00   | 6,95   | 9,01   | 10,48  |  |
| 45 | 2,00   | 4,01   | 6,95   | 9,04   | 10,56  |  |
| 40 | 2,00   | 4,01   | 6,95   | 9,07   | 10,64  |  |
| 35 | 2,00   | 4,01   | 6,96   | 9,10   | 10,72  |  |
| 30 | 2,00   | 4,01   | 6,98   | 9,14   | 10,81  |  |
| 25 | 2,00   | 4,01   | 6,98   | 9,18   | 10,90  |  |
| 20 | 2,00   | 4,00   | 7,00   | 9,22   | 11,00  |  |
| 15 | 2,00   | 4,01   | 7,02   | 9,28   | 11,10  |  |
| 10 | 2,01   | 4,02   | 7,05   | 9,33   | 11,20  |  |
| 5  | 2,01   | 4,04   | 7,07   | 9,40   | 11,32  |  |
| 0  | 2,01   | 4,05   | 7,13   | 9,46   | 11,45  |  |
| ပ  | Ŧ      |        | -      |        | -      |  |

# **NBS/DIN 19266**

| 0 5 10 1 | I 0,00 0,05 0,10 0,1 | 1,67 1,67 1,67 1,67 | 4,01 4,01 4,00 4,0 | 6,98 6,95 6,92 6,9 | 9.46 9.39 9.33 9.2 |
|----------|----------------------|---------------------|--------------------|--------------------|--------------------|
| 5 20     | 5 0,20               | 7 1,68              | 0 4,00             | 0 6,88             | 7 9.22             |
| 25       | 0,25                 | 1,68                | 4,01               | 6,86               | 9.18               |
| 30       | 0,30                 | 1,69                | 4,01               | 6,85               | 9.14               |
| 35       | 0,35                 | 1,69                | 4,02               | 6,84               | 9.10               |
| 40       | 0,40                 | 1,70                | 4,03               | 6,84               | 9.07               |
| 45       | 0,45                 | 1,70                | 4,04               | 6,83               | 9.04               |
| 50       | 0,50                 | 1,71                | 4,06               | 6,83               | 9.01               |
| 55       | 0,55                 | 1,72                | 4,08               | 6,84               | 8.99               |
| 60       | 0,60                 | 1,73                | 4,10               | 6,84               | 8.96               |
| 65       | 0,65                 | 1,74                | 4,11               | 6,85               | 8.94               |
| 70       | 0,70                 | 1,74                | 4,12               | 6,85               | 8.93               |
| 75       | 0,75                 | 1,76                | 4,14               | 6,86               | 8.91               |
| 80       | 0,80                 | 1,77                | 4,16               | 6,86               | 8.89               |
| 85       | 0,85                 | 1,79                | 4,18               | 6,87               | 8.87               |
| 06       | 06'0                 | 1,80                | 4,20               | 6,88               | 8.85               |

95 0,95 1,81 4,23 6,89 8,83

#### Puffertabellen 12.4

4,35

8

8,77

95

Folgende Puffertabellen sind im Mycom S CPM153 hinterlegt.

# Stichwortverzeichnis

#### A

| Ablagerungen                                 | 23       |
|----------------------------------------------|----------|
| ADMessungen                                  | 50       |
| UFG300 Is                                    | 20       |
| Manual Massumformar                          | 57       |
| Aktorik 74.91 (                              | ינ<br>27 |
| AKUOIIK                                      | ンム<br>01 |
|                                              | 01<br>01 |
| Zweiselug                                    | 52       |
| Aktorik-Alisteuerung                         | 76       |
| Analog                                       | /0       |
| Drei-Punkt-Schrittregier                     | /0<br>70 |
|                                              | 15       |
| Impulsiange, PWM                             | 15       |
| Aktuelle Messwerte                           | 42       |
| Alarm                                        | 53       |
| Dosierzeit                                   | 53       |
| Fehlerstrom                                  | 53       |
| Verzögerung 63, 8                            | 35       |
| Alarmkontakt                                 | 50       |
| Anfang neutrale Zone 8                       | 33       |
| Anhang 15                                    | 59       |
| Anschluss                                    |          |
| analoge pH-Elektroden                        | 19       |
| Armaturen CPA471/472/475                     | 32       |
| Armaturen CPA473/474                         | 34       |
| Ausgänge CPG300                              | 27       |
| Digitale Sensoren                            | 23       |
| Druckluftleitung                             | 31       |
| Externe Fingänge CPG300                      | 26       |
| Externe Eingänge Mycom                       | 20       |
| Induktive Endlagenschalter                   | 20       |
| ISEET Sonsoron                               | 10       |
| Kommunikationsverbindung Mycom /             | 19       |
|                                              | 17       |
| Mucom Doloio                                 | 17<br>25 |
| Niycolli Reldis                              | 10       |
| Niveauschalter Puller/ Keiniger              | 10       |
| Puller                                       | 51<br>51 |
| Keiniger                                     | 51<br>17 |
| Spannungsversorgung CPG300                   | 1/       |
| Spannungsversorgung Mycom                    | 10       |
| Spulwasser                                   | 31       |
| Stromausgänge                                | 24       |
|                                              | 28       |
| Anschlussart                                 | 14       |
| auswählen                                    | 54       |
| symmetrisch/unsymmetrisch1                   | 19       |
| Anschlussbeispiele                           | 72       |
| Anschlüsse, Wartung 12                       | 25       |
| Anschlusskontrolle                           | 39       |
| Anschlussraumaufkleber                       |          |
| CPG300 3                                     | 37       |
| Mycom 3                                      | 38       |
| Anschlusszubehör 14                          | 48       |
| Ansteuerung Aktorik: s. Aktorik, Ansteuerung |          |
| Ansteuerung externer Ventile 89, 15          | 55       |
|                                              |          |

| Anzeige       55         Armaturen       147         Armaturen CPA471/472/475 anschließen       32         Armaturen CPA473/474 anschließen       34         ATC       60–61         Ausgangskenngrößen       154         Austausch der Sicherungen       146         Automatische Puffererkennung       65, 68, 116         Automatische Temperaturkompensation       60–61 |
|----------------------------------------------------------------------------------------------------|
| B<br>Batch Prozess reiner 75                                                                                                    |
| Datch-1102ess, Telliel                                                                                                    |
| Dedienung E 40                                                                                                    |
| Deulellulig                                                                                                    |
| enisperien                                                                                                    |
| Spellell                                                                                                    |
| Delage                                                                                                    |
| Dereichsabhaltungsbeiterister Kung                                                                                                    |
| Descriation Description 172                                                                                                    |
| Destellsuuktur                                                                                                    |
| Desuminuingsgemane verwendung                                                                                                    |
| Betriebssicherheit 5                                                                                                    |
| Bozugstomporatur 62                                                                                                    |
| Binäre Kodierung 00                                                                                                    |
|                                                                                                    |
| С                                                                                                    |
| CAL-Taste                                                                                                    |
| Check                                                                                                    |
| ChemoClean 59.99                                                                                                    |
| Automatik 100                                                                                                    |
| Chemoclean                                                                                                    |
| Handbedienung 100, 104                                                                                                    |
| Clean 90–91                                                                                                    |
| Clean C                                                                                                    |
| Clean CS                                                                                                    |
| Clean Int                                                                                                    |
| Clean Interval                                                                                                    |
| Clean S                                                                                                    |
| Code                                                                                                    |
| Aktivierung 43                                                                                                    |
| Anzeigenebene                                                                                                    |
| Einstellen                                                                                                    |
| Instandhalter                                                                                                    |
| Spezialist                                                                                                    |
| vergessen?                                                                                                    |
| zurücksetzen                                                                                                    |
|                                                                                                    |
| CYC300 150                                                                                                    |

## D

| Dämpfung                               | 54 |
|----------------------------------------|----|
| DAT                                    |    |
| beschreiben, auslesen 1                | 09 |
| Steckplatz 1                           | 40 |
| Dateneingabe absolut (Redox absolut) 1 | 18 |
| Dateneingabe absolut (Redox rel.) 1    | 19 |
| Dateneingabe manuell (pH) 1            | 16 |
|                                        |    |

| Dateneingabe relativ (Redox rel.)    120      Datenlogger    72      abrufen, Werte    42 |
|-------------------------------------------------------------------------------------------|
| Aufzeichenmodus, Scrollmodus                                                              |
| in DAT kopieren 109                                                                       |
| Datenspeicher, austauschbar (DAT) 45                                                      |
| DAT-Handling 108–109                                                                      |
| DAT-Modul                                                                                 |
| Datum                                                                                     |
| Diagnose                                                                                  |
| DIAG-Taste                                                                                |
| Digitale Sensoren                                                                         |
| Anschluss                                                                                 |
| Besonderheiten                                                                            |
| Ext. Sensordaten 105                                                                      |
| Wartung                                                                                   |
| Displav-Test                                                                              |
| Dosierung über Stromausgang 82                                                            |
| Dosierzeitalarm 63                                                                        |
| Drei-Punkt-Schrittragler 76                                                               |
|                                                                                           |

## Ε

| Editortypen 44            |
|---------------------------|
| EEPROM-Test 109           |
| Einbaubedingungen 11      |
| Einbaumaße 12             |
| Eingangskenngrößen 153    |
| Einseitiger Prozess       |
| Batch                     |
| Inline                    |
| Elektrischer Anschluss 36 |
| Elektrodenart 44          |
| Elektrodenüberwachung 73  |
| Ende neutrale Zone 83     |
| Enter-Taste 41            |
| Ersatzteile CPG300 141    |
| Ersatzteile CPM153 139    |
| Erstinbetriebnahme 47     |
| E-Taste                   |
| Externe Ventile           |
| Ansteuerung               |
| Externer Hold 64          |
| Externer Programmstart    |
|                           |

## F

| Fehlerliste                              | 128  |
|------------------------------------------|------|
| anzeigen                                 | 105  |
| Fehlerlogbuch                            | 105  |
| Fehlerstrom                              | . 63 |
| Fehlersuchanleitung                      | 127  |
| Fehlerzuordnung                          | . 63 |
| Festpuffer                               | 116  |
| Flachdichtung                            | 149  |
| Flash-Test                               | 109  |
| Förderung von Puffer, Reiniger (Hubzahl) | . 95 |
| Funktionsbeschreibung                    | . 54 |
| Funktionskontrolle                       | . 47 |
|                                          |      |

## G

| Gefahrgutblatt    6      geknickte Kennlinie    83      Uber State    83 |
|--------------------------------------------------------------------------|
| Gerateansicht CPG300 143                                                 |
| Geräteansicht CPM153 140                                                 |
| Gerätebezeichnung 8                                                      |
| Gerätecheck 109                                                          |
| Gerätereset                                                              |
| Gerätesicherungen tauschen 146                                           |
| Glasbruch erkennen                                                       |
| Glas-Elektrode                                                           |
| Umstellen auf ISFET 22                                                   |
| Grenzwertgeber                                                           |
| Grundeinstellungen 54                                                    |
| Grüne LED                                                                |

#### Η

| Handbedienung       |
|---------------------|
| Hilfeseiten         |
| Hold                |
| externer            |
| Nachwirkzeit 64     |
| Regler 64           |
| Strom 64            |
| Vor-Ort             |
| Hubzahl             |
| Eingabe             |
| Hydraulik, Plan 145 |

## I

| Identifizierung                           |
|-------------------------------------------|
| Impulsfrequenzregler 75                   |
| Impulslängenregler                        |
| Inbetriebnahme 5, 46                      |
| erste                                     |
| Vorgehen 47                               |
| Induktive Endlagenschalter anschließen 29 |
| Inline-Prozess, reiner                    |
| Installationskontrolle 47                 |
| Instandhaltercode 43                      |
| Eingabe 56                                |
| Interne Daten 108                         |
| ISFET-Sensor 51                           |
| Besonderheiten 46                         |
| Umstellen von Glas-Elektrode auf          |
| Isothermen                                |
| -Kompensation 67                          |
| -Schnittpunkt 67                          |

## K

| Kabel, Wartung      | 125 |
|---------------------|-----|
| Kabelverlängerung   | 22  |
| Kalibrierart Vorort |     |
| рН                  | 65  |
| Redox               | 69  |
| Kalibrierlogbuch    | 105 |

| Kalibrierprogramme                    |
|---------------------------------------|
| abbrechen                             |
| Kalibrier-Timer                       |
| Kalibrierung                          |
| Ablauf 115                            |
| automatische Puffererkennung 116      |
| Festpuffer 116                        |
| Grundeinstellungen 65                 |
| pH 116                                |
| Puffer manuell 116                    |
| Redox absolut 118                     |
| Redox relativ                         |
| schützen 115                          |
| Stabilitätskriterien                  |
| Kalibrierung absolut (Redox abs.)     |
| Kalibrierung absolut (Redox rel.) 119 |
| Kalibrierung relativ (Redox rel.)     |
| Kennlinientyp Regler                  |
| Kodierung                             |
| Stromausgänge aktiv/passiv            |
| Konformitätserklärung 10              |
| Konstruktiver Aufbau 157              |
| Kontakte                              |
| Verhalten bei Störung 137             |
| Verhalten bei Stromausfall            |
| Kontaktfunktionen 44                  |
| Kontaktstatus Relais                  |
| Kontaktzuordnung                      |
| Kontrast                              |
| Kontroll-LEDs CPG300 135              |
| KR                                    |
| т                                     |

#### L

| Lagerung                    | 1 |
|-----------------------------|---|
| LED 4 <sup>+</sup>          | 1 |
| LEDs CPG300 135             | 5 |
| Lieferumfang 10             | С |
| Logbuch in DAT kopieren 109 | 9 |

## М

| Manuelle Temperaturkompensation 49, 60–61 |
|-------------------------------------------|
| Mastmontage                               |
| MEAS-Taste 41                             |
| Mediumskompensation                       |
| Memosens-Sensoren                         |
| Anschluss                                 |
| Besonderheiten 46                         |
| Ext. Sensordaten 105                      |
| Wartung 124                               |
| Menü-Editortypen                          |
| Messbild für Regler                       |
| Messbilder                                |
| Messen (Position Serviceschalter) 41      |
| Messgenauigkeit 156                       |
| Messgerät einschalten                     |
| Messgröße 54                              |
| Messintervall                             |

| Messkabel         | 148     |
|-------------------|---------|
| Messprinzip       | 44      |
| Messwert-Dämpfung | 54      |
| Montage           | 5,11    |
| Montagekontrolle  | 35      |
| Motorlaufzeit     | . 76,81 |
| МТС               | . 60-61 |
|                   |         |

## Ν

| IN                  |
|---------------------|
| Nachwirkzeit Hold   |
| NAMUR               |
| Funktionen 59       |
| Klassen             |
| Netzausfallprogramm |

## 0

| Offline-Parametrierung 147 |
|----------------------------|
| Öffner                     |
| Offset pH                  |
| Offset Redox 69            |
| Optimierungspunkt 83       |
| Optoscope 148              |

## P

| Parametrierung<br>freigehen 43 |
|--------------------------------|
| sperren                        |
| PARAM-Taste                    |
| Parawin                        |
| PCS                            |
| Pfeil-Tasten 41                |
| PFM                            |
| pH-/Redox-Elektroden 147       |
| pH-Messkabel 148               |
| Pneumatik, Plan 145            |
| Priorität Hold 64              |
| Process Check System 73        |
| Produktstruktur                |
| Programm extern starten 87     |
| Programmablauf Reinigung       |
| Chemoclean                     |
| Topcal S 91                    |
| Programm-Editor                |
| Prozess                        |
| einseitig 80                   |
| zweiseitig                     |
| Prozessbedingungen 157         |
| Puffer                         |
| Hubzahl eingeben               |
| Pufferlösungen                 |
| Puls-Frequenz-Modulation       |
| Puls-Weiten-Modulation         |
| Pumpe                          |
| Generelles Verhalten 51        |
| Nullstellung                   |
| Steuerzeit                     |
| PWIM                           |

#### Q

| SCC                        | 67,70 |
|----------------------------|-------|
| Schalttafeleinbau          | 15    |
| Schließer                  | 59    |
| Schreibzugriff, Zahl der – | . 114 |
| SCS                        | 73    |
| Semi-Batchprozess          | 75    |
| Sensor Check System        | 73    |
|                            |       |

| Sensor Condition Check 67, 70           |
|-----------------------------------------|
| Seriennummern 108                       |
| Serviceadapter Optoscope 148            |
| Service-Diagnose 108                    |
| Service-Kits CPG300, Bestellnummern 141 |
| Serviceschalter                         |
| Sevice-Kits CPM153, Bestellnummern 139  |
| Sicherheitshinweise 5                   |
| Sicherheitssymbole 6                    |
| Sicherheitszeichen 6                    |
| Sicherungen tauschen 146                |
| Simulation 108                          |
| Kontakte 109                            |
| Messwert, Temperatur 109                |
| Stromausgänge 109                       |
| Sollwert                                |
| Sonderfunktionen                        |
| Sonderpuffer                            |
| Sperrwasser 28, 90, 94, 97              |
| Spezialistencode                        |
| Eingabe des 56                          |
| Split range                             |
| Sprache 48, 55                          |
| Sprühreinigungssystem CYR10/20 148      |
| Spülanschlussadapter CPR40 148          |
| Stabilität                              |
| Steckplatz für DAT-Baustein 140         |
| Sterilisation                           |
| Störsicherheit                          |
| Stromausgang 44, 57                     |
| Dosierung Säure/Lauge 82                |
| Kodierung aktiv/passiv 141              |
| Verhalten bei Störung 137               |
| · · · · D 1 · · · 1 · · · 00            |

#### Т Та

| lag                          |     |
|------------------------------|-----|
| editieren                    | 02  |
| kopieren                     | 94  |
| Tagesprogramm Reinigung    1 | 02  |
| Tastatur-Test 1              | .09 |
| Technische Daten 1           | 53  |
| Ausgangskenngrößen 1         | 54  |
| Eingangskenngrößen           | 53  |
| Konstruktiver Aufbau 1       | 57  |
| Messgenauigkeit              | 56  |
| Prozessbedingungen 1         | 57  |
| Umgebungsbedingungen 1       | 57  |
| Temperatur                   | 60  |
| Temperaturanzeige            | 44  |
| Temperaturfühler             | 44  |
| Temperaturkompensation       | 44  |
| automatisch                  | -61 |
| Kalibrierung                 | 66  |
| manuell                      | -61 |
| Testfunktionen 1             | 08  |
|                              |     |

| Transport   | 11 |  |
|-------------|----|--|
| Typenschild | 8  |  |

## U

| 0                                         |
|-------------------------------------------|
| Überprüfungen Anschlüsse                  |
| halbjährlich 125                          |
| monatlich 125                             |
| wöchentlich 125                           |
| Überprüfungen Armatur                     |
| jährlich                                  |
| wöchentlich 125                           |
| Überprüfungen CPG                         |
| jährlich                                  |
| wöchentlich 126                           |
| Uhrzeit                                   |
| Umgebungsbedingungen 157                  |
| Umschrank CYC300 150                      |
| Umstellen Glas-Elektrode - ISFET 22       |
| Ungewöhnliches Messumformer-Verhalten 110 |
| Universalcode 43                          |
| Userprogramme 1-3 88, 90–91, 95           |
|                                           |

## V

| Validierfunktion Topcal                     |
|---------------------------------------------|
| Validierlogbuch 105                         |
| Ventil V1, V2                               |
| Ventilname                                  |
| Verbindungsdose VBM 22                      |
| Verdrahtungsplan                            |
| Verhalten der Armatur bei Störung 138       |
| Verhalten der Kontakte                      |
| bei Störung 137                             |
| bei Stromausfall 137                        |
| Verhalten des Stromausgangs bei Störung 137 |
| Verschlauchen                               |
| Verschmutzungen 123                         |
| Versorgungsleitungen, Wartung 125           |
| Vor-Ort-Hold 64                             |

#### W

| Wandmontage 13                         |
|----------------------------------------|
| Warenannahme 11                        |
| Warmstart                              |
| Wartung                                |
| Anschlüsse 125                         |
| CPG300126                              |
| Kabel                                  |
| Position Serviceschalter 41            |
| Prozessarmatur                         |
| Sensor 122                             |
| Versorgungsleitungen                   |
| Wechsel Glas-Elektrode - ISFET         |
| Werkseinstellungen 108                 |
| Werksfunktion                          |
| Wetterschutzdach CYY101 15, 149        |
| Wiederholung Reinigung                 |
| Wiederholzyklen                        |
| Wirkungsrichtung, ein- oder zweiseitig |
| Wochenprogramm Reinigung 101           |
| Wochentagsmenü 94                      |
| -                                      |

## Ζ

| Zertifikate und Zulassungen10Zubehör.147Zugriffsberechtigungen.43Zuordnung Zusatzventile93Zurücksetzen                                                                                                    |
|----------------------------------------------------------------------------------------------------|
| Codes       43         Daten       108         Zusatzventile anschließen       28         Zusatzventile, Zuordnung       93         Zweiseitige Aktorik       82         Zweiseitige Regelung über Stromausgang       82 |
| Batch                                                                                                    |
# Erklärung zur Kontamination

#### Lieber Kunde,

aufgrund der gesetzlichen Bestimmungen und zum Schutz unserer Mitarbeiter und Betriebseinrichtungen benötigen wir die unterschriebene "Erklärung zur Kontamination", bevor Ihr Auftrag bearbeitet werden kann. Legen Sie diese vollständig ausgefüllte Erklärung unbedingt den Versandpapieren bei. Dies gilt auch für zusätzliche Sicherheitsdatenblätter und/oder spezielle Handhabungsvorschriften.

| Geräte- / Sensortyp:    | Seriennummer:  |             |
|-------------------------|----------------|-------------|
| Medium / Konzentration: | Temperatur:    | Druck:      |
| Gereinigt mit:          | Leitfähigkeit: | Viskosität: |

## Warnhinweise zum Medium (zutreffende bitte ankreuzen)

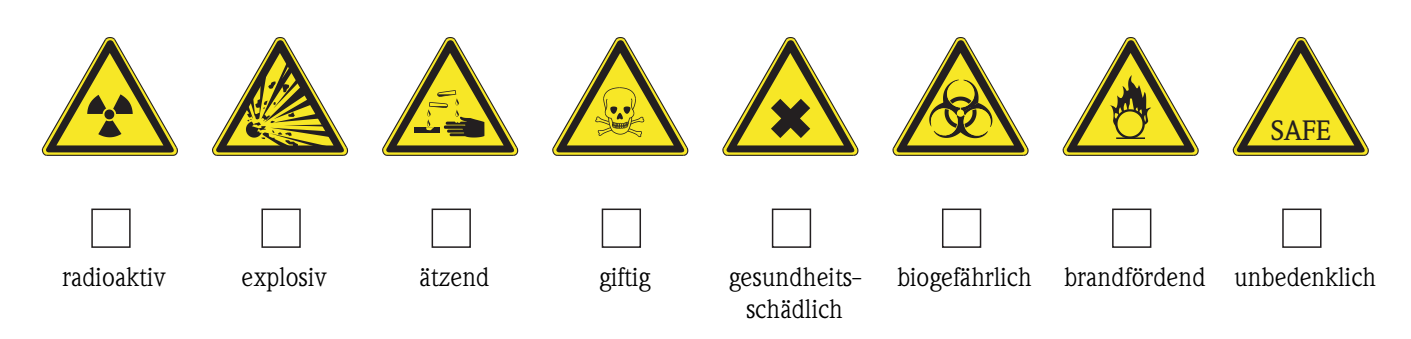

## Grund der Einsendung

## Angaben zur Firma

| Firma:   | Ansprechpartner:   |
|----------|--------------------|
|          |                    |
|          | Abteilung:         |
| Adresse: | Telefon:           |
|          | Fax / E-Mail:      |
|          | Ihre Auftrags-Nr.: |

Hiermit bestätigen wir, dass die zurückgesandten Teile gereinigt wurden und frei sind von jeglichen Gefahren- oder Giftstoffen entsprechend den Gefahrenschutzvorschriften.

(Ort, Datum)

(Firmenstempel und rechtsverbindliche Unterschrift)

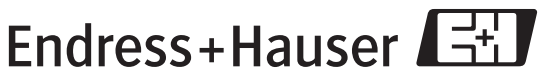

Allgemeine Informationen zu Service und Reparaturen: www.services.endress.com

People for Process Automation

BA236C/07/de/04.04 51504336 Printed in Germany / FM+SGML 6.0 / DT

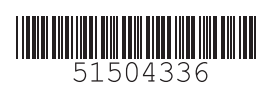

www.endress.com/worldwide

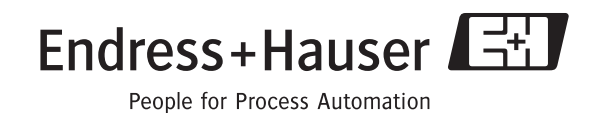